# РУКОВОДСТВО ПОЛЬЗОВАТЕЛЯ

# 

# программа для автоматизации составления карты-плана территории

**Телефоны:** 8 (8332) 47-31-47 8 (499) 600-600-0

Наш сайт: ПрограммныйЦентр.РФ pbprog.ru

## ОТДЕЛ ПРОДАЖ

e-mail: sales@pbprog.ru телефон: 8-800-707-41-80 (звонок бесплатный)

# ТЕХПОДДЕРЖКА

e-mail: help@pbprog.ru телефон: 8-800-100-58-90 (звонок бесплатный)

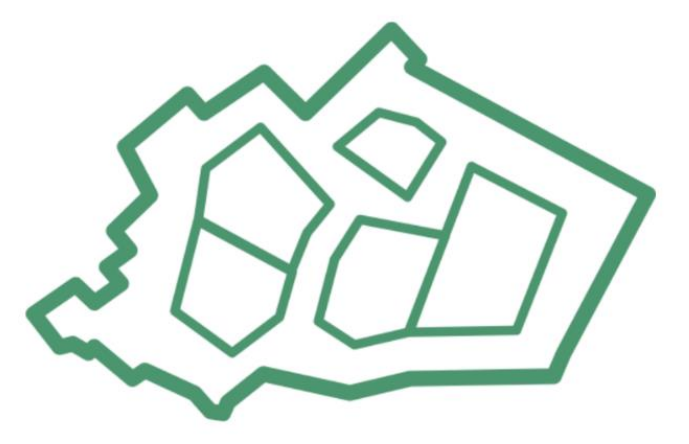

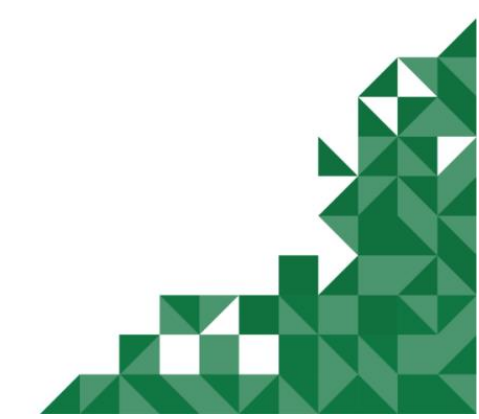

© П. С. Батищев, 2020 г.

# Содержание

| Введение                                                          | 5   |
|-------------------------------------------------------------------|-----|
| Нормативная база                                                  | 6   |
| Возможности программы                                             | 6   |
| Авторское право                                                   |     |
| Системные и технические требования                                | 10  |
| Начало работы в программе                                         |     |
| Знакомство с программой                                           | 12  |
|                                                                   | 12  |
| Спавное меню программных молулей                                  | 12  |
| Лента                                                             | 20  |
| Работа с программой                                               | 32  |
| Настройки программы                                               | 32  |
| Настройки сохранение                                              |     |
| Особые настройки                                                  | 34  |
| Настройка выгрузки                                                | 36  |
| Настройка графики                                                 |     |
| Алресный классификатор ФИАС                                       |     |
| Установка адресного классификатора ФИАС                           |     |
| Обновление адресного классификатора ФИАС                          | 46  |
| Создание нового проекта                                           | 51  |
| Открытие проекта                                                  | 53  |
| Сохранение проекта                                                | 55  |
| Ввод данных                                                       | 57  |
| Ввод данных в поля                                                | 57  |
| Ввод данных в таблицы                                             | 60  |
| Копирование и вставка                                             | 64  |
| Работа с шаблонами                                                | 65  |
| Ввод адреса на основе классификатора ФИАС                         | 68  |
| Импорт данных                                                     | 72  |
| Импорт из XML                                                     | 72  |
| Импорт из архива КПТ                                              | 81  |
| Импорт координат                                                  | 86  |
| Импорт из проекта «Полигон Про: Графика»                          | 96  |
| Импорт из MapInfo                                                 |     |
| Экспорт координат                                                 | 100 |
| Экспорт координат в текстовые форматы                             | 100 |
| Экспорт координат в MapInfo                                       | 102 |
| Формирование проекта в программном модуле «Карта-план территории» | 102 |
| Заполнение раздела «Пояснительная»                                | 102 |
| Заполнение раздела «Уточняемые»                                   | 110 |

| Заполнение раздела «УточняемыеГКН»               | 114 |
|--------------------------------------------------|-----|
| Заполнение раздела «Образуемые»                  | 115 |
| Заполнение раздела «Недвижимость»                | 122 |
| Заполнение раздела «НедвижимостьГКН»             | 126 |
| Заполнение раздела «Акт»                         | 128 |
| Заполнение раздела «Приложения»                  | 131 |
| Заполнение раздела «XML»                         | 132 |
| Работа с графикой                                | 133 |
| Заполнение графических разделов                  | 133 |
| Предварительный просмотр графики                 | 140 |
| Формирование электронного XML-документа          |     |
| Просмотр XML-схемы                               | 144 |
| Структура окна «Просмотр XML-схемы»              | 145 |
| Реквизиты, заполняемые из справочников           | 149 |
| Выгрузка документа в XML-формат                  | 152 |
| Панель инструментов окна «Просмотр XML»          | 158 |
| Редактор XML                                     | 161 |
| Печать выходных документов                       |     |
| Настройки печати                                 | 162 |
| Печать текущего раздела                          | 164 |
| Печать выбранных разделов                        | 164 |
| Объединение печатных документы в один            | 165 |
| Преобразование печатных документов в формат PDF  | 167 |
| Шаблоны для печати документов                    | 169 |
| Выбор файла шаблона документа                    | 170 |
| Открыть шаблон для редактирования                | 170 |
| Подписание электронной подписью (ЭП)             | 171 |
| Технические требования для работы ЭП (ЭЦП)       | 171 |
| Усиленная квалифицированная электронная подпись  | 172 |
| Подписание электронной подписью (ЭП)             | 174 |
| Меню кнопки «Подписать все»                      | 176 |
| Создание ZIP-архива для сдачи в ОКУ              | 178 |
| Настройки для создания ZIP-архива                |     |
| Порядок действий для создания ZIP-архива         |     |
| Техническая поддержка                            | 181 |
| Руководство пользователя                         |     |
| Способы обращения в службу технической поддержки |     |
| Написать письмо в техподдержку                   | 184 |
| Запись видео с экрана                            |     |
| Написать отзыв                                   | 187 |
| Звонок в техподдержку                            |     |
| Сеанс управления Вашим компьютером               |     |

| <u>«Полигон Про: Карта-план территории»</u> | П.С. Батищев 4 |
|---------------------------------------------|----------------|
|                                             |                |
| Обучение пользователей                      |                |
| Приоритетная техполлержка                   |                |
|                                             |                |

# Введение

«<u>Полигон Про</u>» – это новое технологическое решение, сочетающее в себе профессиональный уровень возможностей и удобный пользовательский интерфейс.

Программное обеспечение «<u>Полигон Про</u>» – многомодульная платформа для формирования различных документов, необходимых для кадастрового учета, с возможностью их отправки в ОКУ<sup>1</sup>. С программой «<u>Полигон Про</u>» Вы сможете работать, не покидая своего дома или офиса, через сеть Интернет.

Работа на платформе «<u>Полигон Про</u>» – это легко, удобно, надежно и эффективно!

Лицензия «Полигон Про: Карта-план территории» включает в себя два программных модуля:

- Карта-план территории;
- <u>Запрос в ЕГРН</u>.

**Программный модуль** «Карта-план территории» предназначен для автоматизации составления карты-плана территории в печатном и графическом виде, а также в формате электронного XML-документа для сдачи в Росреестр.

 $<sup>^1 \ \</sup>mathrm{OKY}-$ органы кадастрового учета

# Нормативная база

Программные модули разработаны в соответствии с нормативными документами:

• Приказ Росреестра от 16.03.2017 г. №П/0115 «Об организации работ по размещению на официальном сайте Федеральной службы государственной регистрации, кадастра и картографии в информационно-телекоммуникационной сети «Интернет» XML-схемы, используемой для формирования XML-документа – карты-плана территории в форме электронного документа» (текст приказа) – актуальная версия XML-схемы 01 (MapPlanTerritory\_v01).

• Приказ Минэкономразвития России от 21.11.2016 № 734 «Об установлении формы карты-плана территории и требований к ее подготовке, формы акта согласования местоположения границ земельных участков при выполнении комплексных кадастровых работ и требований к его подготовке» (текст приказа).

• Формулы средней квадратической погрешности с подставленными значениями автоматически вписываются в соответствии с приказом Минэкономразвития России от 17.08.2012 №518 «О требованиях к точности и методам определения координат характерных точек границ земельного участка, а также контура здания, сооружения или объекта незавершенного строительства на земельном участке» (текст приказа).

• Федеральный закон от 06.04.2011 N 63-ФЗ (ред. от 05.04.2013) «Об электронной подписи» (текст приказа).

• Федеральный закон от 12.07.2015 г. № 218-ФЗ в ред. от 29.07.2017 (с изм. и доп., вступившими в силу с 11.08.2017) «О государственной регистрации недвижимости» (текст приказа).

# Возможности программы

• Создание карты-плана территории для постановки на государственный кадастровый учет земельных участков под объектами общего пользования, а также зданий, сооружений, объектов незавершенного строительства.

• Формирование карты-плана территории в формате электронного XMLдокумента для сдачи в Росреестр по XML-схеме MapPlanTerritory\_v01, утвержденной Приказом Росреестра от 16.03.2017 N П/0115.

• Импорт сведений из кадастрового паспорта территории, выписок ЗУ, ОКС – из XML-файлов, выдаваемых Росреестром.

• Ввод сведений о заказчике, кадастровом инженере, исходных данных, характеристике объекта недвижимости; пояснения к разделам карты-плана территории.

• Сохранение данных карты-плана территории в отдельном файле, открытие ранее сохраненного плана либо из программы, либо двойным щелчком по файлу из проводника, либо из пункта Пуск → Документы.

• Сохранение постоянных данных, например, сведений о средствах измерений, чтобы их не вводить повторно, а выбирать из списков.

• Имеются справочные классификаторы, например, код документа, категория земель.

• Автоматическое заполнение шаблонов документов введенными данными и печать текстовой и графической части в программах Word или Writer.

• Автоматическое преобразование печатных документов в формат PDF.

• Вставка растровой основы для добавления изображений в графический раздел.

• Все документы после распечатки можно легко редактировать в программе Word (Writer), в том числе графическую часть.

• Адрес территории вводится с помощью адресного классификатора (ФИАС). База данных ФИАС обновляется автоматически с сайта федеральной информационной адресной системы.

• Подписание электронной подписью, соподписание, проверка на достоверность подписи.

• Создание ZIP-архива для сдачи в орган кадастрового учета на съемном носителе.

• Формирование запроса и получение сведений (кадастрового плана территории (КПТ) и кадастровой справки о кадастровой стоимости объекта недвижимости) из ЕГРН по каналам прямого взаимодействия в модуле «Запрос в ЕГРН».

7

# Авторское право

Авторское право на программу зарегистрировано в Федеральной службе по интеллектуальной собственности, патентам и товарным знакам, автор и правообладатель: Батищев П.С.

Также Программный центр образованию» – Полигон (ИП Батищев П.С.) Федеральной получил лицензию безопасности, разрешающей встраивание разрабатываемые информационные криптографической средств защиты электронной подписи (ЛСЗ № 0004329 рег. № 1057Н от 16.09.2015г.). Лицензия получена в соответствии с постановлением Правительства РФ от 16.04.2012 г. № 313

(подробнее см. «<u>Лицензия ФСБ</u>»).

№ 2016619525 «Помощь службы В системы И

«Полигон Про» пищев Павел Сергеевич (RU) р: Батищев Павел Сергеевич (RU) ка № 2016616663 поступления 23 июня 2016 г. Telena I.II. Hames 

| Управление Федеральной<br>п                                                                                                    | службы безопасности Российской Федерации<br>6 Каровской области<br>9 мартические области                                                                                                    |      | Место нахожедения и места осуществления инистепруемого педа деятельности укламования вари инст<br>имали иссле исследательны, да изведенали различительного и в дера и исследательного рабо (разл. малинания<br>сположителя исследателя и в да изведенали и в дера и исследательного рабо (разл. малинания)<br>610033, г. Киров, ул. Сонственная, д. Ба | Non Mar                                              |
|----------------------------------------------------------------------------------------------------|----------------------------------------------------------------------------------------------------|------|----------------------------------------------------------------------------------------------------|------------------------------------------------------|
| ΑC3 Α 0004329 Α<br>Αυτοματίζαται ματά ματά ματά ματά ματά ματά ματά ματά                                                                                                    | интерности <u>и в 16 сентября 2015 с</u><br>н рег. № 1057 Н <u>и в 16 сентября 2015 с</u><br>иницинальных (сригатрафическом) средств,<br>тексоману инальных (сригатрафическом) средств,<br>тексоману инальных (сригатрафическом) средств,<br>тексоману инальных (сригатрафическом) средств,<br>тексоману инальных с систем, защищенных с<br>сириатографическом) с средств, анализиения работ,<br>каниненных с использованием информальными<br>пациительных с использованием системания<br>инализиенных с использованием системания<br>инализиенных с использованием системания<br>инализиенных с использованием системания<br>инализиенных с использованием системания иналу-<br>истальность с использованием системания иналу-<br>истальность с использования системания иналу-<br>истальность с использования и и и и и и и и и и и и и и и и и и | 大大大大 | 610033, г. Киров, ул. Солинчина, д. 5а                                                                                                    | AND AND AND AND                                      |
| Вида работ (услуг), влаголизечата (и<br>дательности услуг), влаголизечата (и<br>дательности услуга, возманаемы<br>показания и проразълнях (крит<br>показания, утверждения), и показания<br>показания, утверждения<br>дателя 2012 г. Аз 3.<br>Ватота анисти предоставлена (и<br>фенерализето услуг), и показания<br>Индивидуальному предпринимателя<br>Окративалисти (и ПРИ) 3.0443<br>Патегинфикационный новер налого | ализмемом 3) в оставае литестируемото вида деятельности, в р<br>Безрапалиото заматив Од литестроизното нализиранности<br>е лачение рабе (2014), трановление инивенности отделистирание<br>(2, 3), 8, 9, 12, 13, 14, 15, 17, 18, 20, 21, 22, 23, перечия<br>курат, оставляющих литестроизности отделижение у литестроитора-<br>полности Парамости и и и и и и и и и и и и и и и и и и                                                                                                     |      |                                                                                                    | THE NEW YORK AND AND AND AND AND AND AND AND AND AND |

POCCHIÏCKASI (DELLEPALLISI

СВИДЕТЕЛЬСТВО

о государственной регистрации программы для ЭВМ

ЭВМ 22 августа 2016 г.

Удостоверяющий центр ООО «ПРОГРАММНЫЙ ЦЕНТР» аккредитован на соответствие требованиям Федерального закона от 06.04.2011 г. № 63-ФЗ «Об Электронной подписи».

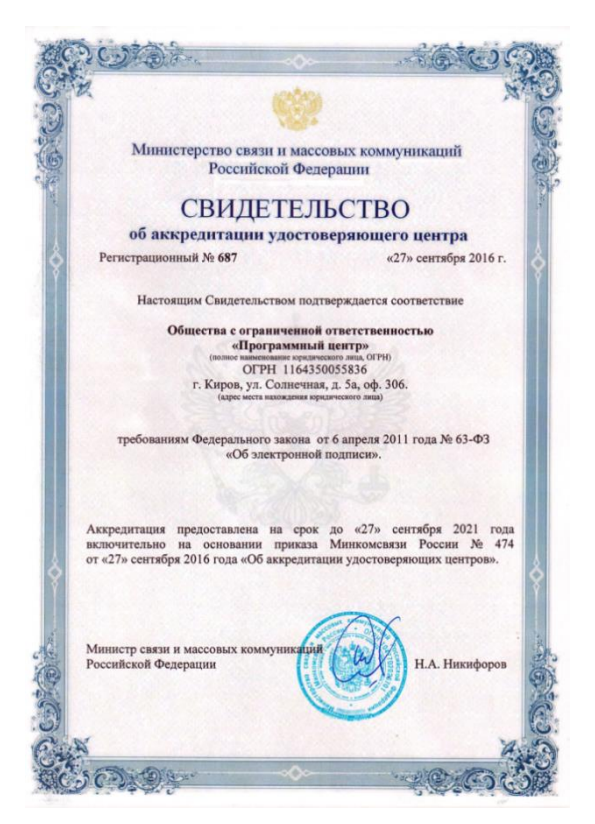

Сайт Программного центра «Помощь образованию» – Полигон (ИП Батищев П.С.) pbprog.ru (ПрограммныйЦентр.РФ) получил электронный «Знак доверия» D-U-N-S® Registered<sup>TM</sup> – это своеобразная «визитная карточка» любого бизнеса, стремящегося повысить к себе доверие со стороны потенциальных контрагентов и начать работу на международном рынке. Это подтверждение репутации нашей компании как прозрачной и понятной. «Знак доверия» важен в случае торговых отношений, особенно когда на основании таких данных принимаются или пересматриваются условия сотрудничества.

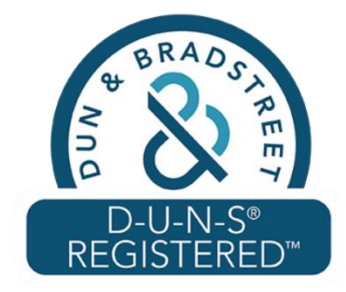

**D-U-N-S**<sup>®</sup> номер может упростить установление торговых отношений с зарубежным партнером. Некоторые крупные транснациональные компании требуют предоставить **D-U-N-S**<sup>®</sup> номер с целью реализации своей кредитной политики в отношении контрагентов по торговым контрактам.

«Знак доверия» выдается при условии добровольного раскрытия компанией базовой информации о себе и подписания соглашения с «ИнтеРФакс – Дан энд Брэдстрит». Для получения справки о компании в привычном для мирового бизнеса формате Dun&Bradstreet Вы можете кликнуть на электронный «знак доверия» на нашем сайте pbprog.ru (ПрограммныйЦентр.РФ).

Компании, получившие **D-U-N-S®Registered™**, попадают в специальный реестр проверенных компаний *Dun & Bradstreet* – <u>www.dunsregistered.com</u>.

## Системные и технические требования

В данном разделе руководства пользователя представлены системные и технические требования необходимые для работы платформы «<u>Полигон Про</u>» (в т.ч. программных модулей из лицензии «<u>Полигон Про: Карта-план территории</u>»):

- Операционная система (любая из перечисленных версий):
  - Windows Server 2008 R2 (с пакетом обновлений 1);
  - Windows Server 2012;
  - Windows 7 (с пакетом обновлений 1);
  - Windows 8;
  - Windows 8.1;
  - Windows 10.

• Процессор 32-разрядный (х86) или 64-разрядный (х64) с тактовой частотой 1 ГГц (гигагерц) или выше.

• Оперативная память (ОЗУ):

- 1 ГБ (гигабайт) для 32-разрядной системы;
- 2 ГБ для 64-разрядной системы.
- Графическое устройство с поддержкой DirectX9.

# • Оптимальный объем свободного пространства для установки базы данных ФИАС:

- для 1-ого региона 7 ГБ;
- для всех регионов 58 ГБ.
- Microsoft.NET Framework версии 4.5 и выше (включен в дистрибутив).

• Текстовый редактор Microsoft Word 2007/2010/2013 (! кроме версии 2010 Starter) или текстовый редактор Writer бесплатного офисного пакета OpenOffice.org версии 3.1 и выше.

• Программа подписи по российским стандартам: КриптоПро CSP 3.6, 3.9, 4.0, 5.0 (Программа КриптоАРМ не требуется)

**Примечание 1**: для преобразования в формат PDF должен быть установлен MS Office 2007 или выше, при этом в MS Office 2007 компонент для преобразования файлов не встроенный, его нужно устанавливать отдельно.

*Примечание 2:* программа требует наличия на компьютере мыши. Работа без мыши невозможна.

# Начало работы в программе

После установки и запуска программы «<u>Полигон Про</u>» откроется стартовое окно программы (*подробное описание стартового окна см. в общем руководстве* пользователя в пункте «Стартовое окно программы»):

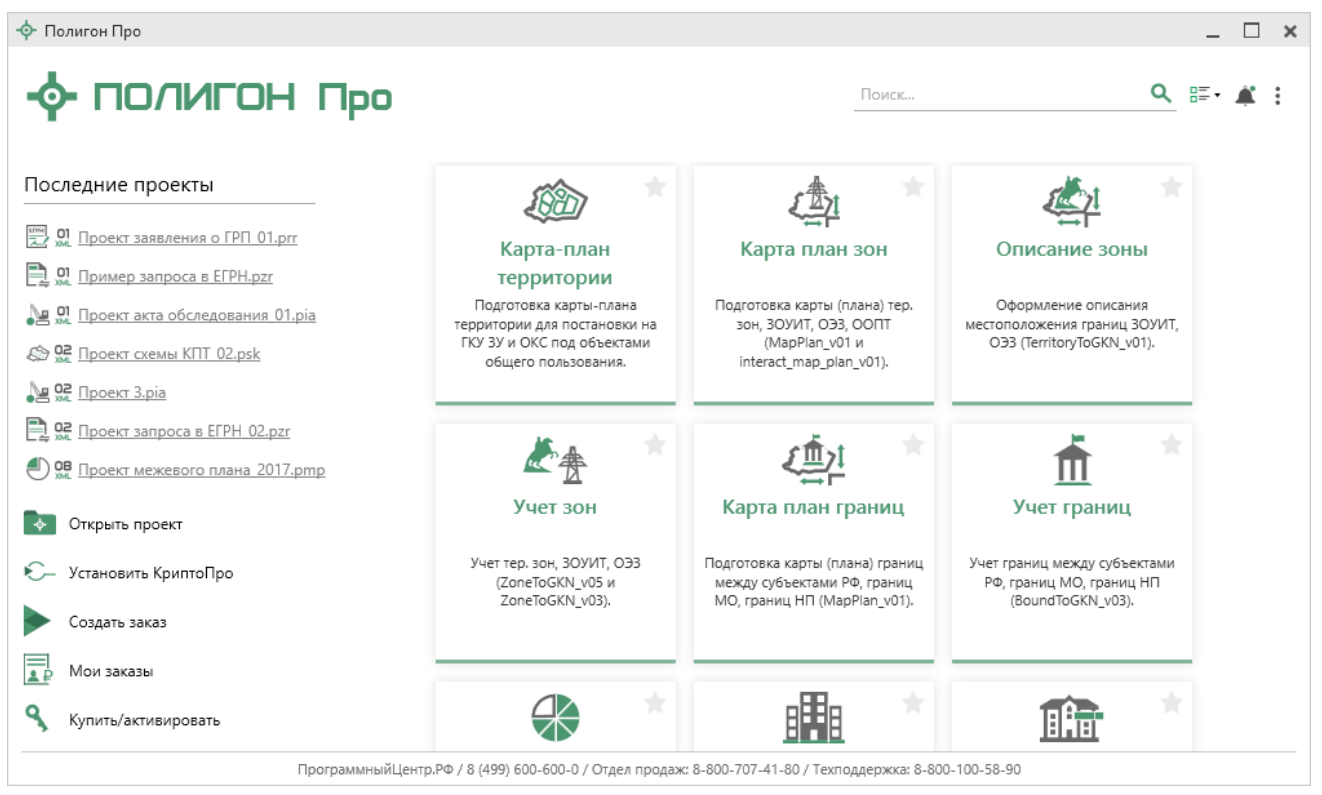

Стартовое окно «Полигон Про»

Для того чтобы начать работу в модуле «<u>Полигон Про: Карта-план</u> <u>территории</u>», в стартовом окне нажмите на плитку:

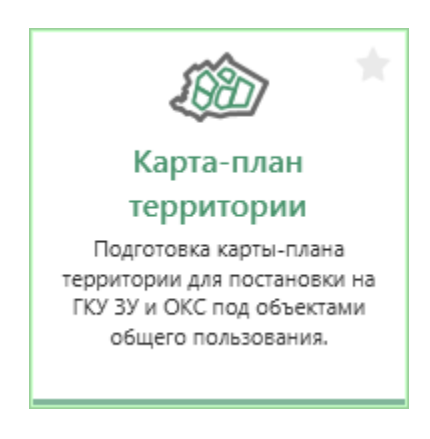

# Знакомство с программой

#### Окно программного модуля

После открытия программного модуля «<u>Полигон Про: Карта-план</u> <u>территории</u>» на экране появляется окно модуля:

#### «Полигон Про: Карта-план территории»

| Полигон Про: Карта-план территории верси<br>Газриза                                                                                                    | Помошь                                                                 |                                                                  | _ L ×                           |  |
|----------------------------------------------------------------------------------------------------|------------------------------------------------------------------------|------------------------------------------------------------------|---------------------------------|--|
| Создать Открыть Сохранить                                                                                                    | Р<br>Р<br>Рассчитать Сведения об<br>объекте                            | ХМL Подписать все •<br>Зар Создать ZIP-архив •<br>в XML •        | Со Просмотр чертежа<br>Печать т |  |
| Файл Буфер обм                                                                                                    | иена Действия                                                          | Электронный документ                                             | Печатный документ               |  |
| Пояснительная СхемаГраниц                                                                                                    | XML +                                                                  |                                                                  |                                 |  |
| Пояснительная записка<br>! Номер кадастрового квартала<br>(номера смежных кадастровых<br>кварталов), являющегося<br>(являющихся) территорией, на<br>которой выполняются<br>комплексные кадастровые<br>работы    |                                                                        |                                                                  |                                 |  |
| 3: 3: 3: 3: 1: [D]                                                                                                    |                                                                        |                                                                  |                                 |  |
| 1                                                                                                    |                                                                        |                                                                  |                                 |  |
| ! Дата подготовки карты-плана<br>территории (обязательно заполняется; дата подготовки окончательной редакции карты-плана<br>территории, представленной для утверждения заказчику комплексных кадастровых работ) |                                                                        |                                                                  |                                 |  |
| 22. В реквизите "5" пояснительно<br>недвижимости (государственной ге<br>комплексных кадастровых работ:<br>Новый проект успешно создан.                                                                          | й записки указываются сведения о г<br>одезической сети или опорной меж | еодезической основе Единого го<br>евой сети), которые применялис | осударственного реестра 🛔       |  |

Главное окно программного модуля «Полигон Про: Карта-план территории»

Стартовое окно будет свернуто в область уведомлений с окном:

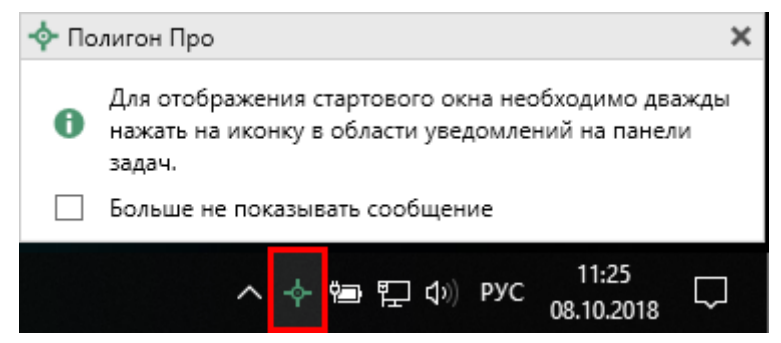

Иконка «Полигон Про»

Для отображения стартового окна дважды щелкните мышью по иконке в области уведомлений.

Установите галочку «Больше не показывать сообщение», чтобы данное сообщение не выводилось в будущем.

13

П.С. Батищев

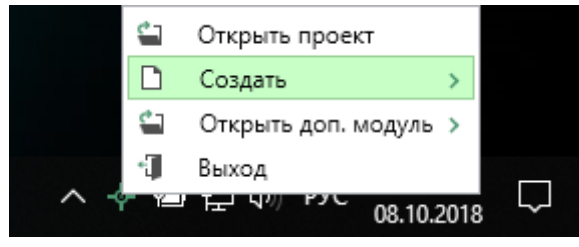

Меню Полигон Про

Для того чтобы не сворачивать стартовое окно в область уведомлений и не показывать уведомление о смене версий печатной формы, снимите соответствующие галочки в окне «Настройки» в разделе «Личные».

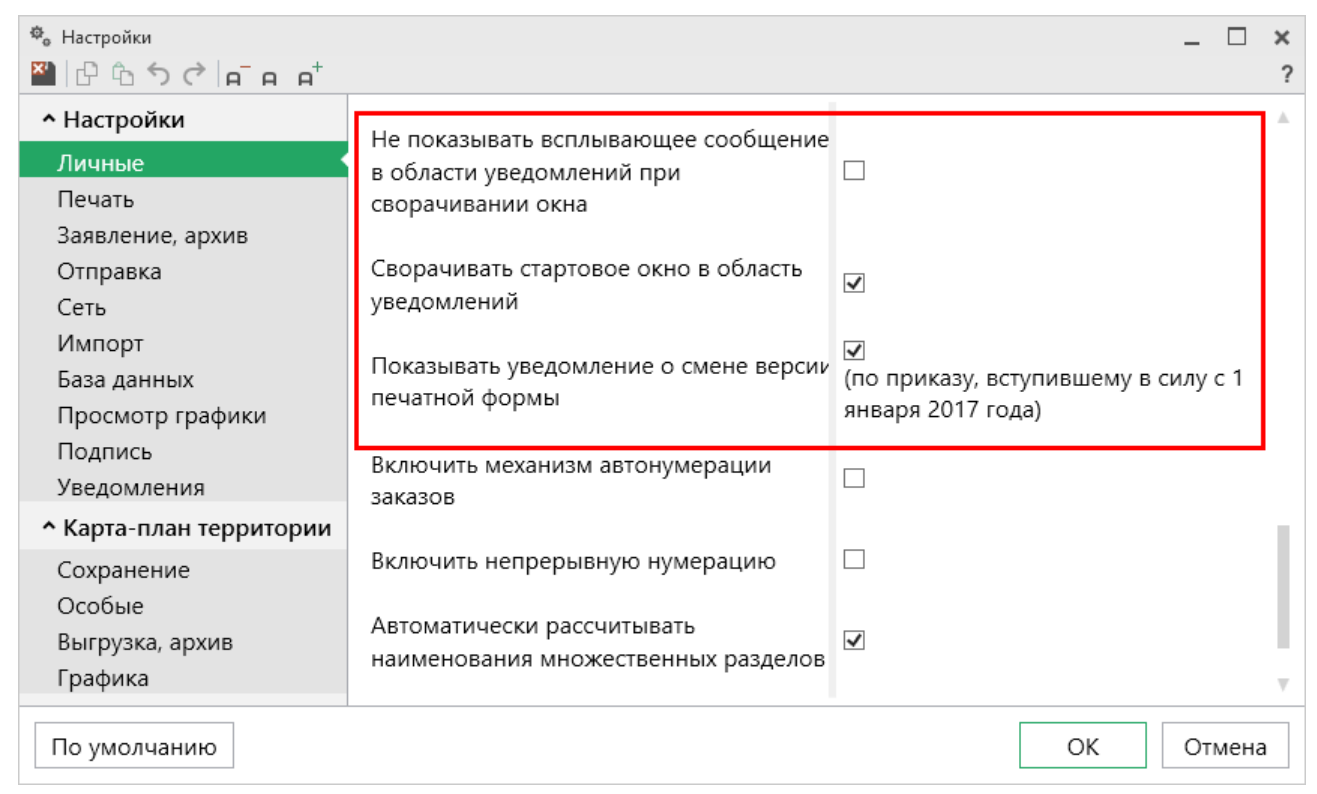

Окно «Настройки», раздел «Личные»

#### Структура окна программного модуля «Карта-план территории»:

1. Заголовок окна, в котором отображается наименование программного модуля, версия XML-схемы и имя файла, в котором сохраняется информация.

П.С. Батищев

2. Кнопка открывает главное меню программного модуля (подробнее см. в разделе «Главное меню программных модулей»). Также на этом уровне находится кнопки:

• 🛋 – «Уведомления»;

• ? – «Руководство пользователя»;

• 🌼 – «Настройки».

3. Лента – служит для управления программой и содержит основные инструменты для работы в программе (подробнее см. в разделе «<u>Лента</u>»).

4. Вкладки разделов – (подробнее см. в разделе «<u>Формирование проекта в</u> <u>программном модуле</u> «Карта-план территории»).

5. Область заполнения реквизитов – для ввода данных.

6. **Разделитель** – с помощью разделителя можно изменять ширину полей для ввода данных путем его перетаскивания.

7. Панель подсказок – содержит подсказки/выдержки из требований по заполнению для выделенного реквизита.

8. Статус-строка – показывает текущее действие, которое выполняет программа и результат его завершения.

# «Полигон Про: Карта-план территории»

| <ul> <li>Полигон Про: Карта-план территории версии 01 - Новый проект*</li> <li>Главнав Импорт Параметры Помощь</li> <li>Заголовок окна</li> </ul>                                                                                                    |
|----------------------------------------------------------------------------------------------------|
| Создать Открыть Сохранить Вставить 5<br>Файл Буфер обмена Ден Лента Оставить сведения об Поиск Оставить Создать Создать |
| Пояснительная СхемаГраниц XML +                                                                                                    |
| Пояснительная запист Вкладки разделов                                                                                                    |
| ! Номер кадастрового квартала<br>(номера смежных каластровых                                                                                                    |
| (номера смежных кадастровых<br>кварталов), являющегося<br>(являющихся) территорией ла<br>которой выполняются<br>комплексные кадаст ле<br>работы Разделитель                                                                                                    |
|                                                                                                    |
| ! Номер кадастрового квартада                                                                                                    |
| 1 Область заполнения                                                                                                    |
| реквизитов                                                                                                    |
| ! Дата подготовки карты-плана<br>территории (обязательно заполняется; дата подготовки окончательной редакции карты-плана                                                                                                    |
| Панель подсказок                                                                                                    |
| 22. В рекву пояснительной записки указываются сведения о геодезической основе Единого государственного реестра                                                                                                    |
| недвижи ости (государственной геодезической сети ил Статус-строка ти), которые применялись при выполнении                                                                                                    |
| комплексных кадастровых работ:                                                                                                    |
| Новый проект успешно создан.                                                                                                    |

Структура окна программного модуля «Карта-план территории»

# Главное меню программных модулей

В левом верхнем углу окна любого программного модуля расположена кнопка для открытия главного меню:

П.С. Батищев

#### «Полигон Про: Карта-план территории»

| 💠 Полигон Про: Карта              | а-план террит             | ории версии 01 - Новый п                             | роект*                                        |                  |                             |                                          |                                          | _ 🗆 ×  | ¢                            |  |  |  |  |
|-----------------------------------|---------------------------|------------------------------------------------------|-----------------------------------------------|------------------|-----------------------------|------------------------------------------|------------------------------------------|--------|------------------------------|--|--|--|--|
| <ul> <li>Главная</li> </ul>       | 1мпорт П                  | араметры Помощь                                      |                                               |                  |                             |                                          |                                          | 🌋 🎭 🕯  | ?                            |  |  |  |  |
| Создать                           |                           | Последние проекты<br><sup>01</sup> Проект карты-план | а территории.pkt<br>а территории.pkt          | F<br>Ω·          | ХМL<br>Выгрузить<br>в XML • | В Подписать все ▼<br>В Создать ZIP-архив | Сод Просмотр чертежа<br>• 🗐 Печать •     | 3      |                              |  |  |  |  |
| Открыть                           |                           | 01 Проект 4.pkt                                      |                                               |                  | Элен                        | ктронный документ                        | Печатный документ                        |        |                              |  |  |  |  |
| Открыть приме                     | р проекта                 | оп<br>лы. Проект 3.pkt<br>оп<br>лы. Проект 2.pkt     |                                               |                  |                             |                                          |                                          |        | _                            |  |  |  |  |
| Открыть распол                    | пожение                   | 01 Проект 1.pkt<br>01 Проект 11.pkt                  |                                               |                  |                             |                                          |                                          |        |                              |  |  |  |  |
| Сохранить                         |                           | <sup>01</sup> Проект .pkt                            |                                               | ется)            |                             |                                          |                                          |        |                              |  |  |  |  |
| Сохранить как                     | Глав                      | Проект 11.pkt<br>НОЕ МЕНЮ                            |                                               |                  |                             |                                          |                                          |        |                              |  |  |  |  |
| И Печатать текущ                  | ий раздел                 | _                                                    |                                               |                  |                             |                                          |                                          |        |                              |  |  |  |  |
| XML-схемы                         | •                         |                                                      |                                               | 30F0 K           | вартала                     |                                          |                                          |        |                              |  |  |  |  |
| 🔦 Купить, активир                 | овать                     |                                                      |                                               |                  |                             |                                          |                                          |        |                              |  |  |  |  |
| С Обновить прог                   | рамму                     |                                                      |                                               | 15               |                             |                                          |                                          |        |                              |  |  |  |  |
| - О программе                     |                           |                                                      |                                               | ется; ,          | дата подго                  | отовки окончателы                        | ной редакции карты                       | -плана |                              |  |  |  |  |
|                                   |                           |                                                      | 🗙 Закрыть                                     | ленно            | ой для утв                  | ерждения заказчию                        | ку комплексных                           |        |                              |  |  |  |  |
| ! 1. Сведения о з                 | аказчике                  |                                                      |                                               |                  |                             |                                          |                                          | ∠ 🗑    | V                            |  |  |  |  |
| 22. В реквизит<br>недвижимости (г | е "5" поясн<br>осударстве | ительной записки у<br>енной геодезическо             | /казываются сведения<br>ой сети или опорной м | а о гео<br>межев | дезическо<br>ой сети), н    | ой основе Единого<br>которые применяли   | государственного р<br>ись при выполнении | еестра | k<br>H<br>V                  |  |  |  |  |
| Новый проект успешно              | о создан.                 |                                                      |                                               |                  |                             |                                          |                                          |        | Новый проект успешно создан. |  |  |  |  |

Главное меню программного модуля

Главное меню разделено на две колонки: слева располагается список основных команд для работы с проектом, справа – список последних открытых проектов.

Главное меню программы содержит следующие команды:

Создать – создать новый проект; аналогичное действие можно выполнить, нажав комбинацию клавиш Ctrl+N на клавиатуре, либо нажав на кнопку «Создать» на ленте на вкладке «Главная» (подробнее см. «Создание нового проекта»).

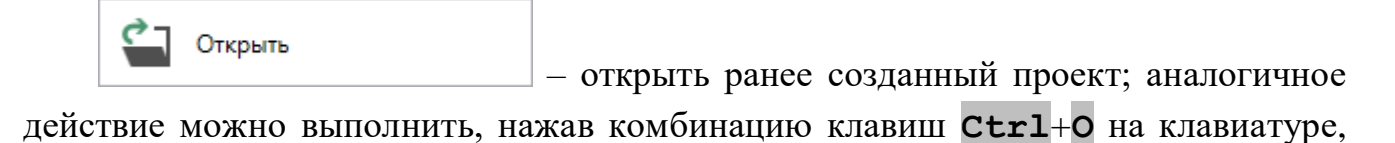

либо нажав на кнопку «Открыть» на ленте на вкладке «Главная» (подробнее см. «Открытие проекта»).

Открыть пример проекта открыть демонстрационный файл проекта. Открывается версия того проекта, который был выбран при создании проекта; аналогичное действие можно выполнить, нажав на кнопку «Открыть пример проекта» на ленте на вкладке «Главная».

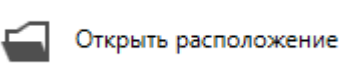

– открыть папку, где располагается текущий проект; аналогичное действие можно выполнить, нажав на кнопку «Открыть расположение» на ленте на вкладке «Главная».

Сохранить

сохранить текущий проект; аналогичное действие можно выполнить, нажав комбинацию клавиш Ctrl+S на клавиатуре, либо нажав на кнопку «Сохранить» на ленте на вкладке «Главная» (подробнее см. «Сохранение проекта»).

Сохранить как - сохранить текущий проект под другим именем, или сохранить в другой папке (на другом диске); аналогичное действие можно выполнить, нажав на кнопку «Сохранить как» на ленте на вкладке «Главная» (подробнее см. «Сохранение проекта»).

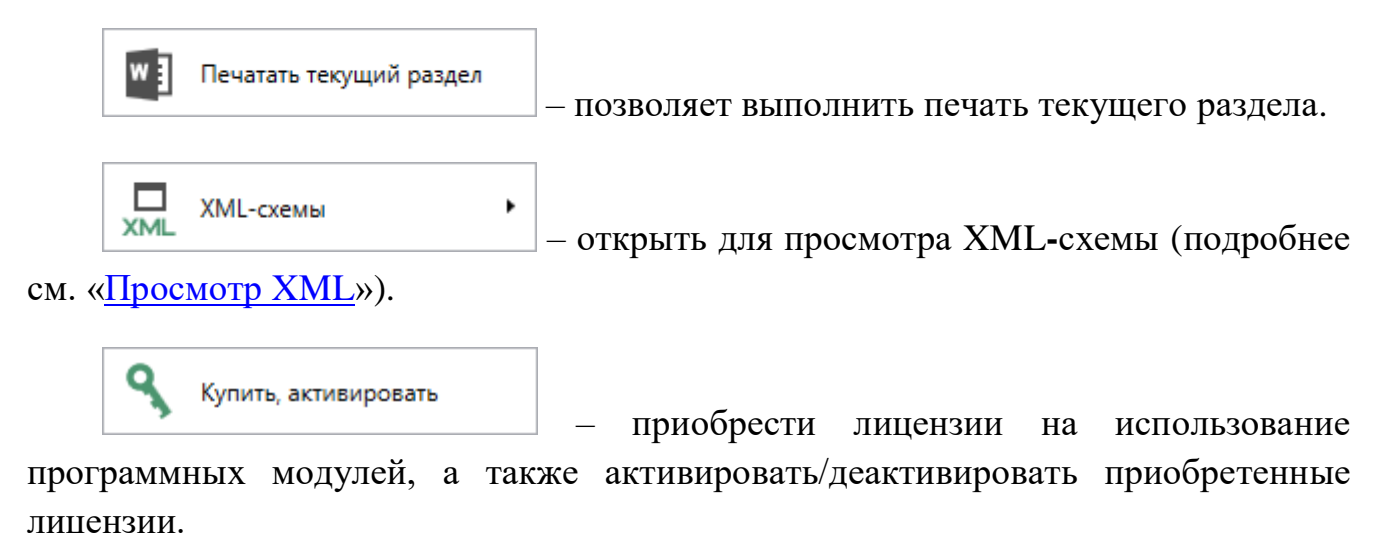

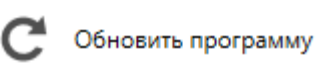

обновить программу «<u>Полигон Про</u>» до

последней актуальной версии.

|        | О программе               | _ – открыть сведения о программе «Полигон Про | <mark>)</mark> } |
|--------|---------------------------|-----------------------------------------------|------------------|
| (в т.ч | I. номер версии программы | <ol> <li>сведения о разработчике.</li> </ol>  |                  |

*Примечание:* при необходимости нажав в окне «О программе» кнопку Осистеме... можно посмотреть сведения об операционной системе, установленной на Вашем компьютере.

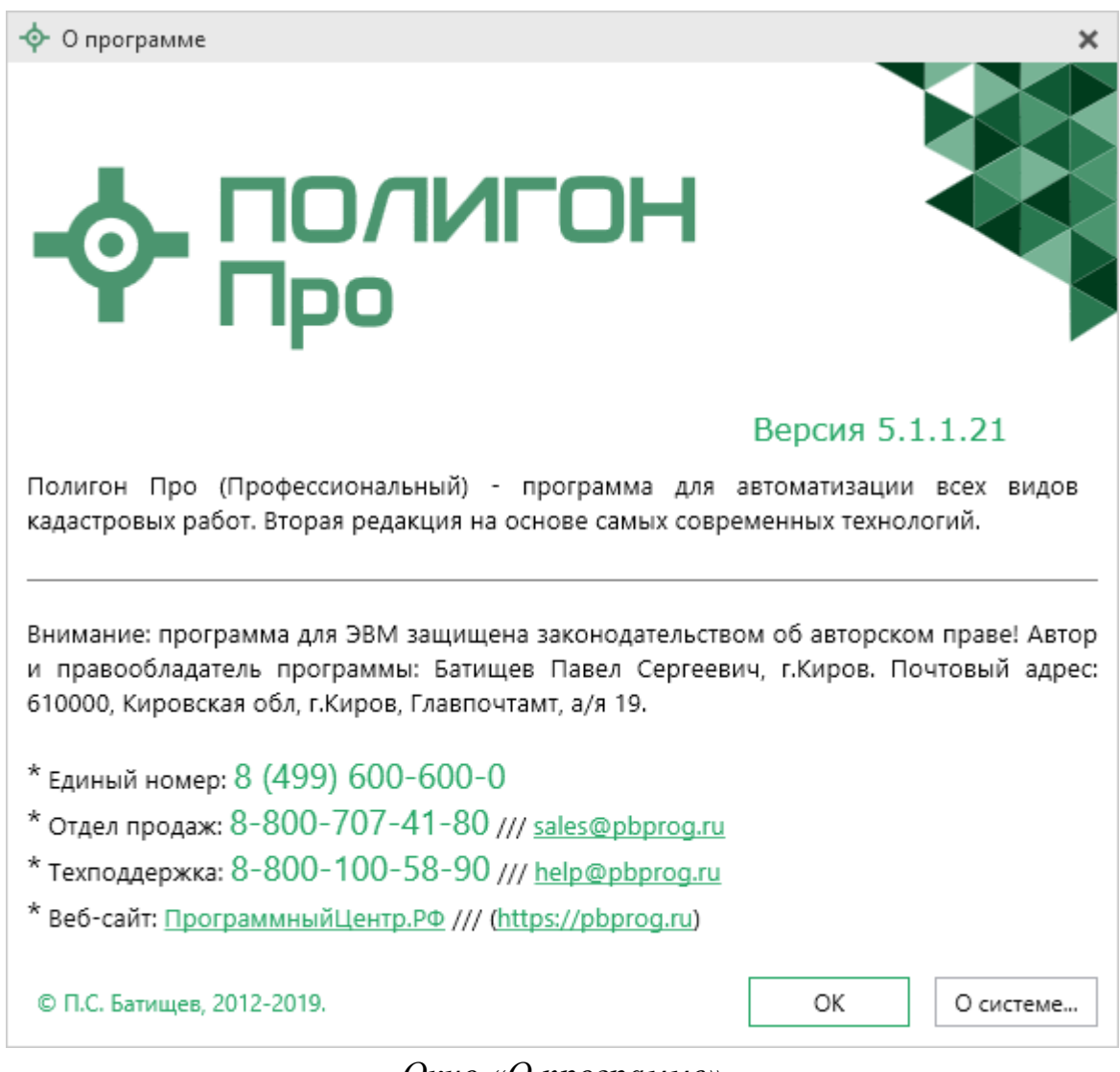

Окно «О программе»

× Закрыть – выход из программного модуля.

## Лента

Лента в «Полигон Про» – это многостраничная область, которая расположена в верхней части главного окна. Лента содержит ряд вкладок (страниц) с командами. Панели содержат кнопки и другие управляющие элементы необходимые для работы в программе.

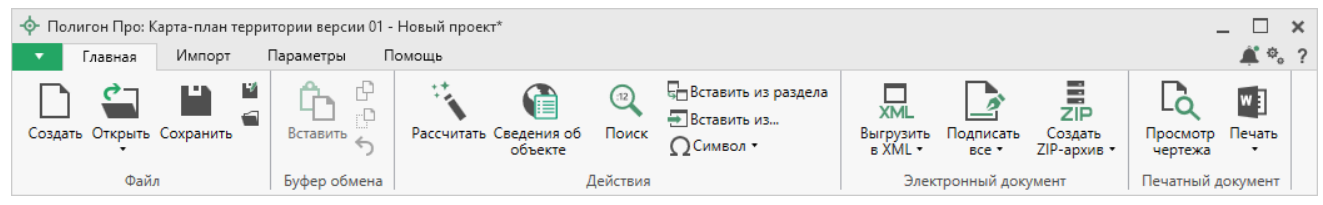

Лента, модуль «Карта-план территории»

1. Вкладка «Главная» содержит основные команды, используемые при работе, и открывается по умолчанию при запуске программного модуля.

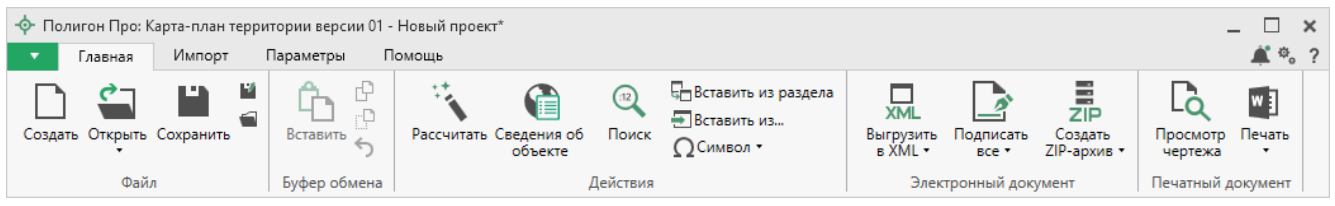

Лента, вкладка «Главная»

Вкладка «Главная» содержит пять панелей: «Файл», «Буфер обмена», «Действие», «Электронный документ», «Печатный документ».

Панель «Файл» содержит основные команды для работы с проектом, такие как:

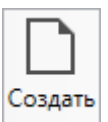

— Создать новый проект; аналогичное действие можно выполнить, нажав комбинацию клавиш Ctrl+N на клавиатуре, либо выполнив команду в главном меню «Создать» (подробнее см. «Создание нового проекта»).

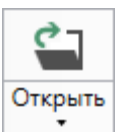

— Открыть ранее созданный проект; аналогичное действие можно выполнить, нажав комбинацию клавиш Ctrl+O на клавиатуре, либо выполнив команду «Открыть» в главном меню (подробнее см. «Открытие проекта»).

В меню данной кнопки расположена функция, которая позволяет открыть демонстрационный файл проекта.

| ç    | ٦         |                     |
|------|-----------|---------------------|
| Откр | оыть<br>• |                     |
|      | Отк       | рыть пример проекта |

Аналогичное действие можно выполнить, нажав кнопку «Открыть пример проекта» в главном меню.

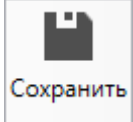

— сохранить текущий проект; аналогичное действие можно выполнить, нажав комбинацию клавиш Ctrl+S на клавиатуре, либо выполнив команду «Сохранить» в главном меню.

— «Сохранить проект как» – сохранить текущий проект под другим именем или в другой папке (на другом диске); аналогичное действие можно выполнить с помощью команды «Сохранить как» в главном меню.

— «Открыть расположение проекта» – открыть папку, где располагается текущий проект; аналогичное действие можно выполнить с помощью команды «Открыть расположение» в главном меню.

На панели «Буфер обмена» располагаются команды для работы с буфером обмена:

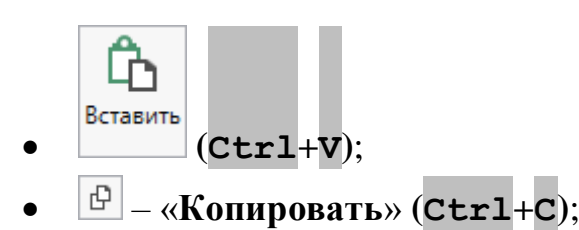

- Стгl+x);
- <u>¬</u> «Отменить» (Сtrl+z).

Панель «Действия» содержит инструменты для заполнения и вставки различной информации:

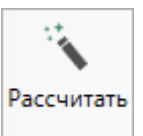

– позволяет рассчитать автоматически поля и таблицы, подсвеченные светло-желтым цветом. Для этого поставьте курсор в нужное поле и нажмите данную кнопку (или клавишу **F9** на клавиатуре).

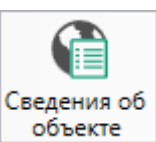

объекте – позволяет открыть окно для отображения сведений с ПКК или ФИР ЕГРП и ГКН. Вы можете выполнить поиск информации об объекте, введя его кадастровый номер.

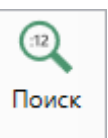

— позволяет выполнить поиск объекта по кадастровому номеру внутри текущего проекта.

• Вставить из раздела – позволяет копировать информацию из одной вкладки уже заполненного множественного раздела в другую. Для этого поставьте курсор в новом разделе в поле или таблицу, нажмите на данную кнопку и выберите, из какого раздела необходимо вставить данные.

П.С. Батищев

Вставить из... – позволяет вставлять ранее введенную информацию в аналогичные реквизиты, например, сведения о документах, правообладателях и т.п. Поставьте курсор в поле и нажмите эту кнопку, выберите ранее введенный элемент.

• Символ • – позволяет вставить специальный символ, например, при вводе формул. Символ будет вставлен в позицию курсора.

| Ω Символ • |   |   |    |  |  |
|------------|---|---|----|--|--|
| 1          | Δ | ± | 2  |  |  |
| α          | β | ρ | σ  |  |  |
| π          | Σ | œ | 30 |  |  |
|            |   | ≤ | ≥  |  |  |

Символы для вставки

Панель «Электронный документ» содержит инструменты для выгрузки и подписания разработанных документов, такие как:

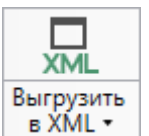

• тозволяет сформирования электронный XML-документ (подробнее см. «Формирование электронного XML-документа»). Если данные были заполнены неверно или неполно, вместе с XML-документом открывается протокол ошибок и предупреждений. Ошибки необходимо исправить, а предупреждения выражают сомнения программы в правильности введенных данных. Предупреждения в некоторых случаях можно игнорировать (подробнее см. «Просмотр XML»).

В меню расположена кнопка, которая позволяет открыть документ, путь к которому указан в поле «Имя файла электронного документа»:

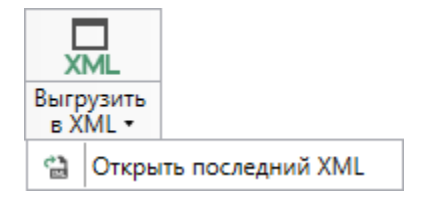

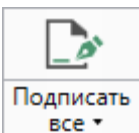

**все** – позволяет подписать электронной подписью (ЭП) все файлы, относящиеся к проекту (XML-документ, приложенные сканы документов и т.п.) (подробнее см. «Подписание электронной подписью (ЭП)»).

В меню кнопки «Подписать все» можно выбрать команды для подписания отдельно XML-файла и приложенных файлов, либо выбрать нужный для подписания файл с помощью команды «Подписать...». Также, в меню кнопки «Подписать все», предусмотрены команды для проверки электронной подписи (подробнее см. «Подписание электронной подписью (ЭП)»).

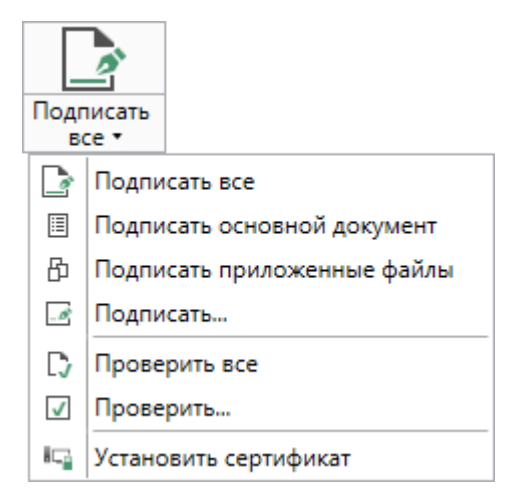

Меню кнопки «Подписать все»

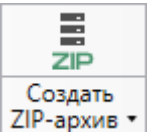

ZIP-архив – позволяет создать ZIP-архив для передачи в орган кадастрового учета (подробнее см. «Создание ZIP-архива для сдачи в ОКУ»).

*Примечание:* перед созданием ZIP-архива желательно чтобы все файлы, включаемые в архив, были сформированы и подписаны.

Панель «Печатный документ» содержит инструменты для формирования печатных документов на основе разработанных и подписанных документов проекта, а также инструмент для просмотра чертежей.

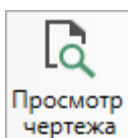

отежа – позволяет открыть чертеж текущего раздела.

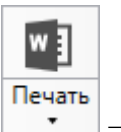

– позволяет распечатать текущий раздел.

В меню данной кнопки расположены функции для печати, открытия шаблона, преобразования печатных документов в PDF, выбора программы для печати и вызова окна настроек печати (подробнее см. «<u>Печать выходных</u> <u>документов</u>»).

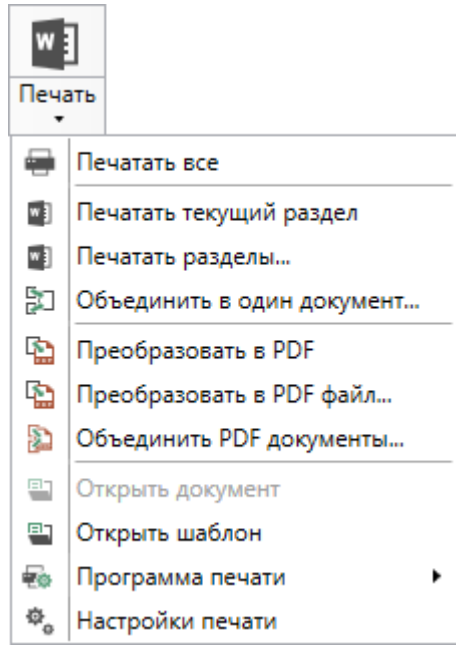

Меню кнопки «Печать»

2. Вкладка «Импорт» содержит команды для импорта в программный модуль.

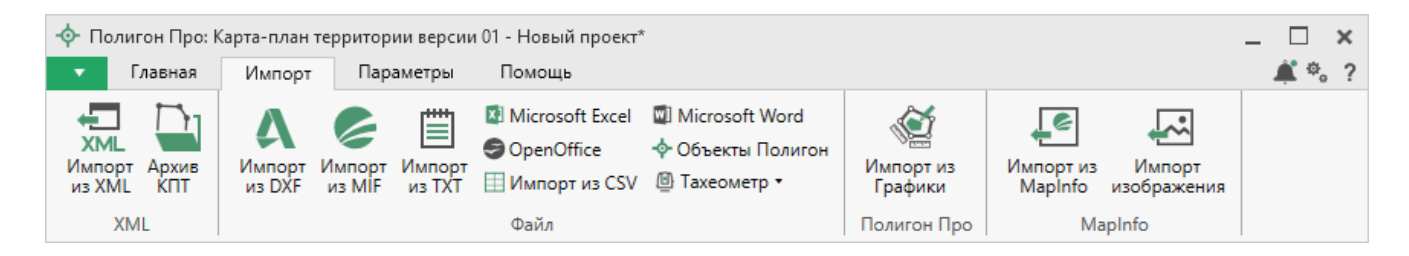

Вкладка «Импорт» содержит четыре панели: «XML», «Файл», «Полигон Про», «МарInfo».

Панель «XML» содержит команды для импорта из XML и архива КПТ:

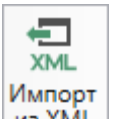

из XML – позволяет выполнить импорт из XML-файла (подробнее см. «Импорт из XML»).

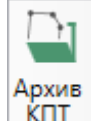

ипт – позволяет выполнить импорт из архива кадастровых планов территорий (подробнее см. «Импорт из архива КПТ»).

Панель «Файл» содержит команды для импорта координат из текстовых форматов:

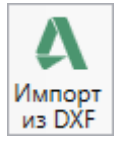

из DXF – позволяет выполнить импорт координат из файла обмена чертежами AutoCAD (\*.DXF).

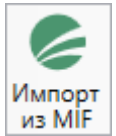

— позволяет выполнить импорт координат из файла в формате MIF.

*Примечание:* если в файле с семантической информацией (MID) содержатся обозначения точек, программа автоматически сопоставит их с указанными точками.

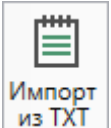

🚈 – позволяет выполнить импорт координат из файла в формате **тхт**.

<sup>I</sup> Microsoft Excel – позволяет выполнить импорт координат из электронной таблицы в формате **XLS** (**XLSX**).

OpenOffice – позволяет выполнить импорт координат из электронной таблицы в формате ODS.

Шимпорт из CSV – позволяет выполнить импорт из текстового файла в формате CSV.

Microsoft Word – позволяет выполнить импорт из файла в формате DOC (DOCX).

Меню кнопки Тахеометр т позволяет выполнить импорт координат из файла, формируемого тахеометром:

| @ Т | ахеометр 🕶  |
|-----|-------------|
| ▣   | LEICA TC307 |
| ▣   | 2TA5        |

Меню кнопки «Тахеометр»

*Примечание:* подробнее про импорт из текстовых форматов см. в разделе «<u>Импорт</u> координат».

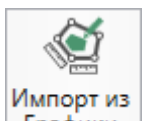

Панель «Полигон про» содержит кнопку Графики, которая позволяет выполнить импорт из проекта «<u>Полигон Про: Графика</u>» (подробнее см. «<u>Импорт</u> из проекта «Полигон Про: Графика»).

Панель «**MapInfo**» содержит команды для импорта координат и изображений из программы **MapInfo**:

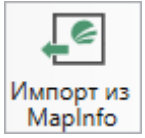

Mapinfo – позволяет импортировать координаты объектов, выделенных в открытой программе MapInfo.

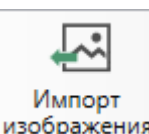

изображения – позволяет импортировать изображение из открытой программы

MapInfo.

Примечание: подробнее про импорт из MapInfo см. в разделе «Импорт из MapInfo».

3. Вкладка «Параметры» позволяет выполнить настройку программы, ее внешний вид, выполнить обновление программы и базы ФИАС, а также купить или активировать программные модули.

| 💠 Полигон Про: Карта-план территории версии 01 - Новый проект*            |                    |                                  | _ 🗆 ×                           |  |
|---------------------------------------------------------------------------|--------------------|----------------------------------|---------------------------------|--|
| Главная Импорт Параметры Помощь                                           |                    |                                  |                                 |  |
| Р<br>Увеличить<br>шрифт Уменьшить<br>шрифт Ф Сохранять ширину граф таблиц | е Настройки Устано | - С С Обновить<br>программу ФИАС | <b>К</b> упить,<br>активировать |  |

Лента, вкладка «Параметры»

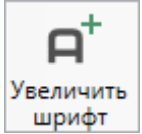

— позволяет увеличить шрифт внутри окна программы.

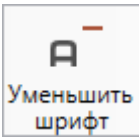

— позволяет уменьшить шрифт внутри окна программы.

При нажатии на кнопку <u>
п Шрифт по умолчанию</u> шрифт внутри окна программы восстанавливается (по умолчанию).

Панель подсказок – включает панель подсказок, которая отображается внизу окна программы.

**Ш**Сохранять ширину граф таблиц – включает сохранение ширины столбцов таблиц и устанавливает прежнюю ширину столбцов при создании нового проекта.

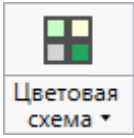

схема – позволяет изменить цветовую схему интерфейса программы. Доступно две цветовые схемы: стандартная, контрастная:

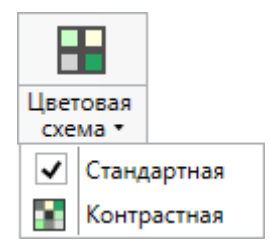

Меню кнопки «Цветовая схема»

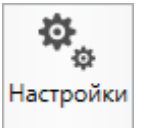

настройки необходимого программного модуля.

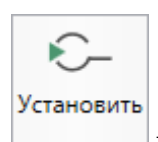

– позволяет выполнить установку КриптоПро.

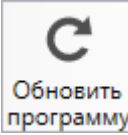

программу – позволяет обновить программу.

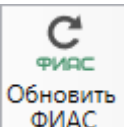

ФИАС – позволяет обновить адресный классификатор ФИАС (подробнее см. «Адресный классификатор ФИАС»).

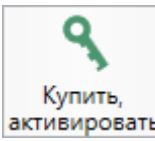

активировать – открывает окно, в котором Вы можете выполнить как активацию/деактивацию лицензии на программный модуль, так и купить лицензию на данный или любой другой программный модуль.

4. Вкладка «Помощь» содержит панель «Техподдержка», «Удаленный доступ» и панель «Справка».

#### 💠 Полигон Про: Карта-план территории версии 01 - Новый проект\* × Главная Импорт Параметры Помощь Запись Подключение Запись видео Руководство О программе Письмо в Написать с экрана техподдержку отзыв пользователя Удаленный доступ Справка Техподдержка

П.С. Батищев

30

Лента, вкладка «Помощь»

Панель «**Техподдержка**» отображает функции технической поддержки и обратной связи (подробнее см. «<u>Техническая поддержка</u>»):

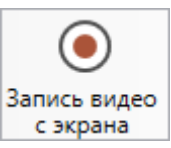

с экрана – позволяет записать видео, показывающее, какие действия Вы выполняете в программе, и как реагирует программа.

Запишите видео с помощью данной кнопки и пришлите его в отдел технической поддержки – это поможет специалистам ответить на Ваш вопрос или решить проблему (подробнее см. «Запись видео с экрана»).

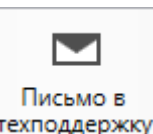

техподдержку – позволяет создать и отправить письмо специалисту технической поддержки.

Опишите возникшую проблему или цель обращения, приложите файлы при необходимости и отправьте письмо (подробнее см. «<u>Написать письмо в</u> <u>техподдержку</u>»).

Примечание: файлы с введенными данными прикладываются автоматически.

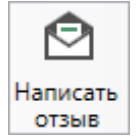

отзыв – позволяет направить нам предложения по улучшению программы, замечания, благодарности. Также Вы можете оценить работу службы технической поддержки (подробнее см. «<u>Написать отзыв</u>»).

Панель «Удаленный доступ» содержит функции для удаленного подключения к Вашему компьютеру.

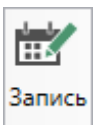

— позволяет записаться на сеанс удаленного доступа, чтобы специалисты отдела технической поддержки могли получить доступ к Вашему компьютеру для решения технических проблем с программой.

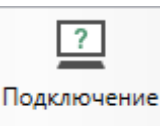

— позволяет подключиться к Вашему компьютеру через Интернет. Специалисты отдела технической поддержки для решения технических проблем могут организовать сеанс удаленного доступа к Вашему компьютеру, т.е. связаться с Вами по Интернету (подробнее см. «Сеанс управления Вашим компьютером»).

Панель «Справка» содержит функции для получения справочной информации.

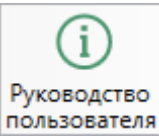

пользователя – позволяет открыть данное Руководство пользователя в текстовом редакторе **Microsoft Word** или при отсутствии в текстовом редакторе **Writer** бесплатного пакета **OpenOffice** (LibreOffice) (подробнее см. «<u>Руководство</u> пользователя»).

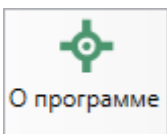

— позволяет открыть сведения о программе «<u>Полигон Про</u>» (в т. ч. номер версии программы) и разработчике.

*Примечание:* нажав кнопку <sup>О системе...</sup> в окне «О программе», можно посмотреть сведения об операционной системе, установленной на Вашем компьютере.

# Работа с программой

# Настройки программы

Настройки программы выполняются в окне «Настройки». Для открытия

**С** настройки

данного окна нажмите кнопку

на ленте на вкладке «Параметры».

| Ф. Настройки                              |                          | _ 🗆                                                      | ×        |
|-------------------------------------------|--------------------------|----------------------------------------------------------|----------|
| № 6 5 < р р р                             |                          |                                                          | ?        |
| <ul> <li>Настройки</li> </ul>             | ! Логин                  | Without                                                  | 1        |
| Личные                                    |                          | (логин, который Вы используете для                       | 1        |
| Печать                                    |                          | авторизации на сайте pbprog.ru; обязательно              |          |
| Заявление, архив                          |                          | заполняется)                                             |          |
| Отправка                                  |                          |                                                          | ]        |
| Сеть                                      | : пароль                 |                                                          |          |
| Импорт                                    |                          | (пароль, который Вы используете для                      |          |
| База данных                               |                          | авторизации на саите роргод.го, обязательно заполняется) |          |
| Просмотр графики                          |                          | Sallowing teny                                           |          |
| Подпись                                   | ! Сертификат электронной | Выбор                                                    |          |
| Уведомления                               | подписи                  | (используется для подписания файлов, а также             | ,        |
| <ul> <li>Карта-план территории</li> </ul> |                          | для отправки документов по защищенному                   |          |
| Сохранение                                |                          | каналу в Росреестр)                                      |          |
| Особые                                    | Электронная почта        |                                                          |          |
| Выгрузка, архив                           |                          | (почта для получения ответов из технической              | _        |
| Графика                                   |                          | поддержки)                                               | $\nabla$ |
| По умолчанию                              |                          | ОК Отмен                                                 | a        |

Окно «Настройки», раздел «Личные»

Если Вы изменили настройки программы, чтобы восстановить настройки по умолчанию, в окне «Настройки» в нижнем левом углу нажмите кнопку По умолчанию. Подтвердите восстановление значений по умолчанию:

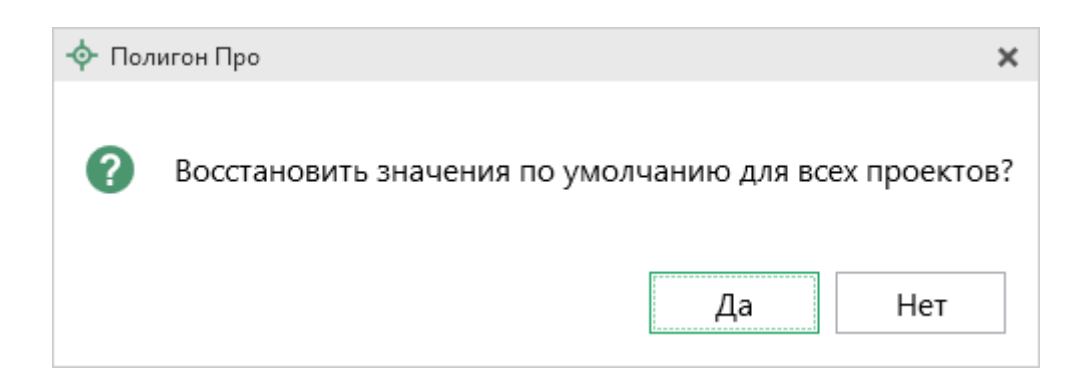

# Настройки сохранение

В разделе «Сохранение» устанавливаются настройки для сохранения проектов.

| Ф. Настройки                  |                                                                                        | _ 🗆 ×                                                |  |
|-------------------------------|----------------------------------------------------------------------------------------|------------------------------------------------------|--|
| 🔛 🕒 🔓 숙 숙 🖣 н н †             |                                                                                        | ?                                                    |  |
| <ul> <li>Настройки</li> </ul> | Путь для сохранения новых<br>проектов (родительская папка<br>для новых папок проектов) | С:\Program Files (x86)\Подигон Про\Карта- Обзор      |  |
| Личные                        |                                                                                        |                                                      |  |
| Печать                        |                                                                                        | введите символ "." для сохранения в корень папки)    |  |
| Заявление, архив              |                                                                                        |                                                      |  |
| Отправка                      | Сохранять все файлы в одну                                                             |                                                      |  |
| Сеть                          | папку                                                                                  |                                                      |  |
| Импорт                        | Има вложенной полки для                                                                |                                                      |  |
| База данных                   | сохранения XML-файлов и                                                                |                                                      |  |
| Просмотр графики              | протоколов ошибок                                                                      | (если не заполнено, то используется папка Экспорт;   |  |
| Подпись                       |                                                                                        | введите символ . для сохранения в корень напкиу      |  |
| Уведомления                   | Имя вложенной папки для                                                                |                                                      |  |
| ^ Карта-план территории       | сохранения файлов документов<br>Word (Writer)                                          | (если не заполнено, то используется папка Документы; |  |
| Сохранение                    |                                                                                        | введите символ "." для сохранения в корень папки)    |  |
| Особые                        | Имя вложенной папки для                                                                |                                                      |  |
| Выгрузка, архив               | сохранения видеофайлов                                                                 | (если не заполнено, то используется папка Вилео;     |  |
| Графика                       |                                                                                        | введите символ "." для сохранения в корень папки)    |  |
|                               |                                                                                        |                                                      |  |
|                               | Применять как значения по умолчанию для новых проектов                                 |                                                      |  |
| По умолчанию                  |                                                                                        | ОК Отмена                                            |  |

Окно «Настройки», раздел «Сохранение»

В поле «Путь для сохранения новых проектов (родительская папка для новых папок проектов)» с помощью кнопки <sup>Обзор</sup> выберите папку для сохранения новых файлов проектов. Если данное поле не заполнено, то по умолчанию используется папка «Проекты».

Также в данном разделе можно при необходимости изменить наименования вложенных папок для сохранения файлов проекта в одноименных полях:

- «Имя вложенной папки для сохранения XML-файлов и протоколов ошибок» если данное поле не заполнено, то используется папка «Экспорт»;
- «Имя вложенной папки для сохранения файлов документов Word (Writer)» если данное поле не заполнено, то используется папка «Документы»;

- «Имя вложенной папки для сохранения видеофайлов» если данное поле не заполнено, то используется папка «Видео»;
- «Имя вложенной папки для сохранения файлов, полученных из Архива КПТ» если данное поле не заполнено, то используется папка «Импорт».

Чтобы все файлы проекта сохранялись в папку, которая указана в поле «Путь для сохранения новых проектов», установите галочку «Сохранять все файлы в одну папку».

Примечание: если галочка установлена, папки для сохранения выбрать нельзя.

### Особые настройки

В разделе «Особые» устанавливаются различные настройки для выбора формул вычислений погрешностей, округлений и настройки для XML-документа и печатных документов.

| 🍫 Настройки                                                                       |                                                                                                    | _ 🗆 ×                                                                                                    |  |
|-----------------------------------------------------------------------------------|----------------------------------------------------------------------------------------------------|----------------------------------------------------------------------------------------------------|--|
| <ul> <li>Настройки</li> <li>Личные</li> <li>Печать</li> </ul>                     | Печатать сначала тип адресного<br>объекта, а затем наименование                                                                                                    | <ul> <li>только в печатной форме, только если адрес</li> <li>выводится в нескольких строках бланка,<br/>например, ул Новая)</li> </ul> |  |
| Заявление, архив<br>Отправка<br>Сеть<br>Импорт<br>База данных<br>Просмотр графики | Использовать формулу вычисления<br>погрешности площади земельного<br>участка, приведенную в Инструкции по<br>межеванию земель, утвержденной<br>Роскомземом 08.04.1996 г. | <ul> <li>(если галочка не установлена, то используется<br/>формула 2003 года)</li> </ul>                                               |  |
| Подпись<br>Уведомления<br>^ Карта-план территории                                 | Выводить формулу только с<br>подставленными значениями                                                                                                    | (по умолчанию "да", если галочка не<br>установлена, то выводится исходная формула и<br>формула с подставленными значениями)            |  |
| Сохранение<br>Особые<br>Выгрузка, архив<br>Графика                                | Округлять до целого числа величину<br>погрешности определения площади<br>земельного участка                                                                              | <ul> <li>(по умолчанию "нет", если галочка не<br/>установлена, погрешность округляется до<br/>сотых)</li> </ul>                        |  |
|                                                                                   | 🗆 Применять как значения по умолчанию для новых проектов                                                                                                    |                                                                                                    |  |
| По умолчанию                                                                      |                                                                                                    | ОК Отмена                                                                                                    |  |

Окно «Настройки», раздел «Особые»

«Печатать сначала тип адресного объекта, а затем наименование» – при печати, если адрес выводится в нескольких строках бланка, сначала печатается тип адресного объекта, а затем наименование при установленной галочке.

«Использовать формулу вычисления погрешности площади земельного участка, приведенную в Инструкции по межеванию земель, утвержденной Роскомземом 08.04.1996 г.» – если галочка не установлена, то используется формула из Методических рекомендаций по межеванию объектов землеустройства, утвержденных Росземкадастром 17.02.2003 г.

«Выводить формулу только с подставленными значениями» – если галочка установлена (по умолчанию), то при расчете выводятся формулы с подставленными значениями. При снятой галочке сначала выводится *непосредственно формула*, а затем формула с подставленными значениями.

«Округлять до целого числа величину погрешности определения земельного участка» – при установленной галочке погрешность определения ЗУ округляется до целого, по умолчанию галочка не установлена, погрешность округляется до сотых.

«Округлять до сотых площадь входящих в ЕЗ земельных участков» – если галочка установлена, то площадь входящих ЗУ округляется до сотых, по умолчанию галочка не установлена, погрешность округляется до целого.

«Округлять погрешности площади контуров до целых значений» – при установленной галочке погрешности контуров округляются до целых значений, иначе до сотых (по умолчанию).

«Указывать единицы измерения после числовых данных площади и погрешности» — при установленной галочке после площади и погрешности дописывается единица измерения «кв.м».

«Выгружать в XML-файл символ прочерка в незаполненных полях «Описание прохождения части границы» – по умолчанию галочка не установлена, поскольку Описанием к XML-схеме не рекомендуется выгружать символ прочерка в незаполненных полях при описании прохождения части границы. «Выгружать замыкающие дублирующие точки контуров» – по умолчанию галочка установлена, т.е. «замыкающая» точка выгружается в XMLфайл.

«Выгружать координаты в электронный документ в математической системе координат (менять местами X и Y)» – галочка актуальна только в случае, если Вы вводили координаты в программу также в математической системе координат, поскольку при приеме требуются геодезические координаты.

«Импорт сведений о документе (КПТ, выписке и т.д.) в первую строку таблицы «! 4. Перечень документы, использованных при подготовке картыплана территории» – галочка позволяет выполнить импорт в первую строку таблицы 4.

«Система координат» – выбранная система координат указывается по умолчанию в соответствующий реквизит при создании проекта.

Включить автоматическое заполнение графических разделов» и «Включить автоматическое заполнение текстовых разделов» – если галочки установлены, программа будет предлагать автоматически заполнить некоторые разделы проекта.

#### Настройка выгрузки

В разделе «Выгрузка, архив» устанавливаются настройки для архива, который будет выгружен по каналам прямого взаимодействия:

• «Имя вложенной папки в ZIP-архив» – если данное поле не заполнено, то используется папка «Images»

• «Вид разделителя для указания пути к приложенным документам в XML-файл» – определяет вид разделителя для указания пути: обратный слеш (/), слеш (/).
| 🕏 Настройки                                               |                                                                           |                                                                           |                                | _ 🗆               | × |
|-----------------------------------------------------------|---------------------------------------------------------------------------|---------------------------------------------------------------------------|--------------------------------|-------------------|---|
| 🎬 🗗 🖒 숙 순 🖣 ө ө <sup>+</sup>                              |                                                                           |                                                                           |                                |                   | ? |
| <ul> <li>Настройки</li> </ul>                             |                                                                           |                                                                           |                                |                   |   |
| Личные                                                    | открытии ранее созданных проектов)                                        |                                                                           |                                |                   | - |
| Заявление, архив                                          | Имя вложенной папки в ZIP-архиве                                          |                                                                           |                                |                   |   |
| Отправка<br>Сеть<br>Импорт                                |                                                                           | (если не заполнено, то исп<br>"Images"; введите символ '<br>корень папки) | ользуется зн<br>'." для сохран | ачение<br>іения в |   |
| База данных<br>Просмотр графики<br>Подпись<br>Уведомления | Вид разделителя для указания пути к<br>приложенным документам в XML-файле | Обратный слеш (\)                                                         |                                | Ŷ                 |   |
| ^ Карта-план территории                                   |                                                                           |                                                                           |                                |                   |   |
| Сохранение<br>Особые                                      |                                                                           |                                                                           |                                |                   |   |
| Выгрузка, архив 🔹 🖣                                       |                                                                           |                                                                           |                                |                   | T |
|                                                           | 🗆 Применять как значения по умолчанию                                     | для новых проектов                                                        |                                |                   |   |
| По умолчанию                                              |                                                                           |                                                                           | ОК                             | Отмен             | a |

П.С. Батищев

37

Раздел «Выгрузка, архив»

## Настройка графики

Если на чертеже необходимо выводить полное наименование кадастровых номеров, то снимите галочку «Печатать сокращенные кадастровые номера участков в графической части».

«Шрифт подписей точек» – нажмите на кнопку <sup>Шрифт</sup>, чтобы выбрать параметры шрифта для подписей точек при печати чертежа. Если данное поле не заполнено, то будут использоваться параметры шрифта из шаблона.

«Цвет подписей точек» – чтобы задать цвет подписей точек, нажмите на кнопку цвет и выберите из палитры нужный Вам цвет. Если поле не заполнено, то при печати будет использован цвет условного знака точки.

«Шрифт подписей объектов» – нажмите на кнопку выбрать параметры шрифта для подписей объектов – земельных участков, частей, пунктов ОМС и т.д. – при печати чертежа. Если данное поле не заполнено, то будут использоваться параметры шрифта из шаблона.

«Цвет подписей объектов» – чтобы задать цвет подписей объектов, нажмите на кнопку Цвет и выберите из палитры нужный Вам цвет. Если поле не заполнено, то при печати будет использован черный цвет.

«Шрифт подписей длин линий» – нажмите на кнопку Шрифт, чтобы выбрать параметры шрифта для подписей длин линий при печати чертежа. Если данное поле не заполнено, то будут использоваться параметры шрифта из шаблона.

| 🍫 Настройки                               |                                       | _ 🗆 >                                     | ĸ |
|-------------------------------------------|---------------------------------------|-------------------------------------------|---|
| 🔛 🕒 🖧 숙 👌 🗖 н н †                         |                                       |                                           | ? |
| <ul> <li>Настройки</li> </ul>             | Пецатать сокращенные кадастровые      |                                           |   |
| Личные                                    | номера участков в графической части   |                                           |   |
| Печать                                    |                                       |                                           |   |
| Заявление, архив                          | Шрифт подписей точек                  | Шрифт                                     |   |
| Отправка                                  |                                       | (если не заполнено, то используются       |   |
| Сеть                                      |                                       | параметры шрифта по умолчанию из шаблона) |   |
| Импорт                                    | Пвет полписей тоцек                   |                                           |   |
| База данных                               | цветподписси точек                    |                                           |   |
| Просмотр графики                          |                                       | (если не заполнено, то используется цвет  |   |
| Подпись                                   |                                       | yolobilorobilakay                         |   |
| Уведомления                               | Шрифт подписей объектов               | Шрифт                                     |   |
| <ul> <li>Карта-план территории</li> </ul> |                                       | (если не заполнено, то используются       |   |
| Сохранение                                |                                       | параметры шрифта по умолчанию из шаблона) |   |
| Особые                                    | Цвет подписей объектов                | 0 Цвет                                    |   |
| Выгрузка, архив                           |                                       |                                           | V |
| Графика                                   | 🗆 Применять как значения по умолчания | о для новых проектов                      |   |
| По умолчанию                              |                                       | ОК Отмена                                 |   |

Раздел «Графика»

# Адресный классификатор ФИАС

В программном модуле «<u>Полигон Про: Карта-план территории</u>» используется Адресный классификатор с официального сайта Федеральной налоговой службы (сайт: <u>https://fias.nalog.ru/</u>) в соответствии с требованиями.

Для использования **адресного классификатора ФИАС<sup>2</sup>** в программе его необходимо установить. Устанавливается адресный классификатор ФИАС только 1 раз, далее Вы просто его обновляете.

## Установка адресного классификатора ФИАС

Для того чтобы установить адресный классификатор ФИАС, в программе

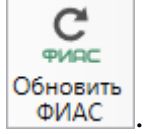

на ленте перейдите на вкладку «Параметры» и нажмите кнопку

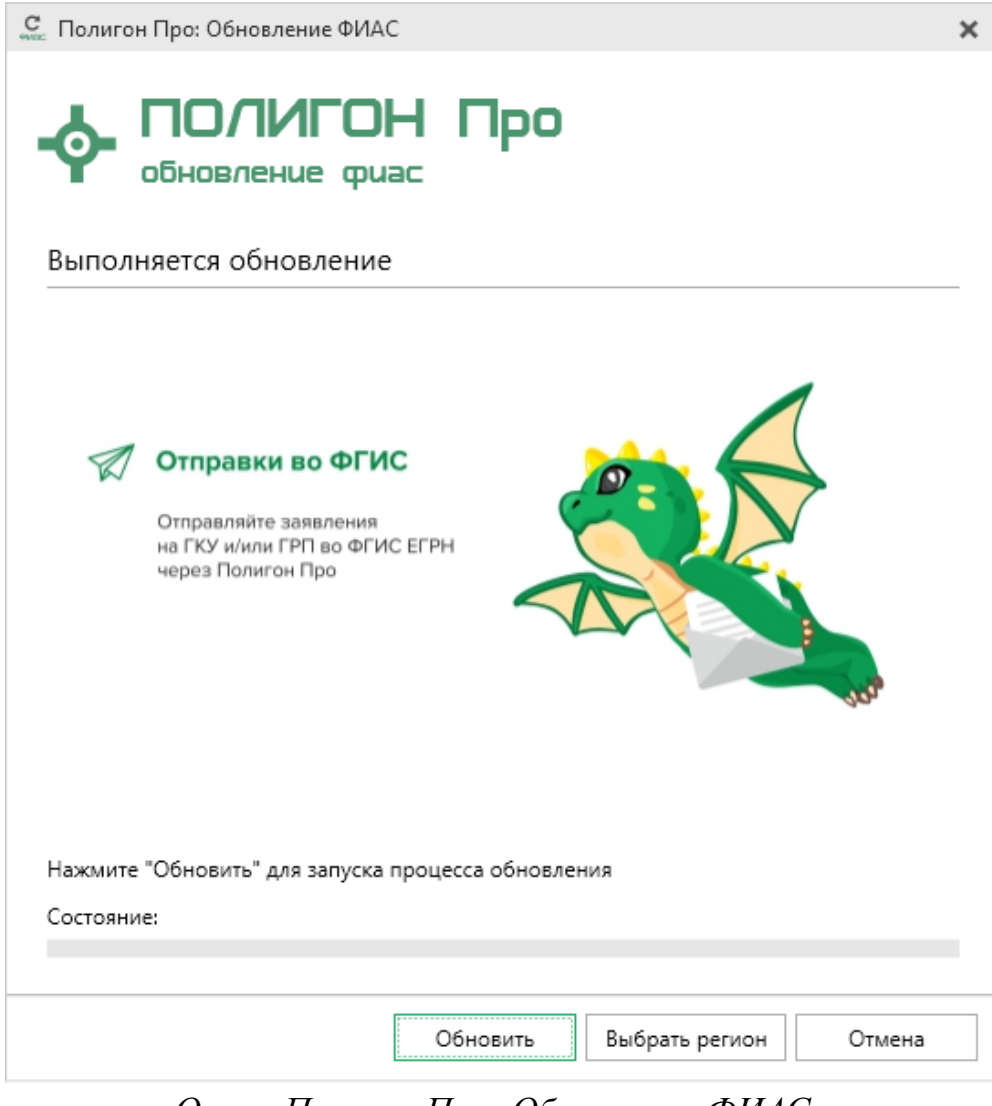

Окно «Полигон Про: Обновление ФИАС»

<sup>&</sup>lt;sup>2</sup> ФИАС – Федеральная информационная адресная система

В окне «Полигон Про: Обновление ФИАС» нажмите кнопку При первой установке ФИАС программа выдаст сообщение:

| 💠 Пол | игон Про                                                                                                    | ¢ |
|-------|----------------------------------------------------------------------------------------------------|---|
|       | База данных ФИАС не обнаружена!<br>Скачать актуальную полную версию базы данных с сайта<br>fias.nalog.ru (~7 Гб), загрузить сведения по конкретным<br>регионам или отменить загрузку обновлений? | à |
|       | Полную базу По регионам Отмена                                                                                                    |   |

Чтобы скачать и установить полную версию базы данных, нажмите Полную базу

*Примечание:* установка полной версии адресного классификатора ФИАС занимает продолжительное время.

Для того чтобы скачать сведения по конкретным регионам, нажмите По регионам, откроется окно выбора «Регионы». Галочками отметьте те регионы, которые необходимы Вам для работы.

После выбора регионов нажмите Выбрать

Обновить

40

| Выберите регионы для скачивания БД ФИАС:<br>Выделить все<br>Карелия Респ<br>Кемеровская обл<br>Коми Респ<br>Костромская обл<br>Краснодарский край<br>Красноярский край<br>Красноярский край<br>Курсанская обл<br>Курганская обл<br>Липецкая обл<br>Липецкая обл<br>Магаданская обл<br>Марий Эл Респ<br>Московская обл<br>Москова г<br>Московская обл                                                                                                    | С. Выбор регионов           |              | _   |     | ×  |
|----------------------------------------------------------------------------------------------------|-----------------------------|--------------|-----|-----|----|
| <ul> <li>Выделить все</li> <li>Карелия Респ</li> <li>Кемеровская обл</li> <li>Кировская обл</li> <li>Котромская обл</li> <li>Краснодарский край</li> <li>Красноярский край</li> <li>Красноярский край</li> <li>Крым Респ</li> <li>Курганская обл</li> <li>Ленинградская обл</li> <li>Липецкая обл</li> <li>Липецкая обл</li> <li>Магаданская обл</li> <li>Марий Эл Респ</li> <li>Мордовия Респ</li> <li>Москва г</li> <li>Москвская обл</li> <li>Мурманская обл</li> </ul>                                                                                                    | Выберите регионы для скачие | зания БД ФИ/ | AC: |     |    |
| <ul> <li>Выделить все</li> <li>Карелия Респ</li> <li>Кемеровская обл</li> <li>Кировская обл</li> <li>Коотромская обл</li> <li>Краснодарский край</li> <li>Красноярский край</li> <li>Крым Респ</li> <li>Курганская обл</li> <li>Ленинградская обл</li> <li>Липецкая обл</li> <li>Магаданская обл</li> <li>Марий Эл Респ</li> <li>Мордовия Респ</li> <li>Москва г</li> <li>Московская обл</li> <li>Мурманская обл</li> </ul>                                                                                                    | _                           |              |     |     |    |
| <ul> <li>Карелия Респ</li> <li>Кемеровская обл</li> <li>Кировская обл</li> <li>Коми Респ</li> <li>Костромская обл</li> <li>Краснодарский край</li> <li>Красноярский край</li> <li>Крым Респ</li> <li>Курганская обл</li> <li>Ленинградская обл</li> <li>Липецкая обл</li> <li>Магаданская обл</li> <li>Марий Эл Респ</li> <li>Мордовия Респ</li> <li>Московская обл</li> <li>Мурманская обл</li> </ul>                                                                                                    | 🗆 Выделить все              |              |     |     |    |
| <ul> <li>Кемеровская обл</li> <li>Кировская обл</li> <li>Коми Респ</li> <li>Костромская обл</li> <li>Краснодарский край</li> <li>Красноярский край</li> <li>Крым Респ</li> <li>Курганская обл</li> <li>Ленинградская обл</li> <li>Липецкая обл</li> <li>Магаданская обл</li> <li>Марий Эл Респ</li> <li>Мордовия Респ</li> <li>Московская обл</li> <li>Мурманская обл</li> </ul>                                                                                                    | 🗆 Карелия Респ              |              |     |     |    |
| <ul> <li>Кировская обл</li> <li>Коми Респ</li> <li>Костромская обл</li> <li>Краснодарский край</li> <li>Красноярский край</li> <li>Крым Респ</li> <li>Курганская обл</li> <li>Ленинградская обл</li> <li>Липецкая обл</li> <li>Магаданская обл</li> <li>Марий Эл Респ</li> <li>Москва г</li> <li>Московская обл</li> <li>Мурманская обл</li> </ul>                                                                                                    | 🗆 Кемеровская обл           |              |     |     |    |
| <ul> <li>Коми Респ</li> <li>Костромская обл</li> <li>Краснодарский край</li> <li>Красноярский край</li> <li>Крым Респ</li> <li>Курганская обл</li> <li>Ленинградская обл</li> <li>Липецкая обл</li> <li>Магаданская обл</li> <li>Марий Эл Респ</li> <li>Мордовия Респ</li> <li>Москва г</li> <li>Московская обл</li> <li>Мурманская обл</li> </ul>                                                                                                    | 🗹 Кировская обл             |              |     |     |    |
| Костромская обл<br>Краснодарский край<br>Красноярский край<br>Крым Респ<br>Курганская обл<br>Хурская обл<br>Ленинградская обл<br>Липецкая обл<br>Магаданская обл<br>Мордовия Респ<br>Московская обл<br>Московская обл                                                                                                    | 🗌 Коми Респ                 |              |     |     |    |
| Красноярский край<br>Красноярский край<br>Крым Респ<br>Курганская обл<br>Курская обл<br>Ленинградская обл<br>Липецкая обл<br>Магаданская обл<br>Марий Эл Респ<br>Мордовия Респ<br>Москва г<br>Московская обл<br>Мурманская обл                                                                                                    | Ц Костромская обл           |              |     |     |    |
| <ul> <li>Красноярский край</li> <li>Крым Респ</li> <li>Курганская обл</li> <li>Ленинградская обл</li> <li>Липецкая обл</li> <li>Магаданская обл</li> <li>Марий Эл Респ</li> <li>Мордовия Респ</li> <li>Москва г</li> <li>Московская обл</li> <li>Мурманская обл</li> </ul>                                                                                                    | 🗆 Краснодарский край        |              |     |     | 11 |
| <ul> <li>Крым Респ</li> <li>Курганская обл</li> <li>Курская обл</li> <li>Ленинградская обл</li> <li>Липецкая обл</li> <li>Магаданская обл</li> <li>Марий Эл Респ</li> <li>Мордовия Респ</li> <li>Москва г</li> <li>Московская обл</li> <li>Мурманская обл</li> <li>Выбрать</li> </ul>                                                                                                    | Красноярский край           |              |     |     |    |
| <ul> <li>Курганская обл</li> <li>Курская обл</li> <li>Ленинградская обл</li> <li>Липецкая обл</li> <li>Магаданская обл</li> <li>Мордовия Респ</li> <li>Москва г</li> <li>Московская обл</li> <li>Мурманская обл</li> <li>Выбрать Отменить</li> </ul>                                                                                                    | 🗆 Крым Респ                 |              |     |     |    |
| <ul> <li>Курская обл</li> <li>Ленинградская обл</li> <li>Липецкая обл</li> <li>Магаданская обл</li> <li>Марий Эл Респ</li> <li>Мордовия Респ</li> <li>Москва г</li> <li>Московская обл</li> <li>Мурманская обл</li> <li>Выбрать Отменить</li> </ul>                                                                                                    | Курганская обл              |              |     |     |    |
| <ul> <li>Ленинградская бол</li> <li>Липецкая обл</li> <li>Магаданская обл</li> <li>Марий Эл Респ</li> <li>Мордовия Респ</li> <li>Москва г</li> <li>Московская обл</li> <li>Мурманская обл</li> <li>Выбрать Отменить</li> </ul>                                                                                                    | П Лониципрадскад обл        |              |     |     |    |
| <ul> <li>Липецкая обл</li> <li>Магаданская обл</li> <li>Мордовия Респ</li> <li>Москва г</li> <li>Московская обл</li> <li>Мурманская обл</li> <li>Выбрать Отменить</li> </ul>                                                                                                    |                             |              |     |     |    |
| <ul> <li>Магаданская сол</li> <li>Марий Эл Респ</li> <li>Мордовия Респ</li> <li>Москва г</li> <li>Московская обл</li> <li>Мурманская обл</li> <li>Выбрать</li> </ul>                                                                                                    | П Магаданская обл           |              |     |     |    |
| <ul> <li>Мария блассая</li> <li>Мордовия Респ</li> <li>Москов г</li> <li>Московская обл</li> <li>Мурманская обл</li> <li>■</li> <li>■</li></ul> | П Марий Эл Респ             |              |     |     |    |
| <ul> <li>Москва г</li> <li>Московская обл</li> <li>Мурманская обл</li> <li>Выбрать Отменить</li> </ul>                                                                                                    | П Мордовия Респ             |              |     |     |    |
| <ul> <li>Московская обл</li> <li>Мурманская обл</li> <li>Выбрать Отменить</li> </ul>                                                                                                    | П Москва г                  |              |     |     |    |
| <ul> <li>Мурманская обл</li> <li>Выбрать Отменить</li> </ul>                                                                                                    | Московская обл              |              |     |     |    |
| Выбрать Отменить                                                                                                    | П Мурманская обл            |              |     |     |    |
| Выбрать Отменить                                                                                                    | 4                           |              |     | ⊳   |    |
|                                                                                                    |                             | Выбрать      | Отм | ени | гь |
|                                                                                                    |                             |              |     |     |    |

Окно «Регионы»

*Примечание:* выбрать регионы можно, нажав на кнопку Выбрать регион в окне «Полигон Про: Обновление ФИАС»:

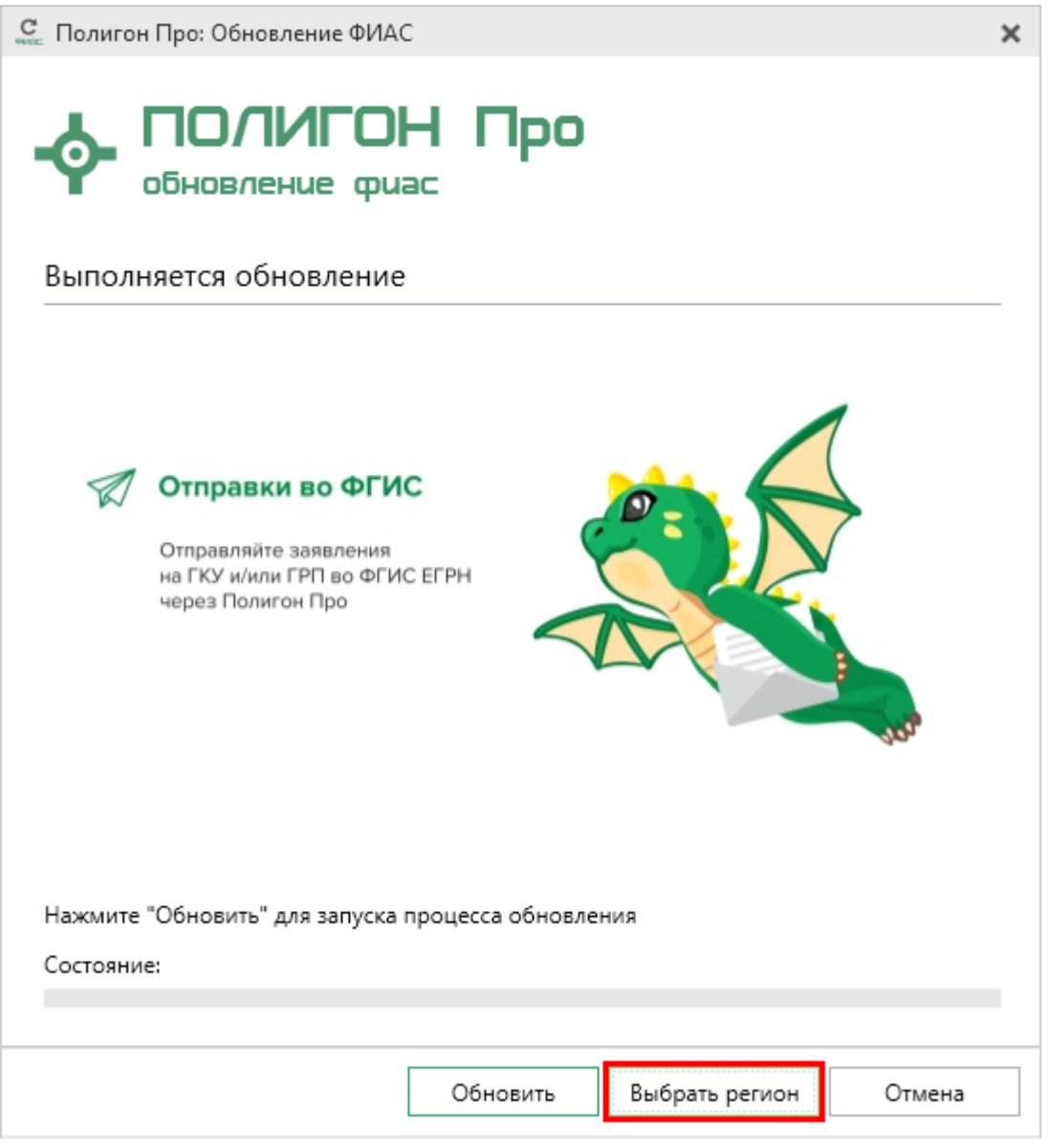

Окно «Полигон Про: Обновление ФИАС»

После выбора регионов в окне «Полигон Про: Обновление ФИАС» нажмите кнопку Обновить. Начнется загрузка сведений по регионам с официального сайта Федеральной налоговой службы:

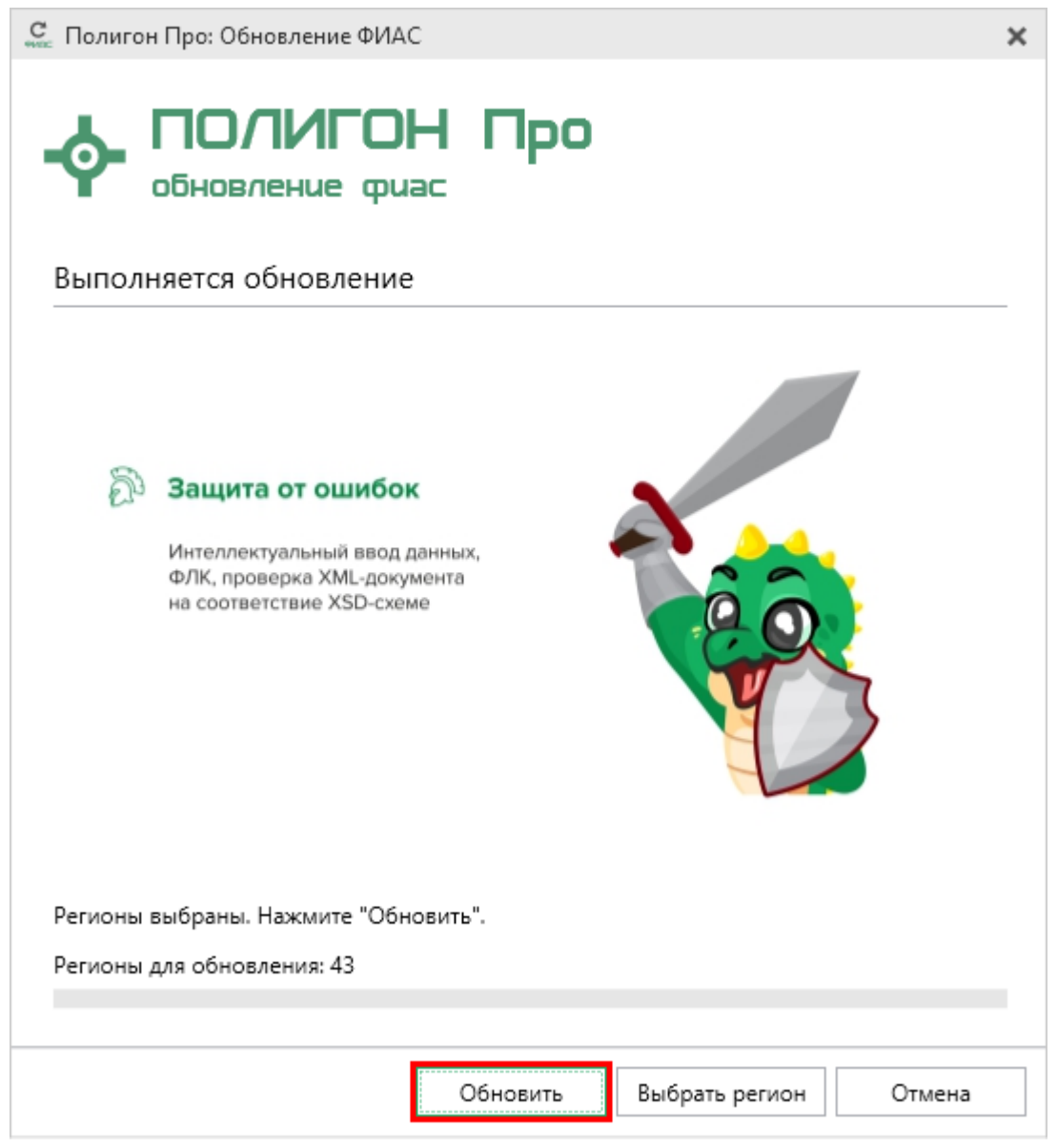

Окно «Полигон Про: Обновление ФИАС»

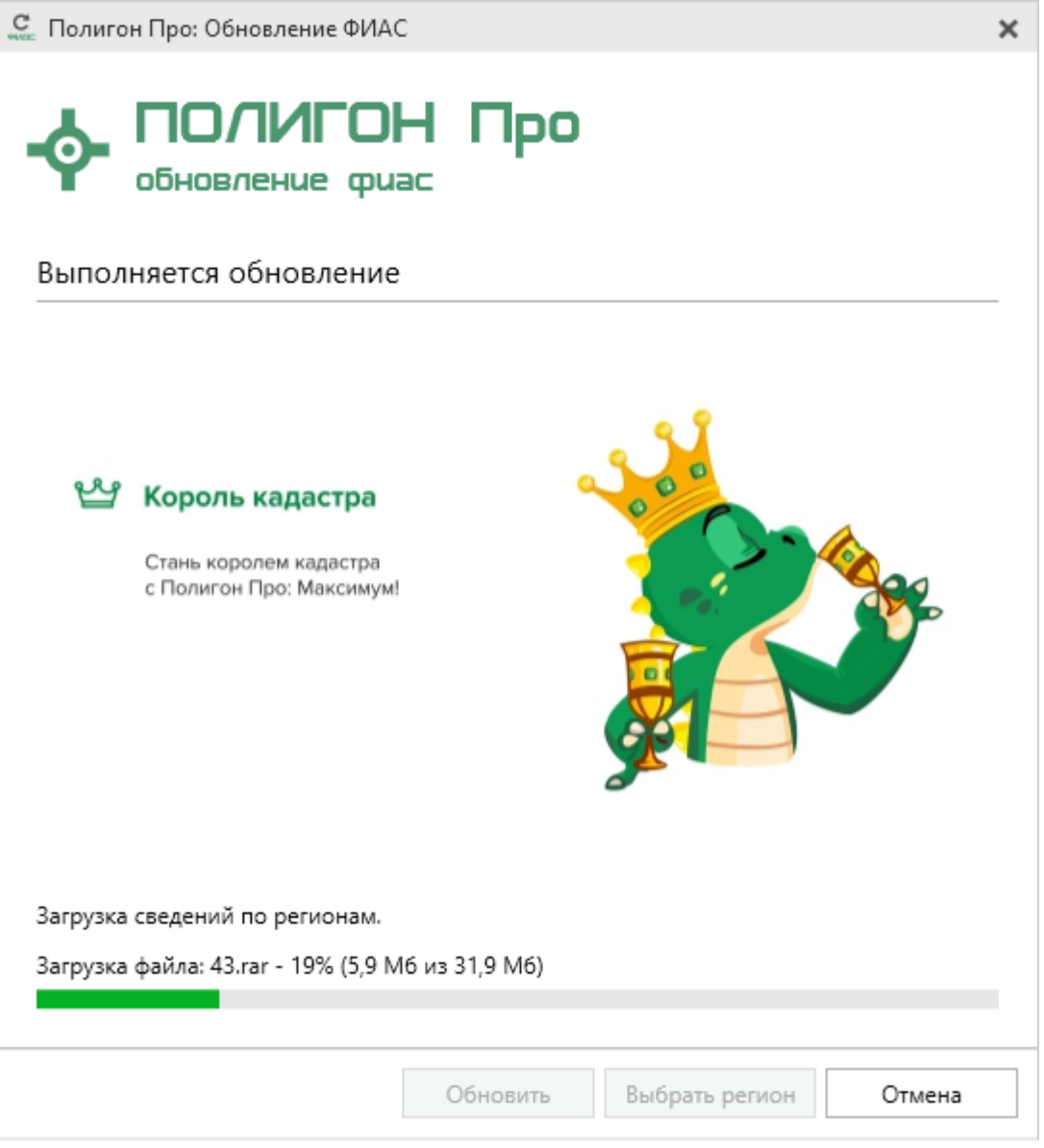

Окно «Полигон Про: Обновление ФИАС», обновление по регионам

После установки адресного классификатора ФИАС в окне «Полигон Про: Обновление ФИАС» будет указан статус «Завершено».

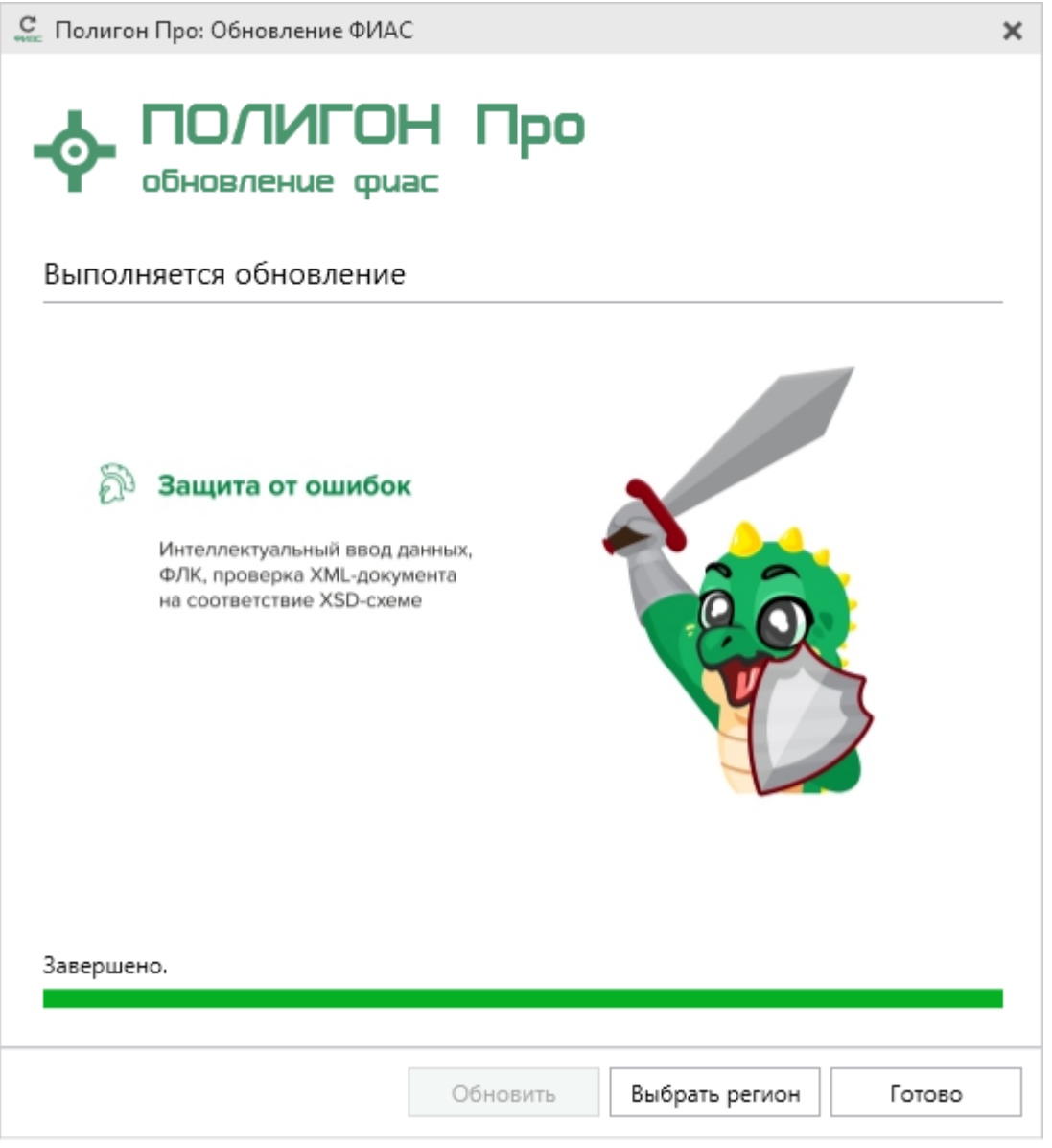

Окно «Полигон Про: Обновление ФИАС»

Примечание: после установки адресного классификатора ФИАС в окне «Настройки» в разделе «Личное» в поле «Список регионов для базы ФИАС» будет указан список выбранных регионов, которые были загружены. Также в поле «Список регионов для базы

ФИАС» с помощью кнопки Выбор Вы можете выбрать регионы, которые необходимо дозагрузить (подробнее см. «Обновление адресного классификатора ФИАС»).

| Ф. Настройки                     |                                         | _ 🗆 ×                                                     |
|----------------------------------|-----------------------------------------|-----------------------------------------------------------|
| ₩ ₽°ъ́́́́́, с́ ́ ́ ́ ́ ́ е ́ е ́ |                                         | ?                                                         |
| <ul> <li>Настройки</li> </ul>    |                                         | A                                                         |
| Личные                           | Путь к адресному классификатору         | С:\Program Files (x86)\Полигон Пр Обзор                   |
| Печать                           | (ФИЛС)                                  |                                                           |
| Заявление, архив                 | Список регионов для базы ФИАС           | 43 Выбор                                                  |
| Отправка                         | · · · · · ·                             |                                                           |
| Сеть                             | Показывать предупреждающее              |                                                           |
| Импорт                           | сообщение об отсутствии адресного       |                                                           |
| База данных                      | классификатора (ФИАС) при работе с      |                                                           |
| Просмотр графики                 | адресом                                 |                                                           |
| Подпись                          |                                         | , v                                                       |
| Уведомления                      | Автоматическое сохранение проекта       |                                                           |
| <b>^</b> Карта-план территории   | через указанное здеев количество нинтут | (если не заполнено, то автосохранение не<br>производится) |
| Сохранение                       |                                         |                                                           |
| Особые                           | Сохранять ширину граф таблиц и          |                                                           |
| Выгрузка, архив                  | устанавливать прежнюю ширину при        | •                                                         |
| Графика                          | создании нового проекта                 |                                                           |
| По умолчанию                     |                                         | ОК Отмена                                                 |

Окно «Настройки»

## Обновление адресного классификатора ФИАС

На официальном сайте Федеральной налоговой службы (сайт: <u>https://fias.nalog.ru/</u>) адресный классификатор регулярно обновляется. Поэтому программный модуль «<u>Полигон Про: Карта-план территории</u>» отслеживает выпуск новых версий адресного классификатора ФИАС и рекомендует Вам его обновить. Данная проверка включается автоматически при запуске программы

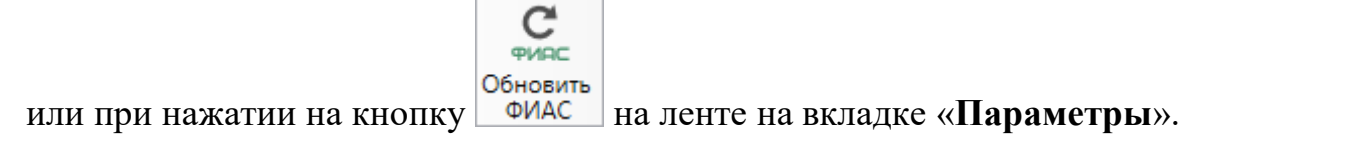

Чтобы обновить адресный классификатор ФИАС, на ленте перейдите на

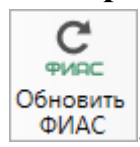

вкладку «Параметры» и нажмите кнопку

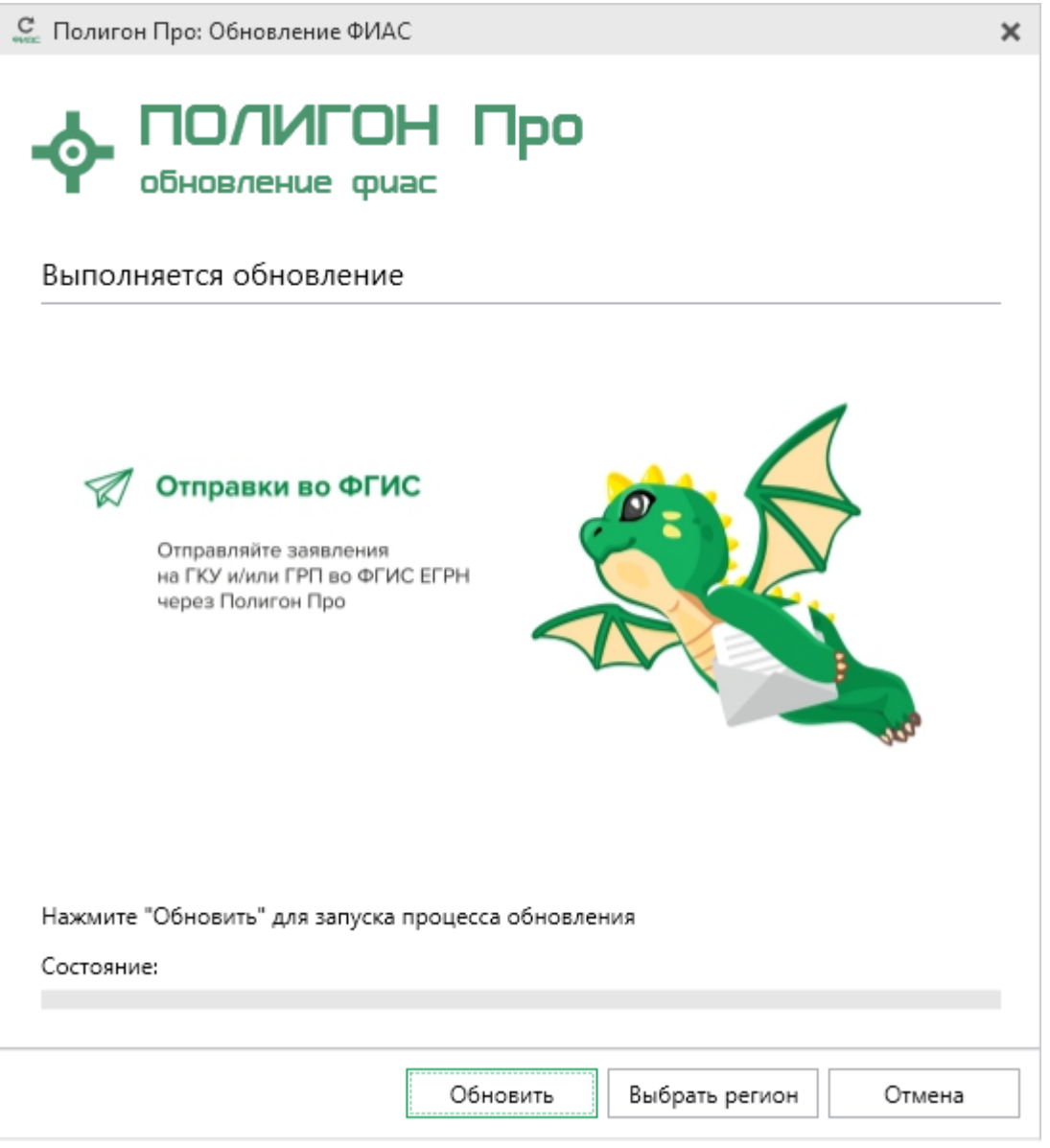

Окно «Полигон Про: Обновление ФИАС»

Если Вам необходимо загрузить дополнительные регионы, в окне «Полигон Про: Обновление ФИАС» нажмите кнопку Выбрать регион. В открывшемся окне выберите необходимые регионы и нажмите Выбрать :

47

| С Выбор регионов _                       | ×   |
|------------------------------------------|-----|
| Выберите регионы для скачивания БД ФИАС: |     |
|                                          |     |
| 🗆 Выделить все                           |     |
| 🗆 Карелия Респ                           |     |
| 🗆 Кемеровская обл                        |     |
| ✓ Кировская обл<br>Коми Респ             |     |
| Комински обл                             |     |
| 🗆 Краснодарский край                     |     |
| 🗆 Красноярский край                      |     |
| Курсанская обл.                          |     |
| Курганская обл                           |     |
| 🗆 Ленинградская обл                      |     |
| П Липецкая обл                           |     |
| Магаданская обл                          |     |
| Марии Эл Респ                            |     |
| 🗆 Москва г                               |     |
| Московская обл                           |     |
| □ Мурманская обл                         |     |
|                                          |     |
| Выбрать Отмен                            | ить |

**Внимание!** Из-за структурных особенностей адресного классификатора ФИАС обновление регионов занимает продолжительное время, даже если выбран один регион. Обновление проводится в фоновом режиме, поэтому Вы можете продолжать работать в программе.

```
В окне «Полигон Про: Обновление ФИАС» нажмите кнопку
```

и начнется загрузка сведений по регионам с официального сайта Федеральной налоговой службы:

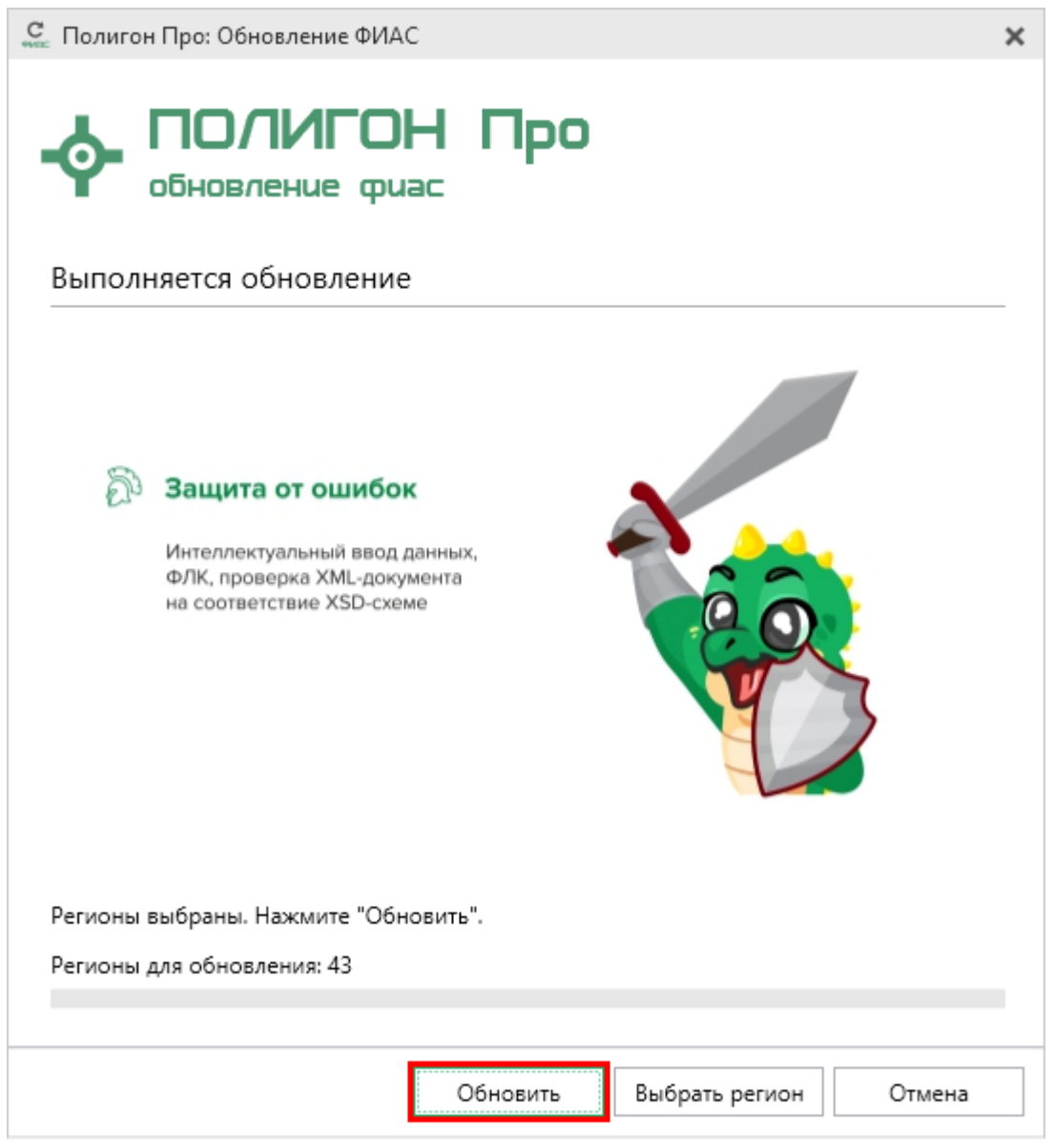

Окно «Полигон Про: Обновление ФИАС»

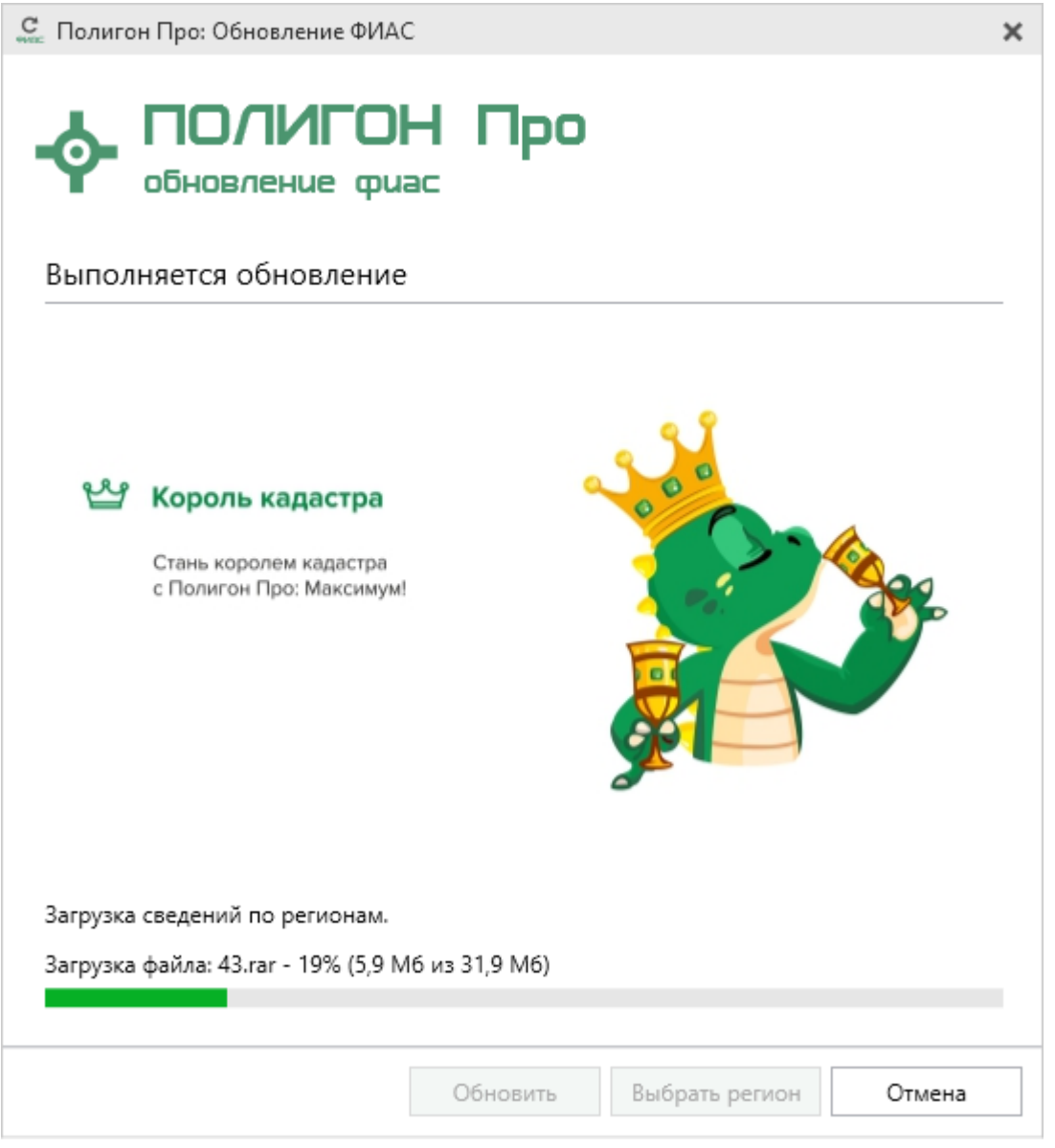

Окно «Полигон Про: Обновление ФИАС», Загрузка сведения по регионам

После обновления адресного классификатора ФИАС в окне «Полигон Про: Обновление ФИАС» будет указан статус «Завершено».

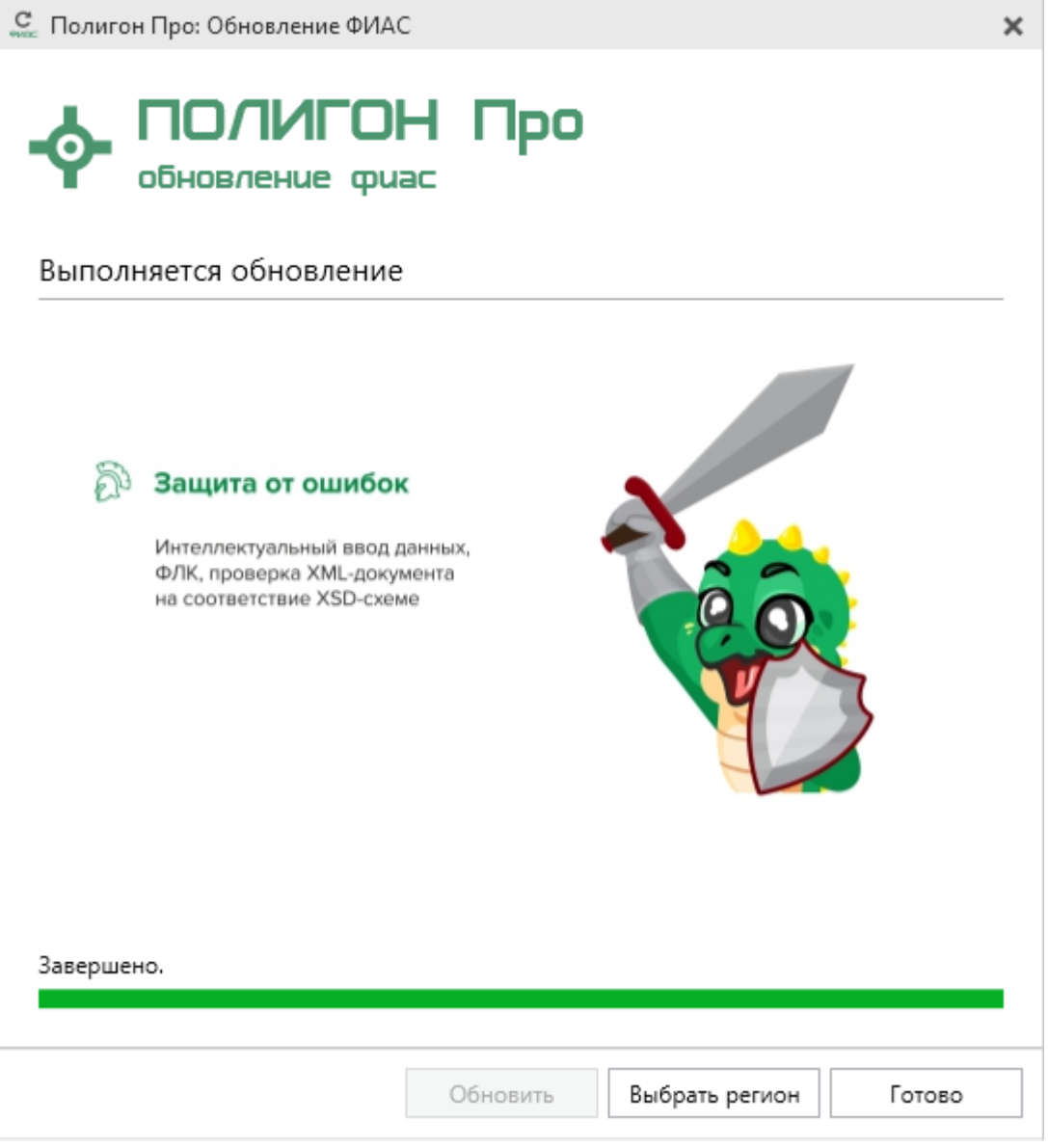

Окно «Полигон Про: Обновление ФИАС»

### Создание нового проекта

Создать новый проект можно несколькими способами:

1. В стартовом окне щелкните по плитке модуля:

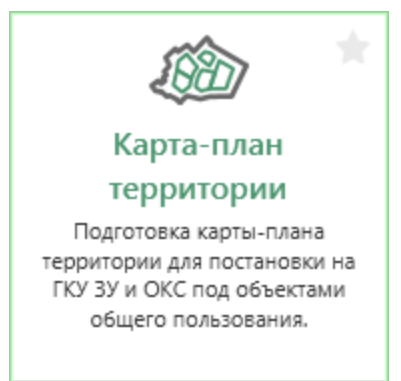

### Окно «Открыть, создать проект»

| 2  | В главном меню нажмите кнопку | Создать |
|----|-------------------------------|---------|
| ∠. | В Главном меню нажите кнопку  |         |

| 🔶 По       | лигон Про: Карта-план террито                                                                                                    | рии версии 01 - Новый п                     | іроект*          |                  |                                  |                      |                               |                           |               | _ 🗆 🗙      |
|------------|----------------------------------------------------------------------------------------------------|---------------------------------------------|------------------|------------------|----------------------------------|----------------------|-------------------------------|---------------------------|---------------|------------|
| •          | Главная Импорт Па                                                                                                    | раметры Помощь                              |                  |                  |                                  |                      |                               |                           |               | 🛋 🎭 ?      |
|            | Создать                                                                                                    | Последние проекты                           | а территории.pkt | F<br>F<br>Ω      | Д<br>ХМL<br>Выгрузить<br>в ХМL ▼ | Подписать<br>все •   | <b>Создать</b><br>ZIP-архив • | Го<br>Просмотр<br>чертежа | w]<br>Печать  |            |
| ~          | Открыть                                                                                                    | оп<br>лы. Проект 4.pkt                      | Серитории.ркс    |                  | Элект                            | гронный док          | умент                         | Печатный до               | окумент       |            |
|            | Открыть пример проекта                                                                                                    | 01<br>304. Проект 3.pkt<br>01. Проект 2.pkt |                  |                  |                                  |                      |                               |                           |               |            |
|            | Открыть расположение                                                                                                    | ол. Проект 1.pkt<br>ол. Проект 11.pkt       |                  |                  |                                  |                      |                               |                           |               |            |
|            | Сохранить                                                                                                    | 01 Проект .pkt                              |                  | ется)            |                                  |                      |                               |                           |               |            |
| 1          | Сохранить как                                                                                                    | <sub>зм.</sub> Проект П.ркt                 |                  |                  |                                  |                      |                               |                           |               |            |
| w          | Печатать текущий раздел                                                                                                    |                                             |                  |                  |                                  |                      |                               |                           |               |            |
|            | ХМІ-схемы                                                                                                    |                                             |                  | зого к           | вартала                          |                      |                               |                           |               |            |
| ٩          | Купить, активировать                                                                                                    |                                             |                  |                  |                                  |                      |                               |                           |               |            |
| C          | Обновить программу                                                                                                    |                                             |                  | 15               |                                  |                      |                               |                           |               |            |
| <b>.</b>   | О программе                                                                                                    |                                             |                  | ется; д<br>ленно | цата подго<br>ой для утве        | товки око<br>рждения | ончательно<br>заказчику       | й редакции<br>комплекснь  | і карты<br>ых | -плана     |
|            |                                                                                                    |                                             | 🗙 Закрыть        |                  |                                  |                      |                               |                           |               |            |
| ! 1. (     | Сведения о заказчике                                                                                                    |                                             |                  |                  |                                  |                      |                               |                           | -             | ∠ <b>▼</b> |
| 22<br>неде | 22. В реквизите "5" пояснительной записки указываются сведения о геодезической основе Единого государственного реестра недвижимости (государственной геодезической сети или опорной межевой сети), которые применялись при выполнении т |                                             |                  |                  |                                  |                      |                               |                           |               |            |
| Новый      | проект успешно создан.                                                                                                    |                                             |                  |                  |                                  |                      |                               |                           |               |            |

Главное меню программного модуля

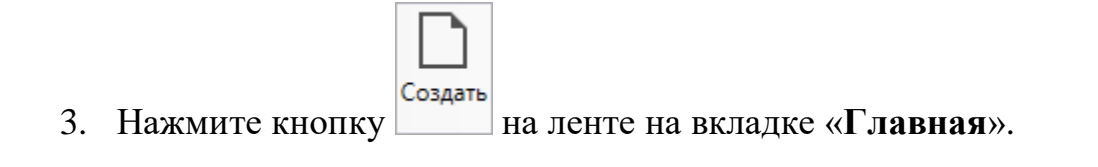

| Полигон Про: Карта-план территории версии 01 - Новый проект* |                         |                                |                  |                                       |                             |                   |  |  |
|--------------------------------------------------------------|-------------------------|--------------------------------|------------------|---------------------------------------|-----------------------------|-------------------|--|--|
| <ul> <li>Главная Импорт</li> </ul>                           | Импорт Параметры Помощь |                                |                  |                                       |                             |                   |  |  |
| Создать Открыть Сохранить                                    | Вставить                | Рассчитать Сведения об объекте | (12)<br>Поиск Дт | ХМL<br>Выгрузить Подпи<br>в XML + все | сать Создать<br>ZIP-архив • | Просмотр Чертежа  |  |  |
| Файл                                                         | Буфер обмена            | Действия                       |                  | Электронны                            | і документ                  | Печатный документ |  |  |

П.С. Батищев

53

Кнопка «Создать»

4. Нажмите комбинацию клавиш Ctrl+N на клавиатуре.

## Открытие проекта

Открыть ранее созданный проект можно несколькими способами:

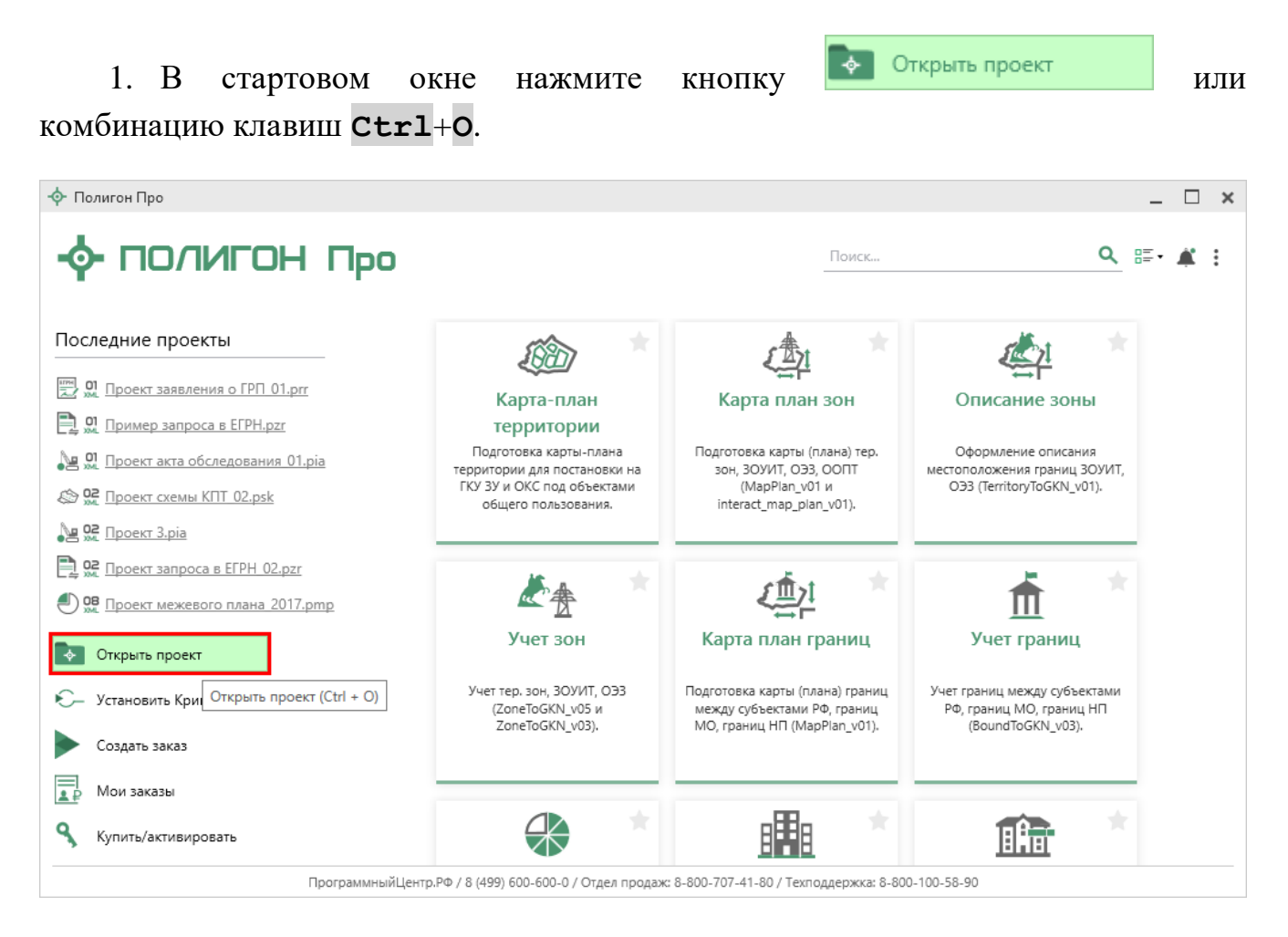

В открывшемся окне выберите нужный проект и нажмите кнопку «Открыть».

| -ф- Открыть                                                                         |                        |                  |                     | ×             |
|-------------------------------------------------------------------------------------|------------------------|------------------|---------------------|---------------|
| $\leftrightarrow$ $\rightarrow$ $\checkmark$ $\uparrow$ 🔄 « Карта-план территории » | Проекты                | ∨ Ö ∏            | оиск: Проекты       | م             |
| Упорядочить 🔻 Новая папка                                                           |                        |                  |                     |               |
| button ^ Имя                                                                        | ^                      | Дата изменения   | Тип                 | Размер        |
| 📙 Файлы для имп                                                                     | Нет элементов, удовлет | воряющих условия | ям поиска.          |               |
| i OneDrive                                                                          |                        |                  |                     |               |
| 💻 Этот компьютер                                                                    |                        |                  |                     |               |
| 📑 Видео                                                                             |                        |                  |                     |               |
| 🚔 Документы                                                                         |                        |                  |                     |               |
| 🕂 Загрузки                                                                          |                        |                  |                     |               |
| 📰 Изображения                                                                       |                        |                  |                     |               |
| Музыка                                                                              |                        |                  |                     |               |
| Объемные объ                                                                        |                        |                  |                     |               |
| Рабочий стол                                                                        |                        |                  |                     |               |
| — Локальный дис                                                                     |                        |                  |                     |               |
| Имя файла:                                                                          |                        | ~ k              | (арта-план территој | рии (*.pkt] 🗸 |
|                                                                                     |                        |                  | Открыть             | Отмена        |
| (                                                                                   | Окно «Открыти          | o <i>}</i> >     |                     |               |

2. Нажмите кнопку

### «Полигон Про: Карта-план территории»

| ф п.       |                                  |                               |                                                   | ***                                           |                  |                               |                    |                               |                           |                    |            | ~   |
|------------|----------------------------------|-------------------------------|---------------------------------------------------|-----------------------------------------------|------------------|-------------------------------|--------------------|-------------------------------|---------------------------|--------------------|------------|-----|
|            | Газенза                          | Импорт Па                     | араметры Помошь                                   | роект                                         |                  |                               |                    |                               |                           |                    |            | 2   |
|            | Тлавная                          |                               | араметры помощь                                   |                                               | 5-               |                               |                    |                               |                           |                    | <b>.</b> . | 0 f |
|            | Создать                          |                               | Последние проекты<br>01<br>зм. Проект карты-план  | а территории.pkt                              | Ω·               | ХМL<br>Выгрузить Г<br>в XML • | Іодписать<br>все • | ZIP<br>Создать<br>ZIP-архив • | LQ<br>Просмотр<br>чертежа | Ш<br>Печать        |            |     |
| <b>4</b>   | Открыть                          |                               | 01 Проект карты-план<br>01 Проект 4.pkt           | а территории.pkt                              |                  | Электр                        | онный док          | умент                         | Печатный д                | окумент            |            |     |
| è          | Открыть прим                     | мер пр Открыть                | проект (Ctrl + O)<br>крытие проекта.              |                                               |                  |                               |                    |                               |                           |                    |            |     |
|            | Открыть расп                     | оложе<br>Ф Поли<br>8-800      | игон Про   Программны<br>0-100-58-90, help@pbproc | <b>йЦентр.РФ</b><br>д.ru                      |                  |                               |                    |                               |                           |                    |            | -   |
|            | Сохранить                        | 8 (49)                        | 9) 600-600-0 (многоканал                          | ьный)                                         | ется)            |                               |                    |                               |                           |                    |            |     |
| ¥?         | Сохранить ка                     | к                             | 01<br>ж. Проект 11.pkt                            |                                               |                  |                               |                    |                               |                           |                    |            | l   |
| w ]        | Печатать теку                    | /щий раздел                   | _                                                 |                                               |                  |                               |                    |                               |                           |                    |            |     |
|            | XML-схемы                        | ,                             |                                                   |                                               | зого н           | вартала                       |                    |                               |                           |                    |            |     |
| ٩          | Купить, актив                    | ировать                       |                                                   |                                               |                  |                               |                    |                               |                           |                    | T          |     |
| C          | Обновить про                     | ограмму                       |                                                   |                                               | 15               |                               |                    |                               |                           |                    |            |     |
| <b></b>    | О программе                      | :                             |                                                   |                                               | ется;<br>ленно   | дата подгото<br>ой для утвер  | овки око<br>ждения | нчательно<br>заказчику        | й редакции<br>комплексн   | 1 карты<br>ых      | -плана     |     |
|            |                                  |                               |                                                   | Х Закрыть                                     |                  |                               |                    |                               |                           |                    |            |     |
| ! 1. (     | Сведения о                       | заказчике                     |                                                   |                                               |                  |                               |                    |                               |                           | -                  | ∠ 👕        | T   |
| 22<br>неде | 2. В реквизи<br>зижимости        | ите "5" поясн<br>(государстве | ительной записки<br>енной геодезическо            | указываются сведени:<br>ой сети или опорной і | я о гео<br>межев | дезической<br>ой сети), кот   | основе<br>орые пр  | Единого го<br>рименялись      | сударствен<br>5 при выпо  | іного ре<br>лнении | еестра     |     |
| Новый      | і проект успеш                   | но создан.                    |                                                   |                                               |                  |                               |                    |                               |                           |                    |            |     |
|            | Главное меню программного модуля |                               |                                                   |                                               |                  |                               |                    |                               |                           |                    |            |     |

П.С. Батищев

55

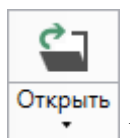

#### 3. Нажмите кнопку

на ленте на вкладке «Главная».

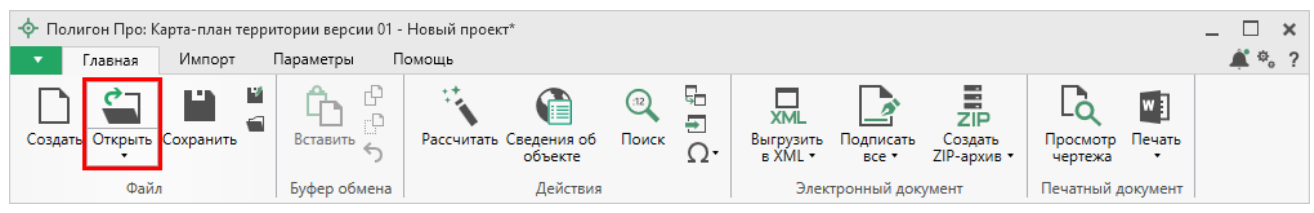

Лента, вкладка «Главная»

4. Нажмите комбинацию клавиш Ctrl+0 на клавиатуре.

# Сохранение проекта

Сохранять проект можно несколькими способами:

1. Нажмите кнопку

56

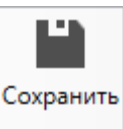

на ленте на вкладке «Главная», чтобы

сохранить проект с тем же именем и в ту же папку, где был сохранен ранее.

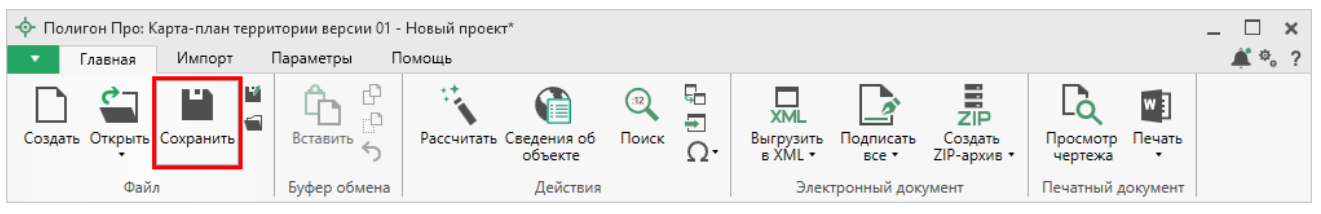

Лента, вкладка «Главная»

Нажмите кнопку 🔛 на ленте на вкладке «Главная», чтобы сохранить проект с новым именем или в другую папку.

| - Полигон Про: Карта-план территории версии 01 - Новый проект* |              |                                |                                        |                             |                    |                        |                           |                    |       |  |
|----------------------------------------------------------------|--------------|--------------------------------|----------------------------------------|-----------------------------|--------------------|------------------------|---------------------------|--------------------|-------|--|
| 🔽 Главная Импорт Параметры Помощь                              |              |                                |                                        |                             |                    |                        |                           |                    | 🛋 🍖 ? |  |
| Создать Открыть Сохранить                                      | Вставить 5   | Рассчитать Сведения об объекте | (12)<br>Поиск <b>П</b> оиск <b>О</b> т | ХМL<br>Выгрузить<br>в ХМL • | Подписать<br>все • | Создать<br>ZIP-архив • | Го<br>Просмотр<br>чертежа | <b>и</b><br>Печать |       |  |
| Файл                                                           | Буфер обмена | Действия                       |                                        | Элек                        | тронный док        | умент                  | Печатный д                | окумент            |       |  |

Лента, кнопка «Сохранить как»

После нажатия откроется окно «**Сохранить как**». Измените имя проекта или его расположение. Нажмите ОК.

| 📓 Сохранить ка | c                                                                | ×      |
|----------------|------------------------------------------------------------------|--------|
| Имя проекта    | Проект                                                           |        |
| Расположение   | C:\Program Files (x86)\Полигон Про\Карта-план территории\Проекты | Обзор  |
|                | ОК                                                               | Отмена |

Окно «Сохранить как»

|    |                                         | Ľ | Сохранить |
|----|-----------------------------------------|---|-----------|
| 2. | В главном меню программы нажмите кнопку |   | •         |

чтобы сохранить проект с тем же именем и в ту же папку, где был сохранен ранее.

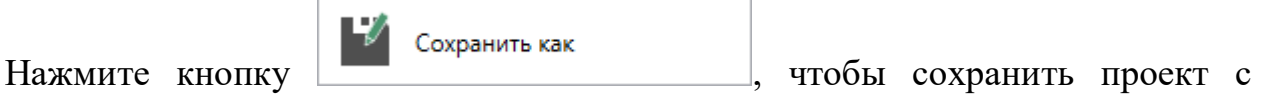

новым именем или в другую папку.

### «Полигон Про: Карта-план территории»

| 🔶 По       | лигон Про: Ка                                                                                                    | арта-план террит | ории версии 01 - Новый п                             | іроект*                              |                  |                             |                     |                        |                           |                         | _ 🗆    | ×   |
|------------|----------------------------------------------------------------------------------------------------|------------------|------------------------------------------------------|--------------------------------------|------------------|-----------------------------|---------------------|------------------------|---------------------------|-------------------------|--------|-----|
| •          | Главная                                                                                                    | Импорт П         | араметры Помощь                                      |                                      |                  |                             |                     |                        |                           |                         | 👘 🍂 🗧  | ₿.? |
|            | Создать                                                                                                    |                  | Последние проекты<br><sup>01</sup> Проект карты-план | а территории.pkt<br>а территории.pkt | G<br>Ω·          | ХМL<br>Выгрузить<br>в XML • | Подписать<br>все •  | Создать<br>ZIP-архив • | Го<br>Просмотр<br>чертежа | <b>М</b><br>Печать<br>Т |        |     |
|            | Открыть<br>Открыть при                                                                                                    | мер проекта      | ал. Проект 4.pkt<br>Проект 3.pkt<br>Проект 2.pkt     |                                      |                  | Элект                       | ронныи док          | умент                  | Печатный д                | окумент                 |        |     |
| 1          | Открыть рас                                                                                                    | положение        | 01<br>лм. Проект 1.pkt<br>01<br>лм. Проект 11.pkt    |                                      |                  |                             |                     |                        |                           |                         |        | -   |
| Ľ          | Сохранить                                                                                                    |                  | 01. Проект .pkt                                      |                                      | ется)            |                             |                     |                        |                           |                         |        |     |
| ¥⁄         | Сохранить к                                                                                                    | ак               | ом. Проект П.ркt                                     |                                      |                  |                             |                     |                        |                           |                         |        | J.  |
| w          | Печатать тек                                                                                                    | хущий раздел     | _                                                    |                                      |                  |                             |                     |                        |                           |                         |        |     |
|            | XML-схемы                                                                                                    | •                |                                                      |                                      | зого к           | вартала                     |                     |                        |                           |                         |        |     |
| ٩          | Купить, акти                                                                                                    | вировать         |                                                      |                                      |                  |                             |                     |                        |                           |                         | V      |     |
| C          | Обновить пр                                                                                                    | оограмму         |                                                      |                                      | 15               |                             |                     |                        |                           |                         |        |     |
| <b>•</b>   | О программ                                                                                                    | e                |                                                      |                                      | ется; ,<br>ленно | дата подгот<br>ой для утвеі | овки око<br>ождения | нчательно<br>заказчику | й редакции<br>комплексн   | и карты<br>ых           | -плана |     |
|            |                                                                                                    |                  |                                                      | 🗙 Закрыть                            |                  |                             |                     | ,                      |                           |                         |        |     |
| ! 1. (     | Сведения (                                                                                                    | о заказчике      |                                                      |                                      |                  |                             |                     |                        |                           | -                       | ∠ 🗑    | •   |
| 22<br>неде | 22. В реквизите "5" пояснительной записки указываются сведения о геодезической основе Единого государственного реестра недвижимости (государственной геодезической сети или опорной межевой сети), которые применялись при выполнении |                  |                                                      |                                      |                  |                             |                     |                        |                           |                         |        |     |
| Новый      | і проект успец                                                                                                    | ино создан.      |                                                      |                                      |                  |                             |                     |                        |                           |                         |        |     |

Главное меню программного модуля

3. Нажмите комбинацию клавиш Ctrl+S на клавиатуре.

## Ввод данных

# Ввод данных в поля

В каждом разделе предусмотрены поля для ввода информации. Это могут быть:

- текстовые поля;
- поля с выпадающими списками;
- поля с выпадающим календарем (для ввода даты);
- галочки (для выбора «Да» или «Нет»).

#### П.С. Батищев

57

Для ввода однородной информации служат таблицы (подробнее см. «Ввод данных в таблицы»).

С помощью кнопки — – «Редактировать» открываются окна диалогов, например, для ввода адреса, сведений о заказчике кадастровых работ и др. Такие поля можно очистить, нажав кнопку — «Очистить поле».

#### Рассчитываемые поля

Для некоторых реквизитов предусмотрены алгоритмы расчета или переноса данных между реквизитами (разделами). Такие реквизиты подсвечены светложелтым цветом.

Для расчета или переноса данных выберите реквизит, который нужно заполнить, поставьте в него курсор, нажмите кнопку – «Рассчитать» на ленте на вкладке «Главная» или нажмите клавишу **F9** на клавиатуре.

#### Проверка вводимых значений

В программе присутствует функция – проверка значений, введенных в поля. Некоторые реквизиты требуют ввода данных, соответствующих определенному формату, например, формат кадастрового номера, который всегда имеет вид: XX:XX:XXXXX(X):N и допускает только цифры. Аналогично поля ввода номера квалификационного аттестата кадастрового инженера, поле ввода адреса электронной почты и др.

#### «Полигон Про: Карта-план территории»

| <ul> <li>Полигон Про: Карта-план терри</li> <li>Главная Импорт</li> </ul> | ітории версии 01 - Проект карты-і<br>Параметры Помощь | плана территории*      |                             |                      |                        |                    |                         | - □ ×<br>≰ % ? |
|---------------------------------------------------------------------------|-------------------------------------------------------|------------------------|-----------------------------|----------------------|------------------------|--------------------|-------------------------|----------------|
| Создать Открыть Сохранить                                                 | Вставить 5                                            | бедения об<br>объекте  | ХМL<br>Выгрузить<br>в XML • | Подписать<br>все т 2 | Создать<br>ZIP-архив • | Госмотр<br>чертежа | <b>Ш</b><br>Печать<br>Т |                |
|                                                                           | вуфер обмена                                          | Деиствия               | элек                        | тронный докум        | Прил                   | печатный д         | окумент                 | VM.            |
| Педвижимосты кн                                                           | Схемаграниц                                           | Образионна             | /<br>\/~                    | чкі<br>              | прил<br>иц             | ожения             |                         |                |
| Пояснительная                                                             | Эточняемые 🔨                                          | Образуемые             | الا                         | очняемыег            |                        | пед                | цвижим                  | ЭСТВ           |
|                                                                           | Сведения об уточняем                                  | ых земельных участках  |                             |                      |                        |                    |                         |                |
| 1. 39:16:010225:3                                                         | ! Кадастровый номер у                                 | точняемого земельног   | о участка                   | 39:16:0102           | 225:3                  |                    |                         |                |
| 2. 39:16:010225:4                                                         |                                                       |                        |                             | (обязатель           | но заполн              | няется)            |                         |                |
|                                                                           | ! * Номер кадастрового                                | о квартала             |                             | 39:160:010           | 0225                   |                    |                         | Â              |
|                                                                           |                                                       |                        |                             | (обязатель           | но заполн              | няется)            |                         |                |
|                                                                           | ! 1. Сведения о харак                                 | терных точках границ   | ы                           |                      |                        |                    |                         |                |
|                                                                           | уточняемого земельн                                   | юго участка            |                             | (00/3810/10          | no sanom               | ыстелу             |                         |                |
|                                                                           |                                                       |                        |                             |                      |                        |                    |                         |                |
|                                                                           |                                                       |                        | × ⊞                         |                      |                        |                    |                         | •              |
|                                                                           | ▷ 39:16:010225:3                                      |                        | !<br>06.                    | 06 X                 | Y X                    | Y !<br>VT Me       |                         | Фор<br>му      |
|                                                                           | + EEBIT                                               |                        |                             |                      | <i>cy y</i>            | , y                |                         |                |
|                                                                           |                                                       |                        |                             |                      |                        |                    |                         |                |
|                                                                           |                                                       |                        |                             |                      |                        |                    |                         |                |
|                                                                           |                                                       |                        |                             |                      |                        |                    |                         |                |
| Подсказка не найдена.                                                     |                                                       |                        |                             |                      |                        |                    |                         | <u>A</u>       |
| Единый номер: 8 (499) 600                                                 | )-600-0 (многоканальный)                              | )                      | ~ ~                         |                      | 1                      |                    |                         |                |
| Техническая поддержка: h                                                  | elp@pbprog.ru, 8-800-100                              | )-58-90 (многоканальны | ый, беспла                  | тный), фору          | /м: https://           | /pbprog.ru,        | /torum/                 | $\nabla$       |
| Проект успешно открыт.                                                    |                                                       |                        |                             |                      |                        |                    |                         |                |

П.С. Батищев

59

Неверно заполненное поле

Программа проверяет вводимое значение, и если оно не соответствует нужному формату, то поле будет выделено красной рамкой, а рядом с ним появится кнопка ошибки при проверке .

При наведении на данную кнопку Вы увидите подсказку с пояснением ошибки. При нажатии на эту кнопку программа выдаст сообщение, в котором будет дано пояснение ошибки, например:

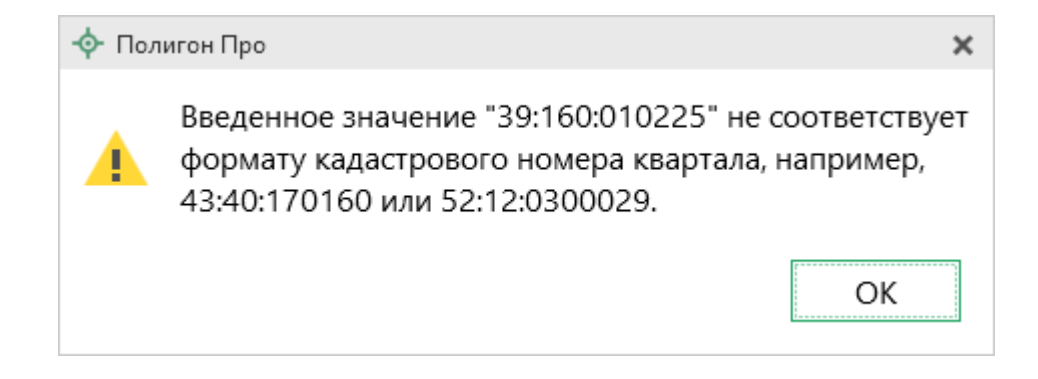

Под полями, которые требуют ввода информации, соответствующей определенному формату, указан формат, по которому необходимо вносить данные или появится подсказка при наведении курсора мыши.

Некоторые реквизиты можно выбирать из списков, классификаторов и т.п. Для этого кликните по ячейке – появится поле со списком, выберите из него нужную строку.

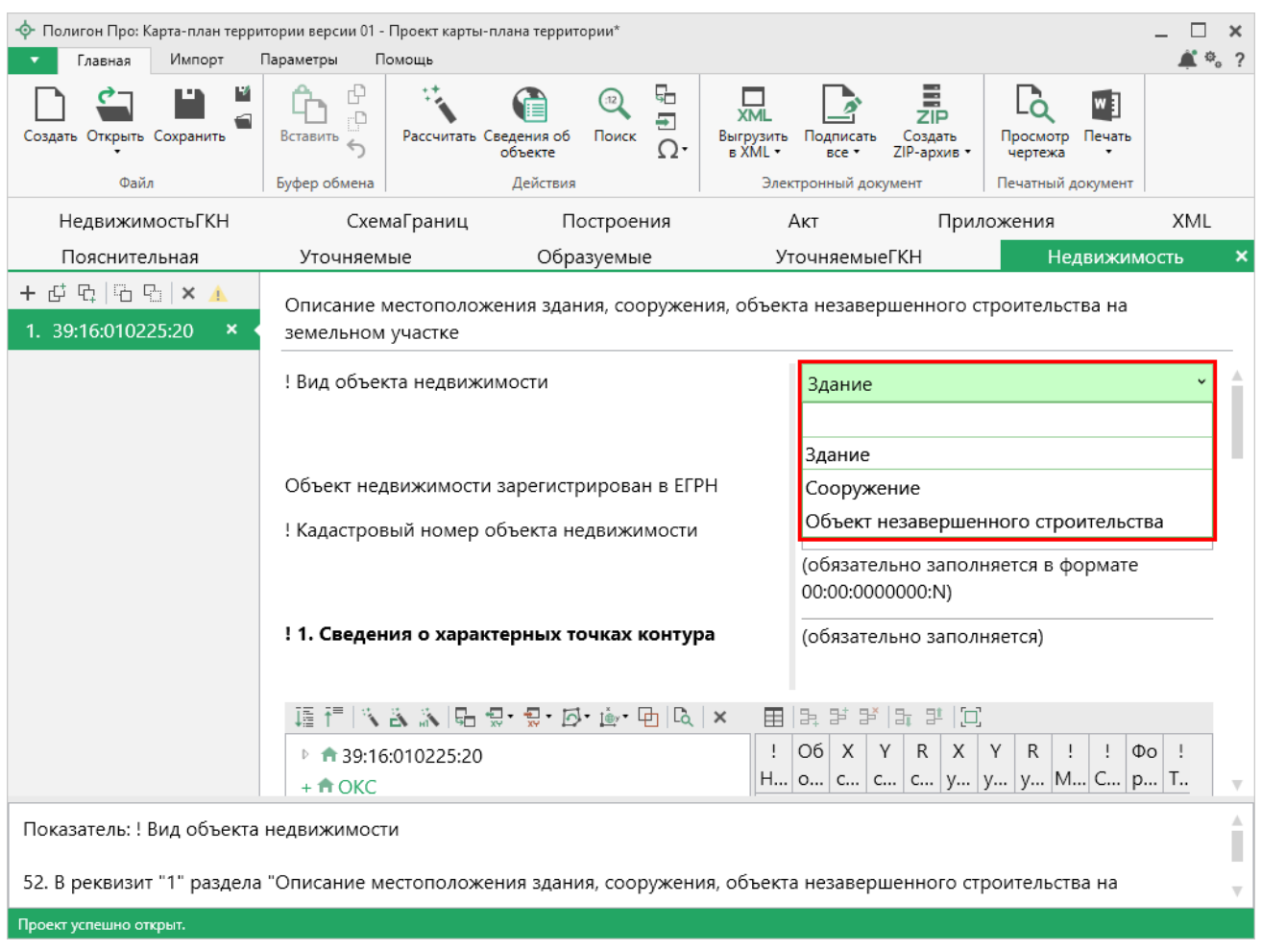

Список «! Вид объекта недвижимости»

### Ввод данных в таблицы

Для ввода данных в **таблицу**: с помощью мыши установите курсор в нужную таблицу и выполните набор данных.

Для перехода в следующий столбец нажимайте клавишу **Enter** на клавиатуре.

*Примечание:* если курсор будет находиться в последнем столбце последней строки, то в таблицу будет добавлена новая строка.

#### Выделение в таблице:

- 1. Выделить ячейку щелкните мышью в нужную ячейку.
- 2. Выделить строку щелкните слева на номере строки. Для выделения нескольких строк, удерживая левую кнопку, перемещайте мышь по столбцу номеров строк.
- 3. Выделить столбец щелкните на заголовке столбца.
- 4. Выделить блок ячеек (прямоугольную область) наведите мышь в один из углов блока, удерживая левую кнопку, перемещайте мышь в противоположный угол блока.
- 5. Выделить все ячейки таблицы. Щелкните мышью по самому верхнему левому прямоугольнику таблицы

Вставка новых строк, удаление строк и разворачивание таблицы выполняется с помощью кнопок панели инструментов таблицы.

#### «Полигон Про: Карта-план территории»

| 💠 Полигон Про: Карта-план терри                                                                                                    | тории версии 01 - Проект карты-                    | плана территории*                  |                                                       |                                       | _ 🗆 × |  |
|----------------------------------------------------------------------------------------------------|----------------------------------------------------|------------------------------------|-------------------------------------------------------|---------------------------------------|-------|--|
| 🔹 Главная Импорт                                                                                                    | Параметры Помощь                                   |                                    |                                                       |                                       | 🌲 🍖 📍 |  |
| Создать Открыть Сохранить                                                                                                    | Вставить С                                         | Сведения об<br>объекте<br>Действия | СМЦ Подписать<br>в XML + все + Z<br>Электронный докум | Создать<br>IP-архив Печатный документ |       |  |
| Пояснительная                                                                                                    | Уточняемые                                         | Образуемые                         | УточняемыеГ                                           | КН Недвижим                           | иость |  |
| НедвижимостьГКН                                                                                                    | СхемаГраниц                                        | Построения                         | Акт                                                   | Приложения 🗙                          | XML   |  |
| Приложения                                                                                                    |                                                    |                                    |                                                       |                                       |       |  |
| * Приложения                                                                                                    |                                                    |                                    |                                                       |                                       |       |  |
| наименов                                                                                                    | вание документа                                    |                                    | ! Прило                                               | оженный файл                          |       |  |
| 1                                                                                                    |                                                    |                                    |                                                       |                                       | ×     |  |
| * Заключение (заключения) согласительной<br>комиссии о результатах рассмотрения возражений<br>относительно местоположения границ земельных<br>участков |                                                    |                                    |                                                       |                                       |       |  |
| 고 알 알 III 랴 II                                                                                                    |                                                    |                                    |                                                       |                                       |       |  |
| Подсказка не найдена.<br>Единый номер: 8 (499) 600<br>Техническая поддержка: h                                                                         | )-600-0 (многоканальный<br>elp@pbprog.ru, 8-800-10 | )<br>0-58-90 (многоканальні        | ый, бесплатный), фору                                 | им: https://pbprog.ru/forum           | /     |  |
| Проект успешно открыт.                                                                                                    |                                                    |                                    |                                                       |                                       |       |  |

П.С. Батищев

62

Панель инструментов таблицы

1. Чтобы вставить строку, поставьте курсор в строку и нажмите на панели инструментов таблицы кнопку:

- **Вставить строку (строки) выше**», если необходимо вставить новую строку над строкой, где стоит курсор;
- 🖶 «Вставить строку (строки) ниже», если необходимо вставить новую строку под строкой, где стоит курсор.

Существующие строки будут сдвинуты вниз.

2. Чтобы удалить строку, установите курсор в строку и нажмите на панели инструментов кнопку 🖹 – «Удалить строку (строки)».

3. Чтобы переместить строку, поставьте курсор в строку и нажмите на панели инструментов таблицы кнопку:

- 🖭 «Поднять строку (строки)», если необходимо поднять строку (строки) выше;
- 🗄 «Опустить строку (строки)», если необходимо опустить строку (строки) ниже.

Существующие строки будут сдвинуты.

При загрузке программы размеры таблиц по вертикали минимальны, Вы можете увеличить их высоту, чтобы было видно большее количество строк. Для этого наведите курсор на нижнюю границу таблицы, зажмите левую кнопку мыши и перемещайте курсор вниз, растягивая таблицу.

| <ul> <li>Полигон Про: Карта-план терри</li> <li>Главная</li> <li>Импорт</li> </ul>          | ітории версии 01 - Проект карть<br>Параметры Помощь | I-плана территории*                |                                                      |                           | _ □ ×    |
|---------------------------------------------------------------------------------------------|-----------------------------------------------------|------------------------------------|------------------------------------------------------|---------------------------|----------|
| Создать Открыть Сохранить                                                                   | Вставить 5                                          | Сведения об<br>объекте<br>Действия | СМЦ<br>Выгрузить<br>В XML + Все +<br>Электронный док | Создать<br>ZIP-архив -    | ечать    |
| Пояснительная                                                                               | Уточняемые                                          | Образуемые                         | Уточняемые                                           | еГКН Недв                 | ижимость |
| НедвижимостьГКН                                                                             | СхемаГраниц                                         | Построения                         | Акт                                                  | Приложения                | × XML    |
| Приложения                                                                                  |                                                     |                                    |                                                      |                           |          |
| * Приложения                                                                                |                                                     |                                    |                                                      |                           | A        |
|                                                                                             |                                                     |                                    |                                                      |                           |          |
| ! Наименов                                                                                  | зание документа                                     |                                    | ! При                                                | ложенный файл             |          |
| 1                                                                                           |                                                     |                                    |                                                      |                           | <b>A</b> |
|                                                                                             |                                                     |                                    |                                                      |                           |          |
| -                                                                                           |                                                     | Ŷ                                  |                                                      |                           | ▼        |
| * Заключение (заключе                                                                       | ния) согласительной                                 | Ŷ                                  |                                                      |                           |          |
| комиссии о результатах                                                                      | рассмотрения возраж                                 | ений                               |                                                      |                           |          |
| относительно местополо<br>участков                                                          | ожения границ земель                                | ных                                |                                                      |                           |          |
| ,<br>,<br>,<br>,<br>,<br>,<br>,<br>,<br>,<br>,<br>,<br>,<br>,<br>,<br>,<br>,<br>,<br>,<br>, |                                                     |                                    |                                                      |                           |          |
| Полсказка на найлена                                                                        |                                                     |                                    |                                                      |                           | v        |
| Единый номер: 8 (499) 600                                                                   | -600-0 (многоканальны                               | й)                                 |                                                      |                           |          |
| Техническая поддержка: h                                                                    | elp@pbprog.ru, 8-800-10                             | 00-58-90 (многоканалы              | ный, бесплатный), фо                                 | рум: https://pbprog.ru/fo | orum/ 🔻  |
| Проект успешно открыт.                                                                      |                                                     |                                    |                                                      |                           |          |

Изменение размера таблицы

Чтобы развернуть таблицу на весь экран, на панели инструментов таблицы нажмите кнопку 🗁 – «Развернуть таблицу во весь экран».

Чтобы вернуть таблице нормальный размер, нажмите кнопку — «Свернуть таблицу»:

| <ul> <li>Полигон Про: Карта-план терри</li> <li>Главная Импорт</li> </ul> | ітории версии 01 - Проект карты-г<br>Параметры Помощь | ллана территории*    |                                    |                                    |                     | _ □ ×<br>≰*?? |
|---------------------------------------------------------------------------|-------------------------------------------------------|----------------------|------------------------------------|------------------------------------|---------------------|---------------|
| Создать Открыть Сохранить                                                 | Вставить 5                                            | едения об<br>объекте | Ст Выгрузить Подг<br>Ω τ в XML τ в | Писать Создать<br>се ▼ ZIP-архив ▼ | Просмотр<br>чертежа |               |
| Файл                                                                      | Буфер обмена                                          | Действия             | Электронн                          | ый документ                        | Печатный документ   |               |
| * Приложения                                                              |                                                       |                      |                                    |                                    |                     |               |
| 동 달 달  동 말   🔨 💢                                                          |                                                       |                      |                                    |                                    |                     |               |
| ! Наименов                                                                | зание документа                                       |                      |                                    | ! Приложенный ф                    | файл                |               |
| 1                                                                         |                                                       |                      |                                    |                                    |                     |               |
|                                                                           |                                                       |                      |                                    |                                    |                     |               |
|                                                                           |                                                       |                      |                                    |                                    |                     |               |
|                                                                           |                                                       |                      |                                    |                                    |                     |               |
|                                                                           |                                                       |                      |                                    |                                    |                     |               |
|                                                                           |                                                       |                      |                                    |                                    |                     |               |
|                                                                           |                                                       |                      |                                    |                                    |                     |               |
|                                                                           |                                                       |                      |                                    |                                    |                     |               |
|                                                                           |                                                       |                      |                                    |                                    |                     |               |
|                                                                           |                                                       |                      |                                    |                                    |                     |               |
|                                                                           |                                                       |                      |                                    |                                    |                     |               |
|                                                                           |                                                       |                      |                                    |                                    |                     |               |
|                                                                           |                                                       |                      |                                    |                                    |                     |               |
|                                                                           |                                                       |                      |                                    |                                    |                     |               |
|                                                                           |                                                       |                      |                                    |                                    |                     |               |
| <                                                                         |                                                       |                      |                                    |                                    |                     |               |
| Проект успешно открыт.                                                    |                                                       |                      |                                    |                                    |                     |               |

Свернуть таблицу до исходного размера

### Копирование и вставка

Для копирования информации в программе предусмотрены различные функции.

Вы можете использовать стандартную функцию копирования с использованием буфера обмена. На ленте на вкладке «Главная» на панели «Буфер обмена» располагаются основные команды для работы с буфером

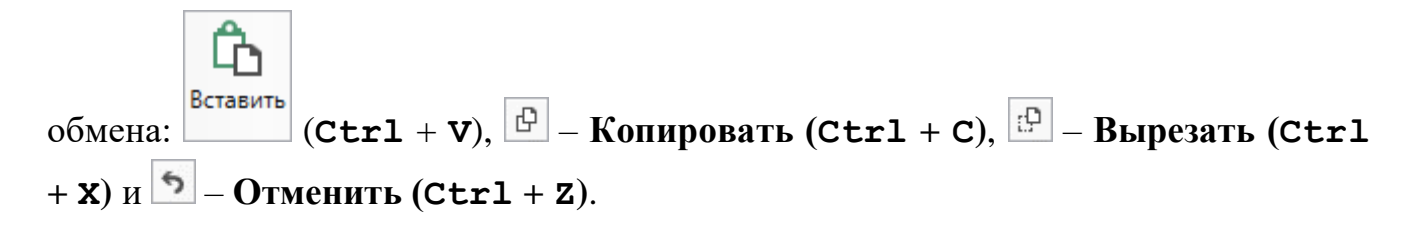

Также можете использовать контекстное меню, для этого выделите текст и щелкните по нему правой кнопкой мыши.

## Работа с шаблонами

Для заполнения некоторых полей проекта (поля «Пояснения к разделу «Пояснительная записка» раздела «Пояснительная») в программе предусмотрены шаблоны.

Для того чтобы заполнить поле (таблицу) по шаблону, нажмите на кнопку Рассчитать

на ленте на вкладке «Главная». Выберите нужный шаблон из выпадающего списка, щелкнув по нему левой кнопкой мыши.

#### «Полигон Про: Карта-план территории»

| <ul> <li>Полигон Про: Карта-план терри</li> <li>Главная Импорт І</li> </ul> | тории версии 01 - Проект карт<br>Параметры Помощь | ы-плана территории*                                                                                                    |                                                                         | _ □ ×<br>≰ *。?            |
|-----------------------------------------------------------------------------|---------------------------------------------------|----------------------------------------------------------------------------------------------------|-------------------------------------------------------------------------|---------------------------|
| Создать Открыть Сохранить                                                   | Вставить С Расс утать                             | сбедения об Объекте<br>Объекте Остановности Остановности<br>Остановности Остановности Остановности Остановности Остановности Остановности Остановности Остановности Остановно ССТИ Остановности Остановности Остановно<br>Остановности Остановности Остановности Остановности Остановности Остановности Остановности Остановности Остановно С | ХМЦ ІЗАЛІВІ<br>Выгрузить Подписать Создать<br>в XML т все т ZIP-архив т | Просмотр Печать чертежа   |
| Файл                                                                        | Буфер обмена                                      | Шаблон 1                                                                                                    |                                                                         |                           |
| НедвижимостьГКН                                                             | СхемаГран                                         | Редактировать шаблон                                                                                                    |                                                                         |                           |
| Пояснительная                                                               | Уточняемые                                        | Образуемые                                                                                                    | УточняемыеГКН                                                           | Недвижимость              |
| Пояснительная записка                                                       |                                                   |                                                                                                    |                                                                         |                           |
| <                                                                           |                                                   |                                                                                                    |                                                                         |                           |
|                                                                             |                                                   |                                                                                                    |                                                                         |                           |
| Шаблон для печатного до                                                     | окумента                                          | если не заполне                                                                                                    | но, то используется стандартнь                                          |                           |
| Показатель: Пояснения к р                                                   | разделу "Пояснительна:                            | а записка"                                                                                                    |                                                                         | A                         |
| 24. В реквизите "7" поясни                                                  | тельной записки по ус                             | мотрению лица, выполня                                                                                                    | ющего комплексные кадастро                                              | вые работы, указывается 🖉 |
| Расчет не выполнен.                                                         |                                                   |                                                                                                    |                                                                         |                           |

Выпадающий список шаблонов

В случае если Вам не подходят предлагаемые программой шаблоны, Вы можете отредактировать существующие шаблоны или создать новый. Для этого

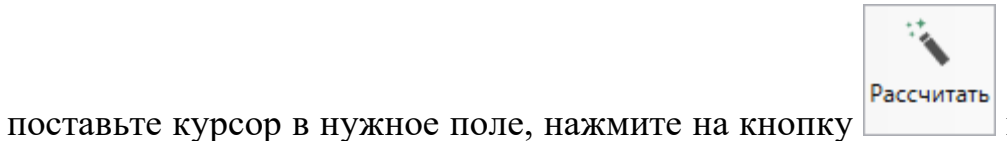

и выберите команду

#### «Редактировать шаблон»:

В открывшемся окне слева Вы увидите составляемый шаблон, а справа – в виде дерева находятся реквизиты, которые могут быть использованы для составления текста. Чтобы добавить элемент из правого столбца в левый, достаточно щелкнуть по нему дважды левой кнопкой мыши.

П.С. Батищев

| 🔶 *Редактор шаблона для | поля: "Пояснения к разделу "Пояснительная записка""      | _ □ ×                                                                                                    |
|-------------------------|----------------------------------------------------------|----------------------------------------------------------------------------------------------------|
| + x 🗃 🖪- 🖫-             | Текст шаблона                                            | Î≣ I=                                                                                                    |
|                         | Дата подготовки: <КИДата><br>Подготовлен: {<КИСведения>} | ртаТерритории01 Проект= "Карта-план территории"><br>Пояснительная><br><КИДата Поле="! Дата подготовки карты-плана территории"/><br><КРЗаказчик Поле="! 1. Сведения о заказчике"/><br><ТЛСведУтвер Поле="! Сведения о кадастровом инженере"><br><ТЛСведУтвер Поле="! 2. Сведения о кадастровом инженере"><br><КИСведения Графа="! Сведения о кадастровом инженере"><br><КИСведения Графа="! Сведения о кадастровом инженере"><br><ИДОснВып Поле="! 3. Основания выполнения комплексных кад<br><ИДОскор Поле="! 4. Перечень документов, использова<br><ИДСистКоор Поле="Система координат"/><br><ИДСведСостояние Поле="Сведения о состоянии на"/><br><ИДСведСостояние Поле="Сведения о геодезической основе, и<br><ИДСредстваИзмерений Таблица="6. Сведения о средствах измє<br><ШБПояснительная Поле="Шаблон для печатного документа"/><br><ТЛКадастрКвартТ Таблица="! Номер кадастрового квартала (но<br>Уточняемые Раздел="Уточняемые - Множественный раздел"><br><УУНомерЗемУч Поле="! Кадастровый номер уточняемого земе,<br><УУТочки Таблица="! 1. Сведения о частях границы<br><УУГраницы Таблица="! Площадь земельного участка +/- вел<br><УУФормула Поле="Формула, примененная для расчета предель<br><УУПлощадьХадастрЗемУ Поле="Площадь земельного участка с<br><УУПлощадьКадастрЗемУ Поле="Поедельный минимальный размер земе |
| Foreno                  |                                                          |                                                                                                    |

Окно «Редактор шаблона»

Примечание: аналогично создается шаблон и для остальных полей.

Если заполняемое поле может иметь несколько значений, например, несколько кадастровых номеров, то при вставке метки добавьте знаки запятой и пробела «, » перед закрывающей скобкой. Тогда при расчете поля указанные кадастровые номера будут перечислены через запятую.

Вы можете восстановить шаблон по умолчанию, нажав на кнопку «Восстановить шаблон по умолчанию» на панели инструментов окна редактора шаблонов и выбрав нужный пункт:

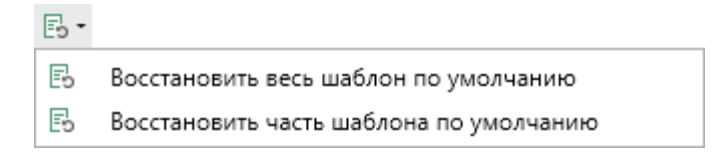

П.С. Батищев

Вы можете восстановить шаблон или часть шаблона из файла, нажав на кнопку - «Восстановить шаблон из файла» на панели инструментов окна редактора шаблонов и выбрав нужный пункт:

Восстановить весь шаблон из файла
 Восстановить часть шаблона из файла

# Ввод адреса на основе классификатора ФИАС

#### Ввод адреса из ФИАС онлайн

Самый простой и быстрый способ – ввод адреса онлайн из ФИАС, т.е. адресный классификатор не нужно скачивать и устанавливать на Ваш компьютер, программа сразу готова к работе. Главным условием использования данной функции является подключение к сети Интернет.

В окне «Адрес» в поле «Ввести адрес:» введите нужный адрес в произвольной форме. Программа предложит варианты для заполнения структурированного адреса согласно ФИАС, выберите подходящий вариант. Далее программа сама заполнит необходимые поля.

| 💠 Адрес (ФИАС онлайн)<br>💾 🎬 5 🛷 🖄 🗑                                                                                    |                                                                                                    |                                    | ×<br>?                                                                                 |  |  |  |  |
|----------------------------------------------------------------------------------------------------|----------------------------------------------------------------------------------------------------|------------------------------------|----------------------------------------------------------------------------------------|--|--|--|--|
| Введите адрес:                                                                                                    | Киров                                                                                                    |                                    | v                                                                                      |  |  |  |  |
| Российская<br>Федерация<br>Регион:<br>Район:<br>Муниципальное<br>образование (город):<br>Городской район:<br>Сельсовет: | Киров<br>Залужская обл, г Кир<br>Киров, ст Киров-Ко<br>Уостовская обл, Акса<br>Уостовская обл, Акса<br>Иувашская республи<br>Воронежская обл, Подгоров<br>Сод КЛАДР: 430000100000<br>Код КЛАДР: 430000100000<br>Код ОКТМО: 33701000001<br>Идентификатор адресообразующего элемента: 452a2ddf-88a1-4e35-8d8d-8635493768d4<br>Воронежская обл, Подгоров<br>Сод Саха /Якутия/, Нюрбинский улус, село Киров<br>Борянская обл, Клинцовский р-н, поселок Киров<br>Борянская обл, Клинцовский р-н, хутор Киров<br>Борсп Тыва, село Тээли, ул Моге Киров |                                    |                                                                                        |  |  |  |  |
| Населенный пункт:                                                                                                    | Ромашково с                                                                                                    | Код ОКТМО:                         |                                                                                        |  |  |  |  |
| Улица:                                                                                                    | Каширина ул                                                                                                    | Почтовый индекс:                   |                                                                                        |  |  |  |  |
| Уровень 1 (дом):                                                                                                    | 16а д                                                                                                    | Идентификатор<br>адресообразующего |                                                                                        |  |  |  |  |
| Уровень 2 (корпус):<br>Уровень 3<br>(строение):                                                                         | Выберите объект уровня 2́ ×<br>Выберите объект уровня 5́ ×                                                                                                    | элемента:                          | (уникальный номер<br>адресообразующего элемента в<br>государственном адресном реестре) |  |  |  |  |
| Квартира:                                                                                                    | Выберите квартиру 💙                                                                                                    |                                    |                                                                                        |  |  |  |  |
| □ Заполнять адрес из классификатора III Выводить только действующие записи ОК Отмена<br>Готово.                         |                                                                                                    |                                    |                                                                                        |  |  |  |  |

Окно «Адрес»

Примечание: чтобы программа не выдавала сообщение о том, что у Вас на компьютер не установлен адресный классификатор в окне «Настройки», которое открывается при нажатии на

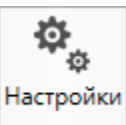

на ленте на вкладке «Параметры», снимите галочки «Показывать кнопку предупреждающее сообщение об отсутствии адресного классификатора (ФИАС) при работе с адресом» и «Автоматически проверять обновления ФИАС».

| П.С. | Батищев |  |
|------|---------|--|
|------|---------|--|

| 🍫 Настройки                                                                                            |                                                                                                    | _ 🗆                                     | × |
|----------------------------------------------------------------------------------------------------|----------------------------------------------------------------------------------------------------|-----------------------------------------|---|
| <u>พ</u> 6 6 5 С ค ค ค +                                                                               |                                                                                                    |                                         | ? |
| <ul> <li>Настройки</li> </ul>                                                                          | Сведения о саморегулируемой                                                                                      |                                         | * |
| Личные                                                                                                 | организации кадастровых инженеров                                                                                |                                         |   |
| Печать                                                                                                 |                                                                                                    |                                         |   |
| Заявление, архив<br>Отправка<br>Сеть                                                                   | Автоматически проверять обновления<br>ФИАС                                                                       |                                         | l |
| Импорт<br>База данных<br>Просмотр графики                                                              | Путь к адресному классификатору<br>(ФИАС)                                                                        | С:\Program Files (x86)\Полигон Пр Обзор | 1 |
| Подпись<br>Уведомления                                                                                 | Список регионов для базы ФИАС                                                                                    | 43 Выбор                                |   |
| <ul> <li>Карта-план территории</li> <li>Сохранение</li> <li>Особые</li> <li>Выгрузка, архив</li> </ul> | Показывать предупреждающее<br>сообщение об отсутствии адресного<br>классификатора (ФИАС) при работе с<br>адресом |                                         | V |
| По умолчанию                                                                                           |                                                                                                    | ОК Отмена                               |   |

Окно «Настройки»

#### Ввод адреса из установленного на компьютер ФИАС

Если Вы работаете без постоянного подключения к сети Интернет, то **скачайте и установите адресный классификатор ФИАС на Ваш компьютер** (подробнее см. «<u>Установка адресного классификатора ФИАС</u>»). База адресов ФИАС устанавливается только 1 раз, далее Вы просто обновляете ее при необходимости (подробнее см. «<u>Обновление адресного классификатора ФИАС</u>»).

Откройте окно для ввода структурированного адреса с помощью кнопки — «Редактировать». Установите галочку «Заполнять адрес из классификатора».

Для ввода адреса начните набирать в строке «**Регион**» первые символы названия региона, возможно, достаточно будет ввести 1 или 2 символа, чтобы программа нашла нужный регион, нажмите на клавишу **Enter**, чтобы перейти к вводу названия района, аналогично заполняйте далее.

*Примечание*: коды ОКАТО, КЛАДР, ОКТМО и почтовый индекс будут вписаны автоматически.

| 🔶 Agpec                                                                            |                            |                                                          | ×<br>?                                            |
|------------------------------------------------------------------------------------|----------------------------|----------------------------------------------------------|---------------------------------------------------|
| Введите адрес:                                                                     |                            |                                                          | Ý                                                 |
| Российская<br>Федерация                                                            |                            |                                                          |                                                   |
| Регион:                                                                            | Московская обл             | <ul> <li>Иное описание</li> </ul>                        |                                                   |
| Район:                                                                             | Одинцовский р-н            | v                                                        |                                                   |
| Муниципальное<br>образование (город):                                              | гп Одинцово тер            | <ul> <li>Неформализованное</li> <li>описание:</li> </ul> |                                                   |
| Городской район:                                                                   | Выберите городской район   | Код ОКАТО:                                               | 46241837015                                       |
| Сельсовет:                                                                         | Выберите сельсовет         | ∽ Код КЛАДР:                                             | 50022000173000300                                 |
| Населенный пункт:                                                                  | Ромашково с                | ∨ Код OKTMO:                                             |                                                   |
| Улица:                                                                             | Каширина ул                | <ul> <li>Почтовый индекс:</li> </ul>                     |                                                   |
| Уровень 1 (дом):                                                                   | 16а д                      | Идентификатор<br>адресообразующего                       |                                                   |
| Уровень 2 (корпус):                                                                | Выберите объект уровня ź 🗡 | элемента:                                                | (уникальный номер<br>адресообразующего элемента в |
| Уровень 3<br>(строение):                                                           | Выберите объект уровня 5 × |                                                          | государственном адресном реестре)                 |
| Квартира:                                                                          | Выберите квартиру 💉        |                                                          |                                                   |
| ✓ Заполнять адрес из классификатора ✓ Выводить только действующие записи ОК Отмена |                            |                                                          |                                                   |
| Готово.                                                                            |                            |                                                          |                                                   |

Заполнение полей на основе выбора из списка

#### Ввод адреса вручную

В программе предусмотрена возможность ввода адреса вручную. Для этого достаточно снять галочку «Заполнять адрес из классификатора» и ввести в поля необходимый адрес.

**Внимание!** В данном случае адрес будет введен не по ФИАС, возможны ошибки.

*Примечание:* Сведения об адресе (местоположении) объекта недвижимости вносятся в поля структурированного адреса до максимально возможного уровня. Дополнительная часть адреса, которую не удалось структурировать, может быть указана в поле «Иное описание местоположения».

В поле «**Неформализованное описание**» вносится установленный адрес по документу, в случае если структурированный адрес отличается от присвоенного адреса по документу.

# Импорт данных

# Импорт из XML

В программных модулях из лицензии «<u>Полигон Про: Карта-план</u> <u>территории</u>» предусмотрена возможность импорта сведений и координат объектов из XML-файлов:

- кадастрового плана территорий (КПТ);
- кадастровой выписки;
- технического паспорта и других XML-файлов.

Для того чтобы выполнить импорт сведений из XML-файла, нажмите кнопку

₩ПОРТ ИМПОРТ ИЗ XML на ленте на вкладке «Импорт»:

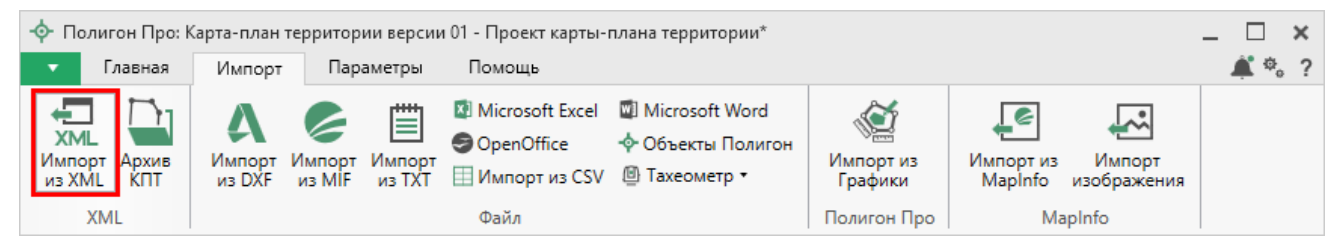

Кнопка «Импорт из XML» на ленте на вкладке «Главная»

В открывшемся окне «Импорт из XML» выберите XML-файл, из которого необходимо выполнить импорт сведений и координат, и нажмите кнопку «Открыть»:
| 💠 Импорт             |                                            |                  |                   | ×        |
|----------------------|--------------------------------------------|------------------|-------------------|----------|
| 🔶 🔶 👻 📩 » Этот       | компьютер  >  Локальный диск (C:)  >  1  > | √ Č              | Поиск: 1          | م        |
| Упорядочить 🔻 Создат | ъ папку                                    |                  |                   | - 🔳 🕐    |
| 💻 Этот компьютер 🔨   | Имя                                        | Дата изменения   | Тип               | Размер   |
| 📑 Видео              | CSV                                        | 21.12.2017 10:01 | Папка с файлами   |          |
| 🖆 Документы          | DOC                                        | 21.12.2017 10:01 | Папка с файлами   |          |
| _ Загрузки           | DXF                                        | 21.12.2017 10:01 | Папка с файлами   |          |
|                      | MIF                                        | 21.12.2017 10:01 | Папка с файлами   |          |
| изооражения          | ODS .                                      | 21.12.2017 10:01 | Папка с файлами   |          |
| 🥼 Музыка             | 📙 ТОВ                                      | 21.12.2017 10:01 | Папка с файлами   |          |
| 📃 Рабочий стол       | 📙 ТХТ                                      | 21.12.2017 10:01 | Папка с файлами   |          |
| 🏪 Локальный дис      | XLS                                        | 21.12.2017 10:01 | Папка с файлами   |          |
| 🕳 Локальный дис      | 43_40_000130kpt                            | 13.07.2017 09:27 | Документ XML      | 2 598 KE |
| 💣 Сеть 🗸 🗸           |                                            |                  |                   |          |
| Имя фа               | айла: 43_40_000130kpt                      | ~                | Файлы XML (*.XML) | ~        |
|                      |                                            |                  | Открыть           | Отмена   |

Окно выбора XML-файла

Откроется окно «Импорт из XML»:

#### «Полигон Про: Карта-план территории»

#### 🔙 Импорт из XML: 43\_40\_000130\_\_kpt.xml × ₡。? Импорт Настройки 🗩 В один раздел 💽 Северо-запад ¢-Нумерация одинаковых точек 🗩 Вложенные объекты 💽 Поменять Х и Ү Округлять до целых Выбрать Выполнить 💽 Замыкающая точка 💽 Семантические данные Обозначения смежных объектов файл все задачи Проект Дополнительно Выберите разделы Выберите объекты ⊵ Участки Пояснительная ▷ Здания Уточняемые Строительства Уточняемые 1 ◊ Сооружения Уточняемые 2 +▷ Кварталы Образуемые ⊳ Зоны > Образуемые 1 +УточняемыеГКН УточняемыеГКН 1 УточняемыеГКН 2 +Задачи × 🖬 🗹 🕨 Доступно Описание задачи Выполнение задачи Задач в очереди: 0

П.С. Батищев

74

Окно «Импорт из XML»

В заголовке окна отображается наименование выбранного Вами XML-файла.

Слева отображаются все объекты, которые доступны для импорта из выбранного XML-файла. Справа – разделы открытого проекта, в которые доступен импорт.

На ленте в разделе «Импорт» установите дополнительные настройки импорта:

| 🔜 Импорт из XML: 43_4<br>Импорт На | 0_000130kpt.xml<br>стройки                                                             |                                                                                        |                                                                            |                                     | _ □ ×<br>*。?                                         |
|------------------------------------|----------------------------------------------------------------------------------------|----------------------------------------------------------------------------------------|----------------------------------------------------------------------------|-------------------------------------|------------------------------------------------------|
| Выбрать<br>файл все задачи         | <ul> <li>В один раздел</li> <li>Вложенные объекты</li> <li>Замыкающая точка</li> </ul> | <ul> <li>Северо-запад</li> <li>Поменять X и Y</li> <li>Семантические данные</li> </ul> | <ul> <li>Нумерация одинаковых точек</li> <li>Округлять до целых</li> </ul> | Порядок<br>Нумерация<br>Префикс "н" | По часовой стрелке<br>Нумеровать все<br>У всех точек |
| Проект                             |                                                                                        | Дополнительно                                                                          |                                                                            |                                     |                                                      |

Лента, вкладка «Импорт»

Активный переключатель ( ) на панели «Дополнительно» в пункте:

- «В один раздел» предполагает импорт всех выбранных объектов в один раздел проекта;
- «Вложенные объекты» предполагает импорт выбранного объекта вместе с вложенными (например, при импорте ЕЗП импортируются сведения о ЕЗП и входящих в него участков);
- «Замыкающая точка» позволяет при отсутствии замыкающей точки замкнуть границы импортируемых объектов;
- «Северо-запад» предполагает изменение порядка точек контура, начальная точка будет располагаться в северо-западном углу;
- «Поменять X и Y» позволяет поменять местами координаты X и Y, а затем выполнить другие действия, например, поиск северо-западной точки;
- «Семантические данные» предполагает импорт семантических данных: кадастровых номеров зданий, площадей, адресов и т.д.;
- «Нумерация одинаковых точек» позволяет при импорте сравнивать координаты точек, и если точка с такими координатами уже имеется, то новой точке присваивается обозначение точки с идентичными координатами. Также при импорте происходит проверка существующих в проекте обозначений точек, т.е. если нужно начать нумерацию с «н1», но в пределах проекта уже существует точка с таким обозначением, а ее координаты не совпадают с координатами импортируемой точки, то новой точке будет присвоено обозначение со следующим порядковым номером «н2» (либо со следующим свободным номером);
- «Округлять до целых» позволяет округлить до целых значений импортируемые координаты.

Значения из выпадающих списков на панели «Точки» в пункте:

- «Порядок» определяют, в каком порядке будут описаны точки объекта по часовой стрелке (по умолчанию), против часовой стрелки, не изменять (точки будут импортированы и описаны в порядке, указанном в файле для импорта);
- «Нумерация» определяют, какие точки нумеровать: все импортируемые точки («Нумеровать все»), точки без обозначений («Нумеровать, если нет обозначения») и не выполнять нумерацию импортируемых точек («Не нумеровать»);

- «Префикс «Н» определяют, у каких точек указывать префикс «н»: в обозначении всех импортируемых точек («У всех точек»), точек, нумерация которых выполняется при импорте («У нумеруемых»), или не указывать его вовсе («Не подставлять»);
- «Столбцы» определяют, в какие столбцы будет выполнен импорт: с существующими координатами («Характерные точки») или с уточняемыми координатами («Уточняемые точки»).

Значение из впадающего списка на панели «Иные сведения» в пункте «Семантика» позволяет выбрать, откуда импортировать семантическую информацию.

В разделе «Настройки» устанавливаются цвет и тип точек и линий.

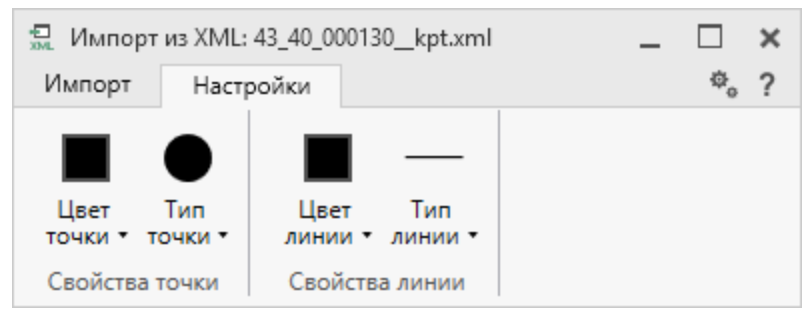

Лента, вкладка «Настройки».

После установки всех требуемых параметров импорта выберите объект для импорта и раздел, в который необходимо импортировать данные, нажмите кнопку

– «Создать задачу для выполнения».

| • Импорт из XML: 43_40<br>Импорт Настро                                                                                                    | )_000130kpt.xml<br>йки                                                                 |                                                                                            |                                                                                                    |                                                                                        | -                                 | □<br>¢。 | ×<br>? |
|----------------------------------------------------------------------------------------------------|----------------------------------------------------------------------------------------|--------------------------------------------------------------------------------------------|----------------------------------------------------------------------------------------------------|----------------------------------------------------------------------------------------|-----------------------------------|---------|--------|
| Выбрать Выполнить<br>файл все задачи<br>Проект                                                                                                    | <ul> <li>В один раздел</li> <li>Вложенные объекты</li> <li>Замыкающая точка</li> </ul> | <ul> <li>Северо-запа,</li> <li>Поменять Х и</li> <li>Семантическ</li> <li>Допол</li> </ul> | д<br>и Y<br>кие данные<br>лнительно                                                                                                    | <ul> <li>Нумерация одина</li> <li>Округлять до цел</li> <li>Обозначения сме</li> </ul> | аковых точек<br>ых<br>жных объект | 08      | •      |
| Выберите объекты                                                                                                    |                                                                                        | Выб                                                                                        | берите разделы                                                                                                    |                                                                                        |                                   |         |        |
| <ul> <li>Участки</li> <li>43:40:000130:1</li> <li>43:40:000130:2</li> <li>43:40:000130:5</li> <li>43:40:000130:6</li> <li>43:40:000130:7</li> <li>43:40:000130:6</li> <li>43:40:000130:1</li> <li>43:40:000130:1</li> <li>43:40:000130:1</li> <li>43:40:000130:1</li> <li>43:40:000130:1</li> </ul> | 4<br>5<br>7<br>8<br>9<br>11<br>12<br>13                                                | Создать за                                                                                 | Пояснительная<br>Уточняемые<br>Уточняемые 1<br>Уточняемые 2<br>+<br>Образуемые<br>Образуемые<br>Образуемые<br>УточняемыеГКН<br>УточняемыеГКН<br>УточняемыеГКН<br>+ | + 1<br>+ 2                                                                             |                                   |         | ×      |
| × 🗆 🗹 🕨                                                                                                    |                                                                                        |                                                                                            |                                                                                                    |                                                                                        | Зад                               | ачи     | ^      |
| Доступно                                                                                                    | Описание з                                                                             | задачи                                                                                     |                                                                                                    | Выпол                                                                                  | нение зад                         | ачи     |        |
|                                                                                                    |                                                                                        |                                                                                            |                                                                                                    |                                                                                        |                                   |         | •      |
| Задач в очереди: 0                                                                                                    |                                                                                        |                                                                                            |                                                                                                    |                                                                                        |                                   |         |        |

П.С. Батищев

77

Окно «Импорт из XML»

*Примечание:* Вы можете выбрать несколько объектов, зажав клавишу Ctrl, либо группу объектов, зажав клавишу Shift, указав при этом первый и последний объект нужного диапазона.

В очередь импорта будет добавлена новая задача. При этом Вы можете создавать несколько задач. Для каждой создаваемой задачи можно устанавливать индивидуальные дополнительные настройки импорта.

# «Полигон Про: Карта-план территории»

#### 💭 Импорт из XML: 43\_40\_000130\_\_kpt.xml Настройки ₡。? Импорт 💽 В один раздел 💽 Северо-запад По час Нумерация одинаковых точек ð Порядок Вложенные объекты 💽 Поменять Х и Ү 💽 Округлять до целых Нумер Нумерация Выбрать Выполнить 💽 Замыкающая точка Семантические данные Обозначения смежных объектов Префикс "н" У всех файл все задачи Проект Дополнительно Выберите объекты Выберите разделы Участки Î Пояснительная 43:40:000130:1 Уточняемые 43:40:000130:4 Уточняемые 1 43:40:000130:5 Уточняемые 2 +43:40:000130:6 Образуемые 43:40:000130:7 > Образуемые 1 43:40:000130:8 +43:40:000130:9 УточняемыеГКН 43:40:000130:11 УточняемыеГКН 1 43:40:000130:12 УточняемыеГКН 2 43:40:000130:13 Задачи ~ × 🖬 🗹 🕨 Доступно Выполнение задачи Описание задачи Участки ЗУ 43:40:000130:1 импорт сведений (семантических данных, координат) в раздел Образу 0 Дa Участки ЗУ 43:40:000130:4 импорт сведений (семантических данных, координат) в раздел Образу 0 Дa Участки ЗУ 43:40:000130:5 импорт сведений (семантических данных, координат) в раздел Образу Дa 0 Задач в очереди: З

Окно «Импорт из XML», добавление списка задач

Для управления списком добавленных задач и импортом в целом присутствует панель инструментов:

#### 78

П.С. Батищев 78

| , импорт из XML: 43_40_000130kpt.xml                                                                                                    |                            |                               |                                                                                                    |                                                |                                                                  | -              |     | ×   |
|----------------------------------------------------------------------------------------------------|----------------------------|-------------------------------|----------------------------------------------------------------------------------------------------|------------------------------------------------|------------------------------------------------------------------|----------------|-----|-----|
| Импорт Настройки                                                                                                    |                            |                               |                                                                                                    |                                                |                                                                  |                | Φ.  | ?   |
| Выбрать Выполнить<br>файл все задачи     Выполнить все задачи                                                                                                    | С С<br>П<br>С С            | Северо-<br>Іоменят<br>Семанти | запад<br>гь X и Y<br>ические данные                                                                                                    | <ul> <li>Hy</li> <li>Oi</li> <li>Oi</li> </ul> | умерация одинаковых<br>круглять до целых<br>бозначения смежных с | точек<br>бъект | ов  | +   |
| проект                                                                                                    |                            | 4                             |                                                                                                    |                                                |                                                                  |                |     |     |
| <ul> <li>Участки</li> <li>43:40:000130:1</li> <li>43:40:000130:4</li> <li>43:40:000130:5</li> <li>43:40:000130:6</li> <li>43:40:000130:7</li> <li>43:40:000130:8</li> <li>43:40:000130:9</li> <li>43:40:000130:11</li> <li>43:40:000130:12</li> </ul> |                            | >                             | <ul> <li>Выберите разделы</li> <li>Пояснительная</li> <li>Уточняемые<br/>Уточняемые 1<br/>Уточняемые 2<br/>+</li> <li>Образуемые<br/>Образуемые 1<br/>+</li> <li>УточняемыеГКН<br/>УточняемыеГКН</li> </ul> | + 1                                            |                                                                  |                |     |     |
| 43:40:000130:13                                                                                                    | _                          |                               | УточняемыеГКН<br>+                                                                                                    | 12                                             |                                                                  |                |     |     |
|                                                                                                    | Ŧ                          |                               |                                                                                                    |                                                |                                                                  | Зад            | ачи | *   |
| Доступно Описание                                                                                                    | задач                      | чи                            |                                                                                                    |                                                | Выполнение                                                       | е зад          | ачи |     |
| Да         Участки ЗУ 43:40:000130:1 импорт сведени           Да         Участки ЗУ 43:40:000130:4 импорт сведени           Да         Участки ЗУ 43:40:000130:5 импорт сведени                                                                       | 1й (се<br>1й (се<br>1й (се | емант<br>емант<br>емант       | ических данных, коор<br>ических данных, коор<br>ических данных, коор                                                                                                    | рдина<br>рдина<br>рдина                        | 0<br>0<br>0                                                      |                |     | ] ^ |
|                                                                                                    |                            |                               |                                                                                                    |                                                |                                                                  |                |     |     |
| Задач в очереди: 3                                                                                                    |                            |                               |                                                                                                    |                                                |                                                                  |                |     |     |

П.С. Батищев

79

Панель инструментов окна импорта из XML

× – «Удалить задачу» – удаляет выделенные задачи из очереди импорта.

— «Деактивировать задачу» – делает недоступными для выполнения выделенные задачи в очереди импорта. В нижней части окна в столбце «Доступно» будет отражаться статус задачи – «Нет».

— «Активировать задачу» – делает доступными для выполнения выделенные задачи в очереди импорта. В нижней части окна в столбце «Доступно» будет отражаться статус задачи – «Да».

▶ – «Выполнить все задачи» – запускает выполнение всех активных задач в очереди.

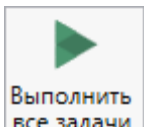

Для выполнения задач импорта нажмите кнопку все задачи на ленте. После нажатия на кнопку в нижней части окна будет отображаться описание и ход выполнения доступных задач импорта.

| С Импорт из XML: 43_4<br>Импорт Настро                                                                                                    | 0_000130kpt.xml<br>йки                                                                 |                                                          |                                                                                                    | _ □ ×<br>*₀ ?                                                                 |
|----------------------------------------------------------------------------------------------------|----------------------------------------------------------------------------------------|----------------------------------------------------------|----------------------------------------------------------------------------------------------------|-------------------------------------------------------------------------------|
| Выбрать<br>файл все задачи<br>Проект                                                                                                    | <ul> <li>В один раздел</li> <li>Вложенные объекты</li> <li>Замыкающая точка</li> </ul> | <ul> <li>Северс</li> <li>Помен</li> <li>Семан</li> </ul> | о-запад                                                                                                    | умерация одинаковых точек<br>круглять до целых<br>бозначения смежных объектов |
| Выберите объекты                                                                                                    |                                                                                        |                                                          | Выберите разделы                                                                                                    |                                                                               |
| <ul> <li>Участки</li> <li>43:40:000130:</li> <li>43:40:000130:</li> <li>43:40:000130:</li> <li>43:40:000130:</li> <li>43:40:000130:</li> <li>43:40:000130:</li> <li>43:40:000130:</li> <li>43:40:000130:</li> <li>43:40:000130:</li> <li>43:40:000130:</li> <li>43:40:000130:</li> <li>43:40:000130:</li> <li>43:40:000130:</li> </ul> | 1<br>4<br>5<br>7<br>8<br>9<br>11<br>12<br>13                                           | >                                                        | Пояснительная<br><ul> <li>Уточняемые 1<br/>Уточняемые 2</li> <li>Н</li> <li>Образуемые 0</li> <li>Образуемые 1</li> <li>УточняемыеГКН</li> <li>УточняемыеГКН 1<br/>УточняемыеГКН 2</li> <li>Н</li> </ul> |                                                                               |
|                                                                                                    |                                                                                        |                                                          |                                                                                                    | Задачи ^                                                                      |
| Доступно                                                                                                    | Описание за                                                                            | адачи                                                    |                                                                                                    | Выполнение задачи                                                             |
| Да Участки 3                                                                                                    | 3У 43:40:000130:1 импорт сведений                                                      | і (семан                                                 | тических данных, координа                                                                                                    | 100                                                                           |
| Да Участки З                                                                                                    | 3У 43:40:000130:4 импорт сведений                                                      | і (семан                                                 | тических данных, координа                                                                                                    | 100                                                                           |
| Да Участки З                                                                                                    | 3У 43:40:000130:5 импорт сведений                                                      | і (семан                                                 | тических данных, координа                                                                                                    | 100                                                                           |
| Готово                                                                                                    | 0                                                                                      |                                                          |                                                                                                    |                                                                               |

#### Окно «Импорт из XML»

Примечание: в случае если раздел, в который Вы импортируете сведения, уже был заполнен, программа предложит очистить имеющиеся данные либо дописать данные. Выберите подходящий вариант действий.

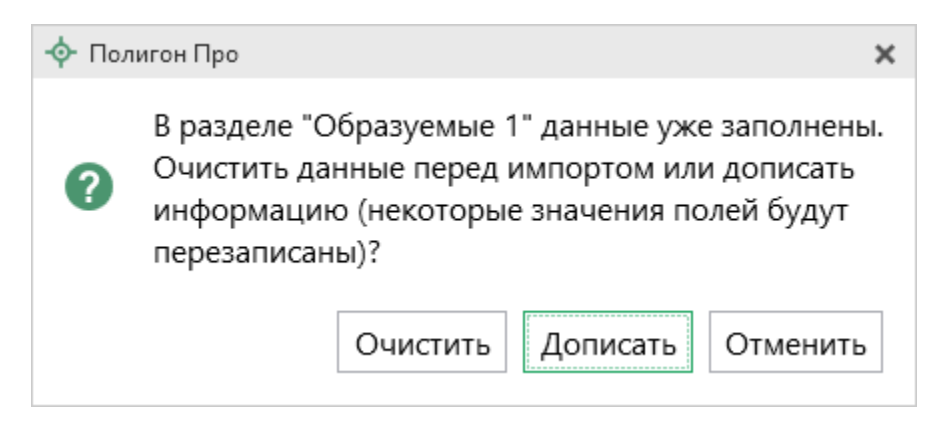

# Импорт из архива КПТ

Вы можете импортировать координаты точек прямо из архива кадастровых планов территорий (КПТ).

Теперь популярным <u>веб-сервисом «Архив КПТ»</u>, доступным на нашем сайте <u>ПрограммныйЦентр.РФ</u>, можно воспользоваться прямо из программы! С помощью архива КПТ кадастровые инженеры обмениваются кадастровыми файлами: КПТ, выписками, паспортами земельных участков и объектов капитального строительства, справками из ЕГРП (Единый государственный реестр прав).

Вы также можете хранить свои XML-файлы в нашем архиве – здесь они не потеряются.

Подробнее о сервисе, загрузке, скачивании файлов и начислении баллов Вы можете узнать на странице сервиса <u>https://pbprog.ru/webservices/fir/</u>.

Для того чтобы воспользоваться импортом, на ленте на вкладке «Импорт»

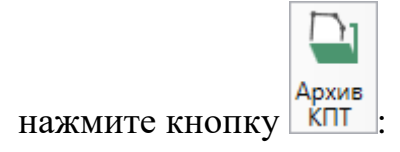

| 💠 Полигон Про: К        | арта-план те          | ерритории ве            | ерсии 01 | 1 - Проект карты-і                               | плана территории*                                      |                           |                                  | _ 🗆 🗙 |
|-------------------------|-----------------------|-------------------------|----------|--------------------------------------------------|--------------------------------------------------------|---------------------------|----------------------------------|-------|
| 🔻 Главная               | Импорт                | Парамет                 | тры      | Помощь                                           |                                                        |                           |                                  | 🌲 🐁 📍 |
| ХМL<br>Импорт<br>из ХМL | А<br>Импорт<br>из DXF | Импорт Имп<br>из MIF из |          | I Microsoft Excel<br>OpenOffice<br>Импорт из CSV | 🖾 Microsoft Word<br>💠 Объекты Полигон<br>🕲 Тахеометр 🔹 | У<br>Импорт из<br>Графики | Импорт из<br>Маріпfo изображения |       |
| XML                     |                       |                         |          | Файл                                             |                                                        | Полигон Про               | MapInfo                          |       |

Кнопка «Архив КПТ»

После нажатия на кнопку откроется окно «Архив кадастровых планов территории»:

| ᄓ Архив кадастровых планов территорий                                                         | ×        |
|-----------------------------------------------------------------------------------------------|----------|
| Скачайте файл, для этого укажите здесь кадастровый<br>номер квартала или объекта недвижимости |          |
|                                                                                               | ۹        |
| Например, 77:01:0001075                                                                       |          |
| Либо найдите его ниже в списке регионов, районов,<br>кварталов, объектов.                     |          |
| 01 Адыгейский (6701)                                                                          |          |
| 02 Башкирский (25276)                                                                         |          |
| 03 Бурятский (16435)                                                                          |          |
| 04 Алтайский республиканский (2115)                                                           |          |
| 05 Дагестанский (5055)                                                                        |          |
| 06 Ингушский (206)                                                                            |          |
| 07 Кабардино-Бадкарский (2791)                                                                |          |
| 🗋 - данный файл был загружен Вами в архив, поэтом                                             | /        |
| можете скачивать его без ограничений (баллы не                                                | r        |
| будут списаны);                                                                               |          |
| 👤 - данный файл Вы ранее скачивали, и можете скачи                                            | ивать    |
| его без ограничений (баллы не будут списаны);                                                 |          |
| ▷ - данный файл подписан электронной подписью.                                                |          |
| Готово                                                                                        |          |
| Окно «Архив кадастровых планов территорий                                                     | <i>»</i> |

В открывшемся окне Вы можете воспользоваться поиском по кадастровому номеру квартала или объекта недвижимости, указав его номер в строке поиска и — «Найти». Результаты поиска будут выданы ниже. нажав кнопку

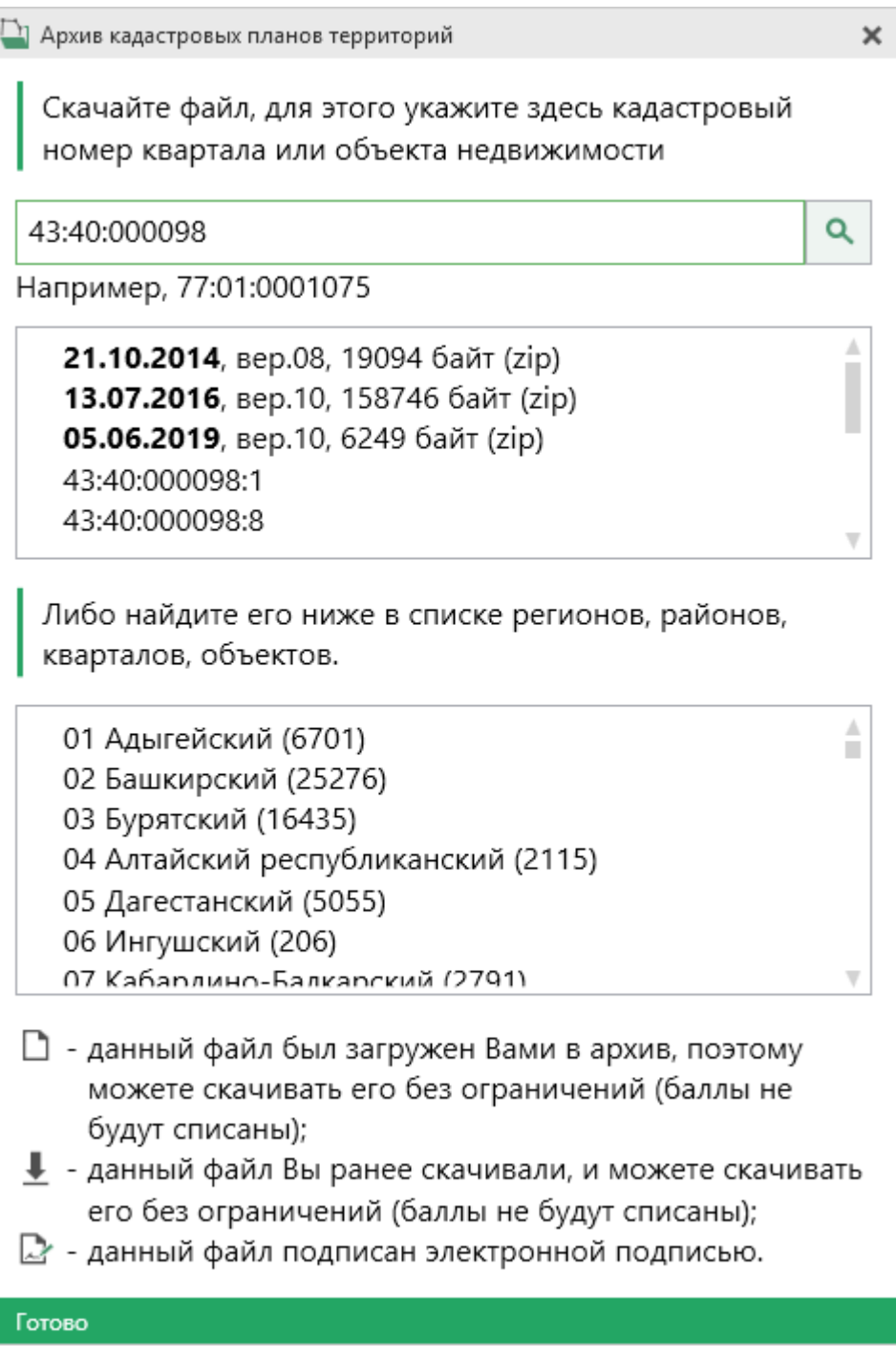

Результаты поиска в архиве кадастровых планов территорий

Для поиска необходимого файла вручную выберите в списке регион и кликните по нему левой кнопкой мыши. Программа загрузит с сервера все доступные районы и кварталы в этом регионе. В статус-строке, внизу окна, отображается статус загрузки.

83

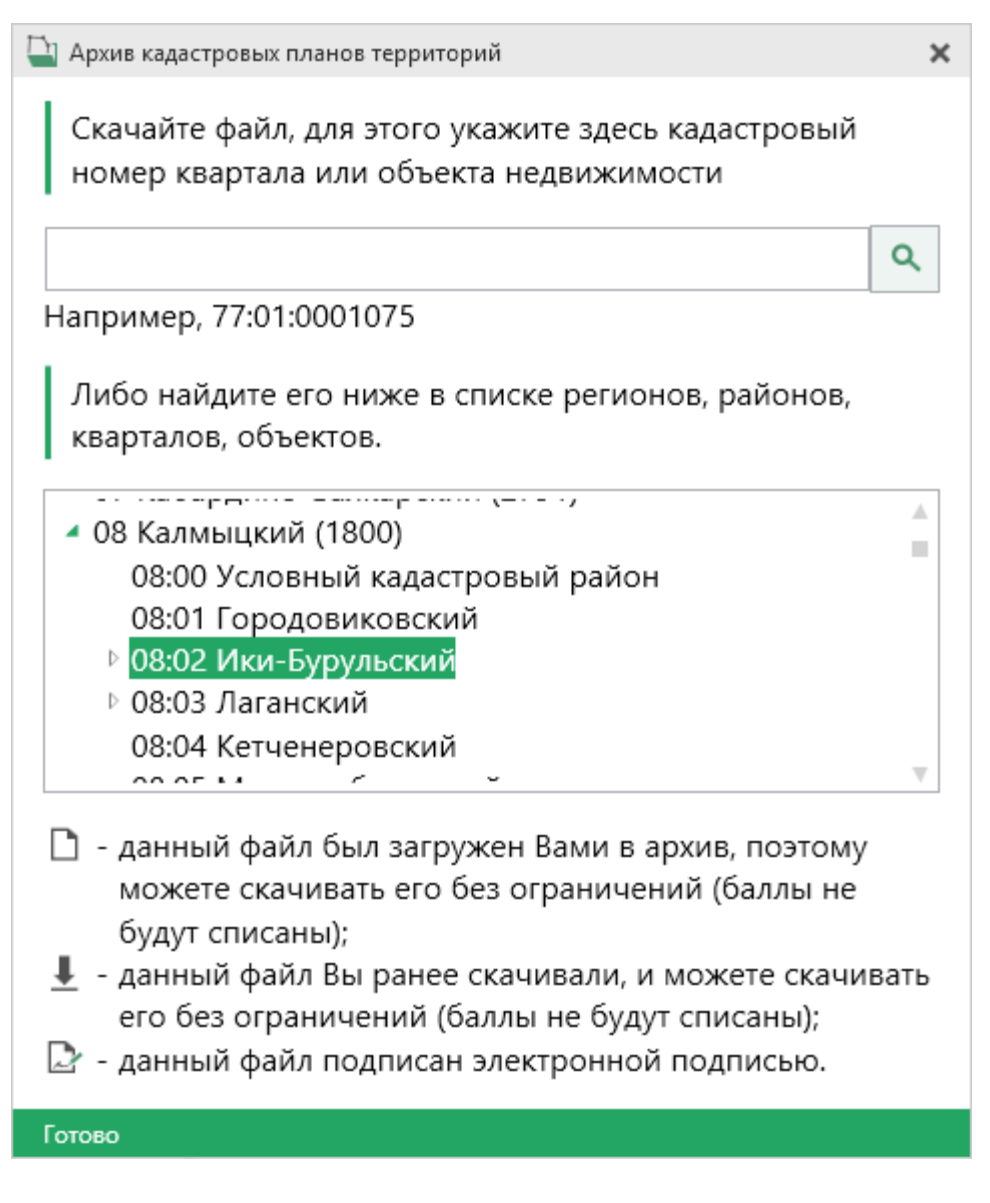

*Внимание!* Загрузка может занимать продолжительное время и зависит от скорости Вашего соединения с Интернетом.

84

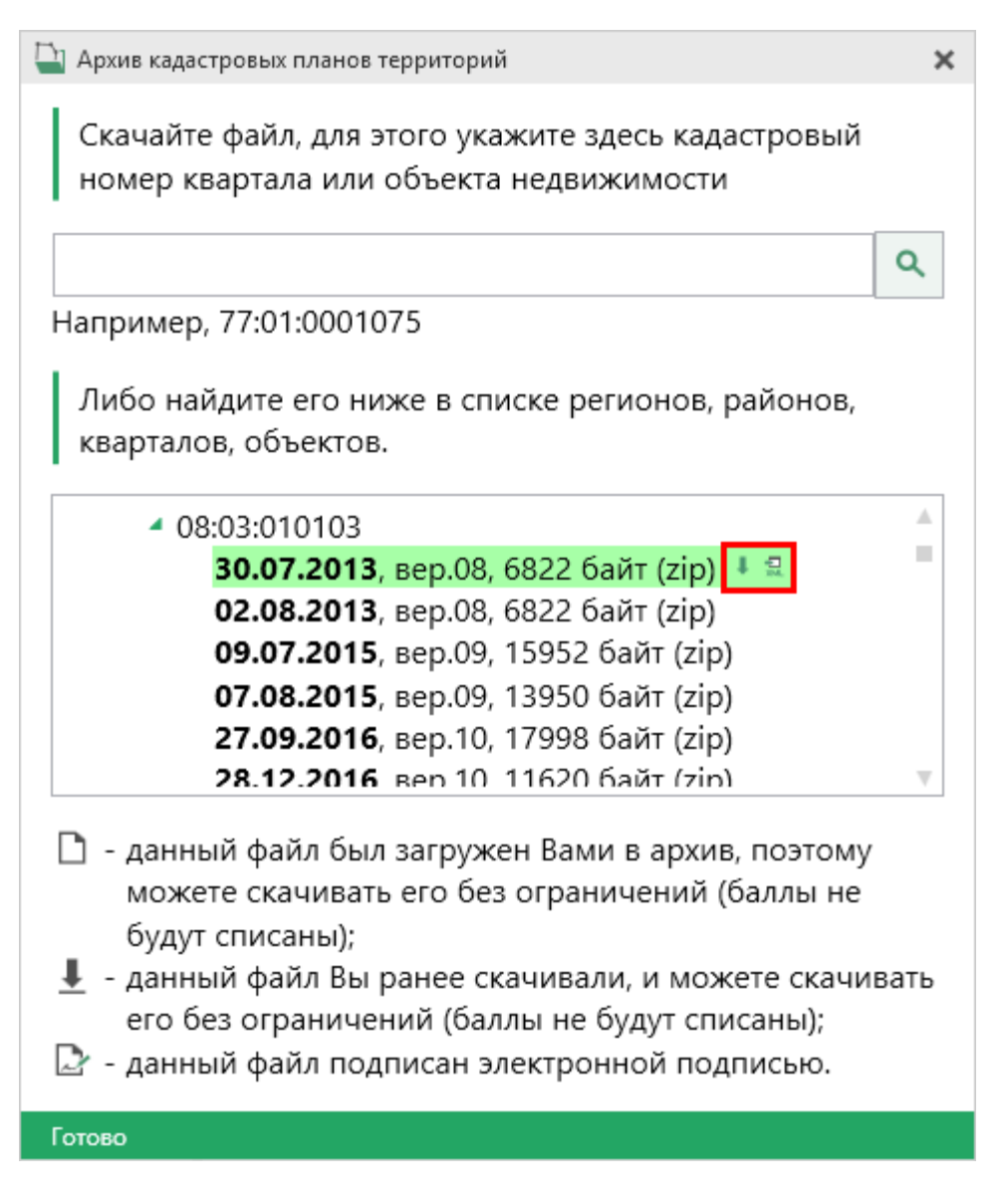

Название файла состоит из даты загрузки в архив, версии XML-схемы и размера в байтах, а также типа контейнера (zip).

Рядом с названием файла находятся кнопки для действий с файлом:

— «Скачать XML-файл КПТ (в ZIP-архиве)» – позволяет скачать файл на компьютер в папку «Импорт», расположенную в папке с проектом. Программа выдаст сообщение об успешном скачивании:

- «Скачать файл и перейти к импорту» – позволяет скачать файл на компьютер в папку «Импорт» в папке проекта, и сразу открыть окно импорта.

Также рядом с названием файла может быть несколько обозначений, пояснения к которым находятся внизу окна:

– данный файл был загружен Вами в архив, поэтому Вы можете скачивать его без ограничений (баллы не будут списаны);

- данный файл подписан электронной подписью.

Дальнейшие действия аналогичны импорту из XML-файла (подробнее см. «Импорт из XML»).

#### Импорт координат

Вы можете импортировать координаты точек из текстовых форматов.

К текстовым форматам относятся:

- Формат обмена MapInfo (\*.mif);
- Файлы обмена чертежами AutoCad (**\***.**dxf**);
- Файлы объектов Полигон (\*. kmb);
- Файлы Microsoft Word (\*.doc, \*.docx), Microsoft Excel (\*.xls, \*.xlsx);
- Непосредственно текстовые файлы (\*.txt);
- Файлы с разделителями (**\***.csv);
- Taxeometrp LEICA TC307 (\*.tob);
- Taxeometp 2TA5 (**\***.**txt**);
- Файл таблицы OpenOffice (**\*.ods**).

Выполнить импорт из текстовых форматов можно двумя способами:

**Первый способ:** на ленте на вкладке «Импорт» выбрать нужный способ импорта (подробнее см. «Импорт с ленты»):

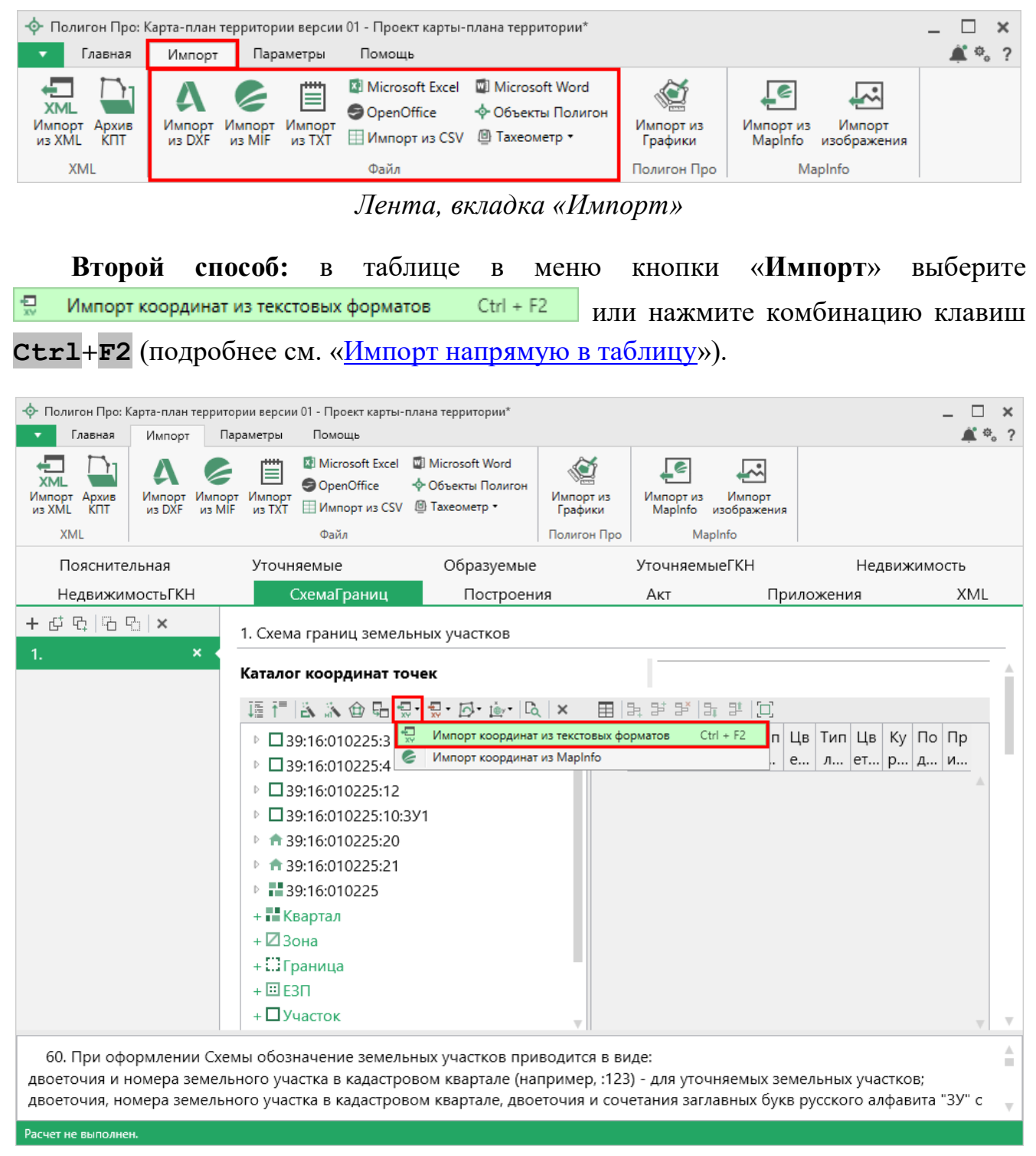

Кнопка «Импорт координат из текстовых форматов»

#### Импорт с ленты

После нажатия на кнопку импорта откроется окно «Импорт». Выберите файл для импорта нужного формата и нажмите «Открыть».

| Импорт                                                                  |                                          |                  |                    | ×       |
|-------------------------------------------------------------------------|------------------------------------------|------------------|--------------------|---------|
| $\leftarrow$ $\rightarrow$ $\checkmark$ $\uparrow$ $\square$ $\ll$ Prog | gram Files (x86) 🔹 Полигон Про 🔉 Примеры | ٽ ~              | Поиск: Примеры     | م<br>ر  |
| Упорядочить 🔻 Созда                                                     | ть папку                                 |                  |                    | . 🔟 🚯   |
| 💻 Этот компьютер ^                                                      | Имя                                      | Дата изменения   | Тип                | Размер  |
| 🚆 Видео                                                                 | 📔 Пример импорта координат Граница       | 25.05.2017 16:39 | Файл "ТХТ"         | 3 КБ    |
| 🚆 Документы                                                             | 📓 Пример импорта координат ЕЗП           | 25.05.2017 16:39 | Файл "ТХТ"         | 7 КБ    |
| 📕 Загрузки                                                              | 📔 Пример импорта координат Зона          | 25.05.2017 16:39 | Файл "ТХТ"         | 12 КБ   |
|                                                                         | 📔 Пример импорта координат Квартал       | 25.05.2017 16:39 | Файл "ТХТ"         | 35 KE   |
| изооражения                                                             | 📓 Пример импорта координат ОМС           | 25.05.2017 16:39 | Файл "ТХТ"         | 1 КБ    |
| 🎝 Музыка                                                                | 📓 Пример импорта координат ОН            | 25.05.2017 16:39 | Файл "ТХТ"         | 1 КБ    |
| 🔜 Рабочий стол                                                          | 📔 Пример импорта координат Участок       | 25.05.2017 16:39 | Файл "ТХТ"         | 5 КБ    |
| 🏪 Локальный дис                                                         | 📓 Пример импорта координат Часть         | 25.05.2017 16:39 | Файл "ТХТ"         | 1 КБ    |
| 👝 Локальный дис                                                         | 📔 Пример импорта координат               | 25.05.2017 16:39 | Файл "ТХТ"         | 10 КБ   |
| 💣 Сеть 🗸 🗸                                                              | 📔 Пример экспорта координат              | 22.05.2017 15:33 | Файл "ТХТ"         | 2 КБ    |
| Имя ф                                                                   | айла: Пример импорта координат Участок   | ~                | Текстовые файлы (* | .txt) ~ |
|                                                                         |                                          |                  | Открыть            | Отмена  |

Пример: выбор файла для импорта в формате \*.txt

Откроется окно «Параметры импорта». В этом окне устанавливаются дополнительные параметры импорта, которые недоступны в основном окне, например, при выборе файла в формате **\*.txt** откроется окно:

| 🔝 Параметры им | ипорта:            | ×     |
|----------------|--------------------|-------|
| Настройки      |                    |       |
| Пробел         |                    | ~     |
| 🖌 Много проб   | елов как один      |       |
| ✔ Удалить нач  | альные пробелы     |       |
| Столбцы        |                    |       |
| ✔ Обозначени   | ія точек, столбец: | 1     |
| X: 2           | Y: 3 R:            | 4     |
|                | ОК О               | тмена |

Окно «Параметры импорта»

| $\sim$ | $\mathbf{n}$ |
|--------|--------------|
| v      | v            |
| ~      | ~            |
|        | ()           |

Структура окна соответствует окну при импорте напрямую в таблицу, за исключением параметров доступных в основном окне импорта.

После нажатия «ОК» откроется окно «Импорт координат»:

| 😓 Импорт координат: 5                          | 2_12_1400246_2016-04-06_kpt09.xml.dxf                                                  |                                                                                 |    |                                                                                                    |                                     | _                                                    |     | x |
|------------------------------------------------|----------------------------------------------------------------------------------------|---------------------------------------------------------------------------------|----|----------------------------------------------------------------------------------------------------|-------------------------------------|------------------------------------------------------|-----|---|
| Импорт На                                      | стройки                                                                                |                                                                                 |    |                                                                                                    |                                     |                                                      | Φ,  | ? |
| Выбрать Выполнить<br>файл Все задачи<br>Проект | <ul> <li>В один раздел</li> <li>Вложенные объекты</li> <li>Замыкающая точка</li> </ul> | <ul> <li>Северо-запад</li> <li>Поменять X и Y</li> <li>Дополнительно</li> </ul> |    | <ul> <li>Нумерация одинаковых точек</li> <li>Округлять до целых</li> </ul>                                                                                                    | Порядок<br>Нумерация<br>Префикс "н" | По часовой стрелке<br>Нумеровать все<br>У всех точек | > > | * |
| Выберите объекты                               |                                                                                        |                                                                                 |    | Выберите разделы                                                                                                    |                                     |                                                      |     |   |
| <ul> <li>▲ Участки<br/>:ЗУ1</li> </ul>         |                                                                                        |                                                                                 | >  | <ul> <li>Уточняемые<br/>+</li> <li>Образуемые<br/>+</li> <li>УточняемыеГКН<br/>+</li> <li>УточняемыеГКН<br/>+</li> <li>Недвижимость<br/>+</li> <li>НедвижимостьГКН<br/>+</li> <li>СхемаГраниц</li> <li>СхемаГраниц 1<br/>+</li> <li>Построения<br/>+</li> </ul> |                                     |                                                      |     |   |
| × 🗖 🗹                                          |                                                                                        |                                                                                 |    |                                                                                                    |                                     | Зада                                                 | чи  | ^ |
| Доступно                                       |                                                                                        | Описание зада                                                                   | чи |                                                                                                    |                                     | Выполнение зада                                      | ачи |   |
|                                                |                                                                                        |                                                                                 |    |                                                                                                    |                                     |                                                      |     | • |
| Готово                                         |                                                                                        |                                                                                 |    |                                                                                                    |                                     |                                                      |     |   |

Окно «Импорт координат»

Слева отображаются объекты. Справа отображаются разделы открытого проекта, в которые доступен импорт.

Дальнейшие действия по импорту аналогичны импорту из XML-файла (подробнее см. «Импорт из XML»).

#### Импорт напрямую в таблицу

Для того чтобы выполнить импорт из текстовых форматов, в таблице в меню кнопки «Импорт» выберите Импорт координат из текстовых форматов Ctrl + F2 или нажмите комбинацию клавиш Ctrl+F2.

Выберите файл для импорта и нажмите «Открыть».

| 🕨 Импорт           |            |                  |                                                                                                    |                                                                                                    | ×      |  |
|--------------------|------------|------------------|----------------------------------------------------------------------------------------------------|----------------------------------------------------------------------------------------------------|--------|--|
| — — — 🛧 📙 « Им     | порт       | ~                | О Поиск: Импор                                                                                                    | от                                                                                                    | Q      |  |
| Упорядочить 🔻 Созд | ать папку  |                  |                                                                                                    | ·                                                                                                    | ?      |  |
| 💻 Этот компьютер 🔨 | Имя        | Дата изменения   | Тип                                                                                                    | Размер                                                                                                    |        |  |
| Видео              | 1.mif      | 05.10.2017 13:30 | Файл "MIF"                                                                                                    | 3 КБ                                                                                                    |        |  |
|                    | 2.dxf      | 05.10.2017 13:30 | Файл "DXF"                                                                                                    | 3 КБ                                                                                                    |        |  |
|                    | 📄 3.kmb    | 05.10.2017 13:30 | Файл "КМВ"                                                                                                    | 3 КБ                                                                                                    |        |  |
|                    | 👜 4        | 05.10.2017 13:30 | Документ Micros                                                                                                    | 3 КБ                                                                                                    |        |  |
| изооражения        | A 5        | 05.10.2017 13:30 | Лист Microsoft Ex                                                                                                    | 3 KE                                                                                                    |        |  |
| 🎝 Музыка           | 🔛 6        | 05.10.2017 13:30 | Файл "ТХТ"                                                                                                    | 3 KE                                                                                                    |        |  |
| 📃 Рабочий стол     | 🔊 7        | 05.10.2017 13:30 | Файл Microsoft Ex                                                                                                    | 3 KE                                                                                                    |        |  |
| 🏪 Локальный дис    | 8.tob      | 05.10.2017 13:30 | Файл "ТОВ"                                                                                                    | 3 КБ                                                                                                    |        |  |
| 🔜 Локальный дис    | <b>P</b> 9 | 05.10.2017 13:30 | Электронная таб                                                                                                    | 3 КБ                                                                                                    |        |  |
| 🤿 Сеть 🗸 🗸         |            |                  |                                                                                                    |                                                                                                    |        |  |
| <u>И</u> мя о      | файла:     |                  | ✓ Все файлы (*                                                                                                    | .*)                                                                                                    | $\sim$ |  |
|                    |            |                  | Формат обме<br>Файлы объек<br>Файлы Місго<br>Файлы Місго<br>Файлы Місго<br>Текстовые фа<br>Файлы с разд<br>Тахеометр LT<br>Тахеометр ZT<br>Файл таблиш | Формат обмена MapInfo (*.mif)<br>Файлы обмена чертежами AutoCAE<br>Файлы объектов Полигон (*.kmb)<br>Файлы Microsoft Word (*.doc, *.docx<br>Файлы Microsoft Excel (*.xls, *.xlsx)<br>Текстовые файлы (*.txt)<br>Файлы с разделителями: Таb или ; (<br>Тахеометр LEICA TC307 (*.tob)<br>Тахеометр 2TA5 (*.txt)<br>Файл таблицы OpenOffice (*.ods) |        |  |

Выбор файла для импорта

Если выполняется импорт в графический раздел, откроется окно «Параметры импорта». Укажите необходимые параметры точек и линий из соответствующих выпадающих списков:

| 式 Параметры импорта: | ×                 |
|----------------------|-------------------|
| Точки                | Линии             |
| Тип точки            | Тип линии         |
| окружн. зал. 1 мм 🔍  | сплошная (0,2 мм) |
| Цвет точки           | Цвет линии        |
| черный 🗸             | черный 🗸          |
|                      | ОК Отмена         |

Окно «Параметры импорта»

В зависимости от формата файла, выбранного для импорта, будет выводиться окно дополнительных параметров импорта.

### • Формат обмена MapInfo (\*.mif)

Импорт из стандартных файлов обмена графической информацией **\*.mif** (содержит графическую информацию) и **\*.mid** (содержит табличную информацию, например, обозначения точек). Последний файл не обязателен для импорта. В окне открытия файла выбирается только MIF-файл, а MID-файл должен иметь то же самое имя файла.

Если имеется MID-файл и выполняется импорт в текстовые разделы, то программа запрашивает параметры импорта координат из текстовых форматов:

| 💠 Параметры импорта координат из текстовых форматов |          |    |  |
|-----------------------------------------------------|----------|----|--|
| Параметры                                           |          |    |  |
| Вставить обозначения точек из столбца:              | LayerID  | ~  |  |
| Вставить обозначения контуров из столбца:           | (нет)    | ~  |  |
| Вставить примечания из столбца:                     | (нет)    | ~  |  |
| Замыкать контуры                                    |          |    |  |
|                                                     | ОК Отмен | на |  |

Окно «Параметры импорта координат из текстовых форматов»

Необходимо выбрать:

- столбец, из которого будут импортироваться обозначения точек;
- столбец для импорта обозначений контуров (частей);
- столбец, из которого будут импортированы сведения в графу «Примечание» графических разделов. Если таблица не содержит графу «Примечание» либо раздел, в который выполняется импорт, не графический, то данное поле будет недоступным;
- необходимо ли замыкать контуры.

Если импортировать обозначения не нужно (либо их нет в MID-файле), то вместо наименований столбцов можно выбрать вариант «(нет)».

Импортируются следующие графические объекты: полигон, полилиния, линия, точка, эллипс (точка его центра), квадрат или скругленный квадрат –

точки 4-х его вершин – и точки, которые не совпадают с вершинами площадных объектов (считаются отдельным контуром).

*Примечание 1*: не площадные объекты, такие как полилиния, линия, точка, эллипс, не замыкаются (не повторяется первая точка контура) и являются отдельными контурами.

*Примечание 2*: если импортируется эллипс либо окружность, то радиус импортируется в графическом разделе в поле «Тип точки».

#### • Файлы обмена чертежами AutoCAD (\*.dxf)

Файл содержит общую информацию о чертеже, типах линий, слоях, шрифтах, состав блоков и конкретные примитивы (фигуры, из которых состоит чертеж). Из файла импортируются примитивы, точнее, их узловые точки: *полилиния, линия, точка,* центр эллипса (POLYLINE, LWPOLYLINE, LINE, POINT, CIRCLE).

Если объект незамкнут, программа задаст вопрос:

| 🔶 Пол | игон Про 🗙                                                                         |
|-------|------------------------------------------------------------------------------------|
| ?     | Возможно, в импортируемом файле находится незамкнутый объект.<br>Замкнуть контуры? |
|       | Да Нет                                                                             |

Нажмите «Да», чтобы замкнуть контур.

#### • Файлы объектов Полигон (\*. kmb)

Данный формат относится к программе для геодезических расчетов «Полигон 2012» и ее предыдущим версиям.

В окне дополнительных параметров импорта имеется возможность указать обозначение участка, радиус (если участок имеет форму окружности) и, если необходимо, установить галочку в пункте «Замыкать контуры».

| 🖽 Импорт из Полигон  | ×      |
|----------------------|--------|
| Выберите участок     |        |
| Обозначение участка: | ~      |
| R:                   | 4      |
| Замыкать контуры     |        |
| ОК                   | Отмена |

Дополнительные параметры импорта

#### • Файлы Microsoft Word (\*.doc, \*.docx)

При импорте из данных форматов в окне дополнительных параметров импорта необходимо указать номера столбцов в файле, в которых содержатся обозначения точек, координаты и радиус. При отсутствии столбцов с указанными данными поля в окне дополнительных параметров импорта необходимо оставлять пустыми.

Также имеется возможность установить параметр – «Замыкать контуры». Кроме того, имеется возможность указать, с какой строки таблицы начнется импорт и до какой строки он продолжится – до указанной или до конца таблицы.

| 🐀 Импорт из Word   | Импорт из Word |        |  |  |  |
|--------------------|----------------|--------|--|--|--|
| Столбцы            |                |        |  |  |  |
| Обозначение точки: | 1              |        |  |  |  |
| Х:                 | 2              |        |  |  |  |
| Y:                 | 3              |        |  |  |  |
| R:                 | 4              |        |  |  |  |
| Замыкать контуры   |                |        |  |  |  |
| Строки             |                |        |  |  |  |
| Начать со строки:  | 1              |        |  |  |  |
| 🔾 до строки:       |                |        |  |  |  |
| • до конца таблицы |                |        |  |  |  |
|                    | DК             | Отмена |  |  |  |

Дополнительные параметры импорта

Примечание: импорт производится из первой найденной таблицы текстового документа.

## • Файлы Microsoft Excel (\*.xls, \*.xlsx)

Импорт аналогичен функции импорта из файлов **Microsoft Word**. Данные импортируются из первого листа рабочей книги.

#### • Текстовые файлы (\*.txt)

Для файлов формата **\*.txt** имеется возможность установить следующие дополнительные параметры импорта:

 Символ-разделитель столбцов: в выпадающем списке можно выбрать «Пробел», «Таb» (табулятор) или любой другой символ (обычно запятая или точка с запятой).

При выборе значения «Пробел» дополнительно можно установить параметры: «Много пробелов как один» – используется для файлов с фиксированной шириной колонок, а также «Удалить начальные пробелы» – для столбцов с выравниванием вправо.

 Номера столбцов для импорта: если в файле содержатся наименования точек, то установите галочку «Обозначения точек» и рядом введите номер столбца (обычно 1), для X и Y выберите соответственно 2 и 3, для радиуса 4.

Если обозначений не содержится в файле, то снимите указанную галочку, а номера столбцов X и Y выберите 1 и 2. В каждом конкретном случае необходимо видеть содержимое файла, чтобы настроить импорт.

- Если требуется указать систему координат, то установите галочку в соответствующем пункте и из выпадающего списка выберите систему координат.

| 🖫 Параметры импорта:          | × |
|-------------------------------|---|
| Настройки                     |   |
| Пробел 🗸                      |   |
| Много пробелов как один       |   |
| 🗹 Удалить начальные пробелы   |   |
| Столбцы                       |   |
| Обозначения точек, столбец: 1 |   |
| X: 2 Y: 3 R: 4                |   |
| Замыкать контуры              |   |
| ОК Отмена                     |   |

Дополнительные параметры импорта

#### • Файлы с разделителями (\*.csv)

Во многом аналогичны файлам **\*.xls/\*.xlsx**. Программа импортирует обозначение точек из первого столбца. Обозначения точек должны быть в кавычках. Координаты X и Y будут импортированы из 2 и 3 столбца, R из 4, автоматически определяя символ-разделитель – **Таb** или точка с запятой.

#### • Файлы тахеометров (\*.tob, \*.txt)

Программа позволяет импортировать координаты точек непосредственно из некоторых файлов тахеометров, которые содержат готовые координаты точек. В настоящее время импорт выполняется из файлов тахеометров: LEICATC307, 2TA5.

#### • Файлы таблицы OpenOffice (\*.ods)

Импорт из файлов таблиц **OpenOffice** аналогичен импорту из файлов **Microsoft Excel**.

# Импорт из проекта «Полигон Про: Графика»

Для того чтобы воспользоваться импортом, на ленте на вкладке «Импорт»

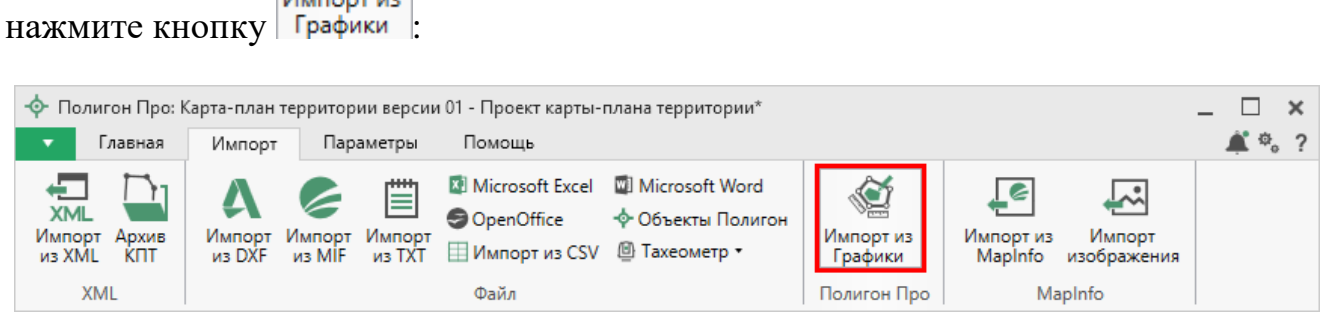

Кнопка «Импорт из проекта Полигон Про: Графика»

В открывшемся окне выберите файл проекта, из которого необходимо выполнить импорт сведений, и нажмите кнопку «Открыть»:

| 💠 Импорт из XML                                                                                                    |                      |                  |                              | ×                      |
|----------------------------------------------------------------------------------------------------|----------------------|------------------|------------------------------|------------------------|
| ← → × ↑ 📙 «Граф                                                                                                    | фика → Проект №1     | ٽ ~              | Поиск: Проект №1             | Q                      |
| Упорядочить 🔻 Созда                                                                                                    | ть папку             |                  |                              |                        |
| 📙 Детский сад Здс ^                                                                                                    | Имя                  | Дата изменения   | Тип                          | Размер                 |
| 🔒 Детский сад Здс                                                                                                    | -∲- Проект №1        | 12.12.2017 09:21 | Полигон Про: Гр              | 4 КБ                   |
| i OneDrive                                                                                                    | -∲- Проект №1_backup | 12.12.2017 09:09 | Полигон Про: Гр              | 4 КБ                   |
| <ul> <li>Этот компьютер</li> <li>Видео</li> <li>Документы</li> <li>Загрузки</li> <li>Изображения</li> <li>Музыка</li> <li>Рабочий стол</li> <li>Локальный дис</li> </ul> |                      |                  |                              |                        |
| Имя ф                                                                                                    | айла: Проект №1      | ~                | Файл проекта Поли<br>Открыть | гон Про: Г 〜<br>Отмена |

Окно выбора проекта

Откроется окно «Импорт из проекта Полигон Про: Графика»:

#### 餐 Импорт из проекта Полигон Про: Графика: графика)\_backup\_backup.plgx × Φ. ? Импорт Настройки 0 💽 В один раздел 💽 Северо-запад Нумерация одинаковых точек Вложенные объекты Поменять X и Y 💽 Округлять до целых Выбрать Выполнить Замыкающая точка Семантические данные Система координат из Графики файл все задачи Проект Дополнительно Выберите объекты Выберите разделы Рабочие Пояснительная Рабочий слой 1 Уточняемые Участки Уточняемые 1 43:40:000098:10 Уточняемые 2 +:3Y1 Образуемые > Образуемые 1 +УточняемыеГКН УточняемыеГКН 1 УточняемыеГКН 2 +Задачи ~ × 🖬 🗹 🕨 Доступно Описание задачи Выполнение задачи

Окно «Импорт из проекта Полигон Про: Графика»

В заголовке окна отображается наименование выбранного Вами проекта.

Слева отображаются слои проекта и объекты, которые находятся на этих слоях. Справа отображаются разделы открытого проекта, в которые доступен импорт.

Дальнейшие действия по импорту аналогичны импорту из XML-файла (подробнее см. «Импорт из XML»).

#### Импорт из MapInfo

# Импорт координат из MapInfo

Еще одним способом импорта координат является импорт напрямую из MapInfo.

П.С. Батищев

Для этого откройте программу MapInfo, выделите нужный объект, затем перейдите в программный модуль «Полигон Про: Карта-план территории» и в таблице в меню кнопки «Импорт» выберите 🤌 Импорт координат из MapInfo

Аналогичное действие можно выполнить, нажав кнопку Mapinfo на ленте на вкладке «Импорт».

#### Импорт изображения из MapInfo

Для того чтобы выполнить импорт изображения, на ленте на вкладке

«Импорт» нажмите кнопку изображения :

Откроется окно подтверждения импорта:

| 🔶 Пол | иигон Про 🗙                                                                                                    |
|-------|----------------------------------------------------------------------------------------------------|
| 0     | <ol> <li>Откройте MapInfo.</li> <li>Активируйте окно карты.</li> <li>Установите масштаб.</li> <li>Выберите нужный фрагмент карты.</li> <li>Придайте окну необходимые размеры.</li> <li>Нажмите кнопку "Импортировать".</li> </ol> |
|       | Импортировать Отменить                                                                                                    |

Следуя подсказками программы выполните импорт.

Примечание: по умолчанию установлен тип файла для сохранения изображений JPEG. При необходимости его можно изменить в настройках программы в разделе «Импорт»:

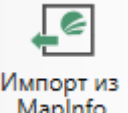

П.С. Батищев

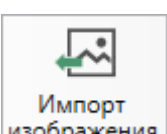

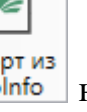

| 🕏 Настройки                            |                                      |                         |    | _ □   | ×   |
|----------------------------------------|--------------------------------------|-------------------------|----|-------|-----|
| 🔛 🕒 🖧 숙 🔿 🖉 🛋                          |                                      |                         |    |       | ?   |
| <ul> <li>Настройки</li> </ul>          | Не импортировать вложенные объекты   |                         |    |       |     |
| Личные<br>Печать                       | Импорт семантических данных          | $\checkmark$            |    |       |     |
| Заявление, архив<br>Отправка           | Импорт данных в один раздел          |                         |    |       |     |
| Сеть                                   | Импорт обозначений смежных объектов  | $\checkmark$            |    |       |     |
| Импорт                                 |                                      |                         |    |       | 1   |
| База данных                            | Тип точки                            | окружн. зал. 1 мм       |    | ~     |     |
| Просмотр графики<br>Подпись            | Цвет точки                           |                         |    | Цвет  |     |
| Уведомления<br>^ Карта-план территории | Тип линии                            | сплошная (0,2 мм)       |    | Ŷ     | ]   |
| Сохранение                             | Цвет линии                           |                         |    | Цвет  |     |
| Особые<br>Выгрузка, архив              | Тип файла для сохранения изображения | JPEG                    |    | Ŷ     | 1   |
| Графика                                | окна карты MapInfo                   | (по умолчанию JPEG/JPG) |    |       | T T |
| По умолчанию                           |                                      |                         | OK | Отмен | a   |

# Экспорт координат

# Экспорт координат в текстовые форматы

В программе присутствует возможность экспорта координат в текстовые форматы.

Для того чтобы выполнить экспорт сведений, в таблице в меню кнопки «Экспорт» выберите Экспорт координат в текстовые форматы Ctrl + E или нажмите комбинацию клавиш Ctrl+F2.

| ほ行目的命命品で            | <b>₽</b> . •   | <u>†</u> ∰y <b>-</b>   ⊡,   × |                     | at   12  | _                               |
|---------------------|----------------|-------------------------------|---------------------|----------|---------------------------------|
| + Квартал           | <b>₽</b><br>xv | Экспорт координат             | в текстовые форматы | Ctrl + E | вет т Тип ли Цвет л Кур Под При |
| + 🛛 Зона            | 6              | Экспорт координат             | в MapInfo           |          |                                 |
| + 🖽 Граница         |                |                               |                     |          |                                 |
| +                   |                |                               |                     |          |                                 |
| + 🗖 Участок         |                |                               |                     |          |                                 |
| + 🖬 Часть           |                |                               |                     |          |                                 |
| + 🕇 OKC             |                |                               |                     |          |                                 |
| + 🗉 Пункт ОМС (ГГС) |                |                               |                     |          |                                 |
|                     |                |                               |                     |          |                                 |
|                     |                |                               |                     |          |                                 |
|                     |                |                               |                     |          |                                 |
|                     |                |                               |                     |          | v                               |

#### Каталог координат точек

Экспорт координат в текстовые форматы

После нажатия кнопки откроется окно «Экспорт». Введите имя файла и выберите тип файла из выпадающего списка:

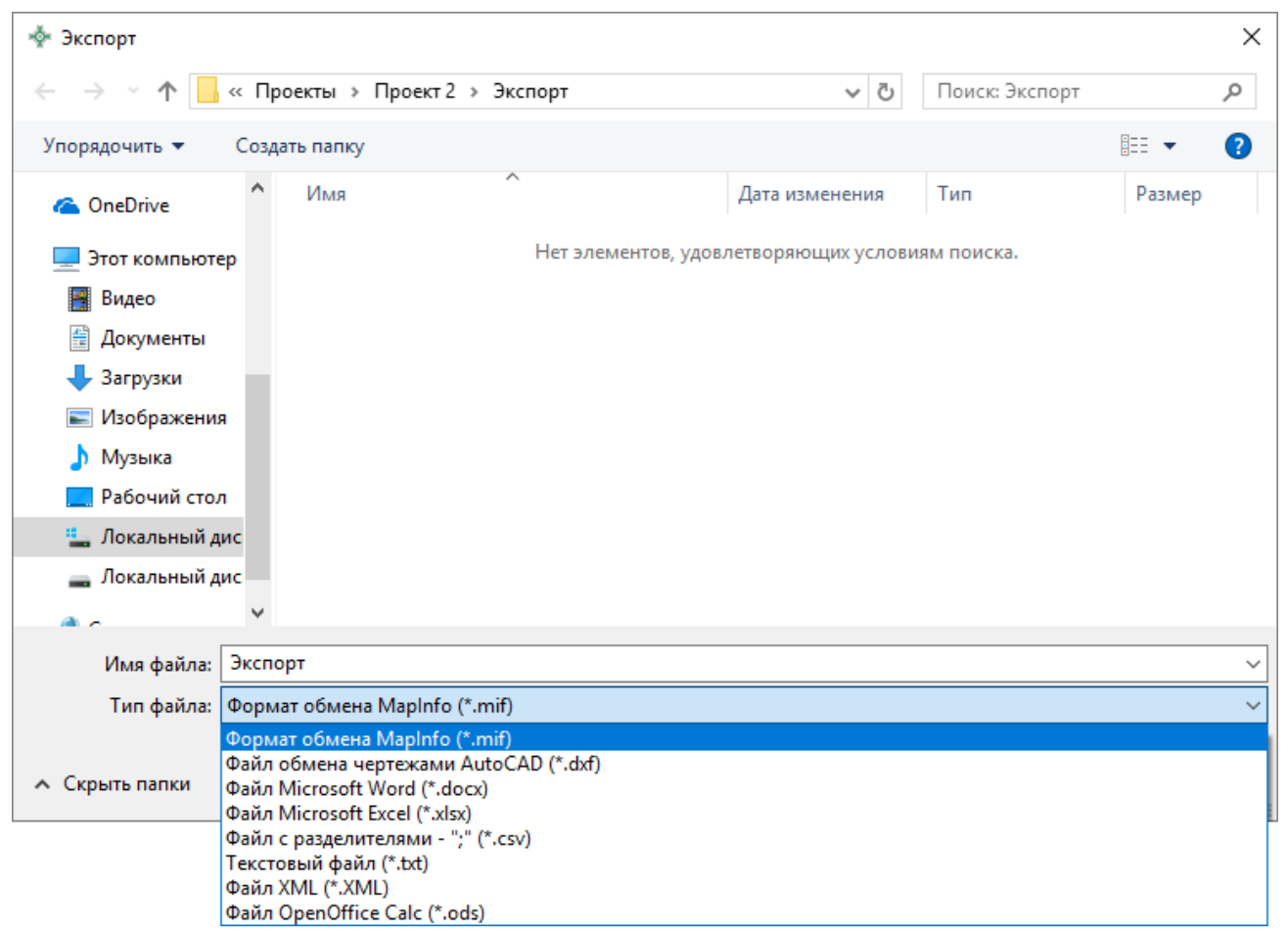

Окно «Экспорт»

После нажатия на кнопку «Сохранить» произойдет формирование файла.

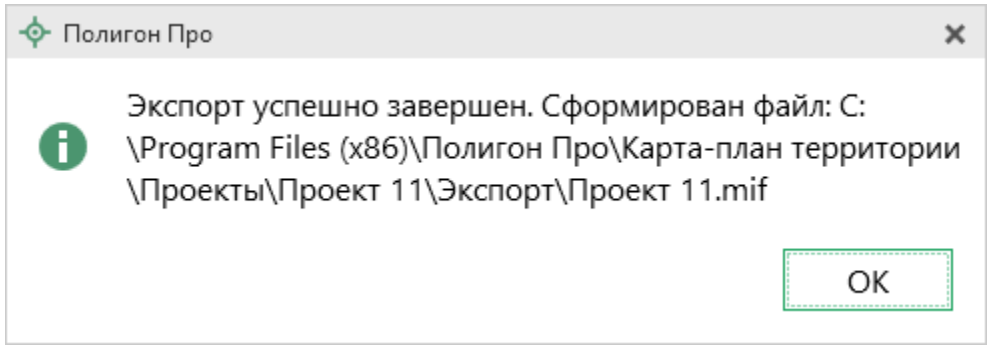

Окно по завершении экспорта

# Экспорт координат в MapInfo

Для того чтобы экспортировать координаты в программу **MapInfo**, откройте программу. В программном модуле «<u>Полигон Про: Карта-план территории</u>» выделите нужный объект и нажмите *жспорт координат в MapInfo*.

Если программа MapInfo не открыта, появится предупреждающее окно:

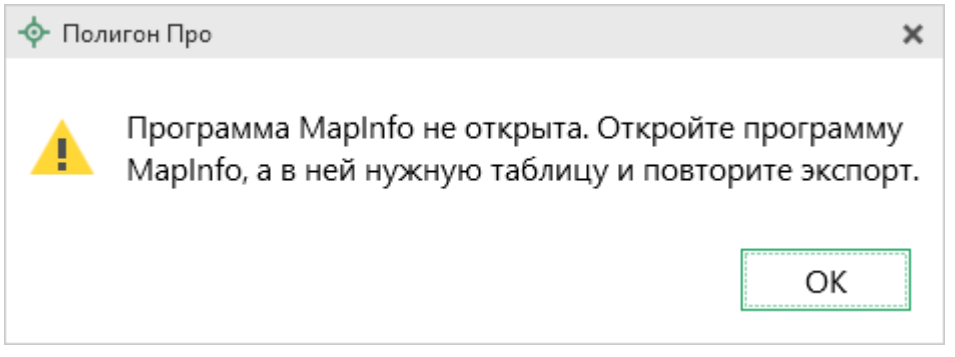

Предупреждающее окно

# Формирование проекта в программном модуле «Карта-план территории»

## Заполнение раздела «Пояснительная»

В разделе «Пояснительная» содержатся основные сведения о производимых кадастровых работах.

## «Полигон Про: Карта-план территории»

| -<br>Ф- Полигон Про: Карта-план терри                                                                                                    | итории версии 01 - Проект карты-план | а территории*                   |                                                                           |                                                        | _ <b>\</b> × |
|----------------------------------------------------------------------------------------------------|--------------------------------------|---------------------------------|---------------------------------------------------------------------------|--------------------------------------------------------|--------------|
| Главная Импорт                                                                                                    | Параметры Помощь                     | a reppinopini                   |                                                                           |                                                        | <br>▲ �。?    |
| Создать Открыть Сохранить                                                                                                    | Вставить 5<br>Буфер обмена           | ния об<br>екте Осиск<br>ействия | СС<br>выгрузить Подписать СС<br>в XML все т ZIP-а<br>Электронный документ | рать<br>архив Просмотр<br>чертежа<br>Печатный документ |              |
| НедвижимостьГКН                                                                                                    | СхемаГраниц                          | Построения                      | Акт                                                                       | Приложения                                             | XML          |
| Пояснительная                                                                                                    | Уточняемые                           | Образуемые                      | УточняемыеГКН                                                             | Недвижим                                               | юсть         |
|                                                                                                    |                                      |                                 |                                                                           |                                                        |              |
| Пояснительная записка<br>: помер кадастрового квартала (номера смежных<br>кадастровых кварталов), являющегося<br>(являющихся) территорией, на которой<br>выполняются комплексные кадастровые работы                                                                  |                                      |                                 |                                                                           |                                                        |              |
| 3, 3* 3*  3; 3#  D]                                                                                                    |                                      |                                 |                                                                           |                                                        |              |
|                                                                                                    | ! Ho                                 | мер кадастрового и              | вартала                                                                   |                                                        |              |
| 1 39:16:010225                                                                                                    |                                      |                                 |                                                                           |                                                        |              |
|                                                                                                    |                                      |                                 |                                                                           |                                                        |              |
| <ul> <li>Дата подготовки карты-плана территории</li> <li>26.04.2016</li> <li>(обязательно заполняется; дата подготовки окончательной редакции карты-плана территории, представленной для утверждения заказчику комплексных кадастровых работ)</li> </ul>             |                                      |                                 |                                                                           |                                                        |              |
| ! 1. Сведения о заказчике Администрация Калининградского района, ИНН: 1234567894, 🔟 👕 🚽                                                                                                    |                                      |                                 |                                                                           |                                                        |              |
| 22. В реквизите "5" пояснительной записки указываются сведения о геодезической основе Единого государственного реестра недвижимости (государственной геодезической сети или опорной межевой сети), которые применялись при выполнении комплексных кадастровых работ: |                                      |                                 |                                                                           |                                                        |              |
| Расчет не выполнен.                                                                                                    |                                      |                                 |                                                                           |                                                        |              |
|                                                                                                    |                                      | _                               |                                                                           |                                                        |              |

Раздел «Пояснительная»

В таблице «! Номер кадастрового квартала (номера смежных кадастровых кварталов), являющегося (являющихся) территорией, на которой выполняются комплексные кадастровые работы» укажите номера кадастровых кварталов, на которых выполняются комплексные кадастровые работы.

В поле «! Дата подготовки карты-плана территории» укажите дату подготовки окончательной редакции карты-плана территории, представленной для утверждения заказчику кадастровых работ.

В поле «! 1. Сведения о заказчике» вносятся сведения о заказчике. Чтобы внести сведения о заказчике, нажмите на кнопку — «Редактировать». В открывшемся окне заполните все необходимые поля и нажмите — «Сохранить и закрыть» или ОК.

103

П.С. Батищев

| 💠 Сведения о заказчике                               | _ 🗆 :                                                                                                    | × |
|------------------------------------------------------|----------------------------------------------------------------------------------------------------|---|
|                                                      |                                                                                                    | ? |
| Заказчик                                             |                                                                                                    |   |
| Сведения о заказчике                                 |                                                                                                    | _ |
| Поля для электронного документа (XML-<br>документа)  |                                                                                                    | _ |
| ! Полное наименование                                | Администрация Калининградского района                                                                                                    |   |
|                                                      | (обязательно заполняется; полное наименование органа местного самоуправления<br>муниципального района или городского округа, органа исполнительной власти<br>города федерального значения Москвы, Санкт-Петербурга или Севастополя) | - |
| ! ИНН                                                | 1234567894                                                                                                    | ] |
|                                                      | (обязательно заполняется)                                                                                                    | - |
| ! OFPH                                               | 1254225855225                                                                                                    | 1 |
|                                                      | (обязательно заполняется)                                                                                                    | - |
| Поля для печатного документа                         |                                                                                                    | - |
| ! 1. Сведения о заказчике для печатного<br>документа | Администрация Калининградского района, ИНН: 1234567894, ОГРН: 1254225855225                                                                                                    | ] |
|                                                      | (заполняется автоматически при включенной функции "Авторасчет")                                                                                                    |   |
|                                                      |                                                                                                    |   |
|                                                      |                                                                                                    |   |
|                                                      |                                                                                                    |   |
|                                                      |                                                                                                    |   |
|                                                      |                                                                                                    |   |
|                                                      | ОК Отмена                                                                                                    |   |
| Готово                                               |                                                                                                    |   |

Окно «Сведения о заказчике»

В поле «! Сведения об утверждении карты-плана территории» вносится информация о документе, который утверждает карта-план территории. Чтобы внести информацию о документе, нажмите на кнопку — «Редактировать». В открывшемся окне заполните все необходимые поля и нажмите Ш – «Сохранить и закрыть» или ОК.

| Сведения об утверждении карты-плана территории      | - 🗆 ×                                                                    |  |  |
|-----------------------------------------------------|--------------------------------------------------------------------------|--|--|
|                                                     | ?                                                                        |  |  |
| Документ                                            |                                                                          |  |  |
| Сведения об утверждении карты-плана территории      |                                                                          |  |  |
| Поля для электронного документа (XML-<br>документа) |                                                                          |  |  |
| ! Код документа                                     | Иные акты органов государственной власти или органов местного самоуп 🗸 🔍 |  |  |
|                                                     | (обязательно заполняется, выбирается из списка)                          |  |  |
| Наименование документа                              | Постановление                                                            |  |  |
| Серия документа                                     |                                                                          |  |  |
| ! Номер документа                                   | П/4526<br>(обязательно заполняется)                                      |  |  |
| ! Дата выдачи (подписания) документа                | 25.04.2016 15<br>(обязательно заполняется)                               |  |  |
| Организация, выдавшая документ. Автор<br>документа  | Администрация Калининградского района                                    |  |  |
| Особые отметки                                      |                                                                          |  |  |
|                                                     |                                                                          |  |  |
| : приложенный файл                                  | (областовиче.рат 🛁                                                       |  |  |
|                                                     |                                                                          |  |  |
|                                                     | ОК Отмена                                                                |  |  |

Окно «Сведения об утверждении карты-плана территории»

В таблицу «! 2. Сведения о кадастровом инженере» вносится информация о кадастровом инженере, выполнявшем кадастровые работы. Чтобы внести информацию о кадастровом инженере, нажмите на кнопку — «Редактировать». В открывшемся окне заполните все необходимые поля и нажмите Ма - «Сохранить и закрыть» или ОК.

П.С. Батищев

| 💠 Сведения о кадастровом инженере                       | _ 🗆 ×                                                                                 |
|---------------------------------------------------------|---------------------------------------------------------------------------------------|
| 👘・🔛 🔛 🕒 作うぐ 🛝 🖅 Ω・ 👝 🗗                                  | ?                                                                                     |
| КадастровыйИнженер                                      |                                                                                       |
| Сведения о кадастровом инженере                         |                                                                                       |
| Поля для электронного документа (XML-<br>документа)     | <b>^</b>                                                                              |
| Выбрать кадастрового инженера                           | ×                                                                                     |
| ! Фамилия                                               | Иванов                                                                                |
|                                                         | (обязательно заполняется)                                                             |
| ! Имя                                                   | Иван                                                                                  |
|                                                         | (обязательно заполняется)                                                             |
| Отчество                                                | Иванович                                                                              |
|                                                         | (при наличии)                                                                         |
| ! Страховой номер индивидуального                       | · · · · · · · · · · · · · · · · · · ·                                                 |
| лицевого счета в системе обязательного                  | 19437245091                                                                           |
| пенсионного страхования Россиискои<br>Федерации (СНИЛС) | (обязательно заполняется)                                                             |
| ! Контактный телефон                                    | 8 800 707 41 80                                                                       |
|                                                         | (обязательно заполняется)                                                             |
| ! Почтовый адрес для связи с кадастровым<br>инженером   | Калининградская область, Неманский район, г. Советск, Славский район ул<br>Ленина д 5 |
|                                                         | (обязательно заполняется)                                                             |
|                                                         | ОК Отмена                                                                             |
| Готово                                                  |                                                                                       |

Окно «Сведения о кадастровом инженере»

*Примечание 1:* если в базу данных была добавлена информация о каком-либо кадастровом инженере, то в поле «Выбрать кадастрового инженера» из выпадающего списка Вы можете выбрать нужного вам инженера, при этом автоматически заполнятся другие поля.

*Примечание 2:* если кадастровые работы выполнялись несколькими кадастровыми инженерами, то в таблице последовательно приводятся сведения обо всех кадастровых инженерах, выполнявших работы.

В поле «! 3. Основания выполнения комплексных кадастровых работ» обязательно заносятся наименование и реквизиты государственного или муниципального контракта на выполнение кадастровых работ. Для того чтобы внести реквизиты контракта, нажмите на кнопку — – «Редактировать». В открывшемся окне заполните все необходимые поля и нажмите Ш – «Сохранить и закрыть» или ОК.

| <ul> <li>Основания выполнения комплексных кадастровых работ</li> <li></li></ul> |                                                                        |      | × |
|---------------------------------------------------------------------------------|------------------------------------------------------------------------|------|---|
|                                                                                 |                                                                        |      | f |
| Основания выполнения комплексных кадаст                                         | ровых работ                                                            |      |   |
| Поля для электронного документа (XML-<br>документа)                             |                                                                        |      |   |
| ! Код документа                                                                 | Решения, уведомления, расписки (55850000000)                           | Q    |   |
|                                                                                 | (обязательно заполняется, выбирается из списка)                        |      |   |
| Наименование документа                                                          | Решение об организации комплексных работ для постановки на учет террит | op ~ |   |
| Серия документа                                                                 |                                                                        |      |   |
| ! Номер документа                                                               | 1251/8                                                                 |      |   |
|                                                                                 | (обязательно заполняется)                                              |      |   |
| ! Дата выдачи (подписания) документа                                            | 31.03.2016                                                             |      |   |
|                                                                                 | (обязательно заполняется)                                              |      |   |
| Организация, выдавшая документ. Автор<br>документа                              | Администрация Калининградского района                                  | ~    |   |
| Особые отметки                                                                  |                                                                        |      |   |
|                                                                                 |                                                                        |      |   |
|                                                                                 |                                                                        |      |   |
| Поля для печатного документа                                                    |                                                                        |      |   |
| ! 3. Основания выполнения комплексных                                           | Администрация Калининградского района выдала решение об организации    | 4    |   |
|                                                                                 | OK OT                                                                  | мена |   |

Окно «Основания выполнения комплексных кадастровых работ»

В таблицу «! 4. Перечень документов, использованных при подготовке карты-плана территории» включаются сведения о документах, на основании которых подготовлена карта-план территории, а также о документах, использованных при подготовке карты-плана территории. Для того чтобы внести

информацию о документах, нажмите на кнопку — «Редактировать». В открывшемся окне заполните все необходимые поля и нажмите — «Сохранить и закрыть».

*Примечание 1:* первыми включаются сведения о документах, на основании которых подготовлена карта-план территории.

**Примечание 2:** для описываемых картографических материалов дополнительно к основным реквизитам документов указываются масштаб, дата создания и дата последнего обновления.

*Примечание 3:* при использовании сведений о геодезической основе указываются:

- Для пунктов государственной геодезической сети наименование и реквизиты документа о предоставлении пространственных данных и материалов, находящихся в федеральном фонде пространственных данных либо реквизиты кадастрового плана территории, содержащего сведения о соответствующих пунктах.
- Для пунктов опорной межевой сети реквизиты кадастрового плана территории, содержащего сведения о соответствующих пунктах.

| 🔶 Описание документа, использованного при подготовке ка<br>Т т т т т т т т т т т т т т т т т т т т | арты-плана территории _ 🗌 🗙<br>?                                                     |  |  |
|----------------------------------------------------------------------------------------------------|--------------------------------------------------------------------------------------|--|--|
| Документ<br>Описание документа, использованного при подготовке карты-плана территории              |                                                                                      |  |  |
| Поля для электронного документа (XML-<br>документа)                                                |                                                                                      |  |  |
| ! Код документа                                                                                    | Решения, уведомления, расписки (55850000000)                                         |  |  |
|                                                                                                    | (обязательно заполняется, выбирается из списка)                                      |  |  |
| Наименование документа                                                                             | Решение об организации комплексных работ для постановки на учет территор ${}^{\vee}$ |  |  |
| Серия документа                                                                                    |                                                                                      |  |  |
| ! Номер документа                                                                                  | 1251/8<br>(обязательно заполняется)                                                  |  |  |
| ! Дата выдачи (подписания) документа                                                               | 31.03.2016 15<br>(обязательно заполняется)                                           |  |  |
| Организация, выдавшая документ. Автор<br>документа                                                 | Администрация Калининградского района                                                |  |  |
| Особые отметки                                                                                     |                                                                                      |  |  |
|                                                                                                    |                                                                                      |  |  |
| Приложенный файл                                                                                   | ⊥                                                                                    |  |  |
| <b>A</b> .                                                                                         | ОК Отмена                                                                            |  |  |
| Готово                                                                                             |                                                                                      |  |  |

Окно «Описание документа, использованного при подготовке карты-плана территории»

Реквизит «5. Сведения о геодезической основе, использованной при подготовке карты-плана территории» содержит в себе информацию о геодезической основе, использованной при подготовке карты-плана территории:

• В поле «Система координат» укажите систему координат, которая применялась при выполнении кадастровых работ.
- В поле «Сведения о состоянии на» укажите дату обследования состояния наружного знака пункта ОМС (ГГС), центра пункта и марки ОМС (ГГС).
- В таблицу внесите основную информацию о геодезических пунктах, использованных при подготовке карты-плана территории: тип знака, класс геодезической сети, координаты и сведения о его состоянии.

| <ol> <li>Сведения о геодезичеся<br/>использованной при под<br/>территории</li> </ol> | кой о<br>готов | снове,<br>ке карты-плана              |                     |           |            |            |         |         |              |
|--------------------------------------------------------------------------------------|----------------|---------------------------------------|---------------------|-----------|------------|------------|---------|---------|--------------|
| Система координат                                                                    |                |                                       | МСК-39, зона 1      |           |            |            |         |         | v            |
| Сведения о состоянии на                                                              |                |                                       | 08.01.2016          | 15        |            |            |         |         |              |
| 🔓 ti≧y + [a] 🛛 🗙                                                                     |                | · · · · · · · · · · · · · · · · · · · | Д                   |           |            |            |         |         |              |
| Усово                                                                                |                | ! Тип знака гео,                      | ! Класс геодезическ | ! Х, м    | ! Ү, м     | ! Наружныі | ! Центр | ! Марка |              |
| 🗉 Ершово                                                                             | 1              | OMC                                   | 3 класс             | 394680.20 | 1274396.22 | сохрани    | утра    | не о    |              |
| • Журавлёво                                                                          |                |                                       |                     |           |            |            |         |         |              |
|                                                                                      |                |                                       |                     |           |            |            |         |         | $\mathbf{v}$ |

Реквизит «5. Сведения о геодезической основе, использованной при подготовке карты-плана территории»

В таблицу «6. Сведения о средствах измерений» внесите сведения о средствах измерений: наименование прибора, его номер в Государственном реестре средств измерений, срок действия и реквизиты свидетельства об утверждении и проверке прибора.

В поле «Пояснения к разделу «Пояснительная записка» укажите информацию о выполнении кадастровых работ (например, если необходимо дополнительно обосновать результаты комплексных кадастровых работ).

**Примечание 1:** пояснения вносятся по каждому разделу, включенному в карту-план территории в последовательности включения сведений об объектах недвижимости в соответствующий раздел.

Примечание 2: для заполнения поля можно использовать шаблоны. Установите курсор в

поле и выберите шаблон из выпадающего списка кнопки

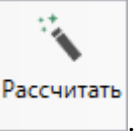

## Заполнение раздела «Уточняемые»

В раздел «Уточняемые» вносятся сведения об уточняемых земельных участках, которые включаются в состав карты-плана территории.

| <ul> <li>Полигон Про: Карта-план терри</li> <li>Главная Импорт</li> </ul> | ос: Карта-план территории версии 01 - Проект карты-плана территории* _ 🔲 🗙<br>ия Импорт Параметры Помощь 🖉 🍫 ? |                                               |                                     |                                                       |                                |                                         |             |
|---------------------------------------------------------------------------|----------------------------------------------------------------------------------------------------|-----------------------------------------------|-------------------------------------|-------------------------------------------------------|--------------------------------|-----------------------------------------|-------------|
| Создать Открыть Сохранить                                                 | Вставить 5                                                                                                    | Сведения об<br>объекте<br>Действия            | ХМL<br>Выгрузить<br>в ХМL •<br>Элек | Подписать<br>все •<br>тронный доку                    | Создать<br>ZIP-архив •<br>мент | Просмотр<br>чертежа<br>Печатный докумен | т           |
| НедвижимостьГКН                                                           | СхемаГраниц                                                                                                    | Построения                                    | A                                   | Акт                                                   | Прил                           | ожения                                  | XML         |
| Пояснительная                                                             | Уточняемые ×                                                                                                   | Образуемые                                    | Ут                                  | очняемые                                              | ГКН                            | Недвижи                                 | імость      |
| + ሮ ፍ   ጌ ዓ   🗙 🛦                                                         | Сведения об уточняем                                                                                           | ых земельных участках                         |                                     |                                                       |                                |                                         |             |
| 1. 39:16:010225:3       ×         2. 39:16:010225:4                       | ! Кадастровый номер у                                                                                          | точняемого земельног                          | о участка                           | 39:16:010<br>(обязател                                | )225:3<br>ьно заполн           | няется)                                 | A           |
|                                                                           | ! * Номер кадастрового                                                                                         | о квартала                                    |                                     | 39:16:010                                             | )225                           |                                         |             |
|                                                                           | ! 1. Сведения о харак<br>уточняемого земелы                                                                    | терных точках границ<br>юго участка           | ы                                   | (обязател                                             | ьно заполі                     | няется)                                 |             |
|                                                                           | ा≣ ि   Х & Х ि + *<br>> □ 39:16:010225:3<br>+ □ ЕЗП<br>+ □ Участок                                             | ₽• <del>9</del> • <i>0</i> • <u>1</u> • 0     | × III<br>06                         | <ul> <li>⇒ ⇒ ⇒</li> <li>O6 X</li> <li>o cy</li> </ul> | ∃т № [Д]<br>Y X<br>су ут       | Y ! !<br>yt Me C                        | Фор<br>My   |
| 7. Разделы "Сведения об<br>указанных в пункте 3 Треб<br>работы.           | і<br>б уточняемых земельных<br>іований видов объектов і                                                        | участках",<> включан<br>недвижимости, в отноц | отся в сост<br>јении кото           | гав карты-і<br>орых выпол                             | плана терр<br>пнялись ко       | итории в завис<br>мплексные када        | имости от 🛔 |

Раздел «Уточняемые»

Галочка в поле «Уточняемый земельный участок представляет собой единое землепользование» определяет участок как ЕЗП.

Если галочка в первом поле не установлена, но участок входит в состав ЕЗП, то в поле «ЕЗП, в которое входит данный земельный участок» из выпадающего списка выберите этот ЕЗП.

В поле «! Кадастровый номер уточняемого земельного участка» обязательно внесите кадастровый номер уточняемого земельного участка, а в поле «! \* Номер кадастрового квартала» номер кадастрового квартала.

В таблицу «! 1. Сведения о характерных точках границы уточняемого земельного участка» внесите информация о характерных точках границы уточняемого земельного участка:

- «! Обозначение характерных точек»;
- «Обозначение уточняемых точек»; •
- Координаты существующих и уточняемых точек; •
- «Метод определения координат»;
- «Средняя квадратическая погрешность определения координат • характерной точки (Mt), м»;
- «Формулы, примененные для расчета средней квадратической погрешности определения координат характерной точки (Mt), м».

Примечание: формулы, примененные для расчета погрешности можно рассчитать

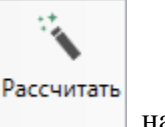

на ленте или

автоматически. Для того чтобы рассчитать автоматически, нажмите клавишу **F9**.

Если уточняемый земельный участок является многоконтурным, то рекомендуется заполнить таблицу «\* Сведения о ранее существовавших контурах уточняемого земельного участка».

Примечание 1: таблица заполняется только для электронного документа.

Примечание 2: столбец «! Учтенный номер контура» заполняется только для ранее существовавших контуров.

В таблицу «2. Сведения о частях границ уточняемого земельного участка» внесите сведения о границах уточняемого земельного участка:

«! От точки (обозначение части границ)», «! До точки (обозначение части границ)» и «Горизонтальное положение (S), м» можно заполнить

112

автоматически. Для того чтобы рассчитать автоматически, нажмите

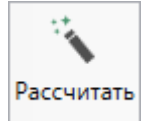

кнопку на ленте, кнопку 🕥 в таблице или клавишу **F9**.

- Описание в поле «Описание прохождения части границ» указывается в случае, если часть границ земельных участков совпадают с местоположением внешних границ природных объектов или объектов искусственного происхождения, в том числе линейных объектов, сведения о которых содержатся в ЕГРН.
- Если возник спор о местоположении границы земельного участка, то в поле «Отметка о наличии земельного спора о местоположении границ земельного участка» из выпадающего списка выберите отметку.

В поле «Адрес земельного участка» укажите адрес земельного участка. Для

того чтобы ввести адрес, нажмите на кнопку — – «Редактировать». В открывшемся окне с помощью адресного классификатора ФИАС заполните адрес (подробнее см. «Ввод адреса на основе классификатора ФИАС»).

Чтобы выводить при печати структурированные сведения об адресе в поле «Местоположение земельного участка», установите галочку в пункте «Выводить при печати структурированные сведения об адресе в поле «Местоположение земельного участка».

*Примечание:* если галочка не установлена, сведения вносятся в поле «Адрес земельного участка».

Поля «! Площадь земельного участка +/- величина погрешности определения площади (Р +/- ДельтаР), м2» и «Формула, примененная для расчета предельной допустимой погрешности определения площади земельного участка (ДельтаР), м2» можно рассчитать автоматически на основе введенных ранее данных. Для того чтобы рассчитать автоматически, нажмите

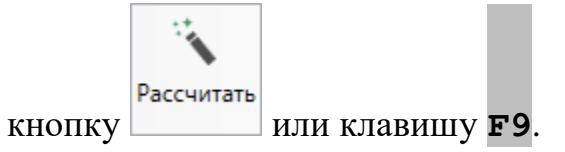

В поле «Площадь земельного участка согласно сведениям Единого государственного реестра недвижимости (Ркад), м2» внесите целое значение площади земельного участка согласно сведениям ЕГРН.

Поле «Оценка расхождения Р и Ркад (Р – Ркад), м2» можно рассчитать

автоматически с помощью кнопки или клавиши F9.

В поля «Предельный минимальный размер земельного участка (Рмин), м2» и «Предельный максимальный размер земельного участка (Рмакс), м2» введите предельные размеры земельного участка, соответствующие виду разрешенного использования.

В таблице «Кадастровый или иной номер (обозначение) здания, сооружения, объекта незавершенного строительства, расположенного на земельном участке» укажите кадастровый или иной номер (обозначение) объекта, расположенного на земельном участке.

В поле «Иные сведения» добавьте дополнительные сведения в отношении уточняемого ЗУ. Например: сведения о содержании ограничения (обременения) права, реквизиты актов органа государственной власти, органа местного самоуправления, которым установлена зона с особыми условиями, описание выявленных реестровых ошибок и др.

В таблицу «\* Сведения о земельных участках, посредством которых обеспечивается доступ (проход или проезд от земельных участков общего пользования) к новым контурам уточняемого земельного участка» рекомендуется добавить обозначение нового контура земельного участка, а также кадастровый номер или обозначение земельного участка, посредством которого обеспечивается доступ к этому контуру.

В поле «Пояснение к разделу «Сведения об уточняемых земельных участках» укажите информацию о выполнении кадастровых работ (например, если необходимо дополнительно обосновать результаты работ).

**Примечание 1:** пояснения вносятся по каждому разделу, включенному в карту-план территории в последовательности включения сведений об объектах недвижимости в соответствующий раздел.

Рассчитать

Примечание 2: для заполнения поля можно использовать шаблоны. Установите курсор в

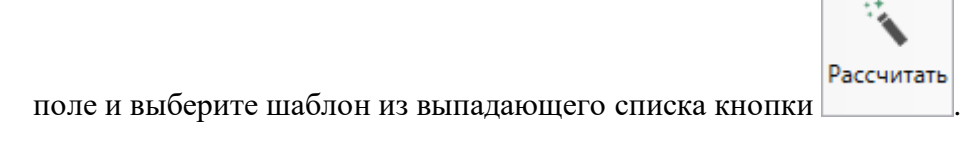

#### Заполнение раздела «УточняемыеГКН»

В раздел «УточняемыеГКН» вносятся сведения об уточняемых земельных участках, необходимые для исправления реестровых ошибок в сведениях о местоположении их границ.

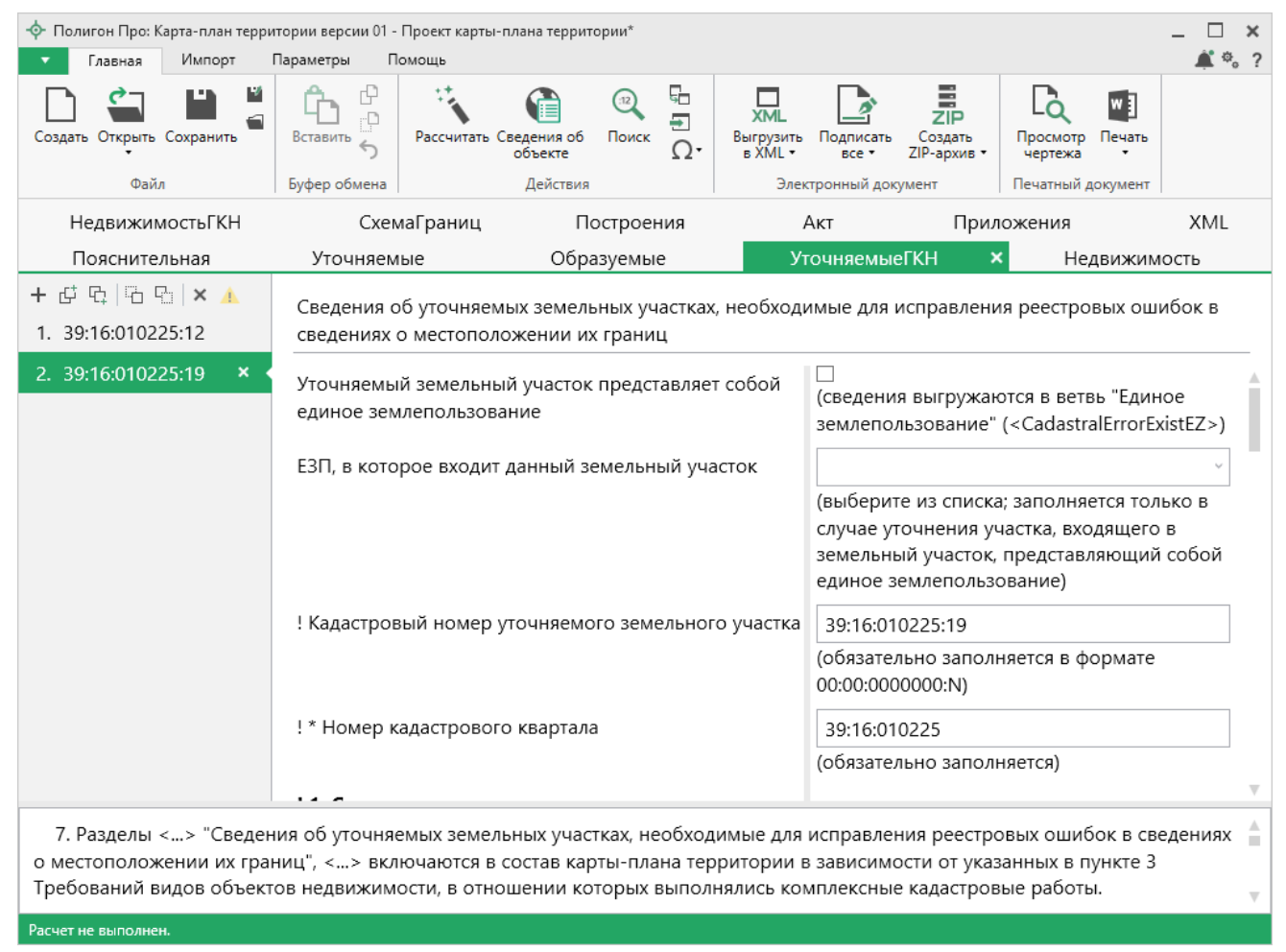

Раздел «УточняемыеГКН»

Заполнение этого раздела аналогично заполнению раздела «Уточняемые» (подробнее см. «Заполнение раздела «Уточняемые»), но в отношении земельных участков, для которых необходимо исправление реестровых ошибок.

# Заполнение раздела «Образуемые»

В раздел «Образуемые» вносятся сведения об образуемых земельных участках.

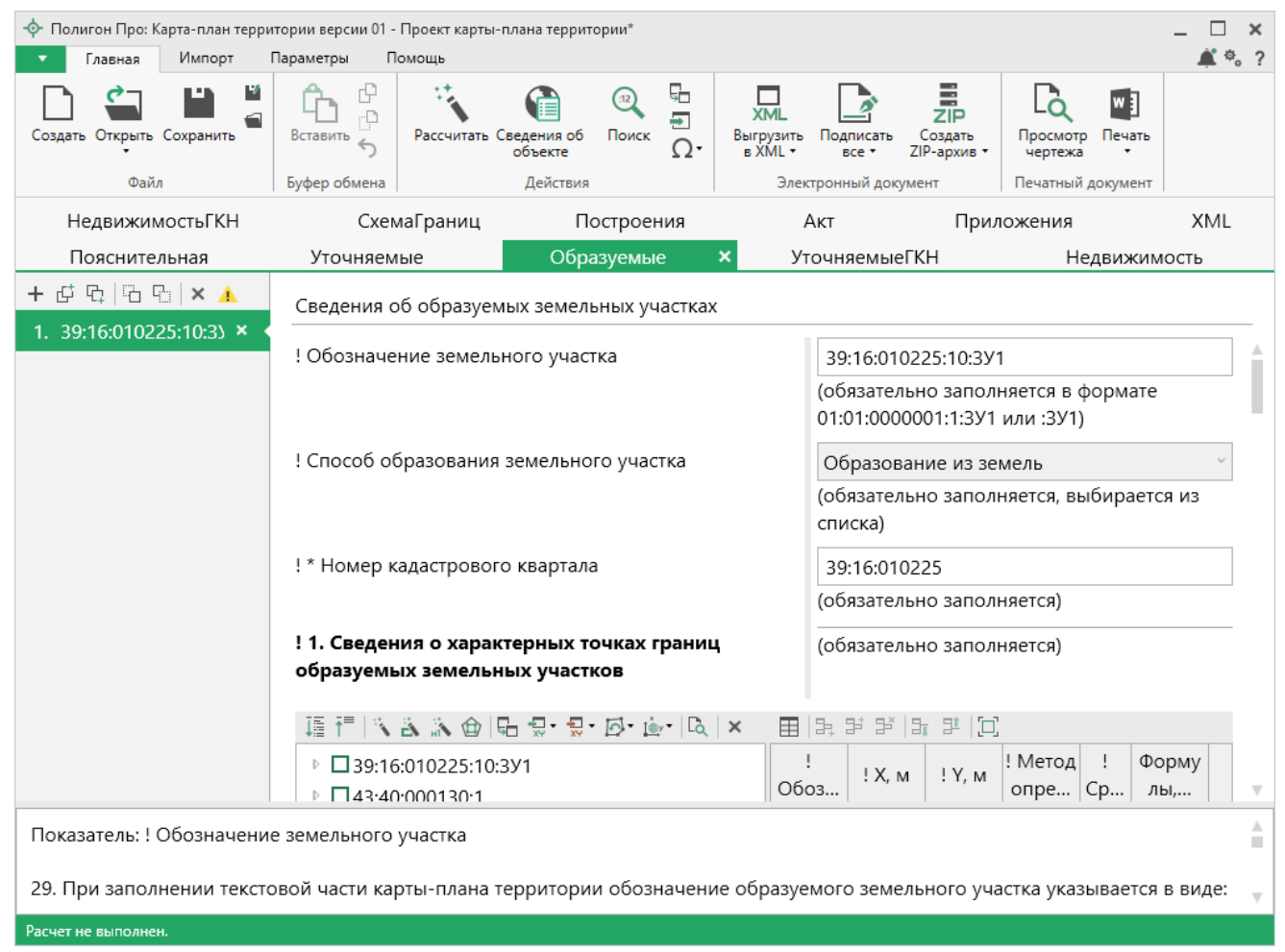

Раздел «Образуемые»

В поле «! Обозначение земельного участка» указывается кадастровый номер в зависимости от способа образования:

- Для образования путем раздела, выдела и перераспределения земельного участка и земель, находящихся в государственной или муниципальной собственности, номер указывается в виде: кадастровый номер исходного земельного участка, двоеточие и сочетание заглавных букв русского алфавита «ЗУ» с числом.
- Для образования путем перераспределения земельных участков, объединения, а также в случае образования земельного участка из земель, находящихся в государственной и муниципальной собственности номер

116

указывается в виде: двоеточие и сочетание заглавных букв русского алфавита «ЗУ» с числом.

В поле «! Способ образования земельного участка» из выпадающего списка выберите способ образования земельного участка.

В поле «! \* Номер кадастрового квартала» укажите номер кадастрового квартала для образуемого земельного участка.

В таблицу «! 1. Сведения о характерных точках границ образуемых земельных участков» внесите информация о характерных точках границ образуемых земельных участков:

- «! Обозначение характерных точек»;
- Координаты точек;
- «! Метод определения координат»;
- «Средняя квадратическая погрешность определения координат характерной точки (Mt), м»;
- «Формулы, примененные для расчета средней квадратической погрешности определения координат характерной точки (Mt), м».

Примечание: формулы, примененные для расчета погрешности можно рассчитать

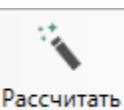

автоматически. Для того чтобы рассчитать автоматически, нажмите на ленте или клавишу **F9**.

В таблицу «2. Сведения о частях границ образуемых земельных участков» внесите сведения о границах уточняемого земельного участка:

• «! От точки (обозначение части границ)», «! До точки (обозначение части границ)» и «Горизонтальное положение (S), м» можно рассчитать автоматически. Для того чтобы рассчитать автоматически,

• Описание в поле «Описание прохождения части границ» – указывается в случае, если часть границ земельных участков совпадают с

117

местоположением внешних границ природных объектов и объектов искусственного происхождения, в том числе линейных объектов, сведения о которых содержатся в ЕГРН.

• Если возник спор о местоположении границы земельного участка, то в поле «Отметка о наличии земельного спора о местоположении границ земельного участка» из выпадающего списка выберите отметку.

В поле «! Адрес земельного участка» укажите адрес земельного участка.

Для того чтобы ввести адрес, нажмите на кнопку — – «**Редактировать**». В открывшемся окне с помощью адресного классификатора ФИАС заполните адрес (подробнее см. «<u>Ввод адреса на основе классификатора ФИАС</u>»).

Если в поле «! Вид адреса – «Описание местоположения объекта недвижимости» галочка не установлена, то адрес присвоен в установленном порядке.

В поле «! Категория земель» укажите категорию земель образуемого земельного участка. Для того чтобы указать категорию земель, выберите нужный

пункт из выпадающего списка или нажмите кнопку — «Найти» для открытия окна поиска:

| Чайти: ! Категория земель                           | _     |      | ×   |
|-----------------------------------------------------|-------|------|-----|
|                                                     |       |      | ?   |
| Введите символы для поиска (буквы, цифры):          |       |      |     |
|                                                     |       |      | ~   |
| Выберите найденную строку:                          |       |      |     |
| 003001000000 Земли сельскохозяйственного назначения | я     |      |     |
| 003002000000 Земли населенных пунктов               |       |      |     |
| 003003000000 Земли промышленности, энергетики, тран | нспор | рта, | CB: |
| 003004000000 Земли особо охраняемых территорий и о  | бъек  | тов  |     |
| 003005000000 Земли лесного фонда                    |       |      |     |
| 003006000000 Земли водного фонда                    |       |      |     |
| 003007000000 Земли запаса                           |       |      |     |
| 003008000000 Категория не установлена               |       |      |     |
| <                                                   |       |      | ▶   |
| ОК                                                  | Оті   | мена | 3   |

Окно «Найти: ! Категория земель»

В поле «\* Реквизиты документа, подтверждающего сведения о категории земель» рекомендуется добавить реквизиты документа, которые подтверждают сведения о категории земель. Для того чтобы добавить реквизиты, нажмите на

кнопку — «Редактировать». В открывшемся окне заполните необходимые данные.

| -ф- Описание документа                              |                                                | _ 🗆   | × |
|-----------------------------------------------------|------------------------------------------------|-------|---|
| ╈•ऄ थे  ऄ ⓑ ♡ ♡   ∿ ☜ Ω•   ⊨ ⊨ ⊨⁺                   |                                                |       | ? |
| Документ                                            |                                                |       |   |
| Описание документа                                  |                                                |       |   |
| Поля для электронного документа (XML-<br>документа) |                                                |       |   |
| ! Код документа                                     |                                                | Q     |   |
|                                                     | обязательно заполняется, выбирается из списка) |       |   |
| Наименование документа                              |                                                | ~     |   |
| Серия документа                                     |                                                |       |   |
| ! Номер документа                                   |                                                |       |   |
| ! Дата выдачи (подписания) документа                | (обязательно заполняется)                      |       |   |
|                                                     | (обязательно заполняется)                      |       |   |
| Организация, выдавшая документ. Автор<br>документа  |                                                | Ŷ     |   |
| Особые отметки                                      |                                                |       |   |
|                                                     |                                                |       |   |
|                                                     |                                                |       |   |
| Приложенный файл с образом                          | 2                                              |       |   |
|                                                     | (в формате pdf)                                |       |   |
|                                                     | ОК С                                           | тмена |   |
| Готово                                              |                                                |       |   |

Окно «Описание документа»

В поле «! Указать вид разрешенного использования» из выпадающего списка выберите вид разрешенного использования и заполните дополнительные поля:

| Указать вид разрешенного использования в соответствии с ранее использовавшимся классификат                                                 |                                                                                                    |  |  |  |  |  |  |
|----------------------------------------------------------------------------------------------------|----------------------------------------------------------------------------------------------------|--|--|--|--|--|--|
|                                                                                                    |                                                                                                    |  |  |  |  |  |  |
| в соответствии с классификатором, утвержденным приказом Минэкономразви                                                                     | в соответствии с классификатором, утвержденным приказом Минэкономразвития России от 01.09.2014 № 540 |  |  |  |  |  |  |
| в соответствии с ранее использовавшимся классификатором (dUtilizations) и сведения о разрешенном использовании в соответствии с документом |                                                                                                    |  |  |  |  |  |  |
| из числа видов, предусмотренных градостроительным регламентом                                                                              |                                                                                                    |  |  |  |  |  |  |

Если выбран пункт «В соответствии с классификатором, утвержденным приказом Минэкономразвития России от 01.09.2014 №540», то необходимо заполнить поле «! Вид разрешенного использования по классификатору» из выпадающего списка или с помощью кнопки \_ «Поиск»;

- Если выбран пункт «В соответствии с ранее использовавшимся классификатором (dUtuilizations) и сведения о разрешенном использовании в соответствии с документом», то необходимо заполнить как минимум одно из полей:
  - «Вид разрешенного использования по классификатору» из выпадающего списка или с помощью кнопки <u>-</u> «Поиск»;
  - «Вид использования по документу»;
- Если выбран пункт «Из числа видов, предусмотренных градостроительным регламентом», то дополнительно заполнять ничего не нужно;

В поле «Дополнительные сведения о разрешенном использовании» из выпадающего списка Вы можете выбрать дополнительные сведения о разрешенном использовании образуемого земельного участка.

В поле «\* Реквизиты документа, устанавливающего вид разрешенного использования земельного участка» рекомендуется добавить реквизиты документа, которые устанавливающего вид разрешенного использования. Для того чтобы добавить реквизиты, нажмите на кнопку — «Редактировать». В открывшемся окне заполните необходимые данные.

| Описание документа                                  | _ C ×                                                                |
|-----------------------------------------------------|----------------------------------------------------------------------|
|                                                     | ?                                                                    |
| Документ                                            |                                                                      |
| Описание документа                                  |                                                                      |
| Поля для электронного документа (XML-<br>документа) | <b>î</b>                                                             |
| ! Код документа                                     | Документ (копия), подтверждающий установленное разрешенное исг 🕤 🔍   |
|                                                     | (обязательно заполняется, выбирается из списка)                      |
| Наименование документа                              | Документ (копия), подтверждающий установленное разрешенное использ 👋 |
| Серия документа                                     | 1112a                                                                |
| ! Номер документа                                   | 12346                                                                |
|                                                     | (обязательно заполняется)                                            |
| ! Дата выдачи (подписания) документа                | 21.01.2019                                                           |
|                                                     | (обязательно заполняется)                                            |
| Организация, выдавшая документ. Автор<br>документа  | · ·                                                                  |
| Особые отметки                                      |                                                                      |
|                                                     |                                                                      |
|                                                     |                                                                      |
| Приложенный файл с образом                          | Обзор                                                                |
|                                                     | (в формате рат)                                                      |
|                                                     | ОК Отмена                                                            |

Окно «Описание документа»

Поля «! Площадь земельного участка +/- величина погрешности определения площади (Р +/- ДельтаР), м2» и «! Формула, примененная для расчета предельной допустимой погрешности определения площади земельного участка (ДельтаР), м2» можно рассчитать автоматически на основе введенных ранее данных. Для того чтобы рассчитать автоматически, нажмите

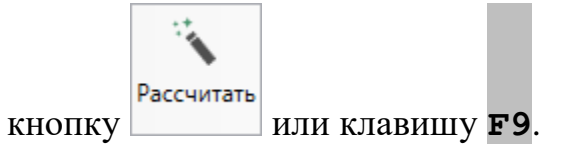

В поля «Предельный минимальный размер земельного участка (Рмин), м2» и «Предельный максимальный размер земельного участка (Рмакс), м2» введите предельные размеры земельного участка, соответствующие виду разрешенного использования.

В таблицу «Кадастровый или иной номер (обозначение) здания, сооружения, объекта незавершенного строительства, расположенного на земельном участке»

П.С. Батищев

внесите кадастровый или иной номер (обозначение) объектов, расположенного на земельном участке.

В поле «Иные сведения» добавьте дополнительные сведения в отношении образуемого ЗУ. Например: сведения о содержании ограничения (обременения) права, реквизиты актов органа государственной власти, органа местного самоуправления, которым установлена зона с особыми условиями, описание выявленных реестровых ошибок и др.

В таблицу «4. Сведения о земельных участках, посредством которых обеспечивается доступ (проход или проезд от земельных участков общего пользования) к образуемым земельным участкам» рекомендуется добавить обозначение нового земельного участка, а также кадастровый номер или обозначение земельного участка, посредством которого обеспечивается доступ к этому ЗУ.

В поле «Пояснение к разделу «Сведения об образуемых земельных участках» укажите информацию о выполнении кадастровых работ (например, если необходимо дополнительно обосновать результаты работ).

**Примечание 1:** пояснения вносятся по каждому разделу, включенному в карту-план территории в последовательности включения сведений об объектах недвижимости в соответствующий раздел.

Примечание 2: для заполнения поля можно использовать шаблоны. Установите курсор в

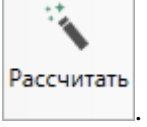

поле и выберите шаблон из выпадающего списка кнопки

#### Заполнение раздела «Недвижимость»

В раздел «Недвижимость» вносится описание местоположения здания, сооружения, объекта незавершенного строительства на земельном участке.

#### «Полигон Про: Карта-план территории»

| <ul> <li>Полигон Про: Карта-план терри</li> <li>Главная Импорт И</li> </ul>                                                                                                    | <ul> <li>Полигон Про: Карта-план территории версии 01 - Проект карты-плана территории*</li> <li>Плавная Импорт Параметры Помощь</li> </ul>                                                                            |                                    |                                     |                        |                                 |                                        |                 |
|----------------------------------------------------------------------------------------------------|----------------------------------------------------------------------------------------------------|------------------------------------|-------------------------------------|------------------------|---------------------------------|----------------------------------------|-----------------|
| Создать Открыть Сохранить                                                                                                    | Вставить 5<br>Буфер обмена                                                                                                    | Сведения об<br>объекте<br>Действия | ХМЦ<br>Выгрузить<br>в ХМЦ •<br>Элек | Подписать<br>все т     | Создать<br>ZIP-архив •<br>/мент | Просмотр<br>чертежа<br>Печатный докуми | ]<br>іть<br>ент |
| НедвижимостьГКН                                                                                                    | СхемаГраниц                                                                                                    | Построения                         | ,                                   | Акт                    | Прил                            | ожения                                 | XML             |
| Пояснительная                                                                                                    | Уточняемые                                                                                                    | Образуемые                         | т                                   | очняемые               | ГКН                             | Недвия                                 | кимость 🗙       |
| + ট 哈 哈 · ▲<br>1. 39:16:010225:20 × ◆                                                                                                    | Описание местополо:<br>земельном участке                                                                                                    | жения здания, сооружен             | ия, объек                           | та незавер             | шенного ст                      | гроительства н                         | la              |
|                                                                                                    | ! Вид объекта недвиж                                                                                                    | имости                             |                                     | Здание                 |                                 |                                        | ~               |
|                                                                                                    |                                                                                                    |                                    |                                     | (обязател<br>списка)   | ьно заполн                      | няется, выбира                         | ется из         |
|                                                                                                    | Объект недвижимост                                                                                                    | и зарегистрирован в ЕГГ            | Ч                                   | $\checkmark$           |                                 |                                        |                 |
|                                                                                                    | ! Кадастровый номер                                                                                                    | объекта недвижимости               |                                     | 39:16:010              | 0225:20                         |                                        |                 |
|                                                                                                    |                                                                                                    |                                    |                                     | (обязател<br>00:00:000 | њно заполн<br>0000:N)           | няется в форма                         | ате             |
|                                                                                                    | ! 1. Сведения о хара                                                                                                    | ктерных точках контур              | a                                   | (обязател              | њно заполн                      | няется)                                |                 |
|                                                                                                    | 護行(NAN)品句·句·@·中国(X 用品)部品》[1]                                                                                                    |                                    |                                     |                        |                                 |                                        |                 |
|                                                                                                    | ▶ ↑ 39:16:010225:20       !       O6       X       Y       R       X       Y       R       !       !       Φο       !         + ↑ OKC       H       o       c       c       y       y       M       C       p       T |                                    |                                     |                        |                                 |                                        | Φο !<br>. p T   |
| 7. Разделы<> "Описан                                                                                                    | 7. Разделы<> "Описание местоположения здания, сооружения, объекта незавершенного строительства на земельном                                                                                                    |                                    |                                     |                        |                                 |                                        | ом              |
| участке", <> включаются в состав карты-плана территории в зависимости от указанных в пункте 3 Требований видов объектов<br>недвижимости, в отношении которых выполнялись комплексные кадастровые работы. |                                                                                                    |                                    |                                     |                        |                                 | ооъектов                               |                 |
| Расчет не выполнен.                                                                                                    |                                                                                                    |                                    |                                     |                        |                                 |                                        |                 |

Раздел «Недвижимость»

В поле «! Вид объекта недвижимости» обязательно из выпадающего списка выберите вид объекта недвижимости.

Если объект недвижимости зарегистрирован в ЕГРН, то в пункте «Объект недвижимости зарегистрирован в ЕГРН» установите галочку и заполните поле «! Кадастровый номер объекта недвижимости» в формате XX:XX:XXXXX:N. Если галочка отсутствует, то необходимо заполнить поле «! Обозначение объекта недвижимости».

В таблицу «! 1. Сведения о характерных точках контура» внесите информация о характерных точках контура здания, сооружения или объекта незавершенного строительства:

- «! Номера характерных точек контура»;
- «Обозначение уточняемых точек (не для документов)»;

- Координаты существующих точек и уточняемых соответственно. Если контур является окружностью, то радиус с округлением до 0,01 метра;
- «Метод определения координат»;
- «Средняя квадратическая погрешность определения координат характерной точки (Mt), м»;
- «Формулы, примененные для расчета средней квадратической погрешности определения координат характерной точки (Mt), м»;
- «! Тип контура» выбирается из выпадающего списка.

Примечание: формулы, примененные для расчета погрешности можно рассчитать

автоматически. Для того чтобы рассчитать автоматически, нажмите на ленте или клавишу **F9**.

В случае если объект является многоконтурным, то рекомендуется заполнить таблицу «\* Сведения о ранее существовавших контурах объекта недвижимости».

Примечание 1: таблица заполняется только для электронного документа.

*Примечание 2:* столбец «! Учтенный номер контура» заполняется только для ранее существовавших контуров.

В таблице «Ранее присвоенный государственный учтенный номер здания, сооружения, объекта незавершенного строительства» в столбце «! Тип номера» из выпадающего списка выберите тип номера, а в столбце «! Номер» укажите этот номер.

В поле «Кадастровый номер земельного участка (земельных участков), в границах которого (которых) расположено здание, сооружение, объект незавершенного строительства» укажите кадастровый номер земельного участка, в границах которого располагается объект в формате XX:XXXXXX:N.

Укажите номер кадастрового квартала в поле «! Номер кадастрового квартала (кадастровых кварталов), в пределах которого (которых)

расположено здание, сооружение, объекта незавершенного строительства» в формате «XX:XX:XXXXX».

В поле «! Адрес здания, сооружения, объекта незавершенного строительства» укажите адрес здания, сооружения, объекта незавершенного строительства. Для того чтобы ввести адрес, нажмите на кнопку — «Редактировать». В открывшемся окне с помощью адресного классификатора ФИАС заполните адрес (подробнее см. «Ввод адреса на основе классификатора ФИАС»).

Если необходимо выводить при печати структурированные сведения об адресе в поле «Местоположение здания, сооружения, объекта незавершенного строительства», то установите галочку в пункте «Выводить при печати структурированные сведения об адресе в поле «Местоположение здания, сооружения, объекта незавершенного строительства».

*Примечание:* если галочка не установлена, то сведения выводятся в поле «Адрес здания, сооружения, объекта незавершенного строительства».

В поле «Иные сведения» добавьте дополнительные сведения в отношении уточняемого объектов недвижимости. Например: описание выявленных реестровых ошибок и обоснование квалификации соответствующих сведений как ошибочных.

В поле «Пояснение к разделу «Описание местоположения здания, сооружения, объекта незавершенного строительства на земельном участке» укажите информацию о выполнении кадастровых работ (например, если необходимо дополнительно обосновать результаты работ).

**Примечание 1:** пояснения вносятся по каждому разделу, включенному в карту-план территории в последовательности включения сведений об объектах недвижимости в соответствующий раздел.

Примечание 2: для заполнения поля можно использовать шаблоны. Установите курсор в

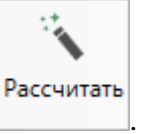

поле и выберите шаблон из выпадающего списка кнопки

## Заполнение раздела «НедвижимостьГКН»

В раздел «НедвижимостьГКН» вносятся сведения о зданиях, сооружениях, объектах незавершенного строительства, необходимые для исправления реестровых ошибок в сведениях об описании их местоположения.

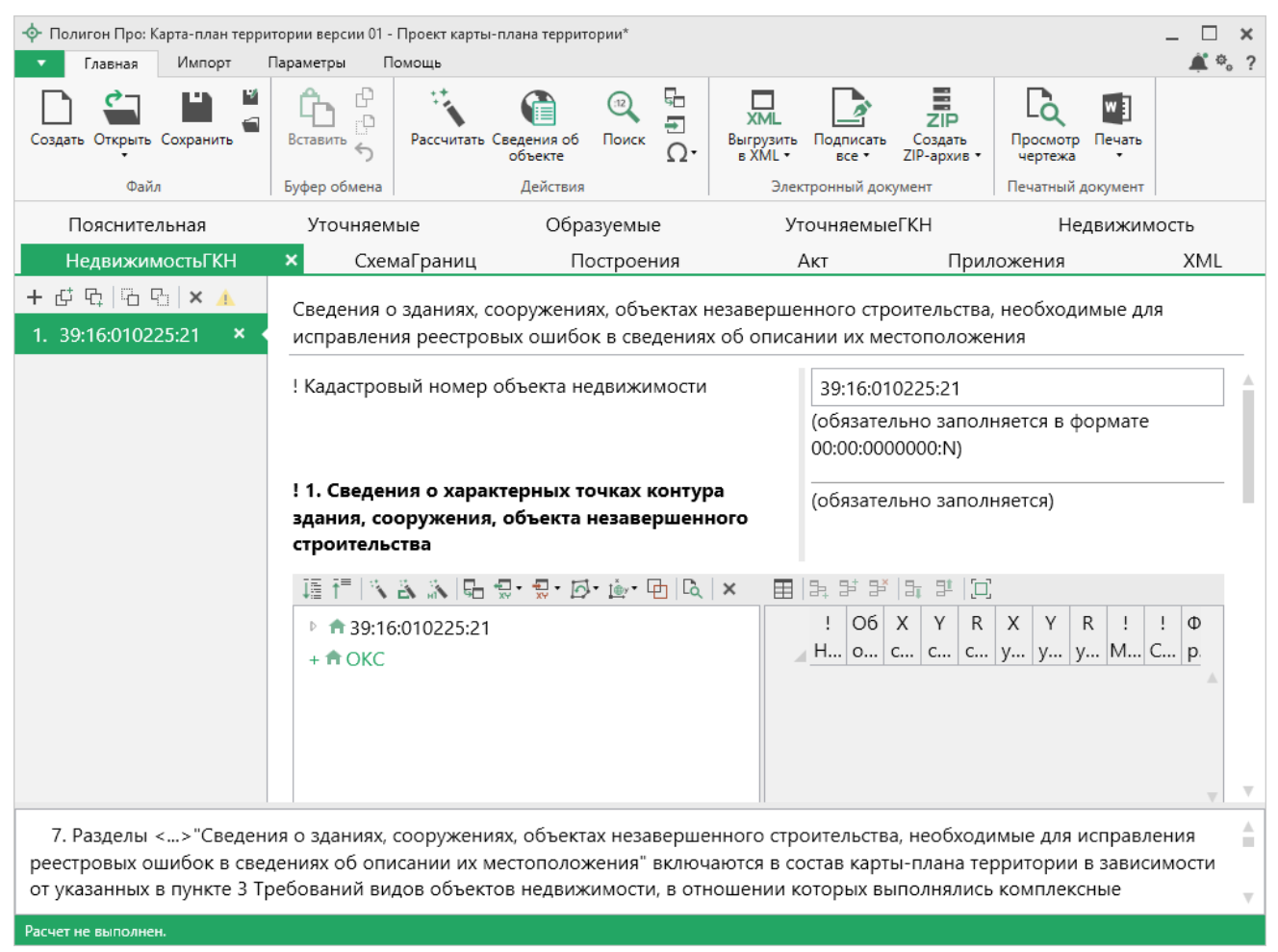

Раздел «НедвижимостьГКН»

В поле «! Кадастровый номер объекта недвижимости» внесите кадастровый номер объекта недвижимости, для которого необходимо исправить реестровую ошибку.

В таблицу «! 1. Сведения о характерных точках контура здания, сооружения, объекта незавершенного строительства» внесите информация о характерных точках контура здания, сооружения или объекта незавершенного строительства:

- «! Номера характерных точек контура»;
- «Обозначение уточняемых точек (не для документов)»;

- Координаты существующих точек и уточняемых соответственно. Если контур является окружностью, то радиус с округлением до 0,01 метра;
- «Метод определения координат»;
- «Средняя квадратическая погрешность определения координат • характерной точки (Mt), м»;
- «Формулы, примененные для расчета средней квадратической • погрешности определения координат характерной точки (Mt), м»;
- «! Тип контура» выбирается из выпадающего списка.

Примечание: формулы, примененные для расчета погрешности можно рассчитать

Рассчитать

на ленте или

автоматически. Для того чтобы рассчитать автоматически, нажмите клавишу **F9**.

В случае если объект является многоконтурным, то рекомендуется заполнить таблицу «\* Сведения существовавших 0 ранее контурах объекта недвижимости».

Примечание 1: таблица заполняется только для электронного документа.

Примечание 2: столбец «! Учтенный номер контура» заполняется только для ранее существовавших контуров.

В поле «! \* Номер (номера) кадастрового квартала (кадастровых кварталов) В пределах которого (которых) расположен объект недвижимости» введите номера кадастровых кварталов.

В поле ««Иные сведения о здании, сооружении, объекте незавершенного строительства» добавьте дополнительные сведения в отношении объектов недвижимости, для которых требуется исправить реестровую ошибку. Например: описание выявленных реестровых ошибок и обоснование квалификации соответствующих сведений как ошибочных.

В поле «Пояснения к разделу «Сведения о зданиях, сооружениях, объектах незавершенного строительства, необходимые для исправления **реестровых ошибок в сведениях об описании их местоположения**» укажите информацию о выполнении кадастровых работ (например, если необходимо дополнительно обосновать результаты работ).

*Примечание 1:* пояснения вносятся по каждому разделу, включенному в карту-план территории в последовательности включения сведений об объектах недвижимости в соответствующий раздел.

Примечание 2: для заполнения поля можно использовать шаблоны. Установите курсор в

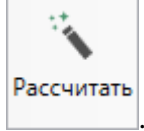

поле и выберите шаблон из выпадающего списка кнопки

## Заполнение раздела «Акт»

В разделе «Акт» формируется акт согласования местоположения границ земельных участков при выполнении комплексных кадастровых работ.

#### «Полигон Про: Карта-план территории»

| <u>А</u> Палини Пали Канал али али али                                                             | 01 D                                                               | *                                            |                                    |                                             |                                          |       |  |
|----------------------------------------------------------------------------------------------------|--------------------------------------------------------------------|----------------------------------------------|------------------------------------|---------------------------------------------|------------------------------------------|-------|--|
| Главная Импорт                                                                                     | пории версии от - проект карть<br>Параметры Помошь                 | -плана территории                            |                                    |                                             |                                          | _ ⊔ ∧ |  |
| Создать Открыть Сохранить                                                                          | Вставить 5                                                         | Сведения об Поиск<br>объекте                 | Ω + Выгрузить<br>в XML +           | ☐ Подписать все •                           | Со, Просмотр чертежа<br>🗐 Печать 🔹       |       |  |
| Файл                                                                                               | Буфер обмена                                                       | Действия                                     | Эле                                | стронный документ                           | Печатный документ                        |       |  |
| Пояснительная                                                                                      | Уточняемые                                                         | Образуемь                                    | ые У                               | точняемыеГКН                                | Недвижимо                                | СТЬ   |  |
| НедвижимостьГКН                                                                                    | СхемаГраниц                                                        | Построє                                      | ения                               | Акт 🗙 При                                   | ложения                                  | XML   |  |
| + 岱 및 ဩ 및   × ▲<br>1. 39:16:010225 × <                                                             | Акт согласования мес<br>кадастровых работ                          | тоположения гра                              | аниц земельных у                   | участков при выполн                         | ении комплексных                         |       |  |
|                                                                                                    | Номер кадастрового кадастрового                                    | квартала (номера<br>ов), являющегося         | а смежных<br>(являющихся)          | 39:16:010225                                |                                          |       |  |
|                                                                                                    | территорией, на кото<br>кадастровые работы                         | рой выполняютс                               | я комплексные                      | (вводите номера ч<br>00:00:0000000)         | ерез запятую в фор                       | мате  |  |
|                                                                                                    | Всего листов                                                       |                                              |                                    | 1                                           |                                          |       |  |
|                                                                                                    | F 타 타 () 바 타 ()                                                    |                                              |                                    |                                             |                                          | - 1   |  |
|                                                                                                    | Обозначение<br>характерной                                         | Отметка о<br>согласован                      | Кадастровые но<br>или обозначен    | мера Сведения о<br>ия представив            | лице, Реквизит<br>ше вступивше           | ъ     |  |
|                                                                                                    | 1 6-5                                                              | Спорное                                      | 39:16:010225:25                    | Семенова Окс                                | ана П                                    |       |  |
|                                                                                                    | 2 3-2                                                              | Спорное                                      | 39:16:010225:12                    | Иваненко Ири                                | 1на Ce                                   |       |  |
|                                                                                                    | 3 2-3                                                              | 2-3 Спорное 39:16:010225:15 Хорошина Виктори |                                    |                                             |                                          |       |  |
|                                                                                                    | 4 3-4                                                              | Спорное                                      | 39:16:010225:14 Смирнов Юрий Ана   |                                             |                                          |       |  |
| <ol> <li>Акт (акты) согласован<br/>работ и расположенных в<br/>в форме документа на бум</li> </ol> | ия местоположения гра<br>границах территории в<br>мажном носителе. | ниц земельных у<br>ыполнения этих р          | частков, являющ<br>работ, оформляе | ихся объектами комі<br>тся (оформляются) со | ллексных кадастров<br>огласительной коми | ых 🛔  |  |

#### Раздел «Акт»

В поле «Номер кадастрового квартала (номера смежных кадастровых кварталов), являющегося (являющихся) территорией, на которой выполняются комплексные кадастровые работы» укажите номер кадастрового квартала, в котором выполняются кадастровые работы.

• Рассчитать ИЛИ

*Примечание:* поле можно рассчитать автоматически. Нажмите кнопку клавишу **F9**.

В поле «Всего листов» указывается число листов акта.

Таблицу «Акт согласования местоположения границ земельных участков при выполнении комплексных кадастровых работ» частично можно рассчитать автоматически. Для того чтобы рассчитать автоматически, нажмите

кнопку Рассчитать на ленте, 🕥 в таблице или клавишу **F9**.

Затем:

- В столбец «Кадастровые номера или обозначения смежных земельных участков» добавьте кадастровые номера или обозначения смежных земельных участков для спорной границы.
- В столбец «Сведения о лице, представившем возражения» добавьте сведения о лице, предоставившем возражение:
  - в отношении физического лица фамилия, имя и отчество (при наличии);
  - в отношении российского юридического лица сокращенное наименование;
  - в отношении иностранного юридического лица сокращенное название, страна регистрации;
  - в отношении субъекта РФ полное наименование и наименование органа государственной власти данного субъекта, уполномоченного представлять интересы субъекта РФ;
  - в отношении муниципального образования полное наименование;
  - в отношении иностранного государства полное наименование иностранного государства и наименование лица, уполномоченного представлять интересы иностранного государства;

Дополнительно можно указать:

- реквизиты всех документов, приложенных к письменным возражениям заинтересованного лица;
- адрес правообладателя и (или) адрес электронной почты правообладателя.
- Столбец «Реквизиты вступившего в законную силу судебного акта» заполняется в случае, если местоположение характерной точки или части границы установлено на основании вступившего в законную силу судебного акта в связи с рассмотрением земельного спора о местоположении границ земельного участка.

В поле «Председатель согласительной комиссии» укажите фамилию и инициалы председателя комиссии.

В поле «! Приложенный файл с образом» приложите образ акта согласования с помощью кнопки Обзор .

# Заполнение раздела «Приложения»

| <ul> <li>Полигон Про: Карта-план территории версии 01 - Проект карты-плана территории*</li> <li>Плавная</li> <li>Импорт Параметры Помощь</li> <li>С *</li> </ul> |                                                                      |                                                                                                    |                |                       |                                    |      |
|----------------------------------------------------------------------------------------------------|----------------------------------------------------------------------|----------------------------------------------------------------------------------------------------|----------------|-----------------------|------------------------------------|------|
| Создать Открыть Сохранить                                                                                                    | Вставить 5                                                           | тать Сведения об Поиск Объекте Объекте Останование и поиск Останование и поиск Останование и поиск Останование и поиск Останование и поиск Останование и поиск Останование и поиск Останование и поиск Останование и поискать все • Состанование и поискать все • Состанование и по |                |                       | Са, Просмотр чертежа<br>👜 Печать 🔹 |      |
| Файл                                                                                                    | Буфер обмена                                                         | Действия                                                                                                    | Элек           | тронный документ      | Печатный документ                  |      |
| Пояснительная                                                                                                    | Уточняемые                                                           | Образуемые                                                                                                    | У              | точняемыеГКН          | Недвижимо                          | ость |
| НедвижимостьГКН                                                                                                    | СхемаГраниц                                                          | Построени                                                                                                    | я              | Акт При               | ложения ×                          | XML  |
| Приложения                                                                                                    |                                                                      |                                                                                                    |                |                       |                                    |      |
| * Приложения                                                                                                    |                                                                      |                                                                                                    |                |                       |                                    |      |
| 1 :  :  :  :  :  :  :  :  :  :  :  :  :                                                                                                    |                                                                      |                                                                                                    |                |                       |                                    |      |
|                                                                                                    | аименование документа                                                | 3                                                                                                    |                | ! Приложенный         | файл                               |      |
| 1 Постановление                                                                                                    |                                                                      |                                                                                                    | Постановлени   | 1e.pdf                |                                    |      |
| 2 Решение об организ                                                                                                    | ации комплексных рабо                                                | т для постановки                                                                                                    |                |                       |                                    |      |
| * Заключение (заключен<br>комиссии о результатах<br>относительно местополо                                                                                       | ния) согласительной<br>рассмотрения возраже<br>эжения границ земельн | ний                                                                                                    |                |                       |                                    | V    |
| участков                                                                                                    |                                                                      |                                                                                                    |                |                       |                                    |      |
| 3. 당 3   1. 당   D                                                                                                    |                                                                      |                                                                                                    |                |                       |                                    |      |
| Подсказка не найдена.<br>Единый номер: 8 (499) 600<br>Техническая поддержка: h                                                                                   | -600-0 (многоканальный<br>elp@pbprog.ru, 8-800-10<br>                | )<br>0-58-90 (многокана                                                                                                    | альный, беспла | атный), форум: https: | //pbprog.ru/forum/                 | •    |
| Расчет успешно выполнен.                                                                                                    |                                                                      |                                                                                                    |                |                       |                                    |      |

## Раздел «Приложения»

В таблицу «\* **Приложения**» прикладываются документы, на основании которых проводились кадастровые работы.

В таблицу «\* Заключение (заключения) согласительной комиссии о результатах рассмотрения возражений относительно местоположения границ земельных участков» приложите образ заключения согласительной комиссии в формате \*. PDF.

# Заполнение раздела «XML»

| <ul> <li>Полигон Про: Карта-план территории версии 01 - Проект карты-плана территории*</li> <li>Главная Импорт Параметры Помощь</li> </ul>                                                        |                                                                                                    |                                  |                                               |                                                      |        |  |  |
|----------------------------------------------------------------------------------------------------|----------------------------------------------------------------------------------------------------|----------------------------------|-----------------------------------------------|------------------------------------------------------|--------|--|--|
| Создать Открыть Сохранить                                                                                                    | Вставить 5                                                                                                    | Сведения об объекте              | ХМL<br>Выгрузить<br>в XML •                   | ть все • Сод Просмотр черте<br>ИР-архив • 🗐 Печать • | ежа    |  |  |
| Файл                                                                                                    | Буфер обмена                                                                                                    | Действия                         | Электронный доку                              | мент Печатный докуме                                 | нт     |  |  |
| Пояснительная                                                                                                    | Уточняемые                                                                                                    | Образуемые                       | Уточняемые                                    | ГКН Недвижи                                          | имость |  |  |
| НедвижимостьГКН                                                                                                    | СхемаГраниц                                                                                                    | Построения                       | Акт                                           | Приложения                                           | XML    |  |  |
| Настройки выгрузки в эле                                                                                                    | ектронный документ и со                                                                                                    | оздания ZIP-архива               |                                               |                                                      |        |  |  |
| Имя файла электронного ,                                                                                                    | документа                                                                                                    | MapPlanTerritc<br>(путь и имя XM | ry_21f7af63-1e87-46ae<br>-файла вписываются а | -883e-29db6116f6b9.xml<br>автоматически после выгр   |        |  |  |
| Дополнительные файль                                                                                                    | Дополнительные файлы в ZIP-архив         XML)           Все документы, указанные при заполнении проекта, попадут в zip-архив автоматически. Дополнительные файлы из таблицы будут добавлены в zip-архив, но в xml-файле не добавятся пути к ним. |                                  |                                               |                                                      |        |  |  |
| 월 달 달 달 말 [1]                                                                                                    |                                                                                                    |                                  |                                               |                                                      |        |  |  |
| ! Путь к файлу или папке с файлами 1                                                                                                    |                                                                                                    |                                  |                                               |                                                      |        |  |  |
| Подсказка не найдена.<br>Единый номер: 8 (499) 600-600-0 (многоканальный)<br>Техническая поддержка: help@pbprog.ru, 8-800-100-58-90 (многоканальный, бесплатный), форум: https://pbprog.ru/forum/ |                                                                                                    |                                  |                                               |                                                      |        |  |  |
| Расчет успешно выполнен.                                                                                                    |                                                                                                    |                                  |                                               |                                                      |        |  |  |

Раздел «XML»

Поле «Имя файла электронного документа» заполняется автоматически после выгрузки XML.

При необходимости в поле «Дополнительные файлы в ZIP-архив» добавьте дополнительные файлы, которые необходимо приложить в ZIP-архив.

Поле «Имя файла ZIP-архива» заполняется автоматически после формирования ZIP-архива.

## Работа с графикой

#### Заполнение графических разделов

В программном модуле возможно формирование графической части картыплана территории. Разделы соотносятся следующим образом:

- 1) Схема границ земельных участков раздел «СхемаГраниц»;
- 2) Схема геодезических построений раздел «Построения»;

Все разделы имеют одинаковую структуру. Все графические разделы являются множественными.

Таблица «Каталог координат точек» содержит координаты объектов, которые будут изображены на чертеже раздела. В данную таблицу можно добавлять объекты всех типов.

## «Полигон Про: Карта-план территории»

| <ul> <li>Полигон Про: Карта-план терри</li> <li>Главная Импорт</li> </ul>                                                                                                    | тории версии 01 - Проект карты-плана территорі<br>Параметры Помощь | ии*                               |                                                                                                    |                                                                              |                                                            |                                                                            |                                                           |                                                         |                                                           |                                                  |      |               | -     | 〕 ×<br>◎ ? |
|----------------------------------------------------------------------------------------------------|--------------------------------------------------------------------|-----------------------------------|----------------------------------------------------------------------------------------------------|------------------------------------------------------------------------------|------------------------------------------------------------|----------------------------------------------------------------------------|-----------------------------------------------------------|---------------------------------------------------------|-----------------------------------------------------------|--------------------------------------------------|------|---------------|-------|------------|
| Создать Открыть Сохранить                                                                                                    | Вставить сведения об гобъекте                                      | 12 Бстае<br>Поиск ΩСими<br>йствия | зить из раздела<br>зить из<br>вол •                                                                                                 | ХМL<br>Выгрузить По<br>в XML •<br>Электроі                                   | одписать<br>все •                                          | Создать<br>ZIP-архив •                                                     | Просмо<br>чертеж<br>Печатны                               | тр Печат<br>са                                          | 'ь                                                        |                                                  |      |               |       |            |
| Пояснительная                                                                                                    | Уточняемые                                                         |                                   | Образуем                                                                                                    | ње                                                                           |                                                            | Уточн                                                                      | яемыеГ                                                    | кн                                                      |                                                           |                                                  | Неде | ижимо         | ть    |            |
| НедвижимостьГКН                                                                                                    | СхемаГраниц                                                        |                                   | Построени                                                                                                    | 19                                                                           |                                                            | Акт                                                                        |                                                           | Г                                                       | Ірилож                                                    | ения                                             |      |               | XML   |            |
| +                                                                                                    | а Га Га Хаталог координат точек                                    |                                   |                                                                                                    |                                                                              |                                                            |                                                                            |                                                           |                                                         |                                                           |                                                  |      |               |       |            |
|                                                                                                    |                                                                    |                                   | Image: 1         Code           1         1           2         2           3         3           4         4           5         1 | ачение х<br>герных х<br>394:<br>394:<br>394:<br>394:<br>394:<br>394:<br>394: | X, M<br>5591.17<br>5584.42<br>5559.98<br>5566.73<br>591.17 | Y, м<br>1274229.04<br>1274260.32<br>1274255.05<br>1274223.77<br>1274229.04 | Тип<br>точки<br>• окр<br>• окр<br>• окр<br>• окр<br>• окр | Цвет<br>точки<br>чер<br>чер<br>чер<br>чер<br>чер<br>чер | Тип<br>линии<br>— спл<br>— спл<br>— спл<br>— спл<br>— спл | Цвет<br>линии<br>иер<br>иер<br>иер<br>иер<br>иер | в    | Подче<br>ркив | Чание |            |
| Р       а 39:16:010225:20         Р       а 39:16:010225:21         Таблица: Каталог координат точек         63. Обозначение характерных точек контура здания, сооружения, объекта незавершенного строительства в Схеме не приводится. |                                                                    |                                   |                                                                                                    |                                                                              |                                                            |                                                                            |                                                           |                                                         |                                                           |                                                  |      |               |       |            |
| Расчет успешно выполнен.                                                                                                    |                                                                    |                                   |                                                                                                    |                                                                              |                                                            |                                                                            |                                                           |                                                         |                                                           |                                                  |      |               |       |            |

Таблица «Каталог координат точек», раздел «СхемаГраниц»

Таблица содержит следующие столбцы:

- 1. Обозначение характерных точек границы обозначения точек, показываемых на чертеже.
- 2. Х, м координата Х точки.
- 3. Ү, м координата Ү точки.
- 4. **Тип точки** выбирается из списка условный знак точки. Выберите одно из значений, имеющихся в этом списке, другие слова не могут быть распознаны при построении чертежа. Перечень условных знаков пополняется в случае изменения законодательства.
- 5. Цвет точки выбирается из списка цветов. В таблице хранится слово, обозначающее цвет точки, которое должно быть без указано орфографических ошибок. Можно также выбрать любой другой цвет, для этого выберите последнюю строку «палитра...», а в палитре укажите цвет. Тогда таблице будет нужный В храниться номер цвета – число от 0 (черный) до 16777216 (белый).

| Цвет                  | ×                                                                                                    |
|-----------------------|----------------------------------------------------------------------------------------------------|
| Основные цвета:       |                                                                                                    |
| Дополнительные цвета: | Оттенок: 160 Красный: 0<br>Контраст: 0 Зеленый: 0<br>Цвет Заливка Яркость: 0 Синий: 0<br>Добавить в набор |

- 6. Тип линии выбирается из списка условных обозначений линий. Эти линии соединяют точки одного контура. Если необходимо, чтобы в таблице были указаны отдельно находящиеся точки, не относящиеся к участку, то в этой графе нужно указать «нет». В таблице будет содержаться слово, обозначающее тип линии. Для обычной сплошной линии можно указать толщину в миллиметрах, для этого выберите в списке последнюю строку «другая...» и введите толщину линии.
- 7. Цвет линии цвет линии соединения точек контура, выбирается из списка или из палитры.
- 8. **Курсив** в этой графе можно поставить любой знак или символ, например, «+», чтобы на чертеже подпись точки была курсивом. Если в графе пусто, то подпись выводится без курсивного начертания.
- 9. Подчеркивание в этой графе можно поставить любой знак или символ, например, «+», чтобы на чертеже подпись точки выводилась с подчеркиванием.
- 10. Примечание любая информация о точке, на чертеже не отображается.

*Примечание:* в разделе «СхемаГраниц» обозначения характерных точек контура здания, сооружения, объекта незавершенного строительства не приводится.

Таблица «Дополнительные соединения между точками» предназначена для добавления на чертеж линий, которые соединяют две любые точки чертежа.

136

Таблица содержит следующие столбцы:

- 1. Начальная точка выбирается из открывающегося списка. В списке будут те точки, которые указаны в таблице «Каталог координат точек» выше.
- 2. Конечная точка выбирается из открывающегося списка (аналогично начальной точке).
- 3. **Тип линии** выбирается из открывающегося списка условных обозначений линий.
- 4. Цвет линии выбирается из открывающегося списка цветов линий в соответствии с условными обозначениями.
- 5. Расстояние подписать в этой графе можно поставить любой знак, например, «+», для того, чтобы на чертеже (и при просмотре графики) было подписано расстояние между точками в метрах с округлением до сотых, расстояние рассчитывается автоматически исходя из координат точек.
- 6. Примечание любая информация о линии (на чертеже не выводится).

*Внимание!* После заполнения второй таблицы не рекомендуется менять в 1-й таблице обозначения точек, т.к. при заполнении дополнительных соединений во 2-й таблице указываются обозначения точек из 1-й таблицы.

Данная таблица может быть рассчитана автоматически после заполнения

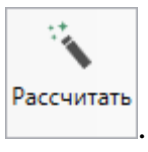

каталога координат точек. Поставьте курсор в таблицу и нажмите Откроется окно «Добавить дополнительные соединения»:

| 💠 Добавить допо | олнительные соединения                   |                                                                   | × |
|-----------------|------------------------------------------|-------------------------------------------------------------------|---|
| Выберите на     | ачальную точку каталога координат:       | Выберите конечные точки каталога координат:                       |   |
|                 | v                                        | 🗌 Выделить все                                                    |   |
| 🗌 Очищать ит    | оговую таблицу при добавлении соединений | 39:16:010225:3 1 (Внеш. гр., 39:16:010225:3(1), MCK-39, зона 1)   |   |
| Типы по умо     | олчанию:                                 | 🔄 39:16:010225:3 2 (Внеш. гр., 39:16:010225:3(1), MCK-39, зона 1) | 1 |
|                 | CD 20111128 (0.2 MM)                     | ☐ 39:16:010225:3 3 (Внеш. гр., 39:16:010225:3(1), МСК-39, зона 1) |   |
| тип линии.      |                                          | 🔄 39:16:010225:3 4 (Внеш. гр., 39:16:010225:3(1), MCK-39, зона 1) |   |
| Цвет линии:     | черный 🗸                                 | 🔄 39:16:010225:3 1 (Внеш. гр., 39:16:010225:3(1), MCK-39, зона 1) |   |
| 🗌 Длину подп    | исать                                    | ☐ 39:16:010225:4 4 (Внеш. гр., 39:16:010225:4(1), МСК-39, зона 1) |   |
| Поимецание      |                                          | ☐ 39:16:010225:4 1 (Внеш. гр., 39:16:010225:4(1), МСК-39, зона 1) |   |
|                 |                                          | ☐ 39:16:010225:4 2 (Внеш. гр., 39:16:010225:4(1), MCK-39, зона 1) | Ŧ |
|                 |                                          | Добавить Закрыть                                                  |   |

Окно «Добавить дополнительные соединения»

В выпадающем списке выберите начальную точку каталога координат, имеющую следующее обозначение: название объекта, символ черты «|», название точки с координатами. Поставьте галочку «Очищать итоговую таблицу при добавлении соединений», если хотите очистить таблицу «Дополнительные соединения между точками» перед добавлением соединений. Выберите, если требуется, тип линии и цвет, поставьте галочку «Длину подписать» для нанесения над линиями их длины. Поле «Примечание» вносится в соответствующую графу у точки в таблице.

Слева находится столбец с точками из каталога координат. Вы можете отметить галочками только нужные точки. После этого нажмите кнопку Добавить. Все соединения с выбранной начальной точкой будут добавлены в таблицу дополнительных соединений. Окно останется открытым, и Вы можете выбрать другую начальную точку и добавить новые соединения. Когда все нужные соединения будут добавлены, нажмите Закрыть.

В поле «**Масштаб 1:**» необходимо ввести значение масштаба чертежа. Это поле можно также рассчитать автоматически. При расчете программа уточнит, в шаблоне какой программы Вы будете выполнять печать раздела:

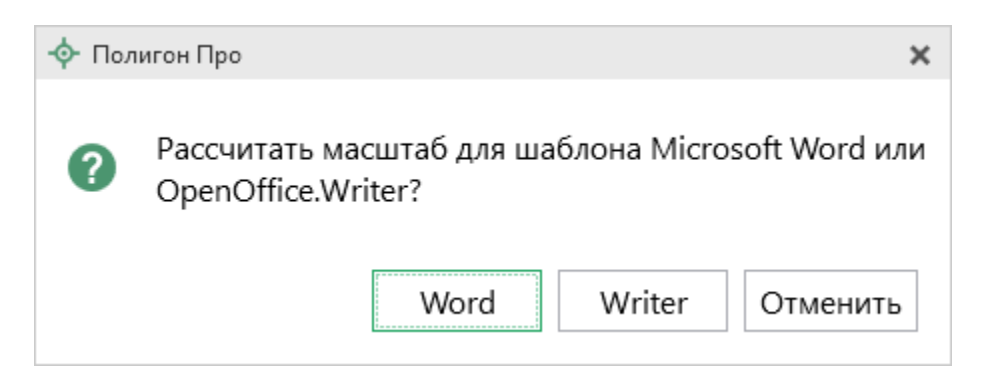

После выбора приложения программа произведет расчет масштаба.

Если необходимо разделить чертеж на несколько листов, то в полях «Количество листов по горизонтали» и «Количество листов по вертикали» укажите необходимое количество. Далее, при печати чертеж будет разделен на указанное число листов слева направо.

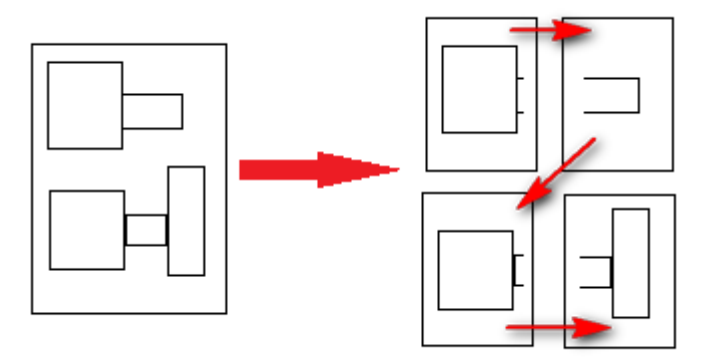

Пример деления на листы

Если необходимо добавить изображение готового чертежа, то в поле «Изображение готового чертежа для вставки в печатный документ» с помощью кнопки «Обзор» добавьте изображение доступного формата.

Поле «! **Приложенный файл с образом**» необходимо для формирования электронного документа. При печати раздела будет сформирован PDF-файл, путь к которому автоматически пропишется в это поле в случае, если в настройках установлена соответствующая галочка. Вы можете приложить другой файл чертежа, нажав кнопку Обзор и выбрав файл формата PDF на компьютере. Если необходимо привязать растр к чертежу, тогда в поле «Путь к растру для регистрации» выберите файл растра и зарегистрируйте его по двум точкам в открывшемся окне.

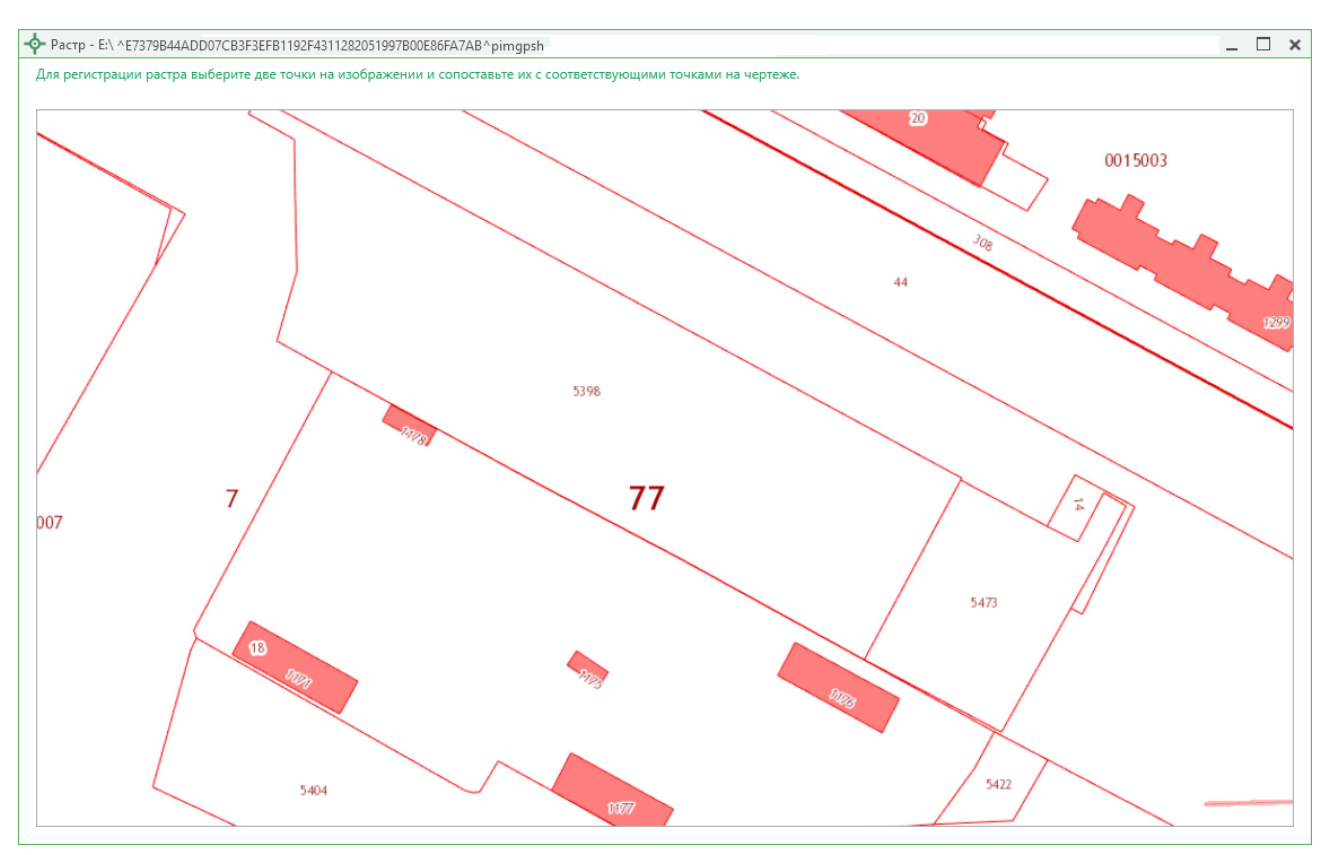

Окно «Растр»

Если необходимо добавить растр из ПКК или космоснимок, то установите галочку в соответствующем пункте «Добавить растр из публичной кадастровой карты» или «Добавить растр – космический снимок».

*Примечание:* если галочка установлена, при печати будет добавлен растр с сервера Росреестра.

Далее, если галочка в пунктах привязки растра из ПКК или космоснимка была установлена, то в поле «**Номер кадастрового квартала**» укажите номер кадастрового квартала для добавления растра с сервера Росреестра.

# Предварительный просмотр графики

Введенные координаты точек в таблицы каждого раздела можно быстро просмотреть, это позволит увидеть чертеж и устранить возможные ошибки до распечатки документа в Word (Writer).

Вы можете просмотреть как общий чертеж всего раздела, включающий в себя объекты всех таблиц с координатами этого раздела, так и чертеж объектов отдельной таблицы с координатами.

Для просмотра чертежа объектов одной таблицы на панели инструментов нажмите — «Просмотр чертежа».

| <ul> <li>Полигон Про: Карта-план терр</li> <li>Главная Импорт</li> </ul> | итории версии 01 - Проект карты-пла<br>Параметры Помощь                                                                                                    | на территории*                     |                                                     |                                          |                                                                             |                                                                            |                                                                       |                                                      |                                                              |                                                 |      |                                                                                                    | _ [            | □ ×<br>≰≉。?   |
|--------------------------------------------------------------------------|----------------------------------------------------------------------------------------------------|------------------------------------|-----------------------------------------------------|------------------------------------------|-----------------------------------------------------------------------------|----------------------------------------------------------------------------|-----------------------------------------------------------------------|------------------------------------------------------|--------------------------------------------------------------|-------------------------------------------------|------|----------------------------------------------------------------------------------------------------|----------------|---------------|
| Создать Открыть Сохранить                                                | Вставить 5                                                                                                    | ения об<br>ъекте Лействия          | Вставить из раз,<br>Вставить из<br>ΩСимвол ▼        | дела ХМL<br>Выгрузит<br>в ХМL ▼          | Подписата<br>все •                                                          | Создать<br>ZIP-архив •                                                     | Просмотр<br>чертежа                                                   | Печать                                               |                                                              |                                                 |      |                                                                                                    |                |               |
| Пояснительная                                                            | Уточняеми                                                                                                    | Acrement                           | Обра                                                | зуемые                                   | ктроппылдо                                                                  | Уточн                                                                      | яемыеГКІ                                                              | н                                                    |                                                              |                                                 | Нелв | ижимо                                                                                                    | сть            |               |
| НедвижимостьГК                                                           | схемаГ                                                                                                    | раниц                              | Постр                                               | оения                                    |                                                                             | Акт                                                                        | nembrer ra                                                            | <br>Пр                                               | иложен                                                       | ия                                              | педе | , and the second second s | XML            |               |
| + 값 및 [집 및] ×<br>1. ×                                                    | 1. Схема границ земельна<br>Каталог координат точе                                                                                                    | ых участков                        |                                                     |                                          |                                                                             |                                                                            |                                                                       |                                                      |                                                              |                                                 |      |                                                                                                    |                | _             |
|                                                                          | <ul> <li>▲ □ 39:16:010225:3</li> <li>▲ □ 39:16:010225:3</li> <li>▲ □ MCK-39, зона 1</li> <li>▲ □ 39:16:010225:3</li> <li>■ Внеш. гр.<br/>+ ■ Внутр. гр</li> <li>+ □ Внеш. гр.</li> <li>+ □ Внеш. ср.</li> <li>+ □ Внеш. ср.</li> <li>+ □ Внеш. ср.</li> <li>+ □ Зона СК</li> <li>▶ □ 39:16:010225:4</li> <li>▶ □ 39:16:010225:12</li> <li>▶ □ 39:16:010225:12</li> </ul> | g • <b>⊵</b> • <b>⊵</b> • <b>⊵</b> | Просмотр чертежс<br>1 1<br>2 2<br>3 3<br>4 4<br>5 1 | Э́рэнацение<br>́означение<br>"рактерных… | <u>, д</u><br>394591.17<br>394584.42<br>394559.98<br>394566.73<br>394591.17 | Y, м<br>1274229.04<br>1274260.32<br>1274255.05<br>1274223.77<br>1274229.04 | Тип  <br>точки т<br>• окр  <br>• окр  <br>• окр  <br>• окр  <br>• окр | Цвет л<br>очки л<br>че; -<br>че; -<br>че; -<br>че; - | Тип Ц<br>инии Л<br>спл [<br>спл ]<br>спл ]<br>спл ]<br>спл ] | Цвет<br>инии<br>чер<br>чер<br>чер<br>чер<br>чер | В    | Подче<br>ркив                                                                                                    | приме<br>чание |               |
| Таблица: Каталог координ<br>63. Обозначение харак                        | <ul> <li>№ 39:16:010225:20</li> <li>№ 39:16:010225:21</li> <li>нат точек</li> <li>терных точек контура здания</li> </ul>                                                                                                    | я, сооружения,                     | объекта незави                                      | ершенного ст                             | роительсти                                                                  | за в Схеме н                                                               | е привод                                                              | ится.                                                |                                                              |                                                 |      |                                                                                                    |                | ▼ ▼<br>▲<br>▼ |

Кнопка «Просмотр чертежа», раздел «СхемаГраниц»

Таблица будет развернута на весь экран с отображением области просмотра чертежа.

| Ф Полигон Про: Карта-план территории версии 01 - Проект карты-плана территории*                                                                                                    |                           |                            |                                                                   |                                                                                             |                |                          |                                                          |                                    |                                 |                |
|----------------------------------------------------------------------------------------------------|---------------------------|----------------------------|-------------------------------------------------------------------|---------------------------------------------------------------------------------------------|----------------|--------------------------|----------------------------------------------------------|------------------------------------|---------------------------------|----------------|
| Быйти из<br>просмотра<br>Показать весь<br>чертеж Центрировать Обновить<br>чертеж                                                                                                    | ица доп. соединений       | Привязать Свед<br>растр об | ения об<br>ъъекте ♀Да<br>Со Со Со Со Со Со Со Со Со Со Со Со Со С | алить растр<br>казывать ПКК<br>казывать космос                                              | в              | Ставить СР<br>Ставить СР | ЭУ Выводить подпи<br>п Выводить подпи<br>р Шрифт по умол | иси объектов<br>иси точек<br>чанию | Р<br>Увеличить Умен<br>шрифт шр | ьшить<br>ифт   |
| Просмотр чертежа Подложка Буфер обмена Подписи                                                                                                    |                           |                            |                                                                   |                                                                                             |                |                          |                                                          |                                    |                                 |                |
| Каталог координат точек                                                                                                    |                           |                            |                                                                   |                                                                                             |                |                          |                                                          |                                    |                                 |                |
| 福行 🖪 🔉 🗇 🖬 😓 😓 🗗 💩 🗙                                                                                                    | ■  \$ \$ \$ \$  \$        | 먇                          |                                                                   |                                                                                             |                |                          |                                                          |                                    |                                 |                |
| <ul> <li>▲ 39:16:010225:3</li> <li>▶ Ш МСК-39, зона 1</li> </ul>                                                                                                    | Обозначени<br>характерных | е Х, м                     | Ү, м                                                              | Тип точки                                                                                   | Цвет точі      | ки Тип лин               | цвет<br>линии                                            | Курсив                             | Подчеркив<br>ание               | Примечан<br>ие |
| + 🗉 Зона СК                                                                                                    | 1 1                       | 394591.17                  | 1274229.04                                                        | • окружн.                                                                                   | черн           | ый —— спл                | ошн 📕 черный                                             |                                    |                                 |                |
| ▶ □ 39:16:010225:4                                                                                                    | 2 2                       | 394584.42                  | 1274260.32                                                        | • окружн.                                                                                   | черн           | ый — спл                 | ошн 📕 черный                                             |                                    |                                 |                |
| 39:16:010225:12                                                                                                    | 3 3                       | 394559.98                  | 1274255.05                                                        | • окружн.                                                                                   | черн           | ый — спл                 | ошн 📕 черный                                             |                                    |                                 |                |
| ▷ □ 39:16:010225:10:3У1                                                                                                    | 4 4                       | 394566.73                  | 1274223.77                                                        | • окружн.                                                                                   | церн           | ый — спл                 | ошь иерный                                               |                                    |                                 | v              |
| <ul> <li>В 39:16:010225:20</li> <li>В 39:16:010225:21</li> <li>В 39:16:010225</li> <li>В Квартал</li> <li>В Зона</li> <li>В Граница</li> <li>В ЗП</li> <li>Участок</li> <li>В Часть</li> <li>В Часть</li> <li>В ОКС</li> <li>Пункт ОМС (ГГС)</li> </ul> |                           |                            |                                                                   | 3<br>3<br>3<br>3<br>3<br>3<br>3<br>3<br>3<br>3<br>3<br>3<br>3<br>3<br>3<br>3<br>3<br>3<br>3 | 3<br>391 4 H3. | 12 2 42                  | 43                                                       |                                    |                                 | +              |
| Х = 394894.48 м Y = 1273891.60 м                                                                                                    |                           |                            |                                                                   |                                                                                             |                |                          |                                                          |                                    |                                 |                |
| асчет успешно выполнен.                                                                                                    |                           |                            |                                                                   |                                                                                             |                |                          |                                                          |                                    |                                 |                |

Просмотр чертежа

На ленте находится вкладка «Графика», на которой расположены панели: «Просмотр чертежа», «Подложка», «Буфер обмена», «Подписи».

Панель «Просмотр чертежа» содержит следующие функции:

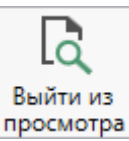

просмотра – позволяет выйти из режима просмотра чертежа. Вы также можете выйти из просмотра, нажав на панели инструментов дерева таблицы кнопку «Выйти из просмотра чертежа».

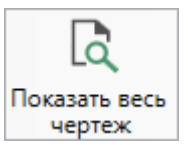

чертеж – позволяет центрировать и масштабирования чертежа, чтобы целиком вписать его в область просмотра.

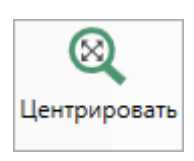

– позволяет центрировать выделенные объекты в области

просмотра.

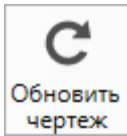

чертеж – позволяет обновить (перерисовать) чертеж. Если Вы ввели новые координаты или изменили уже внесенные, нажмите на эту кнопку, чтобы обновить чертеж.

|      | 🗗 Таблица доп. соединений | _   | позволяет | открыть | таблицу | «Дополнительные |
|------|---------------------------|-----|-----------|---------|---------|-----------------|
| соед | инения между точка        | MИ» | ·.        |         |         |                 |

Панель «Подложка» содержит следующие функции:

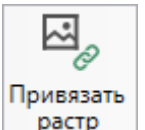

растр – позволяет привязать растр к чертежу.

<sup>В</sup> удалить растр – позволяет удалить растр.

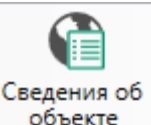

объекте – позволяет открыть окно для отображения сведений с ПКК или ФИР ЕГРП и ГКН. Вы можете выполнить поиск информации об объекте, введя его кадастровый номер.

кадастровой карты.

Показывать космоснимок включает/отключает отображение на чертеже

космоснимка.

На панели «Буфер обмена» располагаются команды для работы с буфером обмена:

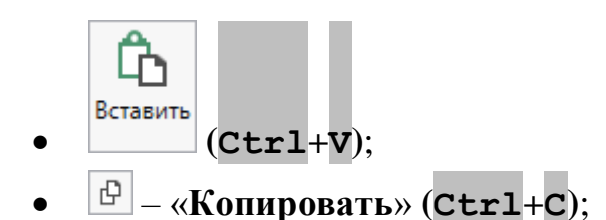

- 🕑 «Вырезать» (Сtrl+X);
- **5** «Отменить» (Сtrl+Z).

На панели «Подписи» располагаются команды для изменения внешнего вида чертежа.

Выводить подписи объектов – если кнопка нажата, то на чертеже выводятся подписи объектов.

Быводить подписи точек – если кнопка нажата, то на чертеже выводятся подписи точек.

**А**<sup>+</sup> Увеличить

шрифт позволяет увеличить шрифт внутри окна программы.

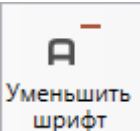

позволяет уменьшить шрифт внутри окна программы.

При нажатии на <sup>Щифт по умолчанию</sup> шрифт внутри окна программы восстанавливается (по умолчанию).

# Формирование электронного XML-документа

Электронный XML-документ предназначен для представления документов в органы кадастрового учета (ОКУ).

Для формирования электронного документа Вам необходимо сначала заполнить всю необходимую информацию. Заполните поля, отмеченные знаком (\*) – данные этих полей используются для формирования электронного документа. Обязательный для заполнения реквизит отмечен знаком восклицания (!).

144

# Просмотр ХМL-схемы

Электронный XML-документ должен быть сформирован в полном соответствии с XML-схемой, разработанной Росреестром.

Схему можно изучить по её описанию, однако, это неудобно, поскольку разные ветви схемы находятся на разных страницах описания. В программных модулях из лицензии «Полигон Про: Карта-план территории» предусмотрена возможность просмотра XML-схем в виде дерева, ветви которого показывают структуру XML-документа, а также особенности передаваемых типов данных.

#### Для просмотра схемы:

| • в главном                                                                                                    | меню программы выб                            | берите   | XML-cxe                                                                                                    | мы                                                              | •              |  |  |  |  |
|----------------------------------------------------------------------------------------------------|-----------------------------------------------|----------|----------------------------------------------------------------------------------------------------|-----------------------------------------------------------------|----------------|--|--|--|--|
| 💠 Полигон Про: Карта-план террито                                                                                                    | рии версии 01 - Проект карты-плана территории | *        |                                                                                                    |                                                                 | _ 🗆 ×          |  |  |  |  |
| 🔻 Главная Импорт Па                                                                                                    | раметры Помощь                                |          |                                                                                                    |                                                                 | 🛋 🇞 ?          |  |  |  |  |
| Создать                                                                                                    | П Карта-план территории (версия 01)           | G<br>Ω·  | Дарана Сородание и Сородание и Сородани | ывсе ▼ Сод Просмотр<br>IP-архив ▼ 😰 Печать ▼<br>мент Печатный д | р чертежа<br>, |  |  |  |  |
|                                                                                                    |                                               | PN       | Δκτ                                                                                                    | Приложения                                                      | XMI            |  |  |  |  |
| Открыть пример проекта                                                                                                    |                                               |          | VTOUURONUO                                                                                                    | гиц Цал                                                         | PUNKINGCTI     |  |  |  |  |
| Открыть расположение                                                                                                    |                                               |          | Эточняемые                                                                                                    |                                                                 | цыякимость     |  |  |  |  |
| Сохранить                                                                                                    |                                               |          |                                                                                                    |                                                                 | A              |  |  |  |  |
| Сохранить как                                                                                                    |                                               | ется)    |                                                                                                    |                                                                 |                |  |  |  |  |
| W ] Печатать текущий раздел                                                                                                    |                                               |          |                                                                                                    |                                                                 |                |  |  |  |  |
| ХМL-схемы                                                                                                    |                                               | 30F0 H   | квартала                                                                                                    |                                                                 |                |  |  |  |  |
| 🤇 Купить, активировать                                                                                                    |                                               |          |                                                                                                    |                                                                 | A              |  |  |  |  |
| С Обновить программу                                                                                                    |                                               |          |                                                                                                    |                                                                 | Ψ.             |  |  |  |  |
| -ф- О программе                                                                                                    |                                               | 15       |                                                                                                    | 4                                                               |                |  |  |  |  |
| ется; дата подготовки окончательной редакции карты-плана<br>× Закрыть<br>денной для удверждения заказники констракции к                                                                                                    |                                               |          |                                                                                                    |                                                                 |                |  |  |  |  |
|                                                                                                    | кадастровых рабо                              | ) (т     | и для утверждения з                                                                                                    | arasynky kominiekch                                             |                |  |  |  |  |
| ! 1. Сведения о заказчике                                                                                                    | Администрация                                 | Калининг | радского района, ИНІ                                                                                                    | Н: 1234567894, ОГРН                                             | : 🔟 👕 👻        |  |  |  |  |
| 22. В реквизите "5" пояснительной записки указываются сведения о геодезической основе Единого государственного реестра недвижимости (государственной геодезической сети или опорной межевой сети), которые применялись при выполнении т |                                               |          |                                                                                                    |                                                                 |                |  |  |  |  |
| ГОТОВО.                                                                                                    |                                               |          |                                                                                                    |                                                                 |                |  |  |  |  |

Главное меню программы
• в правой колонке выберите нужную XML-схему. Откроется окно «Просмотр XML-схемы» с выбранной схемой:

| Ф Просмотр XML-схемы                                                                                                    | -                  | <b>×</b> |
|----------------------------------------------------------------------------------------------------|--------------------|----------|
|                                                                                                    | Поиск              | ۹        |
| Карта-план территории (версия 01) 🛛 🗙                                                                                                    |                    |          |
| • О MapPlanTerritory / КАРТА-ПЛАН ТЕРРИТОРИИ                                                                                                    |                    |          |
| • O Package / Пакет информации                                                                                                    |                    |          |
| <ul> <li>FormParcels / Сведения об образуемых земельных участках</li> </ul>                                                                     |                    |          |
| <ul> <li>O M NewParcel / Сведения об образуемом земельном участке</li> </ul>                                                                    |                    |          |
| Тип: tNewParcel                                                                                                    |                    |          |
| O CadastralBlock / Номер кадастрового квартала                                                                                                  |                    |          |
| Тип: CadastralBlockТуре / Номер кадастрового квартала с огран                                                                                   | ичением на колич   | еств     |
| Базовый тип: строка                                                                                                    |                    |          |
| Максимальное количество символов: 13                                                                                                    |                    |          |
| Минимальное количество символов: 12                                                                                                    |                    |          |
| Шаблон проверки: \d{2}:\d{2}:\d{6,7}                                                                                                    |                    |          |
| <ul> <li>PrevCadastralNumbers / Кадастровые номера земельных участков,</li> </ul>                                                               | земли, находящие   | еся в    |
| Тип: tPrevCadastralNumbersOther                                                                                                    |                    |          |
| 🔺 УО M CadastralNumber / Кадастровый номер                                                                                                    |                    |          |
| T                                                                                                    |                    | V.       |
|                                                                                                    |                    |          |
| Путь к выделенному узлу                                                                                                    |                    |          |
| Название выделенного                                                                                                    |                    |          |
| узла                                                                                                    |                    |          |
|                                                                                                    |                    |          |
| * О сбаратов и и й алемент (заполноние строго областов но остальние необ                                                                        |                    |          |
| <ul> <li>О - обязательный элемент (заполнение строго обязательно, остальные необя</li> <li>* М</li> </ul>                                       | наательны)         |          |
| <ul> <li>м - множественный элемент (если есть цифра, например: м2 - повторяется і<br/>соста сбласта силий, по из соста сили 1 соста.</li> </ul> | не оолее чем 2 раз | sa;      |
| если ооязательный, то не менее, чем траз)                                                                                                    | ć                  |          |
| <ul> <li>у - из нескольких соседних элементов надо заполнить только один (если нео</li></ul>                                                    | оязательный, то    |          |
|                                                                                                    |                    |          |
|                                                                                                    |                    |          |
| 101080                                                                                                    |                    |          |

Окно «Просмотр XML-схемы»

## Структура окна «Просмотр XML-схемы»

В панели инструментов окна «Просмотр XML-схемы» имеются кнопки:

**—** – «Уменьшить шрифт» – уменьшить размер шрифта в окне для более удобного просмотра информации.

146

**Р** – «Шрифт по умолчанию» – вернуть размер шрифта в окне, установленного по умолчанию.

¬\* – «Увеличить шрифт» – увеличить размер шрифта в окне для более удобного просмотра информации.

□□ – «Развернуть» – развернуть ветви XML-схемы.

<sup>т</sup> − «Свернуть» − свернуть ветви XML-схемы.

Поиск — выполнить поиск в схеме по введенному в данное поле слову или фразе.

В окне в верхней части расположена сама XML-схема. В схеме указывается как структура XML-файла, так и возможные варианты значений элементов схемы, например, код документа, подробнее смотрите в разделе «<u>Реквизиты,</u> <u>заполняемые из справочников</u>».

В схеме указано, данные каких типов должны быть заполнены: строковые, числовые, дата либо список возможных вариантов.

#### «Полигон Про: Карта-план территории»

| 💠 Просмотр XML-схемы                                                                                                    |                                                                                                    | _ 🗆 ×                                       |  |  |
|----------------------------------------------------------------------------------------------------|----------------------------------------------------------------------------------------------------|---------------------------------------------|--|--|
| ₽_₽ ₽, 1≣ ↓ <u></u>                                                                                                    |                                                                                                    | Поиск <b>Q</b>                              |  |  |
| Карта-план территории (в                                                                                                    | ерсия 01) 🗙                                                                                                    |                                             |  |  |
| <ul> <li>O MapPlanTerritory / КАРТ</li> <li>O Package / Пакет инф</li> <li>FormParcels / Сведен</li> <li>O M NewParcel / С<br/>Тип: tNewParcel / С<br/>Тип: tNewParcee</li> <li>O CadastralBloo<br/>Тип: Cadastra<br/>Базовый тип<br/>Максимальн<br/>Шаблон про</li> <li>PrevCadastralN<br/>Тип: tPrevCa</li> </ul>                                                             | А-ПЛАН ТЕРРИТОРИИ<br>ормации<br>ния об образуемых земельных участках<br>Сведения об образуемом земельном участке<br>I<br>k/ Номер кадастрового квартала<br>alBlockType / Номер кадастрового квартала с ограни<br>и строка<br>ное количество символов: 13<br>ове количество символов: 13<br>ове количество символов: 12<br>оверки: \d{2}:\d{6,7}<br>umbers / Кадастровые номера земельных участков, з<br>dastralNumbersOther                                                                                                    | чением на количеств<br>вемли, находящиеся в |  |  |
| Путь к выделенному узлу                                                                                                    | MapPlanTerritory/Package/FormParcels/NewParcel/Carrier (Carrier (Carrier | dastralBlock                                |  |  |
| Название выделенного<br>узла                                                                                                    | О CadastralBlock / Номер кадастрового квартала                                                                                                    |                                             |  |  |
| Условные обозначения:<br>* О - обязательный элемент (заполнение строго обязательно, остальные необязательны)<br>* М - множественный элемент (если есть цифра, например: М2 - повторяется не более чем 2 раза;<br>если обязательный, то не менее, чем 1 раз)<br>* У - из нескольких соседних элементов надо заполнить только один (если необязательный, то<br>можно и ни одного) |                                                                                                    |                                             |  |  |
| Готово                                                                                                    |                                                                                                    |                                             |  |  |

Окно «Просмотр XML-схемы»

Ниже расположены поля:

- Путь к выделенному узлу показывает путь от корневого элемента схемы до выделенного элемента. Путь это перечень узлов, вложенных друг в друга, разделенных символом слеш (/).
- Название выделенного узла в данном поле показано название выделенного в XML-схеме узла.

| 💠 Просмотр XML-схемы                                                                                                    |                                                                                                    | _                                                        | ×            |
|----------------------------------------------------------------------------------------------------|----------------------------------------------------------------------------------------------------|----------------------------------------------------------|--------------|
| ₽_₽ ₽, ₽, <u>†</u> ≣ ţ <u>=</u>                                                                                                    |                                                                                                    | Поиск                                                    | ٩            |
| Карта-план территории (в                                                                                                    | ерсия 01) 🗙                                                                                                    |                                                          |              |
| <ul> <li>O MapPlanTerritory / КАРТ</li> <li>O Package / Пакет инф</li> <li>FormParcels / Сведен</li> <li>O M NewParcel / С</li> <li>Tип: tNewParcel</li> <li>O CadastralBlood</li> <li>Тип: Cadastra</li> <li>Базовый тип</li> <li>Максимальн</li> <li>Шаблон про</li> <li>PrevCadastralN</li> <li>Тип: tPrevCa</li> </ul> | А-ПЛАН ТЕРРИТОРИИ<br>ормации<br>ния об образуемых земельных участках<br>Сведения об образуемом земельном участке<br>I<br><b>:k / Номер кадастрового квартала</b><br>alBlockType / Номер кадастрового квартала с огра<br>alBlockType / Номер кадастрового квартала с огра<br>c строка<br>ное количество символов: 13<br>ое количество символов: 13<br>ое количество символов: 12<br>оверки: \d{2}:\d{6,7}<br>umbers / Кадастровые номера земельных участко<br>dastralNumbersOther | ничением на количе<br>в, земли, находящие                | еств<br>ся е |
| Путь к выделенному узлу                                                                                                    | MapPlanTerritory/Package/FormParcels/NewParcel/                                                                                                    | CadastralBlock                                           |              |
| Название выделенного<br>узла                                                                                                    | О CadastralBlock / Номер кадастрового квартала                                                                                                    |                                                          |              |
| Условные обозначения:<br>* О - обязательный элемен<br>* М - множественный элем<br>если обязательный, то не м<br>* У - из нескольких соседни<br>можно и ни одного)                                                                                                    | т (заполнение строго обязательно, остальные нео<br>ент (если есть цифра, например: М2 - повторяется<br>венее, чем 1 раз)<br>вх элементов надо заполнить только один (если не                                                                                                    | бязательны)<br>1 не более чем 2 раз<br>20бязательный, то | a;           |

Окно «Просмотр XML-схемы»

#### Условные обозначения в схеме:

- О обязательный элемент (заполнение строго обязательно, остальные необязательны);
- М множественный элемент (если есть цифра, например, М2 повторяется не более чем 2 раза; если обязательный, то не менее, чем 1 раз);
- У из нескольких соседних элементов надо заполнить только один (если необязательный, то можно не заполнять);
- А атрибут (выделены курсивом);
- / до черты наименование элемента или значение (указывается в XML– файле), после – комментарий (не выводится в XML, не выводятся и обозначения O, M, V, A);

- 01 (и другие числа в следующих строках) значения утвержденного справочника (нужно выбрать только одно значение, другие значения недопустимы);
- Количество символов указывается максимальное количество символов, которое можно ввести (большее количество символов не допускается).

*Примечание*: также Вы всегда можете посмотреть XML-схему и описание к ней:

- на сайте Росреестра в разделе: Главная → Физическим лицам →
   Зарегистрировать недвижимость → ХМL-Схемы (посмотреть по ссылке);
- на нашем сайте <u>ПрограммныйЦентр.РФ</u> (<u>pbprog.ru</u>) в разделе **Главная/Схемы XML**документов или по ссылке: <u>https://pbprog.ru/databases/schema/index.php</u>.

#### Реквизиты, заполняемые из справочников

Некоторые данные необходимо вносить из предусмотренных списков. Справочники вариантов заполнения этих реквизитов были разработаны Росреестром для электронного XML-документа.

В программе необходимо выбрать из выпадающих списков один из возможных вариантов, если по каким-либо причинам необходимо выбрать другой вариант, то в этом случае в печатном документе будет распечатано именно то, что Вы введете, а в электронном документе будет выведено другое значение, предусмотренное для всех иных вариантов заполнения поля, например, «**иное**». В этом случае при формировании электронного документа будет выдано предупреждение. Если список вариантов является исключительным, то есть другие варианты недопустимы, то при формировании электронного документа будет выдано сообщение об ошибке.

Обращаем Ваше внимание, что в электронном документе хранится не текстовое наименование, которое Вы выбираете из списков, а код (цифры). Для каждого наименования предусмотрен числовой код, поэтому если Вы введете наименование не из списка – оно не будет сохранено в файле в случае

исключительных списков, либо будет заменено на числовой код, соответствующий тексту «иное», для неисключительных списков.

*Внимание!* Перечень реквизитов, заполняемых с помощью справочников, Вы можете просмотреть в XML-схеме, размещенной:

- в программе в главном меню «Просмотр XML-схемы»);
- на нашем сайте <u>ПрограммныйЦентр.РФ</u> (<u>pbprog.ru</u>) в разделе **Главная/Схемы XML-документов** или перейдя по ссылке: <u>https://pbprog.ru/databases/schema/index.php;</u>
- а также Вы можете скачать XML–схему с сайта Росреестра в разделе:
   Главная → Физическим лицам → Зарегистрировать
   недвижимость → XML-Схемы или по <u>ссылке</u>.

В случаях, когда выпадающий список достаточно длинный, то для выбора нужного значения в поле предусмотрена кнопка — «Найти».

Например, выбирая из выпадающего списка значение реквизита «! Код документа», нажмите на кнопку <a>-</a> – «Найти». Откроется окно поиска.

| 💠 Описание документа                                |                                                 | _ 🗆 🗙          |
|-----------------------------------------------------|-------------------------------------------------|----------------|
| <u>, , , , , , , , , , , , , , , , , , , </u>       |                                                 | ?              |
| Документ                                            |                                                 |                |
| Описание документа                                  |                                                 |                |
| Поля для электронного документа (XML-<br>документа) |                                                 |                |
| ! Код документа                                     |                                                 | ~ <b>Q</b>     |
|                                                     | (обязательно заполняется, выбирается из списка) |                |
| Наименование документа                              |                                                 | Наити          |
| Серия документа                                     |                                                 |                |
| ! Номер документа                                   |                                                 |                |
| ! Дата выдачи (подписания) документа                | Выбор даты<br>(обязательно заполняется)         |                |
| Организация, выдавшая документ. Автор<br>документа  |                                                 | ~              |
| Особые отметки                                      |                                                 |                |
|                                                     |                                                 |                |
| Приложенный файл с образом                          |                                                 | <b>≥</b>       |
|                                                     | (в формате pdf)                                 | $\overline{v}$ |
|                                                     | ОК                                              | Отмена         |
| Готово                                              |                                                 |                |

Окно «Описание документа», кнопка «Найти»

Для быстрого поиска введите любые буквы из наименования или цифры из кода, и список будет отфильтрован по нужным значениям. Списки сгруппированы по разделам. Вы легко найдете нужные данные.

| Чайти: ! Код документа                             | _     |      | × |
|----------------------------------------------------|-------|------|---|
|                                                    |       |      | ? |
| Введите символы для поиска (буквы, цифры):         |       |      |   |
|                                                    |       |      | ~ |
| Выберите найденную строку:                         |       |      |   |
| 008001000000 Документы, удостоверяющие личность фи | 13ИЧ€ | ескс |   |
| 008002000000 Документы, идентифицирующие юридиче   | ское  | ли   |   |
| 555001000000 Квитанция                             |       |      | Ψ |
| <                                                  |       | •    |   |
| ОК                                                 | Οτι   | иена | 1 |

Окно «Найти: ! Код документа»

*Примечание:* на панели инструментов окна «Найти: ! Код документа» для удобства предусмотрены кнопки:

- «Сортировать по алфавиту»;
   «Сортировать по кодам»;
   «Развернуть все»;
   «Свернуть все»;
  - \_\_\_\_\_ «Уменьшить шрифт»;
  - **Р** «Шрифт по умолчанию»;
  - **□**<sup>+</sup> «Увеличить шрифт»;
  - ? «Руководство пользователя».

## Выгрузка документа в ХМС-формат

Проект необходимо сохранить (подробнее см. «Сохранение проекта»).

Для того чтобы сформировать XML-файл (электронный документ), на ленте

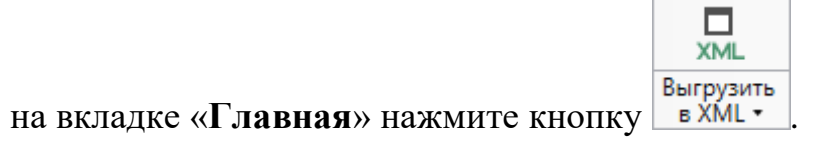

С помощью полосы прогресса Вы можете следить, сколько времени осталось до полного формирования XML-файла.

| 🔶 Полигон Про: Карта-план терри                                                                                                    | итории версии 01 - Про                                                 | рект карты-пл               | ана территории*                  |                                  |                                          |                                   |                               |                        |                      | _ 🗆 ×       |
|----------------------------------------------------------------------------------------------------|------------------------------------------------------------------------|-----------------------------|----------------------------------|----------------------------------|------------------------------------------|-----------------------------------|-------------------------------|------------------------|----------------------|-------------|
| <ul> <li>Главная Импорт</li> </ul>                                                                                                    | Параметры Помо                                                         | щь                          |                                  |                                  |                                          |                                   |                               |                        |                      | 🛋 🇞 ?       |
| Создать Открыть Сохранить                                                                                                    | Вставить 5 Ра                                                          | ассчитать Све               | ения об Пои<br>бъекте            | · Ξ<br>Ω·                        | ХМL<br>Выгрузить<br>в XML •              | Подписать все •                   | ZIР<br>Создать<br>ZIP-архив ▼ | Госмотр<br>чертежа     | Ш<br>Печать<br>Т     |             |
| Файл                                                                                                    | Буфер обмена                                                           |                             | Действия                         |                                  | Элек                                     | гронный док                       | умент                         | Печатный д             | цокумент             |             |
| НедвижимостьГКН                                                                                                    | СхемаГ                                                                 | раниц                       | Постро                           | ения                             | A                                        | KT                                | Прил                          | южения                 |                      | XML         |
| Пояснительная                                                                                                    | Уточняемые                                                             |                             | Образуем                         | ые                               | Ут                                       | очняемые                          | еГКН                          | He,                    | движим               | ость        |
| Пояснительная записка                                                                                                    |                                                                        |                             |                                  |                                  |                                          |                                   |                               |                        |                      |             |
| ! Номер кадастрового ки<br>кадастровых кварталов<br>(являющихся) территор<br>выполняются комплекс<br>타 타 타 타 대 [고                                                                                                    | вартала (номера<br>), являющегося<br>ией, на которой<br>ные кадастровь | а смежны:<br>і<br>іе работы | к<br>(обязате.                   | іьно зап                         | олняется)                                |                                   |                               |                        |                      | Î           |
|                                                                                                    |                                                                        | ! F                         | юмер кадаст                      | рового н                         | вартала                                  |                                   |                               |                        |                      |             |
| 1 39:16:010225                                                                                                    | 1 39:16:010225                                                         |                             |                                  |                                  |                                          |                                   |                               |                        |                      |             |
| · · · · · · · · · · · · · · · · · · ·                                                                                                    |                                                                        |                             |                                  |                                  |                                          |                                   |                               |                        |                      |             |
| ! Дата подготовки карты-і                                                                                                    | плана территори                                                        | и                           | 26.04.20                         | 16                               | 15                                       |                                   |                               |                        |                      |             |
|                                                                                                    |                                                                        |                             | (обязате.<br>карты-пл<br>комплек | тьно зап<br>ана терр<br>сных кад | олняется; д<br>ритории, пр<br>астровых р | цата подго<br>редставле<br>работ) | отовки окон<br>нной для у     | нчательно<br>тверждені | й редакі<br>1я заказ | ции<br>чику |
| ! 1. Сведения о заказчике                                                                                                    |                                                                        |                             | Админи                           | страция                          | Калинингр                                | адского р                         | айона, ИН                     | H: 1234567             | 894,                 | / 🗑 🔻       |
| 22. В реквизите "5" пояснительной записки указываются сведения о геодезической основе Единого государственного реестра недвижимости (государственной геодезической сети или опорной межевой сети), которые применялись при выполнении комплексных кадастровых работ: |                                                                        |                             |                                  |                                  |                                          |                                   |                               |                        |                      |             |
| Идет выгрузка в XML                                                                                                    |                                                                        |                             |                                  |                                  |                                          |                                   |                               |                        |                      | ×           |

Полоса прогресса

Возникают случаи, когда выгрузка XML-файла занимает продолжительное время (причиной является, например, то, что формируемый XML-файл содержит очень много вкладок или большое количество информации). Поэтому в программе предусмотрена возможность отменить выгрузку, нажав на 🗷 в правом нижнем углу окна программы рядом с полосой прогресса формирования XML-файла.

После формирования XML-файла на экране появится окно с сообщением о том, что выгрузка выполнена в файл, указано имя файла, а также путь, где этот файл располагается. Нажмите ОК

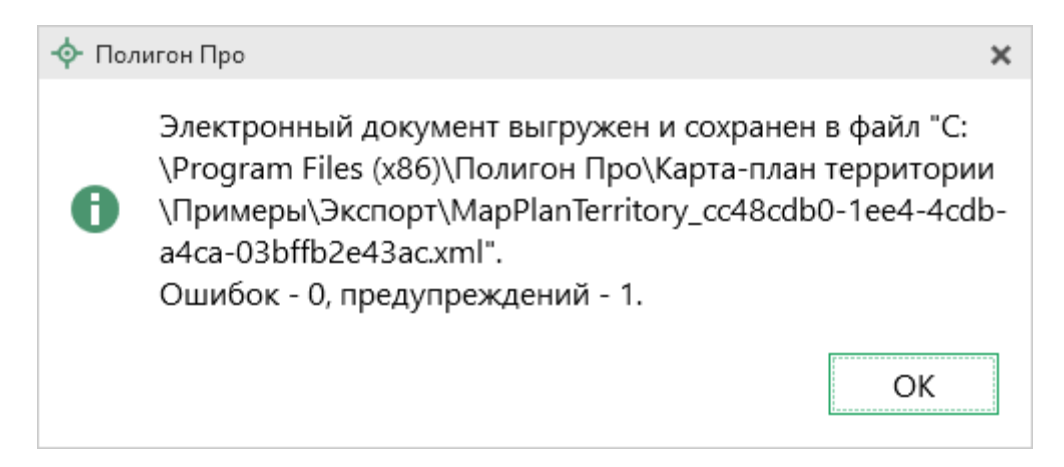

Откроется окно «**Просмотр XML**» (подробнее см. «<u>Структура окна</u> <u>«Просмотр XML-схемы</u>»):

|                                                                                                    | _ 🗆 ×                |
|----------------------------------------------------------------------------------------------------|----------------------|
| 🖴 🛥 🕼 📲 🗵 🔛 🖻 🏭 et e et 🍱 te                                                                                                    | Поиск Q              |
| 1. Карта-план территории 01 🛛 🗙                                                                                                    |                      |
| <ul> <li>* <mapplanterritory guid="4a99ffe9-3c03-4ea4-9e06-d17f82ccbba3" li="" ve<=""> <li>* <package> <ul> <li><package></package></li> <li><formparcels></formparcels></li> <li><newparcel definition=":3У1" method="5"></newparcel></li> <li><cadastralblock><br/>39:16:010225</cadastralblock></li> <li><providingpasscadastralnumbers></providingpasscadastralnumbers></li> <li><other><br/>земли (земельные участки) общего пользования</other></li> <li><area/></li> <li><area/></li> <li><unit><br/>055</unit></li> <li><inaccuracy><br/>5.69</inaccuracy></li> <li><formula><br/>ΔP = 2 * 0.10 * √800 * √((1 + 1.17²)/(2 * 1.17)) = 5.69</formula></li> <li><address addressorlocation="1"></address></li> <li><okato><br/>2743000000</okato></li> <li><kladr><br/>39000070000210037</kladr></li> <li><oktmo><br/>27730000</oktmo></li> <li><postalcode></postalcode></li> </ul> </package></li> </mapplanterritory></li></ul> | ersion="01" NameSoft |
| 238751<br>20                                                                                                    | v.                   |
| Готово                                                                                                    | •                    |

Окно «Просмотр XML», XML-файл сформирован без ошибок

При выгрузке XML осуществляется проверка XML-файла:

1. форматный контроль (проверка на соответствие актуальной XMLсхеме, утвержденной Росреестром);

2. логический контроль (дополнительные проверки, составленные по описанию XML-схемы, нормативным документам, рекомендациям).

Если при формировании XML-файла были обнаружены ошибки во введенных данных или данных недостаточно, то будет выведен протокол ошибок и предупреждений. В верхней части окна «Просмотр XML» будет отображен сформированный XML-файл, а в нижней части окна – протокол ошибок и предупреждений.

В *протоколе* сначала указывается количество ошибок и количество предупреждений, ниже – в таблице указывается описание данных ошибок и предупреждений.

| 🔶 Просмотр XML _ 🗆 🗙                                                                                                    |
|----------------------------------------------------------------------------------------------------|
| 🖴 🗣 🕼 🐘 🐹 🔛 🖹 🗸 📭 в в⁺ 🐺 ቸ Поиск 🔍                                                                                                    |
| 1. Карта-план территории 01 🗙                                                                                                    |
| <ul> <li><mapplanterritory <ul="" guid="5e911255-39bb-48dc-bec2-660b3b8a0b80" namesoft="" version="01"> <li><package></package></li> <li><explanatorynote datecadastral=""></explanatorynote></li> <li><agreementdocument></agreementdocument></li> <li><conclusionscommission></conclusionscommission></li> <li><schemegeodesicplotting kind="01" name="Images\Построения.pdf"></schemegeodesicplotting></li> <li><schemedisposition kind="01" name="Images\Cxema границ.pdf"></schemedisposition></li> </mapplanterritory></li></ul> <li>Протокол проверки электронного документа (сформирован программой "Полигон Про", версия 5.0.2.9)</li> <li>Ошибок = 2</li> |
| Предупреждений = 0                                                                                                    |
| Описание                                                                                                    |
| Ошибка: Не заполнено обязательное поле "! Дата подготовки карты-плана территории" в разделе "Пояснительная".                                                                                                    |
| Ошибка: Атрибут "DateCadastral" недействителен: значение "" недействительно с точки<br>зрения его типа данных "http://www.w3.org/2001/XMLSchema:date" — Строка "" не<br>является допустимым значением Date.                                                                                                    |
| Готово                                                                                                    |

Окно «Просмотр XML», протокол ошибок и предупреждений

Значок означает, что в строке описана ошибка. При наличии ошибок файл не будет принят для учета, т.к. он не соответствует формату. Поэтому все обнаруженные ошибки необходимо обязательно устранить, исправив или дополнив введенные данные, и снова сформировать XML-документ. *Примечание:* Значок означает, что в строке описано предупреждение. Предупреждения выводятся, если есть основания полагать о нелогичности введенных данных или их взаимосвязей, но, возможно, такой файл окажется верным.

При двойном клике по строке с ошибкой происходит переход в окно программы в соответствующий реквизит.

Если ошибка связана не с реквизитом, то при двойном клике по строке с ошибкой в дереве выделяется соответствующий данной ошибке узел.

#### Панель инструментов окна «Просмотр XML»

| - Ф Просмотр XML                  | -     | × |
|-----------------------------------|-------|---|
| ≅ € 6 🖺 ¶ 🐹 🔛 🖻 🗒 A 🖬 A A A 🛱 ቹ ৗ | Поиск | ۹ |

Панель инструментов окна «Просмотр XML»

- «Открыть» – позволяет открыть уже существующий XML-файл. Для этого нажмите данную кнопку и в появившемся окне выберите нужный XMLфайл и нажмите кнопку «Открыть».

— «Открыть папку» – позволяет открыть папку с уже существующим XML-файлом.

— «Сравнить XML-файл с XML-схемой» — позволяет выполнить сравнение сформированного XML-файла с XML-схемой. После нажатия на кнопку слева отображается содержимое сформированного XML-файла, справа — XML-схема:

|                                                                                                    | Просмотр XML                                                                                                    | _ 🗆 ×                                                                                                    |                      |
|----------------------------------------------------------------------------------------------------|----------------------------------------------------------------------------------------------------|----------------------------------------------------------------------------------------------------|----------------------|
| Карта-илан территории 01 × <ul> <li>Карта-илан территории 01 ×             <li>Карта-илан территории 01 ×             <li>Карта-илан территории 01 ×             <li>Карта-илан территории 01 ×             <li>СМарPlanTerritory/ КАРТА-ПЛАН ТЕРРИТОРИИ             <ul></ul></li></li></li></li></li></ul>                                                                                                    | ≅ € \$ <b>\$ \$ \$ \$ \$</b> \$ \$ \$ \$ \$ \$ \$ \$ \$ \$ \$ \$ \$                                                                                                    | Поиск Q                                                                                                    |                      |
| <ul> <li>&lt; «МарРІалТегтіtory GUID="315044b7-5bc5-4080-b5dd-46091<br/><ul> <li>&lt; O MapPIanTerritory / КАРТА-ПЛАН ТЕРРИТОРИИ</li> <li>&lt; O Package / Пакет информации</li> <li>&lt; O Package / Пакет информации</li> <li>&lt; O Package / Пакет информации</li> <li>&lt; CormParcels / Сведения об образуемых земельных уч</li> <li>&lt; O MapPIanTerritory / КАРТА-ПЛАН ТЕРРИТОРИИ</li> <li>&lt; O Package / Пакет информации</li> <li>&lt; O Package / Пакет информации</li> <li>&lt; CormParcels / Сведения об образуемых земельных уч</li> <li>&lt; O CadastralBlock</li> <li>&lt; &lt; Areas</li> <li>&lt; &lt; Areas</li> <li>&lt; &lt; Areas</li> <li>&lt; &lt; Areas</li> <li>&lt; &lt; Areas</li> <li>&lt; &lt; Unit&gt;</li> </ul> <ul> <li>&lt; ProvidingPascCadastralNumbers&gt;</li> <li>&lt; &lt; Areas</li> <li>&lt; &lt; Areas</li> <li>&lt; &lt; Areas</li> <li>&lt; &lt; Voint&gt;</li> </ul> <ul> <li>&lt; ProvidingPascAdastralNumbers&gt;</li> <li>&lt; &lt; Areas</li> <li>&lt; &lt; Areas</li> <li>&lt; &lt; Voint&gt;</li> </ul> <ul> <li>&lt; PrevCadastralNumber / Kagacrpoesine Howepa set Tun: tPrevCadastralNumber/ Kagacrpoesine Howepa set Tun: tPrevCadastralNumber/ Kagacrpoesine Howepa set Tun: tPrevCadastralNumber/ Kagacrpoesine Howepa set Tun: tPrevCadastralNumber/ Kagacrpoesine Howepa set Tun: tPrevCadastralNumber/ Kagacrpoesine Howepa set Tun: tPrevCadastralNumber/ Kagacrpoesine Howepa set Tun: tPrevCadastralNumber/ Kagacrpoesine Howepa set Tun: tPrevCadastralNumber/ Kagacrpoesine Howepa set Tun: tPrevCadastralNumber/ Kagacrpoesine Howepa set Tun: tPrevCadastralNumber/ Kagacrpoesine Howepa set Tun: tPrevCadastralNumber/ Kagacrpoesine Howepa set Tun: tPrevCadastralNumber/ Kagacrpoesine Howepa set Tun: tPrevCadastralNumber/ Kagacrpoesine Howepa set Tun: tPrevCadastralNumber/ Kagacrpoesine Howepa se</li></ul></li></ul> | 1. Карта-план территории 01 🛛 🗙                                                                                                    |                                                                                                    |                      |
| Описание         Название выделенного<br>узла           Предупреждение: Возможно, некорректно заполнено поле<br>"! Обозначение земельного участка" в разделе<br>"39:16:010225:10:3У1 - Образуемые (1)". Обозначение<br>земельного участка "39:16:010225:10:3У1" не соответствует<br>способу образования. При способе образования<br>"Образование из земель" обозначение земельного участка<br>должно быть заполнено в формате :ЗУ1.         Название выделенного<br>узла           Условные обозначения:<br>"39:16:010225:10:3У1 - Образуемые (1)". Обозначение<br>земельного участка "39:16:010225:10:3У1" не соответствует<br>способу образования. При способе образования<br>"Образование из земель" обозначение земельного участка<br>должно быть заполнено в формате :ЗУ1.         * О - обязательный элемент (заполнение строго<br>обязательно, остальные необязательны)<br>* М - множественный элемент (если есть цифра, например:<br>M2 - повторяется не более чем 2 раза; если обязательный,<br>то не менее, чем 1 раз)<br>* У - из нескольких соседних элементов надо заполнить                                                                                                    | <ul> <li><mapplanterritory !="" guid="315044b7-5bc5-4080-b5dd-4609f&lt;/li&gt;     &lt;li&gt;&lt;Package&gt;         &lt;ul&gt;             &lt;li&gt;&lt;Package&gt;                 &lt;/li&gt;             &lt;li&gt;&lt;FormParcels&gt;                 &lt;ul&gt;                     &lt;li&gt;&lt;Interview (State (State (&lt;/td&gt;&lt;td&gt;&lt;ul&gt;     &lt;li&gt;О MapPlanTerritory / КАРТА-ПЛАН ТЕРРИТОРИИ&lt;/li&gt;     &lt;li&gt;О Package / Пакет информации&lt;/li&gt;     &lt;li&gt;FormParcels / Сведения об образуемых земельных уч&lt;/li&gt;     &lt;li&gt;О M NewParcel / Сведения об образуемом земельнтип: tNewParcel&lt;/li&gt;     &lt;li&gt;O CadastralBlock / Номер кадастрового квартала Тип: CadastralBlockType / Номер кадастрового Базовый тип: строка&lt;br&gt;Максимальное количество символов: 13&lt;br&gt;Минимальное количество символов: 12&lt;br&gt;Шаблон проверки: \d{2}:\d{2}:\d{6,7}&lt;/li&gt;     &lt;li&gt;PrevCadastralNumbers / Кадастровый номер Тип: CadastralNumber / Кадастровый номер Тип: CadastralNumber / Кадастровый номер Максимальное количество символов: 40&lt;/li&gt; &lt;/ul&gt;&lt;/td&gt;&lt;/tr&gt;&lt;tr&gt;&lt;td&gt;Предупреждение: Возможно, некорректно заполнено поле&lt;br&gt;" в="" земельного="" обозначение="" разделе<br="" участка"="">"39:16:010225:10:3У1 - Образуемые (1)". Обозначение<br/>земельного участка "39:16:010225:10:3У1" не соответствует<br/>способу образования. При способе образования<br/>"Образование из земель" обозначение земельного участка<br/>должно быть заполнено в формате :ЗУ1.</mapplanterritory></li></ul> | Описание                                                                                                    | Название выделенного |
|                                                                                                    | Предупреждение: Возможно, некорректно заполнено поле<br>"! Обозначение земельного участка" в разделе<br>"39:16:010225:10:3У1 - Образуемые (1)". Обозначение<br>▲ земельного участка "39:16:010225:10:3У1" не соответствует<br>способу образования. При способе образования<br>"Образование из земель" обозначение земельного участка<br>должно быть заполнено в формате :ЗУ1.                                                                                                    | узла<br>Условные обозначения:<br>* О - обязательный элемент (заполнение строго<br>обязательно, остальные необязательны)<br>* М - множественный элемент (если есть цифра, например:<br>M2 - повторяется не более чем 2 раза; если обязательный,<br>то не менее, чем 1 раз)<br>* У - из нескольких соседних элементов надо заполнить |                      |

Окно «Просмотр XML», сравнение XML-файла с XML-схемой

*Примечание:* для того чтобы скрыть XML-схему, нажмите на панели инструментов окна «Просмотр XML» на кнопку — «Свернуть XML-схему» (данная кнопка появляется только в режиме сравнения с XML-схемой).

- «Сохранить XML-документ как» – позволяет сохранить открытый XML-файл в другой папке и/или под другим именем. По умолчанию сформированные XML-файлы сохраняются в папке «Экспорт», которая располагается в папке с проектом.

- «Сохранить протокол как» – позволяет сохранить открытый протокол ошибок и предупреждений в другой папке и/или под другим именем. По умолчанию протоколы ошибок и предупреждений сохраняются в папке «Экспорт», которая располагается в папке с проектом. — «Свернуть протокол» – позволяет свернуть протокол ошибок и предупреждений. Для того чтобы вернуть отображение протокола ошибок и предупреждений, нажмите на кнопку — «Развернуть протокол».

. – «Проверить XML-файл» – выполняет проверку электронного XMLдокумента на соответствие XML-схеме. Проводится контроль только по правилам, указанным в схеме, т.е. форматный контроль.

*Внимание!* Такую проверку необходимо обязательно выполнять после ручного редактирования!

— «Подписать электронный документ» – выполняет подписание файла XML-файла электронной подписью (ЭП).

— «Редактировать XML-файл» – открывает окно «Редактор XML», в котором вручную можно отредактировать сформированный XML-файл (подробнее см. «<u>Редактор XML</u>»).

**Б** – «Создать ZIP-архив» – выполняет создание ZIP–архива для сдачи в орган кадастрового учета (подробнее см. «Создание ZIP-архива для сдачи в <u>ОКУ</u>»).

**—** – «Уменьшить шрифт» – позволяет уменьшить размер шрифта для более удобного просмотра информации.

— «Шрифт по умолчанию» — позволяет вернуть размер шрифта, который установлен по умолчанию.

– «Увеличить шрифт» – позволяет увеличить размер шрифта для более удобного просмотра информации.

II – «Развернуть» – позволяет развернуть ветви XML-файла.

— «Свернуть» – позволяет свернуть ветви XML-файла.

Поиск — позволяет выполнить поиск по введенному в данное поле слову или фразе.

## Редактор XML

Если необходимо отредактировать сформированный XML-файл, в окне «Просмотр XML» нажмите кнопку — «Редактировать XML-файл». Откроется окно «Редактор XML»:

| 💠 Редактор XML                                         | _                                  |    | × |
|--------------------------------------------------------|------------------------------------|----|---|
| 🗎 🎬 🔐 🕆 🖒 ち 🖒 🖡 A A <sup>t</sup>                       | Поиск                              |    | ۹ |
| <sup>(P)</sup> (P) (P) (P) (P) (P) (P) (P) (P) (P) (P) | Лоиск<br>91" Version="0<br>/Other> | 1" |   |
| <level1 value="57" туре="д"></level1><br>              |                                    |    | Ŧ |
| Готово                                                 |                                    |    |   |

Окно «Редактор XML»

| 💠 Редактор XML                                  | _     | × |
|-------------------------------------------------|-------|---|
| ШШ @ @ @ \$ ¢   е <sup>т</sup> е е <sup>†</sup> | Поиск | ۹ |

Панель инструментов окна «Редактор XML»

Для редактирования XML-файла можно воспользоваться кнопками на панели инструментов, предназначенными для работы с буфером обмена: — «Вырезать», - «Копировать» и - «Вставить».

Для отмены и возврата последних действий, выполненных при редактировании XML-файла, в окне «Редактор XML» предусмотрены кнопки: – «Отменить» и – «Вернуть».

На панели инструментов окна «Редактор XML» расположены кнопки для настройки шрифта окна для более удобного просмотра информации: - «Уменьшить шрифт», - «Шрифт по умолчанию» и - «Увеличить шрифт».

Панель Поиск в окне «Редактор XML» служит для выполнения поиска по введенному слову или фразе.

Для сохранения внесенных изменений в окне «Редактор XML» нажмите кнопку — «Сохранить» или — «Сохранить и закрыть».

### Печать выходных документов

#### Настройки печати

Чтобы открыть окно «Настройки», на ленте на вкладке «Параметры» нажмите кнопку или кнопку настройки печати в меню кнопки «Печать»:

| 🕏 Настройки                                                                   |                                                                  | _ 🗆 ×                                                                                     |
|-------------------------------------------------------------------------------|------------------------------------------------------------------|-------------------------------------------------------------------------------------------|
| ■ С 6 5 < А А А                                                               |                                                                  | ?                                                                                         |
| <ul> <li>Настройки</li> </ul>                                                 | Пакет офисных программ                                           | Microsoft Office                                                                          |
| Личные                                                                        |                                                                  | Программа для печати по умолчанию                                                         |
| Печать<br>Заявление, архив<br>Отправка                                        | Печатать прочерки в пустых ячейках<br>таблиц текстовой части     |                                                                                           |
| Сеть<br>Импорт<br>База данных                                                 | Автоматически сохранять документы в<br>Word (Writer)             | ✓<br>(единый параметр для всех разделов)                                                  |
| Просмотр графики<br>Подпись<br>Уведомления                                    | Автоматически печатать готовые<br>документы на принтере          | (единый параметр для всех разделов,<br>используется принтер, назначенный по<br>умолчанию) |
| <ul> <li>Карта-план территории</li> <li>Сохранение</li> <li>Особые</li> </ul> | Сохранять копии документов при<br>очередной распечатке           | ✓<br>(файлы документов с именами (1), (2) и т.д.)                                         |
| Выгрузка, архив<br>Графика                                                    | Автоматически преобразовывать<br>печатные документы в формат pdf | V                                                                                         |
| По умолчанию                                                                  |                                                                  | ОК Отмена                                                                                 |

Окно «Настройки», раздел «Печать»

Печатные документы можно формировать в любой из двух программ офисных пакетов **Microsoft Office** или **OpenOffice.org** (подробнее см. «Системные и технические требования»). В окне «Настройки» в разделе «Печать» в выпадающем списке «Пакет офисных программ» выберите необходимую программу для печати.

Также выбрать программу для печати можно в меню кнопки «Печать»:

| Печа     | Эть                        |   |              |                   |
|----------|----------------------------|---|--------------|-------------------|
|          | Печатать все               |   | ]            |                   |
| w ]      | Печатать текущий раздел    |   |              |                   |
| w ]      | Печатать разделы           |   |              |                   |
|          | Объединить в один документ |   |              |                   |
| 5        | Преобразовать в PDF        |   |              |                   |
| 5        | Преобразовать в PDF файл   |   |              |                   |
| 2        | Объединить PDF документы   |   |              |                   |
| 87       | Открыть документ           |   |              |                   |
| •        | Открыть шаблон             |   |              |                   |
| <b>e</b> | Программа печати           | ۲ | $\checkmark$ | Microsoft Word    |
| Ф.       | Настройки печати           |   | ¥1           | OpenOffice Writer |

Установите необходимые параметры для печати документов, т.е. в разделе «Печать» установите нужные галочки.

Подробнее см. в разделе «Настройки программы».

#### Печать текущего раздела

Откройте раздел, который необходимо вывести на печать, и выполните:

• на ленте на вкладке «Главная» нажмите на кнопку (либо – в зависимости от выбранной программы для печати) – «Печатать текущий раздел»,

либо

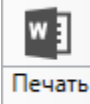

откройте меню и выберите «Печатать текущий раздел».

После этого откроется офисная программа, в которой будет распечатан текущий раздел плана – будут заполняться поля и таблицы данными.

*Примечание 1:* пустые ячейки таблиц будут заполнены символом прочерк «–». Если в этом нет необходимости, то в настройках снимите галочку «Печатать прочерки в пустых ячейках таблиц текстовой части».

*Примечание 2:* рекомендуется после заполнения каждого раздела его распечатывать (т.е. формировать на экране документ) и проверять правильность заполнения реквизитов.

#### Печать выбранных разделов

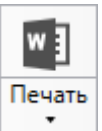

Для печати всего проекта, либо определенных разделов в меню выберите пункт меню «Печатать разделы...», откроется окно «Разделы документа», выберите разделы для печати и нажмите «Распечатать», начнется процесс формирования документов.

| 💠 Печать разделов            | _   |     | ×  |
|------------------------------|-----|-----|----|
| Выберите разделы для печати: |     |     |    |
|                              |     |     |    |
| 🗌 🖴 Выделить все             |     |     |    |
| 🗹 🖳 Пояснительная            |     |     |    |
| 🔺 🔳 🖺 Уточняемые             |     |     |    |
| 🗹 🖺 39:16:010225:3           |     |     |    |
| 🔲 🖺 39:16:010225:4           |     |     |    |
| 🔺 🗹 🖺 Образуемые             |     |     |    |
| 🗹 🖺 39:16:010225:10:3У1      |     |     |    |
| 🔺 🔳 🖳 УточняемыеГКН          |     |     |    |
| 🗹 🖺 39:16:010225:12          |     |     |    |
| 🗌 🖺 39:16:010225:19          |     |     |    |
| 🔺 🗹 🖴 Недвижимость           |     |     |    |
| 🗹 🖺 39:16:010225:20          |     |     |    |
| 🔺 🗹 🖴 НедвижимостьГКН        |     |     |    |
| 🗹 🖺 39:16:010225:21          |     |     |    |
| 🔺 🗹 🖺 СхемаГраниц            |     |     |    |
| 🗹 🖺 СхемаГраниц 1            |     |     |    |
| 🔺 🗹 🖺 Построения             |     |     |    |
| 🗹 🗳 Построения 1             |     |     |    |
|                              |     |     |    |
| Распечатать                  | Отм | ени | ть |

Окно «Разделы документа»

#### Объединение печатных документы в один

В программных модулях предусмотрена возможность соединить все распечатанные разделы в один текстовый документ.

Для этого распечатайте все (либо необходимые) разделы (подробнее см. «<u>Печать выбранных разделов</u>»), затем в меню выберите пункт меню «**Объединить в один документ...**». Далее программа выдаст сообщение:

166

|                     | 💠 Полигон Про                                                                                                    |
|---------------------|----------------------------------------------------------------------------------------------------|
|                     | Объединить отдельные документы разделов в один<br>документ Word?<br>Будут объединены только те документы, которые были<br>сформированы с помощью команды "Печатать разделы<br>либо "Печатать текущий раздел". Если один и тот же<br>раздел был распечатан несколько раз, то будет взята<br>последняя версия печатного документа Word. |
|                     | Да Нет                                                                                                    |
| Для п               | родолжения нажмите Да , для отмены – Нет .                                                                                                    |
| При п<br>для соедии | нажатии на кнопку Да программа предложит выбр<br>нения:                                                                                                    |

| Объединение разделов                                                                                                    |      | ×  |
|----------------------------------------------------------------------------------------------------|------|----|
| Выберите разделы для объединения:                                                                                                    |      |    |
| 🗹 🖴 Выделить все                                                                                                    |      |    |
| <ul> <li>Проект карты-плана территории Пояснительная(1).docx</li> <li>Уточняемые</li> </ul>                                                            |      |    |
| <ul> <li>Проект карты-плана территории Уточняемые 39_16_010225_3.docx</li> <li>Проект карты-плана территории Уточняемые 39_16_010225_4.docx</li> </ul> |      |    |
| <ul> <li>✓ Образуемые     <li>✓ Проект карты-плана территории Образуемые 39_16_010225_10_3У1.d     </li> </li></ul>                                    | осх  |    |
|                                                                                                    |      |    |
|                                                                                                    |      |    |
| Объединить От                                                                                                    | иени | ть |

## Окно «Разделы документа»

Выберите разделы для соединения в окне «Разделы документа» и нажмите Объединить После того как документы будут соединены, программа сообщит об этом:

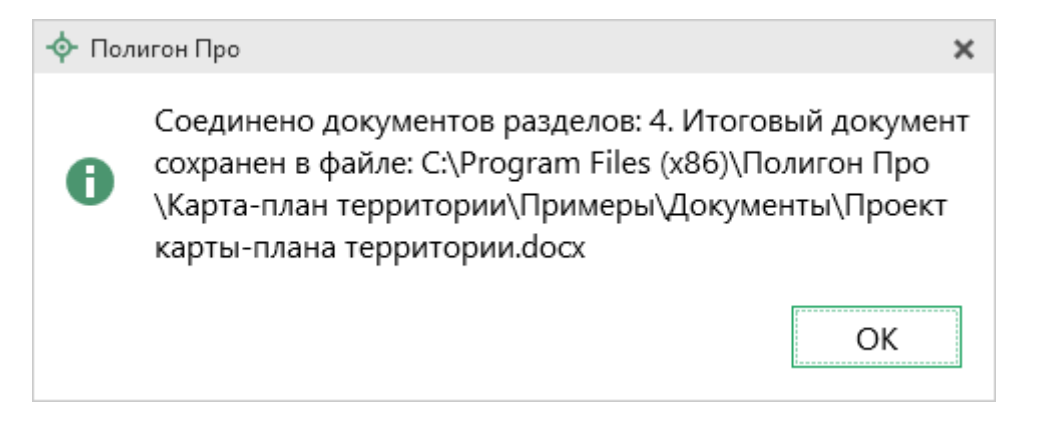

После того как документы будут соединены, программа сообщит об этом:

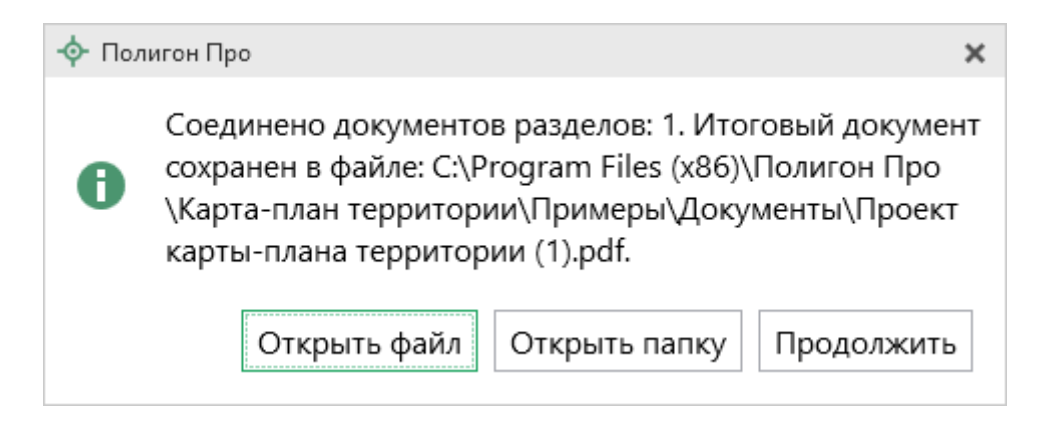

#### Преобразование печатных документов в формат PDF

В программных модулях предусмотрена возможность автоматического преобразования печатных документов в формат **PDF**.

Для того чтобы программа автоматически преобразовывала документы в формат PDF, в окне «Настройки» в разделе «Печать» установите галочку «Автоматически преобразовывать печатные документы в формат pdf».

После распечатки документа PDF-файл будет сохраняться в папке «Документы», которая расположена в папке с проектом.

*Примечание*: если для печати документов Вы используете программу из пакета MS Office, то для преобразования в формат PDF должен быть установлен MS Office 2007 или выше.

При этом в **MS Office 2007** компонент для преобразования файлов в формат **PDF** невстроенный, его нужно устанавливать отдельно. <u>Скачать компонент</u> Вы можете по <u>ссылке</u>.

Также в программе есть возможность преобразования (одного или нескольких) файлов программ *Word*, *Writer* в формат **PDF**. Для этого в меню кнопки «Печать» (на вкладке «Главная» на ленте) выберите команду «Преобразовать в PDF»:

| Ф Полигон Про: Карта-план территории версии 01 - Проект карты-плана территории*                                                                                                    |                        |                                                                                      |             |                                  |                                      | - • ×                     |           |                                             |
|----------------------------------------------------------------------------------------------------|------------------------|--------------------------------------------------------------------------------------|-------------|----------------------------------|--------------------------------------|---------------------------|-----------|---------------------------------------------|
| Главная Импорт                                                                                                    | Параметры Помощь       |                                                                                      |             |                                  |                                      |                           |           | <b>▲</b> % ?                                |
| Создать Открыть Сохранить                                                                                                    | Вставить СР            | итать Сведения об объекте                                                            | ι<br>Γ<br>Ω | жы<br>выгрузить<br>в XML • все • | <b>ZIP</b><br>Создать<br>ZIP-архив • | Го<br>Просмотр<br>чертежа | w<br>Печа | лть                                         |
| Файл                                                                                                    | Буфер обмена           | Действия                                                                             |             | Электронный док                  | умент                                | Печатный д                | -         | Печатать все                                |
| НедвижимостьГКН                                                                                                    | СхемаГран              | ниц Построен                                                                         | ния         | Акт                              | Прил                                 | южения                    | w]        | Печатать текущий раздел<br>Печатать разделы |
| Пояснительная                                                                                                    | Уточняемые             | Образуемы                                                                            | e           | Уточняемые                       | егкн                                 | Нед                       |           | Объединить в один документ                  |
| Пояснительная записка                                                                                                    |                        |                                                                                      |             |                                  |                                      |                           | R)        | Преобразовать в PDF                         |
|                                                                                                    |                        |                                                                                      |             | · ·                              |                                      |                           | 2         | Преобразовать в PDF файл                    |
|                                                                                                    |                        | кадастровых работ)                                                                   |             |                                  |                                      |                           | 2         | Объединить PDF документы                    |
| ! 1. Сведения о заказчике                                                                                                    |                        | Администрация Кал                                                                    | ининг       | радского района, ИН              | H: 1234567                           | 7894, OFPH                |           | Открыть документ                            |
|                                                                                                    |                        | 1254225855225                                                                        |             |                                  |                                      |                           | -         | Открыть шаблон                              |
|                                                                                                    |                        |                                                                                      |             |                                  |                                      |                           | ₩         | Настройки печати                            |
|                                                                                                    |                        | (обязательно заполня                                                                 | яется)      |                                  |                                      |                           | .0        |                                             |
| ! Сведения об утверждении карты-плана<br>территории                                                                                                    |                        | Постановление администрации Калининградского района № П/4526 от 🔟 👕<br>25.04.2016 г. |             |                                  |                                      |                           |           |                                             |
|                                                                                                    |                        | (обязательно заполня                                                                 | яется)      |                                  |                                      |                           |           |                                             |
| ! 2. Сведения о кадастровом инженере                                                                                                    |                        | (обязательно заполняется)                                                            |             |                                  |                                      |                           |           |                                             |
| 되 왕 왕 [] 역 권 · · · · · · · · · · · · · · · · · ·                                                                                                    |                        |                                                                                      |             |                                  |                                      |                           |           |                                             |
|                                                                                                    |                        | ! Сведения о кадаст                                                                  | ровом       | и инженере                       |                                      |                           |           |                                             |
| 1 Иванов, Иван, Иван                                                                                                    | ович, 19437245091,     | 8 800 707 41 80, Калин                                                               | ингра,      | дская область, Нема              | нский райо                           | н, г. Совето              | ск, С     | лавск                                       |
| 22. В реквизите "5" пояснительной записки указываются сведения о геодезической основе Единого государственного реестра недвижимости (государственной геодезической сети или опорной межевой сети), которые применялись при выполнении |                        |                                                                                      |             |                                  |                                      |                           |           |                                             |
| Документы разделов не были соед                                                                                                    | инены в один документ. |                                                                                      |             |                                  |                                      |                           |           |                                             |

Меню кнопки «Печать»

После нажатия на кнопку произойдет преобразование последних распечатанных документов проекта. Если преобразование выполнено успешно, откроется сообщение:

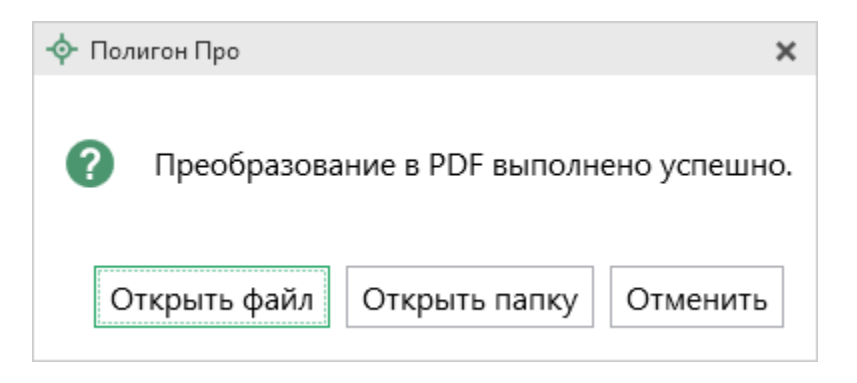

Если вы хотите преобразовать любой другой печатный документ, нажмите кнопку 🗈 Преобразовать в PDF файл...

После нажатия откроется окно «Выбрать документы для преобразования», выберите документы, которые необходимо преобразовать в формат PDF, и нажмите «Открыть».

Программа сообщит, что преобразование выполнено:

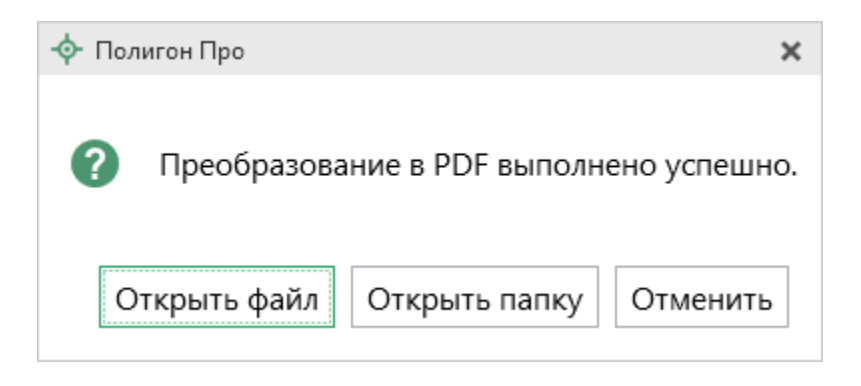

Полученный PDF-файл сохраняется в папке «Документы», которая расположена в папке с проектом.

#### Шаблоны для печати документов

Для печати всех разделов используются **шаблоны** документов. По умолчанию при печати используются стандартные шаблоны, печать выполняется на бланках, формы которых установлены соответствующими приказами Минэкономразвития на листах формата **A4** в книжной ориентации.

При печати шаблон выбирается автоматически: для нужного раздела выбирается шаблон, имя файла которого совпадает с именем раздела, а расширение файла соответствует программе, в которой будет выполнена печать. Используются следующие типы файлов шаблонов:

- 1. шаблоны MS Word расширение файла \*. docx;
- 2. шаблоны Writer (OpenOffice.org) расширение файла \*.ott.

#### Выбор файла шаблона документа

Если необходимо выполнить печать с применением другого шаблона, то в конце каждого раздела в поле «Файл шаблона документа» выберите с помощью кнопки Сбзор нужный шаблон.

Все шаблоны, которыми укомплектована программа, находятся в папке «Шаблоны» конкретного программного модуля, например: C:\Program Files (x86)\Полигон Про\Карта-план территории\Шаблоны. Если нужный шаблон находится в этой папке, то достаточно только указать его имя без полного пути.

#### Открыть шаблон для редактирования

- выберите нужный раздел;
- при необходимости выберите файл шаблона в поле «Файл шаблона документа» (если необходим шаблон, отличный от шаблона, используемого по умолчанию);

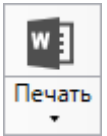

- откройте меню кнопки и выберите пункт меню «Открыть шаблон»;
- будет открыт шаблон в той программе, которая была выбрана в настройках печати.

*Примечание 1:* шаблоны можно редактировать в тех программах, для которых (и в которых) они были созданы, с помощью программ «Проводник», «Мой компьютер» и других:

Мой компьютер\ C:\Program Files (x86)\Полигон Про\Карта-план территории\Шаблоны, затем выберите шаблон и щелкните по файлу шаблона правой кнопкой мыши, из контекстного меню выберите строку «Открыть».

*Примечание 2:* рекомендуем исправленные шаблоны сохранять под другим именем, поскольку при обновлении программы шаблоны также будут обновлены.

*Внимание!* Нельзя дважды щелкать мышью по файлу шаблона, т.к. при этом создается копия шаблона (документ по шаблону), а сам шаблон останется без изменений.

Если файл шаблона был сохранен под другим именем, то выберите измененный шаблон в поле «Файл шаблона документа» в соответствующем разделе.

## Подписание электронной подписью (ЭП)

#### Технические требования для работы ЭП (ЭЦП)

Электронная подпись – ЭП (ЭЦП) предназначена для идентификации лица, подписавшего электронный документ, и является полноценной заменой (аналогом) собственноручной подписи в случаях, предусмотренных законом. Кроме того, если документ был передан не полностью или в него были внесены изменения (информация искажена), то это можно легко проверить, т.к. подпись такого документа не будет верной.

В соответствии с Федеральным законом от 13.07.2015 г. №218-ФЗ «О внесении изменений в отдельные законодательные акты Российской Федерации в части государственной регистрации прав и государственного кадастрового учета объектов недвижимости»: межевые, технические планы, заявления, схема ЗУ на КПТ и др. документы, предоставляемые в Росреестр, должны быть заверены усиленной квалифицированной электронной подписью кадастрового инженера.

Согласно Федеральному закону № 63-ФЗ «Об электронной подписи» подпись является усиленной квалифицированной, если подпись получена в

аккредитованном Удостоверяющей центре. Список Удостоверяющих центров, аккредитованных Росреестром: опубликован на сайте Росреестра.

Вам необходимо получить **сертификат** ЭП (закрытый ключ) в Вашем региональном **удостоверяющем центре** (за отдельную плату). А также для хранения закрытого ключа Вам могут предоставить смарт-карту (внешне похожа на флэш-накопитель).

Удостоверяющий центр хранит копию Вашего ключа и предоставляет его в Росреестр, чтобы там смогли убедиться, что это именно Ваша подпись.

Программный модуль «Полигон Про: Карта-план территории» умеет подписывать файлы усиленной квалифицированной электронной подписью по стандартам Росреестра, поэтому программное обеспечение, непосредственно создающее файлы подписей, не требуется (например, не требуется КриптоАРМ), а требуется только ключ и его программа-драйвер (другое название: криптопровайдер).

После подписания документа формируется файл подписи, имя которого состоит из имени подписываемого файла, после которого добавляется «.sig». Например, при подписании файла **MapPlanTerritory\_XXXX.xml** будет создан еще один файл **MapPlanTerritory\_XXXX.xml**.sig – он будет записан в ту же папку, где находится исходный подписываемый файл.

Файл подписи содержит только контрольные числа, но не содержит непосредственно полезной информации, поэтому отправлять файлы для регистрации необходимо парами: файл с информацией и файл подписи.

#### Усиленная квалифицированная электронная подпись

Согласно ФЗ от 06.04.2011 № 63 «Об электронной подписи» электронная подпись бывает простая и усиленная. Усиленная электронная позволяет не только подписывать, но и проверять подлинность подписи, обнаруживать изменения в документах, шифровать и расшифровывать, то есть все те возможности, которые предоставляют стандартные криптопровайдеры, например, программа КриптоПро

CSP (не путать с КриптоАРМ). В свою очередь, усиленная подпись бывает неквалифицированная и квалифицированная.

Усиленной квалифицированной подписью является электронная подпись, которая:

- 1. получена в результате криптографического преобразования информации с использованием ключа электронной подписи;
- 2. позволяет определить лицо, подписавшее электронный документ;
- позволяет обнаружить факт внесения изменений в электронный документ после момента его подписания;
- 4. создается с использованием средств электронной подписи;
- 5. ключ проверки электронной подписи указан в квалифицированном сертификате;
- для создания и проверки электронной подписи используются средства электронной подписи, получившие подтверждение соответствия требованиям, установленным в соответствии с ФЗ № 63.

*Примечание 1:* техническая основа подписи (алгоритмы, программы) должна быть проверена и сертифицирована.

*Примечание* 2: усиленная квалифицированная подпись должна быть выдана аккредитованным удостоверяющим центром.

На сайте Росреестра опубликован <u>список</u> аккредитованных удостоверяющих центров, которые уполномочены выдавать ЭП. Если электронную подпись Вы приобрели в одном из этих центров, то она должна быть именно такая, какая требуется по ФЗ № 250 от 23.07.2013г.: усиленная квалифицированная электронная подпись. Данную информацию можно (и нужно) уточнить в удостоверяющем центре, в котором получена Ваша электронная подпись.

### Подписание электронной подписью (ЭП)

Для подписания файлов электронной подписью на ленте предусмотрена

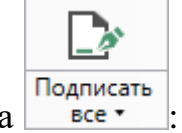

кнопка

- 1. Заполните разделы проекты.
- 2. Сформируйте электронный XML-файл (подробнее см. «Выгрузка документа в XML-формат»).
- 3. Подпишите файлы электронной подписью (ЭП).

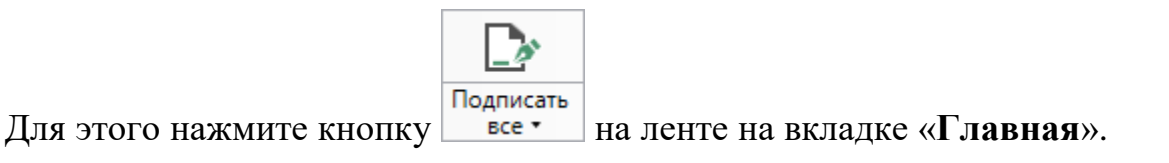

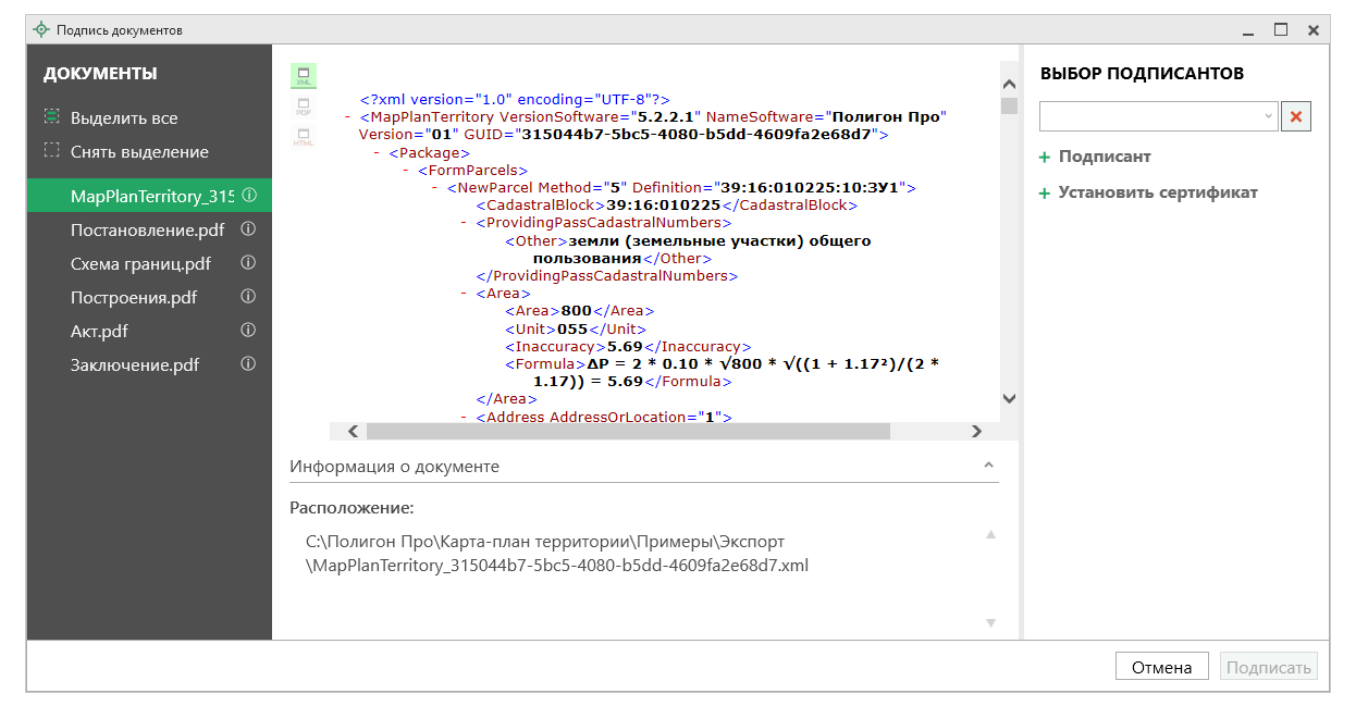

Окно «Подпись документов»

На панели «Документы» отображается список документов проекта.

На панели «Выбор подписантов» указываются подписанты документов.

По центру располагается панель предварительного просмотра документа.

Кнопки 🔜, 🔜 позволяют выбрать вид предпросмотра для выделенного документа.

На панели «Выбор подписантов» из выпадающего списка выберите, каким сертификатом необходимо подписать документы:

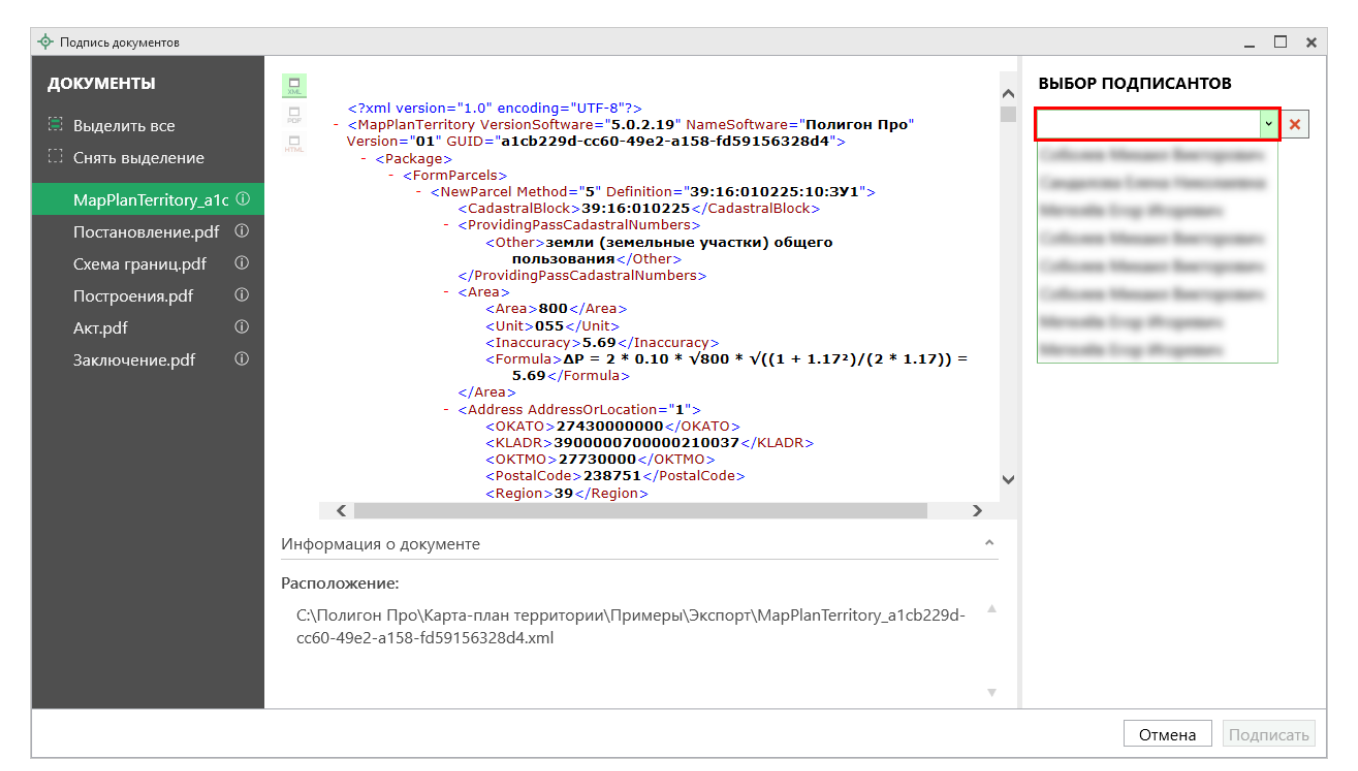

#### Выбор подписантов

*Примечание*: при наведении курсора на подписанта отображается тип сертификата и срок действия.

Чтобы добавить еще одного подписанта нажмите кнопку **+ Подписант** затем выберите сертификат.

Нажмите Подписать, чтобы подписать документ выбранным сертификатом.

*Важно!* Для всех документов, которые необходимо подписать, должен быть выбран подписант.

Программа подпишет файлы и откроет окно просмотра протокола событий.

*Примечание*: если документ был подписан ранее, рядом с его наименование отображается

Если необходимо добавить подписантов в существующий файл подписи (соподписать), установите галочку «Добавить подписантов в существующий файл подписи».

#### Меню кнопки «Подписать все»

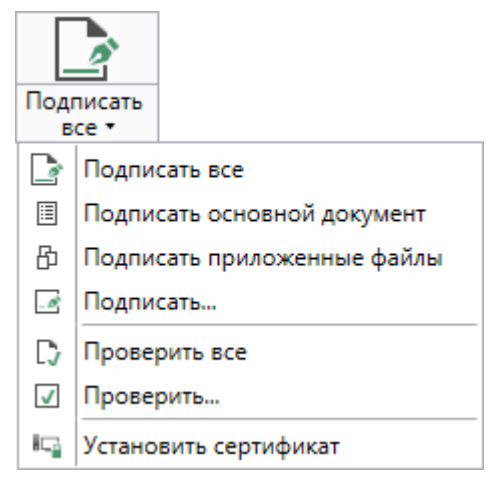

Меню кнопки «Подписать все»

Подписать все — подписать одновременно все файлы, относящиеся к проекту (XML-файл, приложенные образы документов и др.). Использовать данную команду необходимо после формирования электронного XML-документа, а также после того, как будут приложены все необходимые дополнительные файлы (образы документов, чертежи и т.п.).

Подписать основной документ – подписать электронный XML-файл картыплана территории.

Подписать приложенные файлы – подписать файлы приложенных документов, например, образы документов, файлы чертежей и т.п. Перед подписанием необходимо приложить данные файлы (выбрать на диске) в соответствующих таблицах и полях проекта.

□ Подписать... – подписать любой файл. Нажмите на данную кнопку, программа предложит выбрать файл на дисках компьютера или на съемном носителе, сетевом диске. Выберите нужный файл и нажмите «Открыть»:

| 💠 Открытие                                                                                                    |                                                   |                        | ×  |
|----------------------------------------------------------------------------------------------------|---------------------------------------------------|------------------------|----|
| ← → · ↑                                                                                                    | от компьютер  >  Локальный диск (E:)  >  1        | Поиск: 1               | ٩  |
| Упорядочить 🔻 Созд                                                                                                    | аать папку                                        |                        | 0  |
| Этот компьютер                                                                                                    | Имя                                               | Дата                   | Τν |
|                                                                                                    | 🎵 Кадастровая выписка о земельном участке         | 25.09.2017 10:58       | Αc |
| <ul> <li>Документы</li> <li>Загрузки</li> <li>Загрузки</li> <li>Изображения</li> <li>Музыка</li> <li>Рабочий стол</li> <li>Локальный дис</li> <li>Докальный дис</li> </ul> | Coгласие на обработку персональных данных         | 25.09.2017 10:59       | Αc |
|                                                                                                    | Кадастровая выписка о земельном участке.pdf.sig   | 04.10.2017 08:59       | Φā |
|                                                                                                    | Согласие на обработку персональных данных.pdf.sig | 04.10.2017 08:59       | Φā |
| - — ← Сеть — ✓                                                                                                    | <                                                 | <u>О</u> ткрыть Отмена | >  |
| <u>И</u> мя                                                                                                    | файла:                                            |                        |    |

Окно «Открытие»

*Примечание:* Вы можете подписать сразу несколько файлов, для этого выделите их:

- нажмите на первый файл левой кнопкой мыши и, удерживая клавишу Ctrl, выделите все необходимые файлы;
- нажмите на первый файл левой кнопкой мыши и, удерживая Shift, нажмите на последний необходимый файл в списке.

Также в меню кнопки «Подписать все» предусмотрены команды для проверки электронной подписи:

□ Проверить все – выполнить проверку подписей (ЭП) всех файлов, включенных в состав проекта.

☑ Проверить... – выполнить проверку электронной подписи (ЭП) выбранного файла. Нажмите на данную кнопку и в открывшемся окне выберите файл для проверки. Программа проверит на наличие изменений после подписания, а также выведет информацию о том, кем был подписан выбранный файл.

| «Полигон Про: Карта-план территории»          | П.С. Батищев | 178   |  |
|-----------------------------------------------|--------------|-------|--|
|                                               |              |       |  |
| <b>Внимание!</b> С помощью кнопки 🔽 Проверить | можно вы     | брать |  |

не только файл ЭП с расширением **\***.sig, но и любой исходный файл.

Установить сертификат – выполнить установку сертификата ЭП в личное хранилище.

# Создание ZIP-архива для сдачи в ОКУ

Согласно требованиям *органов кадастрового учета* для отправки пакета по каналам прямого взаимодействия электронный документ, заявления, файлы документов приложений, а также файлы электронной подписи с расширением **\*.sig** необходимо представить в одном файле – **ZIP-архиве**.

#### Настройки для создания ZIP-архива

Файлы ZIP-архивов программа по умолчанию сохраняет в папке «Архив», расположенной в папке с проектом.

Файлы образов приложенных документов после формирования архива будут находиться внутри архива, а именно во вложенной папке с именем **Images** (англ.: *картинки*). Если необходимо, чтобы эта папка называлась по-другому, то можно до формирования архива в окне «**Настройки**» в подразделе «**Выгрузка, архив**» в поле «**Имя вложенной папки в ZIP-архиве**» указать нужное имя папки. Если в этом поле указать точку «.», то приложенные файлы будут добавлены в корень архива (вложенная папка создаваться не будет).

| 🍫 Настройки                                               |                                                                           | - □ ×                                                                                                    |
|-----------------------------------------------------------|---------------------------------------------------------------------------|----------------------------------------------------------------------------------------------------|
| <ul> <li>Настройки</li> </ul>                             |                                                                           | f A                                                                                                    |
| Личные                                                    | открытии ранее созданных проектов)                                        |                                                                                                    |
| Печать<br>Заявление, архив                                | Имя вложенной папки в ZIP-архиве                                          |                                                                                                    |
| Отправка<br>Сеть<br>Импорт                                |                                                                           | (если не заполнено, то используется значение<br>"Images"; введите символ "." для сохранения в<br>корень папки) |
| База данных<br>Просмотр графики<br>Подпись<br>Уволомления | Вид разделителя для указания пути к<br>приложенным документам в XML-файле | Обратный слеш (\)                                                                                              |
| <ul> <li>Карта-план территории</li> </ul>                 |                                                                           |                                                                                                    |
| Сохранение<br>Особые                                      |                                                                           |                                                                                                    |
| Выгрузка, архив<br>Графика                                |                                                                           | Y                                                                                                    |
| По умолчанию                                              | — применять как значения по умолчанию                                     | ОК Отмена                                                                                                    |

Окно «Настройки»

Если Вы создали файлы электронных подписей, но по каким-либо причинам их не нужно включать в ZIP-архив, то снимите галочку «Включать файлы электронной подписи в ZIP-архив» в подразделе «Заявление, архив» в окне «Настройки».

Также настройки для создания ZIP-архива текущего проекта выполняются в разделе «XML».

В поле «**Имя файла электронного документа**» указывается полный путь к XML-файлу. Поле заполняется *автоматически* после выгрузки XML. При необходимости с помощью кнопки Обзор Вы можете выбрать уже готовый XML-файл.

В таблице «Дополнительные файлы в ZIP-архив» Вы можете приложить дополнительные файлы, которые требуется включить в состав ZIP-архива, но путь к ним не будет указан в XML. Так, в поле «! Путь к файлу или папке с файлами» с помощью кнопок — – «Обзор» и — – «Обзор каталога» выберите необходимый файл или папку.

*Примечание:* если в поле «! Путь к файлу или папке с файлами» выбрана папка, то в ZIP-архив будут добавлены все файлы из этой папки.

В поле «Имя файла ZIP-архива» указывается полный путь и имя ZIPархива. Поле заполняется *автоматически* после формирования ZIP-архива (подробнее см. «Создание ZIP-архива для сдачи в ОКУ»).

#### Порядок действий для создания ZIP-архива

Для создания ZIP-архива выполните следующие действия:

1. Выгрузите электронный XML-документ. Для этого нажмите кнопку

| XML                  |  |
|----------------------|--|
| Выгрузить<br>в XML ▼ |  |

• на ленте на вкладке «Главная».

- 2. Подпишите электронной подписью (ЭП) все файлы: XML-документ, приложенные файлы.
- 3. Сформируйте ZIP-архив для сдачи в ОКУ. Для этого нажмите кнопку

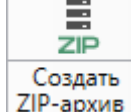

ZIP-архив • на ленте на вкладке «Главная».

По окончании работы программа сообщит о том, что ZIP-архив сформирован и указан путь к папке, где сохранен данный ZIP-архив.

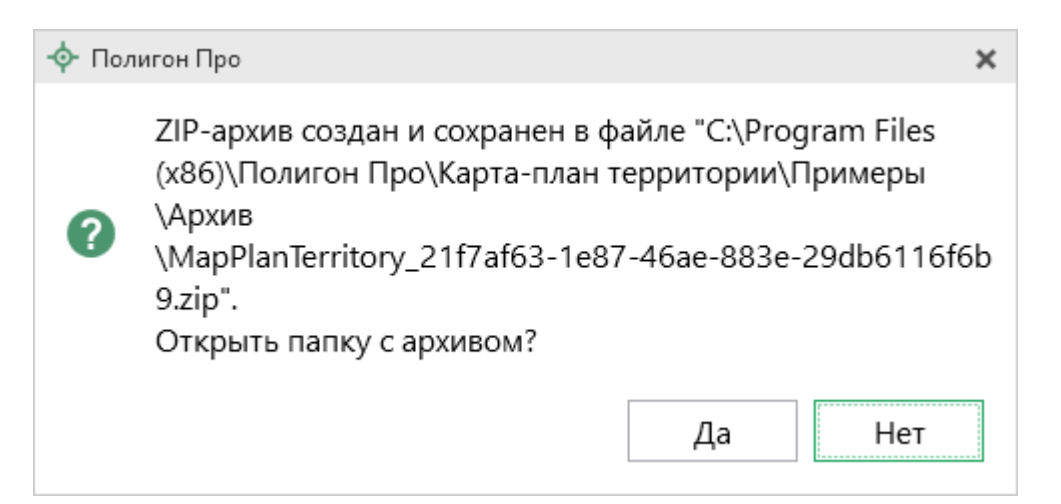
Если при создании архива произошли какие-либо ошибки, то формируется протокол ошибок и выводится на экран, например:

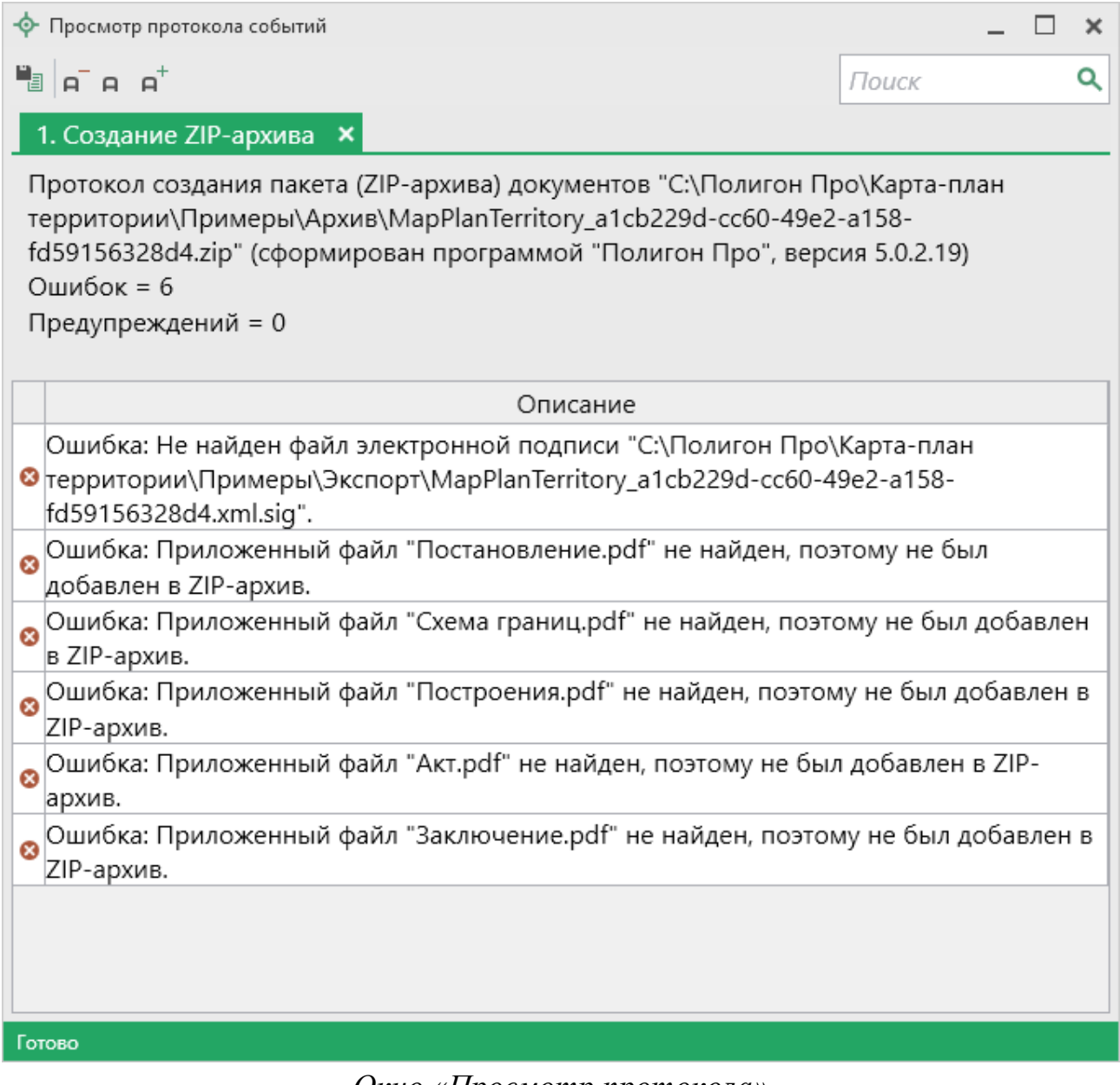

Окно «Просмотр протокола»

# Техническая поддержка

Важное конкурентное преимущество нашей компании – это политика предоставления полного сервиса. Политика, ориентированная не просто на производимый продукт, а на решение задач и проблем наших клиентов. Будьте уверены в том, что приобретая наши программы, Вы точно сможете внедрить

182

их и использовать в полной мере. А сотрудники Программного центра всегда придут Вам на помощь!

Если у Вас появились вопросы по использованию программы, если Вам необходима консультация специалиста – Вы всегда можете обратиться в нашу службу технической поддержки.

Очень важно сделать программу лучше, а для этого специалисты службы поддержки собирают информацию о наиболее часто возникающих затруднениях у пользователей, а также о неверной работе программ в конкретных ситуациях. *Поэтому Ваше обращение очень важно для нас!* 

Подробнее о технической поддержке Вы можете прочитать на нашем сайте: <u>https://pbprog.ru/personal/tehpod.php</u>.

**Техническая поддержка становится ближе к Вам!** Связаться со службой технической поддержки очень просто – **прямо в программе** предусмотрена целая вкладка на ленте – «**Помощь**». Рассмотрим подробнее все способы обращений в службу технической поддержки **Программного центра**.

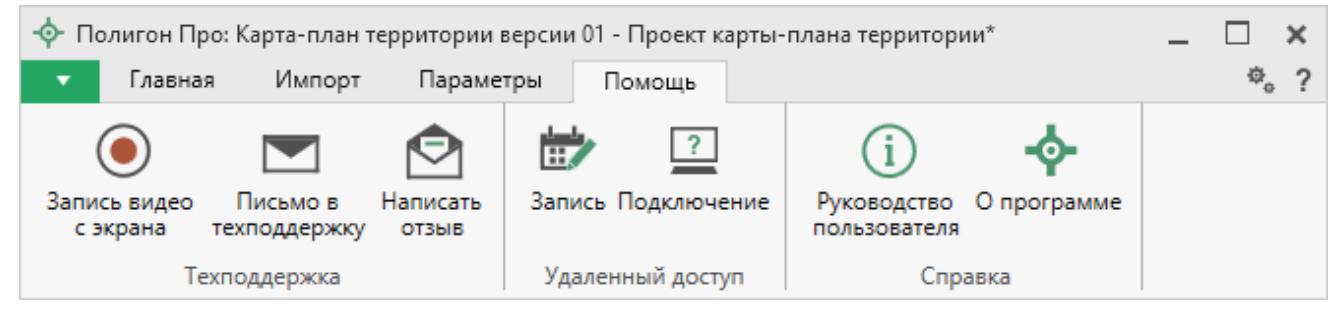

Лента, вкладка «Помощь»

#### Руководство пользователя

Чтобы открыть руководство пользователя по работе в текстовом редакторе Microsoft Word или при его отсутствии в OpenOffice (LibreOffice) Writer:

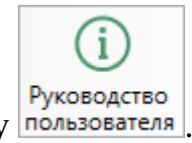

• В программе на ленте на вкладке «Помощь» нажмите кнопку пользователя

- Нажмите клавишу **F1** на клавиатуре.
- В верхнем правом углу окна программы нажмите на кнопку ?.

*Рекомендуем!* Перед началом работы в программе ознакомьтесь с руководством пользователя.

**Важно!** Помимо руководства пользователя, необходимые материалы для быстрого освоения программы Вы всегда можете найти на нашем сайте <u>pbprog.ru</u> (<u>ПрограммныйЦентр.рф</u>): статьи, инструкции, видеоуроки, видео вебинаров, ответы на вопросы на форуме и т.п. Также у нас на сайте Вы найдете *бесплатные веб-сервисы* для кадастровых инженеров (подробнее см. «<u>Веб-сервисы Полигон</u>»), необходимые нормативные документы и др.

## Способы обращения в службу технической поддержки

Специалисты службы технической поддержки могут оказать Вам помощь указанными ниже способами. Вы можете выбрать любой способ, но рекомендуем Вам сначала выбирать первый способ, если он не дал результата, то переходить к следующему и т.д.:

- написать письмо в техническую поддержку прямо из программы, в т.ч. с записью видео с экрана (подробнее см. «<u>Написать письмо в</u> <u>техподдержку</u>»);
- звонок по телефону (подробнее см. «Звонок в техподдержку»);
- сеанс управления Вашим компьютером с помощью программы для удаленного доступа в режиме реального времени (подробнее см. «<u>Сеанс</u> управления Вашим компьютером»);
- индивидуальное обучение пользователей (подробнее см. «<u>Обучение</u> пользователей»);
- приоритетная техническая поддержка (подробнее см. «<u>Приоритетная</u> техподдержка»).

## Написать письмо в техподдержку

*Написать письмо в техническую поддержку* – одни из самых быстрых, эффективных и приоритетных способов обращения в службу технической поддержки.

Для того чтобы отправить письмо с вопросом и/или с описанием возникшей проблемы в программном модуле на ленте на вкладке «Помощь» нажмите на

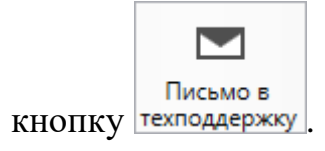

Откроется форма обращения «Письмо в техническую поддержку». Поля, помеченные «!» – восклицательным знаком, являются обязательными для заполнения:

- «! Тема сообщения» поле, в котором автоматически прописывается название программы, в которой Вы работаете.
- «! Текст сообщения» поле, в котором Вы указываете проблему, вопрос, Ваше обращение.
- «Выбор файлов» в данном поле при необходимости можно приложить дополнительные файлы с помощью кнопки <sup>+ Добавить файл</sup>. В случае если Вы приложили файл по ошибке, его можно исключить с помощью кнопки
- «! Ваши фамилия, имя, отчество» поле, в котором Вам необходимо указать ваши фамилию, имя и отчество, чтобы специалисты технической поддержки знали, как к Вам обращаться.
- «! Эл. почта для обратной связи» поле, в котором необходимо обязательно указать адрес электронной почты, на который Вам придет ответ от специалистов службы технической поддержки.
- «! Логин для входа на сайт https://pbprog.ru (ПрограммныйЦентр.РФ)» – поле, в котором автоматически прописывается логин от Вашего <u>Личного кабинета</u> на сайте <u>pbprog.ru</u> (<u>ПрограммныйЦентр.рф</u>), который указан в окне «Настройки» в разделе «Личное»).

| 🖻 Письмо в техническую поддержку                                     | ×                                                              |
|----------------------------------------------------------------------|----------------------------------------------------------------|
| Заполните форму обращения                                            |                                                                |
| ! Тема сообщения                                                     | Полигон Про: Карта-план территории                             |
| ! Текст сообщения                                                    | Добрый день!<br>Возникла проблема при формировании zip-архива. |
| Выбор файлов                                                         | Проект карты-плана территории.zip 👕<br>+ Добавить файл         |
| ! Ваши фамилия, имя, отчество                                        | ~                                                              |
| ! Эл. почта для обратной связи                                       |                                                                |
| ! Логин для входа на сайт https://pbprog.ru<br>(ПрограммныйЦентр.РФ) | ungril                                                         |
|                                                                      | Отправить Отмена                                               |

Окно «Письмо в техническую поддержку»

После заполнения всех необходимых данных в форме обращения нажмите кнопку Отправить. Письмо будет направлено на рассмотрение в службу технической поддержки **Программного центра**. После рассмотрения данного письма специалисты технической поддержки направят ответ на Вашу электронную почту, которую Вы указали в поле «! Эл. почта для обратной связи».

### Запись видео с экрана

В программном модуле предусмотрена уникальная возможность записи видео с экрана Вашего компьютера.

Если Вам необходимо сообщить в службу технической поддержки, какие действия Вы выполняете в программе, и как программа реагирует, Вы можете

П.С. Батищев

записать видео. Для этого на ленте перейдите на вкладку «Помощь» и нажмите

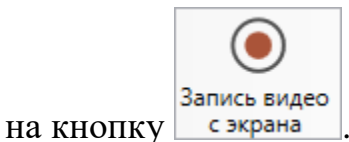

Откроется окно «Запись видео»:

| 💿 Запись видео          |                  | ×                    |
|-------------------------|------------------|----------------------|
| Основной монитор $\lor$ |                  |                      |
| 00:00:00 / 00:10:00     | Начать<br>запись | Остановить<br>запись |

Выберите монитор, с которого необходимо осуществить запись, и нажмите

| Начать<br>запись |                      |           |           |        |  |  |
|------------------|----------------------|-----------|-----------|--------|--|--|
| Нажмите          | Остановить<br>запись | чтобы ост | ановить з | апись. |  |  |

*Примечание:* максимальное время для записи одного видео составляет 10 минут.

После остановки записи программа сообщит о том, что запись видео окончена, также сообщит продолжительность видео и предложит отправить видео в службу технической поддержки:

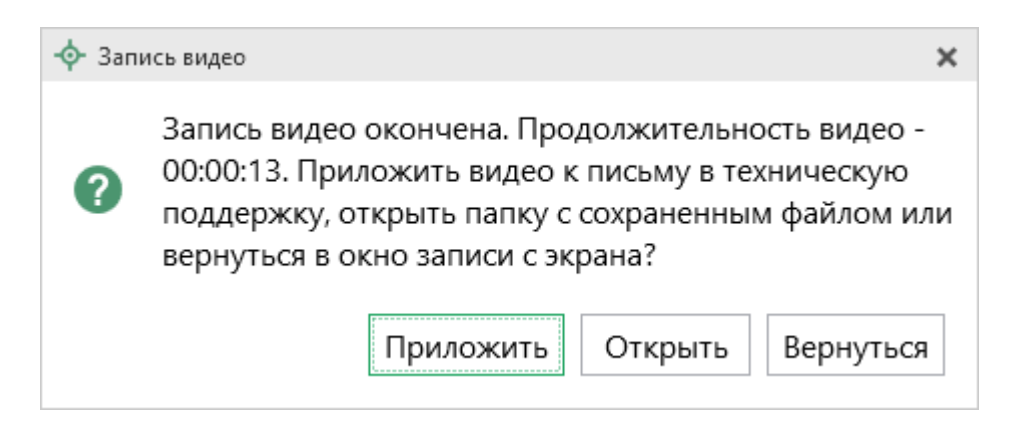

Нажмите Приложить, чтобы приложить видео к письму в техническую поддержку.

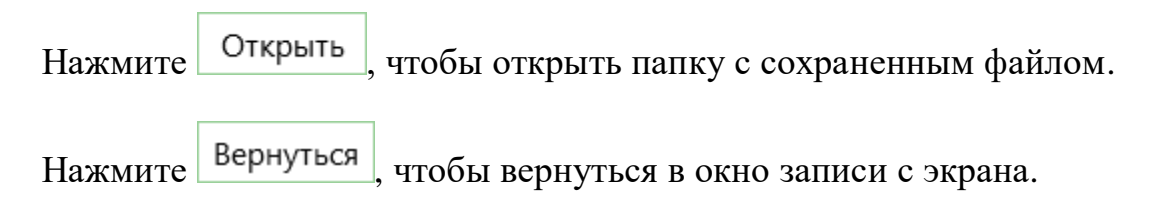

# Написать отзыв

Прямо из программы Вы можете направить отзыв о программе, оценить работу специалистов службы технической поддержки **Программного центра**, а также отправить нам предложения по улучшению программы, замечания благодарности. Для этого на ленте перейдите на вкладку «**Помощь**» и нажмите на

кнопку написать отзыв
. Откроется форма обращения с темой сообщения. Заполните необходимые поля и нажмите кнопку Отправить
.

| 🙆 Отзыв                                                              | ×                                                                             |  |
|----------------------------------------------------------------------|-------------------------------------------------------------------------------|--|
| Заполните форму обращения                                            |                                                                               |  |
| ! Тема сообщения                                                     | Отзыв                                                                         |  |
| ! Текст сообщения                                                    | Благодарим за своевременную и<br>квалифицированную помощь в решении проблемы! |  |
|                                                                      | 🕂 Добавить файл 📮 Приложить файлы проекта                                     |  |
| ! Ваши фамилия, имя, отчество                                        | v                                                                             |  |
| ! Эл. почта для обратной связи                                       |                                                                               |  |
| ! Логин для входа на сайт https://pbprog.ru<br>(ПрограммныйЦентр.РФ) | anger                                                                         |  |
|                                                                      | Отправить Отмена                                                              |  |

Окно «Отзыв»

# Звонок в техподдержку

Получить консультацию и помощь специалистов **Отдела технической поддержки** Вы можете, позвонив в службу технической поддержки по **бесплатному номеру**:

#### 8-800-100-58-90,

или по многоканальному прямому номеру:

## 8 (499) 600-600-0.

Если у Вас возникли вопросы по приобретению программ, вопросы по продлению лицензий на использование программ и др., свяжитесь с Отделом продаж по бесплатному номеру:

## 8-800-707-41-80,

или по номерам:

П.С. Батищев

# 8 (499) 600-600-0 8 (8332) 47-31-47

**График работы Отдела технической поддержки** и **Отдела продаж** Вы всегда можете узнать на сайте <u>pbprog.ru</u> (<u>ПрограммныйЦентр.рф</u>) в разделе «<u>О</u> <u>компании</u>».

## Сеанс управления Вашим компьютером

Для того чтобы решить технические проблемы, связанные с работой программы, чтобы показать, как работать в программе и др., мы можем подключиться к Вашему компьютеру через Интернет, т.е. организовать сеанс управления Вашим компьютером по удаленному доступу.

Чтобы организовать сеанс удаленного доступа:

1. Запишитесь на сеанс удаленного доступа в удобное для Вас время, для

этого на ленте на вкладке «Помощь» нажмите на кнопку <sup>Запись</sup>. Откроется страница «<u>Техподдержка: Удаленный доступ</u>»: ознакомьтесь с правилами подключения к Вашему компьютеру, далее в таблице выберите наиболее удобное для Вас время и запишитесь на сеанс удаленного доступа.

**Рекомендуем** ознакомиться с инструкцией <u>«Предварительная запись к</u> <u>специалистам Программного центра»</u>.

Примечание: в таблице указывается московское время.

2. В назначенное время запустите программу для удаленного доступа,

нажав кнопку Подключение на ленте на вкладке «Помощь». Запустится специальная программа<sup>3</sup>.

<sup>&</sup>lt;sup>3</sup> Для организации сеанса управления Вашим компьютером мы используем программу для удаленного доступа **Team Viewer 14 версии**. Данную программу устанавливать отдельно не нужно. **Теаm Viewer** идет в комплекте с «Подпись Про».

| 😔 Техподдержка                                                                             | -                             |                               | ×                   |
|--------------------------------------------------------------------------------------------|-------------------------------|-------------------------------|---------------------|
|                                                                                            | PAM<br>>                      | МНЫІ                          | 'n                  |
| Разрешить управл                                                                           | ение                          |                               | \$                  |
| Для подключения к Ваш<br>сообщите нам по беспл<br>8-800-100-58-90 или е-т<br>следующий Код | јему ко<br>атному<br>ail: hel | омпьюте<br>у телефо<br>p@pbpr | еру<br>ону<br>og.ru |
| Код сеанса                                                                                 |                               |                               |                     |
| s04-672-162                                                                                |                               |                               |                     |
| Ваше имя                                                                                   |                               |                               |                     |
| Manageri                                                                                   |                               |                               |                     |
|                                                                                            | [                             | Отме                          | ена                 |
| www.teamviewer.com                                                                         |                               |                               |                     |
| <ul> <li>Готов к подключению<br/>соединение)</li> </ul>                                    | (безоп                        | асное                         |                     |

Окно программы для управления Вашим компьютером

3. Сообщите код сеанса, который увидите на экране, специалисту по телефону **8-800-100-58-90** (*звонок бесплатный*), либо по электронной почте <u>help@pbprog.ru</u>, либо напишите письмо в техподдержку прямо из программы (подробнее см. «<u>Написать письмо в техподдержку</u>»).

| 😔 Техподдержка — 🗌                                                                                                    | ×                   |  |
|----------------------------------------------------------------------------------------------------|---------------------|--|
|                                                                                                    | Ā                   |  |
| Разрешить управление                                                                                                    | \$                  |  |
| Для подключения к Вашему компьюто<br>сообщите нам по бесплатному телефо<br>8-800-100-58-90 или e-mail: help@pbpr<br>следующий Код | еру<br>ону<br>og.ru |  |
| Код сеанса                                                                                                    |                     |  |
| s52-001-005                                                                                                    |                     |  |
| Ваше имя                                                                                                    |                     |  |
| Pbprog79                                                                                                    |                     |  |
| Отме                                                                                                    | ена                 |  |
| www.teamviewer.com                                                                                                    |                     |  |
| <ul> <li>Готов к подключению (безопасное<br/>соединение)</li> </ul>                                                               |                     |  |

Код сеанса

Когда специалист будет подключаться к Вам, разрешите доступ к вашему компьютеру. Нажмите кнопку «Разрешить».

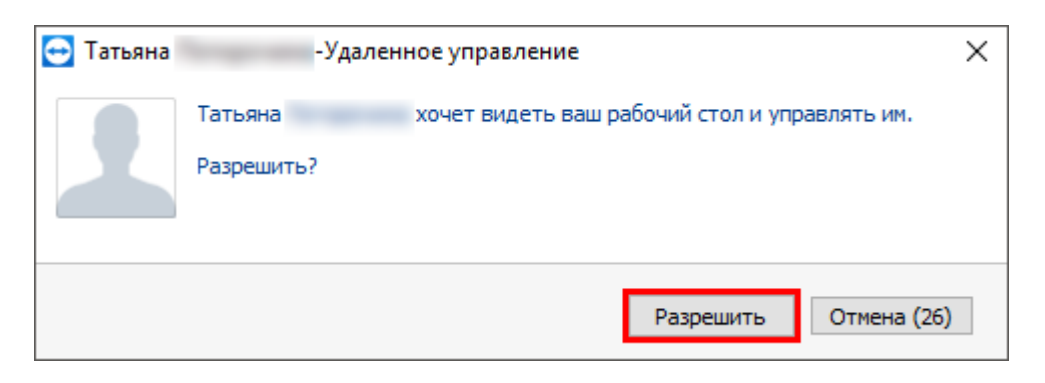

*Внимание:* ввиду бесплатности услуги «Сеанс управления Вашим компьютером» установлены ограничения в обслуживании:

- бесплатный сеанс управления Вашим компьютером может быть предоставлен в течение 1 года с момента приобретения программы, либо по завершении года, если лицензия на использование программы продлена;
- один бесплатный сеанс не может длиться более 20 минут, при необходимости дополнительного времени наши специалисты соединятся с Вами в другое время, либо продлят сеанс для завершения начатого объяснения, но не более чем на 10 минут;
- при необходимости дополнительного времени поддержка может быть осуществлена платно.

## Обучение пользователей

Помогая клиентам, служба технической поддержки также оказывает различные дополнительные услуги, например, индивидуальное обучение пользователей работе с нашими программами.

Если Вы желаете пройти индивидуальное обучение по работе с программой, сначала Вам необходимо оформить заказ на приобретение данной услуги на сайте: «Консультационные услуги по обучению работе в программе» или связаться с Отделом продаж по телефону 8-800-707-41-80 (звонок бесплатный) либо по электронной почте <u>sales@pbprog.ru</u>. Уточните условия проведения обучения:

- ФИО специалиста, который будет Вас обучать и консультировать;
- время проведения обучения;
- программы, которые необходимы для проведения обучения;
- стоимость обучения (зависит от количества часов).

После оплаты в назначенное время свяжитесь со специалистом Отдела технической поддержки по телефону 8-800-100-58-90 (звонок бесплатный) или по электронной почте help@pbprog.ru.

*Примечание:* обучение осуществляется по удаленному доступу с помощью программы для удаленного доступа **Team Viewe 14 версии** (подробнее см. «<u>Сеанс управления Вашим</u> компьютером»).

*Важно!* Для проведения обучения необходимы колонки и микрофон или гарнитура (наушники и микрофон).

# Приоритетная техподдержка

Если Вы желаете, чтобы Ваши письма и обращения всегда обрабатывались незамедлительно и в первую очередь, то предлагаем подключить новую услугу «Полигон – приоритетная техподдержка». Это идеальный вариант для тех, кто дорожит своим временем и временем своих клиентов.

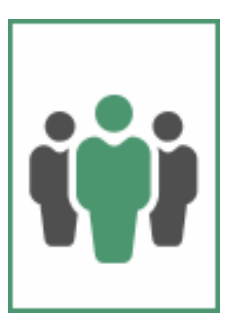

Наши высококвалифицированные специалисты помогут Вам

в самые кратчайшие сроки разобраться с приостановками, проверят документы, отправляемые в Росреестр, быстро и без очереди устранят неисправности на Вашем компьютере.

Подробнее с правилами предоставления и стоимостью данной услуги Вы можете ознакомиться на нашем сайте в разделе «Дополнительные услуги для кадастровых инженеров» по ссылке:

https://pbprog.ru/products/programs.php?SECTION\_ID=203&ELEMENT\_ID=8377

#### Возможности приоритетной технической поддержки:

• В приоритетном порядке предоставление всех услуг стандартной техподдержки.

Сначала обрабатываются письма по приоритетной техподдержке в отдельной очереди, а затем письма стандартной техподдержки. При оказании услуги подключения к Вашему компьютеру через Интернет также организуется отдельная приоритетная очередность, что позволит Вам получить услугу по возможности в момент обращения либо в день обращения.

П.С. Батищев

- Составление экспертного заключения в виде документа с нашей печатью по поводу правомерности (неправомерности) приостановления регистрации, соответствия электронного документа установленным правилам (до 2-х заключений в месяц).
- Обучение по работе с программами: удаленное через Интернет или в нашем офисе (до 60 минут в месяц).
- Неограниченное количество проверяемых планов.
- Разовое начисление баллов в Архиве КПТ: 20 баллов при покупке на год либо 5 баллов при покупке на один месяц.
- Выбор специалиста.

Вы можете выбрать специалиста, с которым желаете сотрудничать по конкретному обращению, либо по всем последующим обращениям. Имена и компетенции наших специалистов смотрите на сайте в разделе «**Техническая поддержка**»: <u>https://pbprog.ru/personal/tehpod.php</u>.

• Услуги пользователям кадастровых программ других разработчиков могут быть оказаны в рамках и по тарифам приоритетной техподдержки.

Если они не связаны с работой конкретной программы, например, услуга проверки XML-документов, разбора приостановлений, выдача экспертных заключений, консультации по кадастровой деятельности. Неважно, с какой программой Вы работаете – мы поможем Вам в рамках приобретенной приоритетной техподдержки.

• Объем приоритетной техподдержки: распространяется сразу на все программы, приобретенные одним пользователем (частным лицом или организацией).

Под «одним пользователем» понимается один логин на нашем сайте, один адрес электронной почты, указанный в регистрационных данных пользователя. Письма, получаемые с этого адреса электронной почты, будут обрабатываться в приоритетном порядке. По некоторым услугам указаны нормы оказания услуги в зависимости от количества приобретенных лицензий одного наименования. Если лицензий не было приобретено либо срок лицензий завершился, то подразумевается наличие одной лицензии каждого наименования. В этом случае оказываются только услуги, не связанные с работой программ.

#### Примечания:

\* Любые услуги оказываются в рабочие дни с 8 до 18 часов (время московское).

\* Наши услуги не включают в себя решение проблем в случаях, если проблемы заключаются в сторонних программах, например, в нелицензионной операционной системе, а также в ее некорректной установке.

\* Если выбранный Вами специалист находится в отпуске, то проблему решит другой специалист.

\* В периоды внедрения новых XML-схем поток писем увеличивается, и сроки реакции могут быть больше указанных нормативов по объективным причинам. В такие периоды мы делаем все возможное, мобилизуем наши силы.

\* Если лицензия на программу завершилась (либо вообще не была приобретена), то оказываются только услуги, не связанные с работой программ, например, проверка XMLдокументов, разбор приостановлений, выдача экспертных заключений, консультации по кадастровой деятельности.

#### Разовые персональные услуги за отдельную плату:

• Углубленное обучение пользователей в нужном объеме часов (сверх бесплатного объема) (подробнее см. «Обучение пользователей»).

Ввод данных числе выполнение работы В программы, В том кадастрового инженера в наших программах по Вашим исходным данным: составление межевых. технических, карта-планов, актов обследований, деклараций и т.п. (по согласованию и при наличии производственных возможностей).

• Доработка программ под Ваши нужды (по согласованию и при наличии производственных возможностей).

# Спасибо за использование программы «Полигон Про: Карта-план территории»!

«<u>Полигон Про</u>» – ПРОфессионально. ПРОдуманно. ПРОсто.

С вопросами, за консультациями и по вопросам приобретения обращайтесь:

8 (499) 600-600-0 (многоканальный) 8 (8332) 47-31-47

Отдел продаж: 8-800-707-41-80 (звонок бесплатный), E-mail: sales@pbprog.ru. Техническая поддержка: 8-800-100-58-90 (звонок бесплатный), E-mail: <u>help@pbprog.ru</u>.

Автор и разработчик, правообладатель: *Батищев Павел Сергеевич* Адрес: Россия, 610000, Кировская обл., г. Киров, Главпочтамт, а/я 19.

<u>http://ПрограммныйЦентр.РФ</u> <u>https://pbprog.ru</u>